# **AR450S**

**Broadband Router** 

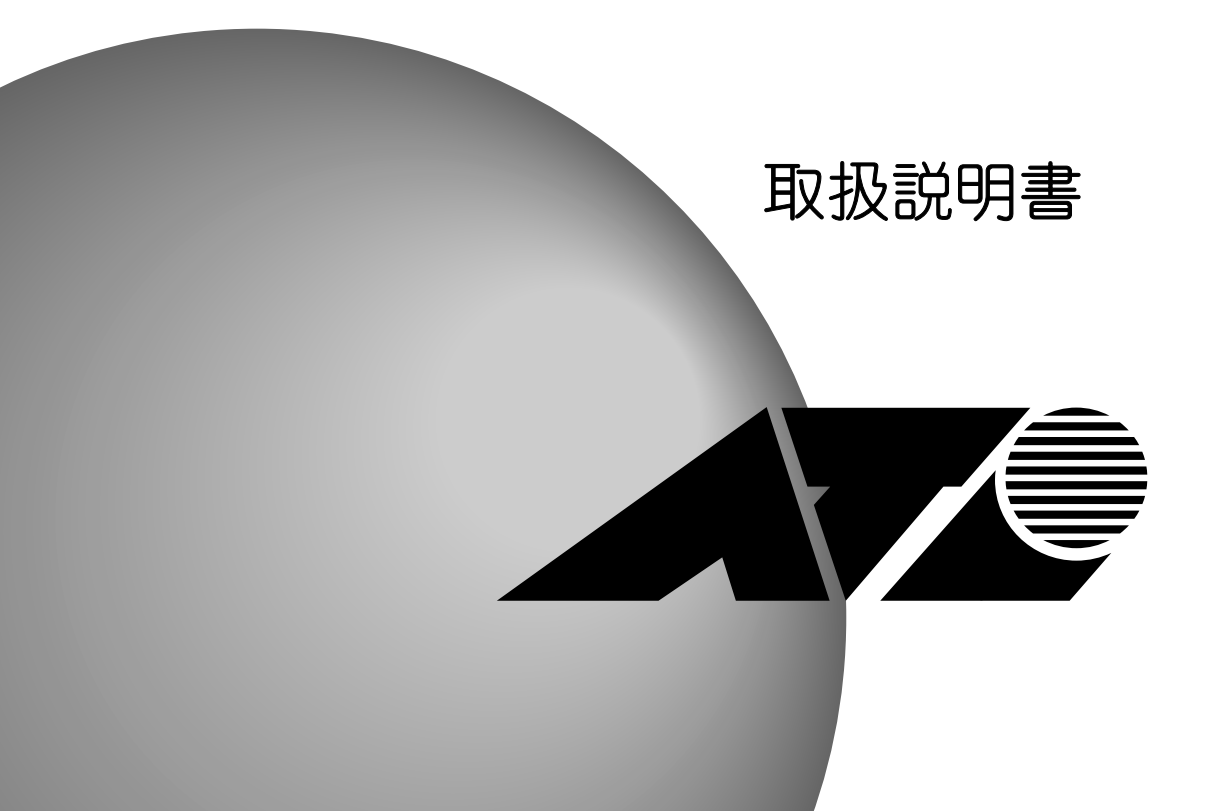

# CentreCOM AR450S 取扱説明書

アライドテレシス株式会社

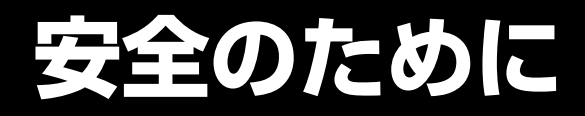

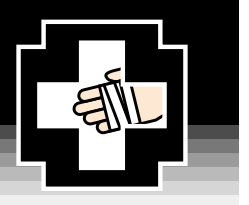

(必ずお読みください

この取扱説明書には、お客様や他の人々への危害や財産への損害を未然に防ぎ、本製品を安全にお使いいただくために、守っていただきたい事項を記載しています。

その表示と図記号は次のようになっています。内容をよく理解してから、本文をお読みください。

本書を紛失または損傷したときは、当社のサポートセンターまたはお買い求めになった販売店でお求めください。

### 本書中で使用するマーク

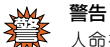

人命を失う、けがをするなど人身に対する危険性、本製品や他の機器の故障、データの破壊や消失などの可能性があることを示しています。

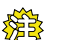

注意

本製品の動作に障害が発生する可能性があることを示しています。

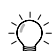

**ヒントマーク** 知っていると便利な情報です。

**参照** 参照先を示しています。

### ご使用にあたってのお願い

この装置は、情報処理装置等電波障害自主規制協議会(VCCI)の基準に基づくクラスB情報技術装置です。この装置は、家庭環境で使用することを目的としていますが、この装置がラジオやテレビジョン受信機に近接して使用されると、受信障害を引き起こすことがあります。取扱説明書に従って正しい取り扱いをして下さい。

- ご使用の際は取扱説明書に従って正しい取り扱いをしてください。
- 本商品の故障、誤動作、不具合、あるいは停電等の外部要因によって、通信などの機会を逸したために生じた損害等の純粋経済損害 につきましては、当社は一切その責任を負いかねますので、あらかじめご了承ください。
- 本商品を分解したり改造したりすることは絶対に行わないでください。
- 本商品および本書の一部または全部の無断改変、無断転載、無断複写を禁止いたします。
- この取扱説明書、ハードウェア、ソフトウェアおよび外観の内容について将来予告なしに変更することがあります。
- 本書は大切に保管してください。

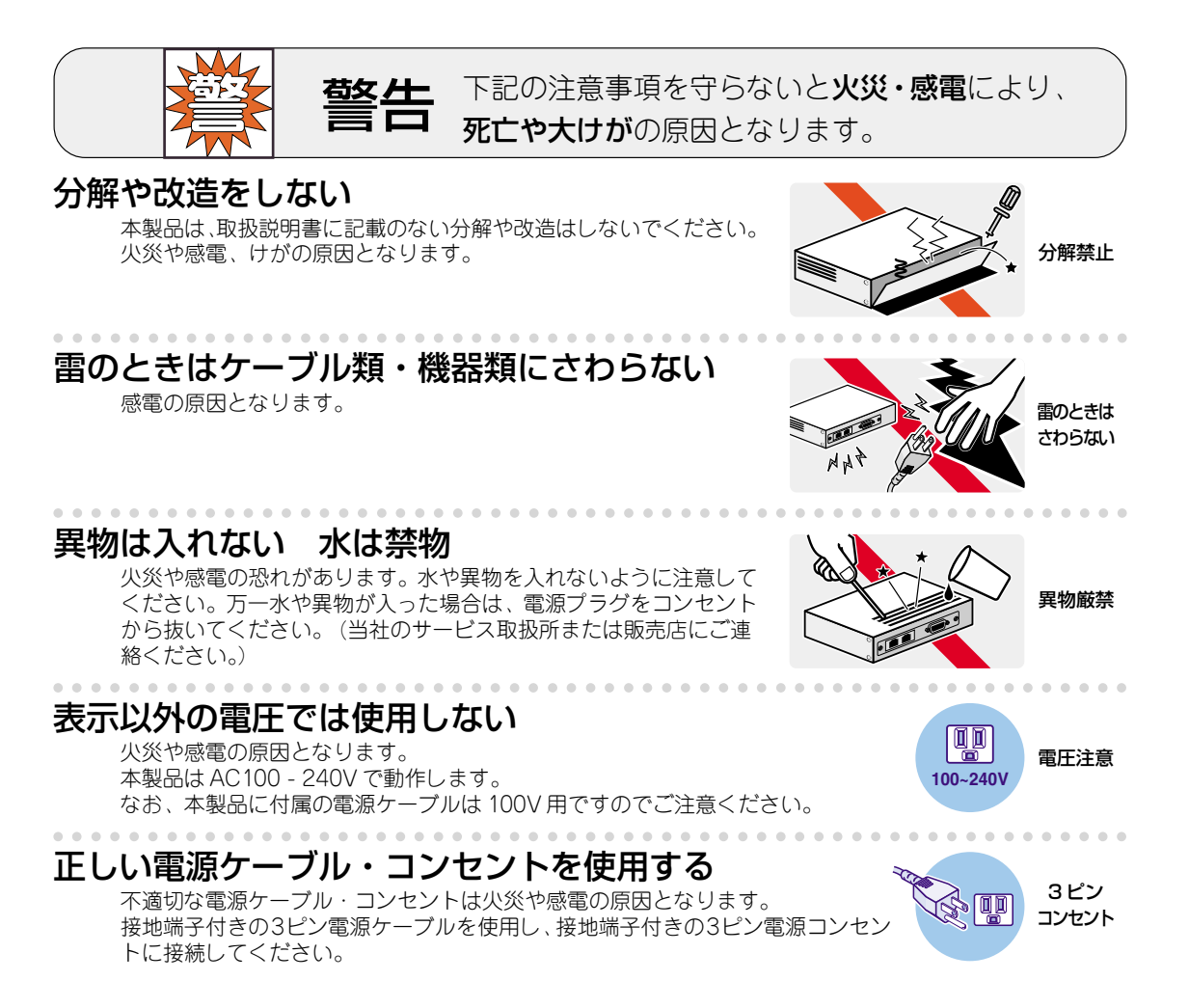

# コンセントや配線器具の定格を超える使い方はしない

たこ足配線などで定格を超えると発熱による火災の原因となります。

設置・移動のときは電源プラグを抜く

感電の原因となります。

# 電源ケーブルを傷つけない

火災や感電の原因となります。

- 電源ケーブルやプラグの取扱上の注意:
- ・加工しない、傷つけない。
- ・重いものを載せない。
- ·熱器具に近づけない、加熱しない。
- ・電源ケーブルをコンセントから抜くときは、必ずプラグを持って抜く。

# ぬれた手で電源プラグを抜き差ししない

感電の原因となります。

# 湿気やほこりの多いところ、油煙や湯気の あたる場所には置かない

内部回路のショートの原因になり、火災や感電の恐れがあります。

通風口はふさがない

内部に熱がこもり、火災の原因となります。

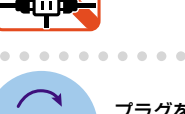

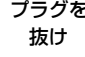

たこ足禁止

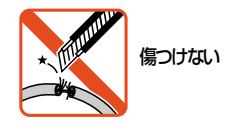

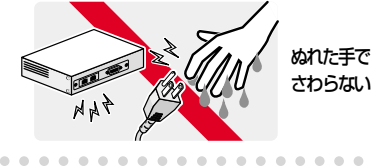

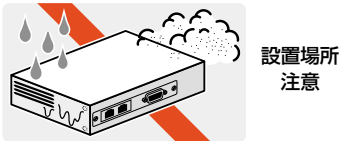

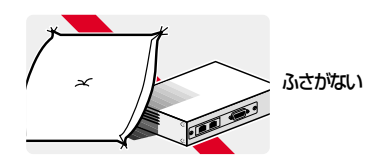

プラグを

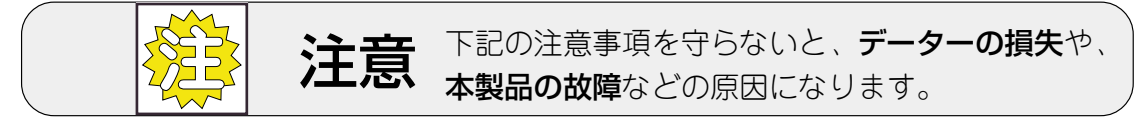

# 次のような場所での使用や保管はしないでください。

- ・直射日光の当たる場所
- ・暖房器具の近くなどの高温になる場所
- ・急激な温度変化のある場所(結露するような場所)
- ・湿気の多い場所や、水などの液体がかかる場所(湿度80%以下の環境でご使用ください)
- 振動の激しい場所
- ほごりの多い場所や、ジュータンを敷いた場所(静電気障害の原因になります)
- ・腐食性ガスの発生する場所

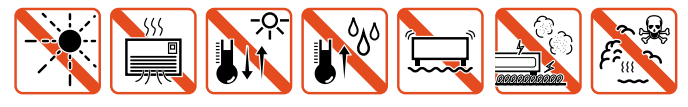

# 静雷気注意

本製品は、静電気に敏感な部品を使用しています。部品が静電破壊する恐れがありますの で、コネクターの接点部分、ポート、部品などに素手で触れないでください。

# 取り扱いはていねいに

落としたり、ぶつけたり、強いショックを与えないでください。

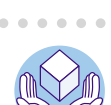

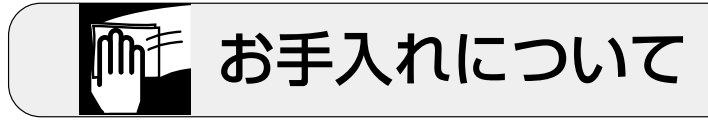

お手入れには次のものは使わないでください

# 清掃するときは電源を切った状態で

誤動作の原因になります。

# 機器は、乾いた柔らかい布で拭く

汚れがひどい場合は、柔らかい布に薄めた台所用洗剤(中性)をしみこま せ、堅く絞ったものでふき、乾いた柔らかい布で仕上げてください。

・石油・みがき粉・シンナー・ベンジン・ワックス・熱湯・粉せっけん。 (化学ぞうきんをご使用のときは、その注意書に従ってください。)

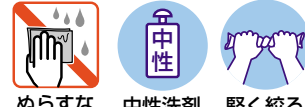

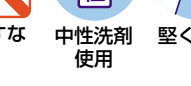

# 堅く絞る

# シンナ 類不可

# 0.1 本書について

この度は、AR450S をお買いあげいただき、誠にありがとうござい ます。

AR450S(以下本製品)は、企業拠点向けのインターネット接続に最 適なブロードバンドルーターです。L2TP や IPsec による VPN で、 インターネット経由のLAN 間接続が可能です。

本書は、はじめて本製品に触れるお客様が、本製品を使い始めるため の情報が記載されています。また、章を読み進むごとに、段階を追っ て理解を深めていけるよう、ストーリーだてた構成となっています。

本書は、紙面の都合により、基本的な情報のみが記載されておりま す。より高度な設定のための情報は、CD-ROMの「コマンドリファ レンス」、「設定例集」をご覧ください。

本製品を正しくお使いいただくため、ご使用になる前に本書をよくお 読みください。また、お読みになった後も大切に保管してください。

本書は、本製品のソフトウェアパージョン「2.5.2」をもとに記述されていますが、「2.5.2」よりも新しいパージョンのソフトウェアが搭載された製品に同梱されることがあります。その場合は、必ずリリースノートや添付書類をお読みください。<u>リリースノートや添付書類には、重要な情報や、最新の情報が記載されています</u>。

# 0.2 付属の CD-ROM について

付属の CD-ROM には、以下のマニュアルや情報が収録されておりま す。CD-ROM をコンピューターの CD-ROM ドライブに挿入すると、 自動的に HTML ファイルが表示されますので、表示内容に従って操 作してください。

### ・ソフトウェアリリースノート

今回のソフトウェア (ファームウェア) リリースで追加された機 能、変更点、注意点についてまとめたものです。過去の変更履歴 も記載されています。

### ・コマンドリファレンス

コマンドや、コマンドが取るパラメーターの詳細、機能の解説が 記載されています。本書の内容を含む、本製品の完全な情報が記 載されており、関連する設定例へのリンクがあります。

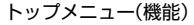

| a Centerre  | MINEOS 142/1924                        | 27A 28 * Nicoton Prene: Egione                                                                                                    | 괴스 |
|-------------|----------------------------------------|----------------------------------------------------------------------------------------------------|----|
| 271.60      | 編集(1) 表示(1)                            | 8902A008 9-0KD A0790                                                                                                    | 12 |
| $+ \cdot +$ | 0000                                   | 1 (3) 신·과 표·의 ()                                                                                                    |    |
| CentreCC    | / AR450S コマン                           | ドリファレンス 25                                                                                                    |    |
|             | Down and D                             | www.comparison.com and the state of the state of the state of the                                                                                                    |    |
| top         | DI DHODT                               | 用「管理] (オンダーフェース) (PPP) (フリッシンク) (P) (Pvb) (フライアウオール)                                                                                                    |    |
| Lanc        | in the state                           | C) GREI (21P) (Pasc) (819) ((C)2P/38) (CAN(HED))                                                                                                    | -  |
|             |                                        | 2 -                                                                                                    |    |
| 全コマン        | /ド案引                                   | Lindex                                                                                                    | 11 |
| Del Col D   | 10-10-10-0                             |                                                                                                    |    |
| ALCI        | 1666                                   | Centrecom AR4305 J < Jry J707                                                                                                    |    |
| TIUIN       | VI                                     | 7 25                                                                                                    |    |
|             | -                                      | X 2.0                                                                                                    |    |
| . (1)       |                                        | このたびは、Contractionのたち間いたけも、ただき、城においたとうございます                                                                                                    |    |
| - TTOPT     |                                        | Concora, canneocaria accorage (LIV) for CC, and ODV/CDCC (a. 5)                                                                                                    |    |
| ACTIVATE    | FLASH COMPACT                          | CentreCOM AR450S(は、WANインターフェースとして10/100BASE-TX Ethernet 2ボー                                                                                                    |    |
| ACTIVATE    | SCRIPT                                 | ト(うち1ポートをDMEボートとしても使用可能)、LANインターフェースとして                                                                                                    |    |
| ADD ALIAS   | TRIGGER                                | 10/100BASE-TXスイッチホートを5ホート装備した企業拠点同けフロートハント・アクセ                                                                                                    |    |
| ADD BOOTF   | RELAY                                  | xu=x=c9.                                                                                                    |    |
| ADD BRIDE   | E GROUP                                | 本リファレンスマニュアルでは、CentreCOM AB450S搭載ソフトウェアの各種機能とコ                                                                                                    |    |
| ADD BRIDE   | DE PORT                                | マンドについて詳細に解説しています。本製品を活用するための参考資料としてご利                                                                                                    |    |
| ADD BRIDE   | E STATION                              | 用ください。                                                                                                    |    |
| ADD DHCP    | POLICY                                 | And Barling (Tage) - Martial States and a second state of the second states of the second states of the second sta |    |
| ADD FIRE    | ALL POLICY AP                          | 「あの、設定さけノ別に消ませてのかるJイルおようよく」と、たこれはルーメーマ<br>LANDAIANの副論 静謐に使用する一つパールの準備 静謐に使用するコーティリティ                                                                                                    |    |
| ADD FIRES   | ALL POLICY DY                          | 「CANUMANUSALIAN ADECECHTING コンソールの準備、改定に使用するユーノイソノイ<br>一の使い方などについては説明しておりません、これらに聞いては、製品付属の冊子                                                                                                    |    |
| ADD FIRE    | ALL POLICY LI                          | 「取扱説明書」をご覧ください。                                                                                                    |    |
| ADD FIRE    | ALL POLICY RU                          |                                                                                                    |    |
| ADD FIRES   | ALL POLICY UP                          | はじめに                                                                                                    |    |
| ADD GRE     | THEE POLICE OF                         |                                                                                                    |    |
| ADD IP AF   | RP 45                                  | 対象ソフトウェアバージョンについて                                                                                                    |    |
| ADD IP FI   | LITER                                  |                                                                                                    |    |
| ADD IP HE   | DST                                    | 本マニュアルは、2003 年 6 月現在におけるソフトウェアハーション125]をもとに記述さ                                                                                                    |    |
| ADD IP IN   | TERFACE                                | 「れていますか、「25」よりも和していてンヨンのソフトフェアが信載されて設品に可想さ<br>わることがあります。創品のご使用に当たっては、必ずは尾の川川一フリートも送け書                                                                                                    |    |
| ADD IP RI   | iii iii iii iii iii iii iii iii iii ii | 類をお読みになり、最新の情報をご確認ください。リリースノートや添付書類には、各                                                                                                    |    |
| ADD IP RO   | UTE CUTE                               | バージョンごとの注意事項や最新情報が記載されています。                                                                                                    |    |
| ADD IP RO   | DUTE TEMPLATE                          |                                                                                                    |    |
| ADD IP TE   | RUSTED<br>ETITER                       | サボート機能、制限事項について                                                                                                    |    |
| ADD IPY     | T20H                                   | いっとう・マーバーにう・マのバージョンバートレーサポート対象となる機能の範囲が異な                                                                                                    |    |
| ADD IPV     | RIP                                    | うちょう しょう しょう しょう しょう しょう しょう しょう しょう しょう し                                                                                                    |    |
| ADD IPV     | ROUTE                                  | 対象ではない可能性がありますので、あらかじめご了承ください。各バージョンにおけ                                                                                                    |    |
| ADD L2T     | CALL                                   | るサポート機能や制限事項については、製品付属のリリースノートや添付書類でご確                                                                                                    |    |
| •           |                                        | 話くたさい。また、機能によってはフィーチャー(追加機能)ライゼノスを必要とするもの                                                                                                    | -  |
| <b>8</b> ]  |                                        | ◎ 信頼(資みサイト                                                                                                    | 1  |
| ++ ブ        | ×                                      | -(コマンド 機能の解説 設定例)                                                                                                    |    |
| シノ          | ハーユ-                                   | (コ 、 ノ )、仮形の形で、改た例)                                                                                                    |    |

図0.2.1 コマンドリファレンス

### ・設定例集

具体的な構成例を図解で示し、構成に関する設定の要点を簡潔に 説明したマニュアルです。構成例のリストは、番号順、回線別、 機能別にソートして、簡単に設定例を探しあてられるよう工夫さ れています。

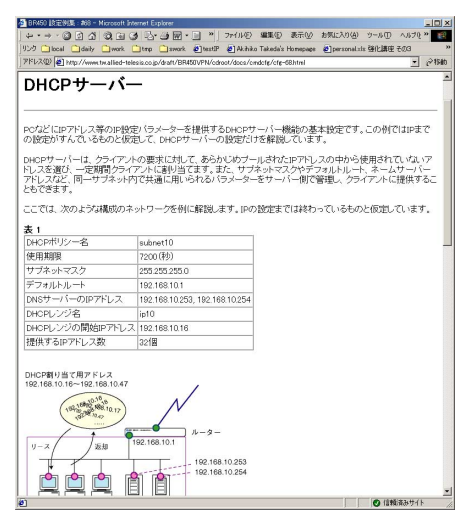

図0.2.2 設定例集

# 0.3 表記について

### 画面表示

- コンソールターミナルに表示された内容や入力した文字を説明 する場合、枠線で囲んでいます。
- 入力する文字を明示的に示す場合、太文字を使用します(下記の例では「HELP」)。
- •太文字以外の表示は、自動的に表示される文字です。
- コマンドを最後まで入力したら、リターンキーまたはエンター
   キーを1 度押します(以後「リターンキーを押す」というように表現します)。

リターンキーは、「→」マークで表します。下記では、「HELP」 を入力し、リターンキーを押しています。

| Manager > <b>HELP</b>         | ، ۲                                                   |
|-------------------------------|-------------------------------------------------------|
| AR450 オンライン・                  | ∧Jレプ - V2.5 Rev.01 2003/05/06                         |
| This online help is wri       | tten in Japanese (Shift-JIS).                         |
| 入力は大文字の部分だけでかま                | いません("HELP OPERATION" は "H O" と省略可)。                  |
| Help Operation                | 運用・管理(SNMP、ログ、トリガー、スクリプトなど)                           |
| Help INterface                | インターフェース(スイッチ、ETHなど)                                  |
| Help Ppp                      | PPP                                                   |
| Help Bridge                   | ブリッジング                                                |
| Help IP                       | IP (RIP、OSPF、IPフィルターなど)                               |
| Help IPV6                     | IPv6                                                  |
| Help Firewall                 | ファイアウォール                                              |
| Help Vrrp                     | VRRP                                                  |
| Help Dhcp                     | DHCP サーバー                                             |
| Help Gre                      | GRE                                                   |
| Help L2tp                     | L2TP                                                  |
| Help IPSec                    | IPsec                                                 |
| Help Enco                     | 暗号                                                    |
| More ( <space> = next</space> | page, <cr> = one line, C = continuous, Q = quit)</cr> |

### 図0.3.1 表示画面の例

 長いコマンドを紙面の都合で折り返す場合は、2行目以降を字 下げして表します。実際にコマンドを入力する場合は、字下げ されている行の前でスペース1つを入力してください(下記で は、「SM=...」「DM=...」「AC=...」の前にスペースが1つ入って います)。すべての行を入力し、最後にリターンキーを押してく ださい。

ADD IP FILT=1 SO=192.168.20.4 SM=255.255.255.255 DES=192.168.10.2 DM=255.255.255.255 DP=23 PROT=TCP SESS=ANY AC=INCL ↓

図0.3.2 紙面の都合でコマンドに折り返しがある例

# キー入力における表記

- 「Ctrl/ △」は、Ctrl キーを押しながら、△キーを押す操作を表します。
- 「○, △」は、○キーを押し、○キーを離してから、△キーを押 す操作を表します。
- 例1「Break,T」は、Break キーを押し、Break キーを離して からTキーを押します。
- 例2 「Ctrl/K, Ctrl/X」は、Ctrlキーを押しながらKキーを押 し、CtrlとKキーを離して、Ctrlキーを押しながらXキー を押します(Ctrlキーを押しながらKキーを押し、Kキー のみを離して、Xキーを押してもかまいません)。

### 製品名

本書では、「AR450S」を「本製品」と略します。

# デフォルト

デフォルトは、何も指定しなかったときに採用されるもの、パラメー ターなどを省略したときに採用される数値、またはご購入時の設定を 意味します。

# 固有の文字列、グローバル IP アドレスについ てのお断り

本書は、説明のために以下のような架空の文字列、グローバル IP ア ドレスを使用します。以下のグローバル IP アドレスは、お客様の環 境でご使用いただくことはできません。実際の設定では、お客様の環 境におけるものに適宜読み替えていただけますようお願い申し上げ ます。

- PPP 接続のためのログイン名として「site\_a@example.co.jp」
- PPP 接続のためのパスワードとして「passwd\_a」
- プロバイダーから与えられたコンピューター名として 「zy1234567-a」
- プロバイダー側の DHCP サーバーとして「123.45.11.5」
- プロバイダー側の DNS サーバーのアドレスとして 「87.65.43.21」「87.65.43.22」
- ・プロバイダー側のルーターとして「123.45.11.1」
- プロバイダーから取得したグローバル IP アドレスとして 「123.45.67.80~123.45.67.87」「123.45.11.22」

# 10 AR450S

|     | 安全のために                   | 4 |
|-----|--------------------------|---|
|     | 本書中で使用するマーク              | 4 |
|     | ご使用にあたってのお願い             | 4 |
| 0.1 | 本書について                   | 8 |
| 0.2 | 付属の CD-ROM について          | 8 |
| 0.3 | 表記について                   | 9 |
|     | 画面表示                     | 9 |
|     | キー入力における表記               | 9 |
|     | 製品名                      | 9 |
|     | デフォルト                    | 9 |
|     | 固有の文字列、グローバル IP アドレスについて | の |
|     | お断り                      | 9 |
|     |                          |   |

# 第1部 基本編

| 1お   | 使いになる前に                | 17 |
|------|------------------------|----|
| 1.1  | パッケージの確認               | 17 |
| 1.2  | 特長                     | 18 |
| 1.3  | 各部の名称と働き               | 20 |
|      |                        |    |
| 2 設  | 置・配線                   | 23 |
| 2.1  | 基本的なネットワーク構成           | 23 |
| 2.2  | 19 インチラックへの取り付け        | 24 |
|      | 設置における注意               | 24 |
|      | 取り付け手順                 | 24 |
| 2.3  | 配線する                   | 24 |
|      | 準備                     | 24 |
|      | ■ ONU /メディアコンバータを接続する  | 25 |
|      | 2 コンピューターを接続する         | 25 |
|      | 3 コンソールターミナルを接続する      | 25 |
|      | 4 電源ケーブル抜け防止フックを取り付ける. | 25 |
|      | 5 電源ケーブルの接続            | 26 |
| 2.4  | HUB を接続する              | 26 |
| o ±⊐ | 新,约今不但方,再起新            | 07 |
| JE   | 割・設足の休仔・丹起割            | 27 |
| 3.1  | コンソールターミナルの設定          | 27 |
| 3.2  | 起動                     | 27 |
|      | トラブルシューティング            | 27 |
| 3.3  | ログイン(ご購入時)             | 28 |
| 3.4  | パスワードの変更               | 28 |

| 4 設  | 定のための基礎知識              | .35 |
|------|------------------------|-----|
| 3.14 | 設定情報の表示                | 34  |
| 3.13 | ロックアウトされてしまったとき        | 33  |
| 3.12 | ご購入時の状態に戻す             | 33  |
| 3.11 | 停止                     | 32  |
| 3.10 | ログアウト                  | 32  |
|      | 再起動時のご注意               | 32  |
|      | 電源のオフ / オン             | 32  |
|      | RESTART REBOOT コマンドの入力 | 32  |
|      | RESTART ROUTER コマンドの入力 | 31  |
| 3.9  | 再起動                    | 31  |
| 3.8  | 起動スクリプトの指定             | 31  |
| 3.7  | 設定の保存                  | 30  |
| 3.6  | システム時間の設定              | 29  |
| 3.5  | システム名の変更               | 29  |

| 4.1 | コマンドプロセッサー             | .35 |
|-----|------------------------|-----|
|     | コマンド入力の注意点             | .35 |
|     | キー操作 (ヒストリー機能)         | 36  |
|     | 次に選択可能なキーワードを表示する「?」   | 36  |
|     | コマンドの分割入力              | 36  |
|     | IP フィルターコマンドの分割入力      | 37  |
| 4.2 | コマンドの分類                | .38 |
|     | 設定コマンド                 | 38  |
|     | 実行コマンド                 | 38  |
| 4.3 | オンラインヘルプ               | .39 |
| 4.4 | インターフェース               | .40 |
|     | インターフェースの階層構造          | 40  |
|     | パラメーターにおけるインターフェースの表記。 | .41 |
|     | 物理インターフェース             | .41 |
|     | データリンク層インターフェース        | 43  |
|     | ネットワーク層インターフェース        | 44  |
| 4.5 | ルーティング (スタティック)        | .45 |
|     | 2 つの LAN の接続           | 45  |
|     | 3 つの LAN の接続           | 46  |
|     | デフォルトルート               | .48 |
|     | インターネットからの戻りのルート       | 49  |
|     | コンピューターにおけるデフォルトルート    | 49  |
|     |                        |     |

| 5 | ユーザー管理とセキュリティー51 | I |
|---|------------------|---|
|   |                  |   |

5.1 ユーザーレベル......51

| 5.2<br>5.3<br>5.4                                                                                      | ユーザー認証データベース                                 |
|----------------------------------------------------------------------------------------------------|----------------------------------------------|
| 6 7                                                                                                    | キストエディター                                     |
| 61                                                                                                    | Fdit の実行 57                                  |
| 62                                                                                                    | +-操作 57                                      |
| <b>7 Te</b><br>7.1<br>7.2<br>7.3                                                                       | <b>elnet を使う</b>                             |
|                                                                                                    | DNS サーバーを参照するように設定する60                       |
| 8 Pi                                                                                                   | DNS サーバーを参照するように設定する60<br>ng・Trace           |
| <b>8 Pi</b><br>8.1                                                                                     | DNS サーバーを参照するように設定する60<br>ng・Trace61<br>Ping |
| <b>8 Pi</b><br>8.1<br>8.2                                                                              | DNS サーバーを参照するように設定する60<br>ng・Trace           |
| <b>8 Pi</b><br>8.1<br>8.2                                                                              | DNS サーバーを参照するように設定する60<br>ng・Trace           |
| 8 Pi<br>8.1<br>8.2<br>9 7                                                                              | DNS サーバーを参照するように設定する60<br>ng・Trace           |
| <b>8 Pi</b><br>8.1<br>8.2<br><b>9 7</b><br>9.1                                                         | DNS サーバーを参照するように設定する60<br>ng・Trace           |
| 8 Pi<br>8.1<br>8.2<br>9 7<br>9.1                                                                       | DNS サーバーを参照するように設定する60<br>ng・Trace           |
| <b>8 Pi</b><br>8.1<br>8.2<br><b>9 7</b><br>9.1<br>9.2                                                  | DNS サーバーを参照するように設定する60<br>ng・Trace           |
| <ul> <li>8 Pi</li> <li>8.1</li> <li>8.2</li> <li>9 7</li> <li>9.1</li> <li>9.2</li> <li>9.3</li> </ul> | DNS サーバーを参照するように設定する60<br>ng・Trace           |
| 8 Pi<br>8.1<br>8.2<br>9 7<br>9.1<br>9.2<br>9.3<br>10 7                                                 | DNS サーバーを参照するように設定する60<br>ng・Trace           |
| 8 Pi<br>8.1<br>8.2<br>9 7<br>9.1<br>9.2<br>9.3<br>10 7<br>10.1                                         | DNS サーバーを参照するように設定する60<br>ng・Trace           |
| 8 Pi<br>8.1<br>8.2<br>9 7<br>9.1<br>9.2<br>9.3<br>10 7<br>10.1                                         | DNS サーバーを参照するように設定する60<br>ng・Trace           |
| 8 Pi<br>8.1<br>8.2<br>9 7<br>9.1<br>9.2<br>9.3<br>10 7<br>10.1                                         | DNS サーバーを参照するように設定する                         |
| 8 Pi<br>8.1<br>8.2<br>9 7<br>9.1<br>9.2<br>9.3<br>10 7<br>10.1                                         | DNS サーバーを参照するように設定する60<br>ng・Trace           |
| 8 Pi<br>8.1<br>8.2<br>9 7<br>9.1<br>9.2<br>9.3<br>10.7<br>10.1                                         | DNS サーバーを参照するように設定する                         |

| 51 | 11 バージョンアップ6           | 39 |
|----|------------------------|----|
| 52 | 11.1 必要なもの6            | 39 |
| 52 | 11.2 セットアップツール         | 59 |
| 52 | 11.3 最新ソフトウェアセットの入手方法6 | 39 |
| 53 | 11.4 ファイルのバージョン表記6     | 39 |
| 53 | ファームウェアファイル6           | 59 |
|    | パッチファイル6               | 39 |
| 55 | ソフトウェアセット              | 70 |
| 54 |                        |    |
| 54 | 12 困ったときに7             | 1' |
| 55 | 12.1 トラブルへの対処法         | 71 |
| 67 | LED の観察                | 71 |
|    | 本製品のログを見る              | 71 |
| 57 | 12.2 トラブル例             | 72 |
| 57 | コンソールターミナルに文字が入力できない   | 72 |
|    | コンソールターミナルで文字化けする      | 72 |
| 59 | 再起動したらプロバイダーに接続しない     | 72 |
| 59 | パスワードを忘れた              | 72 |
| 59 | ライセンスを削除した             | 73 |

# 第2部設定例編

| 13 | 構   | 戎例                       | 77   |
|----|-----|--------------------------|------|
| 13 | 3.1 | 設定をはじめる前に                | 77   |
|    |     | コマンド入力における注意             | 77   |
|    |     | コマンド入力の便宜のために            | 77   |
| 13 | 3.2 | PPPoE による端末型インターネット接続…   | 78   |
|    |     | プロバイダーから提供される情報          | 78   |
|    |     | 設定の方針                    | 78   |
|    |     | 設定                       | 79   |
|    |     | まとめ                      | 82   |
| 13 | 3.3 | PPPoE による LAN 型インターネット接続 | (アン  |
|    |     | ナンバート)                   | 83   |
|    |     | プロバイダーから提供される情報          | 84   |
|    |     | 設定の方針                    | 84   |
|    |     | 設定                       | 84   |
|    |     | まとめ                      | 87   |
| 13 | 3.4 | PPPoE による LAN 型インターネット接続 | (DMZ |
|    |     | の設定)                     |      |
|    |     | プロバイダーから提供される情報          |      |
|    |     | 設定の方針                    |      |
|    |     |                          |      |

| 設定  |  |
|-----|--|
| まとめ |  |

| 13.5 | インターネット接続による 2 点間 IPsec VPN | 94    |
|------|-----------------------------|-------|
|      | プロバイダーから提供される情報             | 94    |
|      | 設定の方針                       | 94    |
|      | 拠点 A の設定                    | 95    |
|      | 拠点 B の設定                    | 100   |
|      | 接続の確認                       | 104   |
|      | まとめ                         | . 105 |

- 13.6
   インターネット接続による3点間IPsec VPN.107

   プロバイダーから提供される情報
   107

   設定の方針
   108

   拠点Aの設定
   109

   拠点B、拠点Cの設定
   113

   接続の確認
   118

   まとめ
   119
- 13.7 インターネットと CUG サービスの同時接続 (端末型)......121
   プロバイダーから提供される情報.....122
   設定の方針.....122
   設定.....122
   設定.....122
   まとめ.....127

| 13.9 | 政止⊥り注息争項            |     |
|------|---------------------|-----|
|      | トリガーの動作             | 135 |
|      | 設定の保存はリンクダウンの状態で    | 135 |
|      | 接続できないときは           | 136 |
|      | PPPoE セッションの手動による切断 |     |
|      | 再接続                 | 137 |
|      | PPPoE におけるアンナンバード   | 137 |

| А | 付録 | 14 | 1. |
|---|----|----|----|
|---|----|----|----|

| コンピューターの設定   | .141                                   |
|--------------|----------------------------------------|
| Windows 2000 | .141                                   |
| Mac OS X     | .142                                   |
|              | コンピューターの設定<br>Windows 2000<br>Mac OS X |

A.2 ハイパーターミナルの設定 ......143 ハイパーターミナルの設定の保存......145

|     | ハイパーターミナルの終了                        | 145 |
|-----|-------------------------------------|-----|
| A.3 | CONSOLE $\mathcal{R} - \mathcal{F}$ | 146 |
| A.4 | 10BASE-T/100BASE-TX ポート             | 147 |
| A.5 | 製品仕様                                | 148 |
|     | ハードウェア                              | 148 |
|     | ソフトウェア                              | 149 |

## B ユーザーサポート .....151

| B.1 | 保証について | 151 |
|-----|--------|-----|
|     | 保証の制限  | 151 |

| B.2 | ユーザーサポート     | 151 |
|-----|--------------|-----|
|     | 調査依頼書の内容について | 151 |
|     | ご注意          | 153 |
|     | 商標について       | 153 |
|     | マニュアルバージョン   | 153 |

# 第1部 基本編

ここでは、本製品のパッケージを開けら れた時点から、ご活用いただくまでのさ まざまな場面で必要となる、基本的な情 報について説明します。

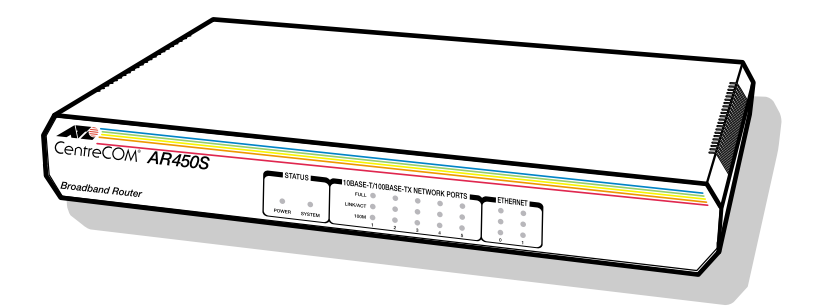

# 1 お使いになる前に

# 1.1 パッケージの確認

パッケージを開けたら、これらがすべて揃っているかどうかを確認し てください。万一、足りないものがありましたら、お買い上げになっ た販売店までお問い合わせください。

# ルーター本体

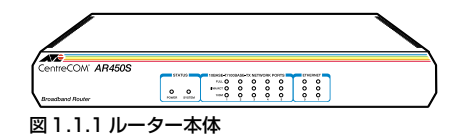

電源ケーブル

本製品に電源を供給するための電源ケーブルです。必ず本製品に付属 している電源ケーブルをご使用ください。不適切なACアダプター、 電源ケーブルをご使用になると、本製品の故障や火災の原因になり危 険です。

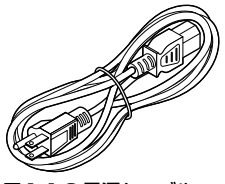

図 1.1.2 電源ケーブル

コンソールケーブル

本製品のCONSOLE ポート (RS-232) とコンソールターミナルを接 続するためのストレートタイプのRS-232 ケーブルです。コネクター は、9 ピンオス(本製品側) – 9 ピンメスとなっています。

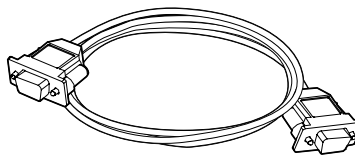

図1.1.3 コンソールケーブル

# 電源ケーブル抜け防止フック

電源ケーブルの抜け落ちを防止するフックです。電源コネクターの フック取り付けプレートに取り付けて使用します。

> 第 1

> 部

基礎編

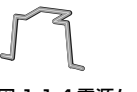

図 1.1.4 電源ケーブル抜け防止フック

# CD-ROM、マニュアルなど

基本的に下記の品が付属しています。これ以外に資料などが添付され ることがあります。

- ・CD-ROM 1枚
- 取扱説明書 1 冊
- 製品保証書 1 枚
- シリアル番号シール2枚

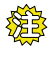

本製品を移送する場合は、ご購入時と同じ梱包箱で再梱包さ れることが望まれます。再梱包のために、本製品が納められ ていた梱包箱、緩衝材などは捨てずに保管してください。

# 1.2 特長

AR450S(以下本製品)は、企業向け高速プロードバンドルーターで す。本製品は、次のような特長を持っています。

### インターネット接続と SOHO 環境の構築

WAN ポートを2つ、LAN 側として5ポートのスイッチを装備 しています。他の HUB/スイッチを用意せずに、5台までのコン ピューターを接続できます。各ポートは、10BASE-T、100BASE-TX に対応しています。また、WAN ポートの1つは DMZ ポー トとしても使用することが可能になっており、LAN 内のセキュ リティを保ったまま、WAN 側に各種サーバーを公開することが できます。

### さまざまな回線や接続サービスをサポート

xDSL、FTTH(10/100Mbps)などのブロードパンド系サービ スに対応しています。

PPPoE (PPP over Ethernet) に対応した xDSL、FTTH系のイ ンターネット接続サービスが利用できます。PPPoE は、接続サー ビスが対応していれば、同時に 5 セッションまでの接続が可能 です。アンナンバードによる接続に対応しておりますので、複数 グローバル IP 固定割り当てサービス(アンナンバード接続)の 利用も可能です。

DHCP クライアントも実装されているので、DHCP を利用した インターネット接続サービスも利用できます。

### IP アドレスの有効利用

NAT/EnhancedNAT により、プロバイダーから取得したグロー バルアドレスを共有し、LAN 側の複数のコンピューターでイン ターネットを利用できます。グローバル IP 固定型のサービスを 利用すれば、Web サーパーの公開も可能です。

### DHCP サーバー / リレーエージェント

IP アドレス、デフォルトルート、DNS アドレスといった、LAN 環境のコンピューターの設定情報を、DHCP サーバーによって 一括管理することにより、管理の労力を削減できます。また、 DHCP リレーエージェントにより、他のサブネットに存在する DHCP サーバーに対して、DHCP リクエストを中継することが できます。

### DNS リレー

LAN 環境のコンピューターからのDNS リクエストに対して、本 製品が代理で DNS 問い合わせを行い、その結果をコンピュー ターに返す機能です。DHCP サーバーと併用する場合、コン ピューターに通知する DNS アドレスとして、本製品の LAN 側 IP アドレスを設定しておきます。

#### ファイアウォールと IP フィルター

IP トラフィックフローの開始・終了を認識し、これに応じて動 的なパケットフィルタリングを行うステートフル・インスペク ション型のファイアウォールが搭載されています。

また、ヘッダー情報に基づき、受信 IP インターフェースにおける、パケットの破棄・通過を行う IP フィルター(トラフィック フィルター)も搭載されています。

汎用設計のIPフィルターに対して、ファイアウォールはインター ネット接続を念頭に置いた設計になっており、最小限の設定で高 い安全性を確保できるようになっています。ファイアウォールと IP フィルターは、運用上のニーズに応じて、使い分けたり、併 用することができます。

#### セキュリティーを保ちながら通信コストをカット(VPN)

L2TPにより、インターネット経由のVPNが構築できます。IPsec を併用すればセキュリティーも確保できます。インターネットの 利用により、ローコストのLAN 間接続が可能です。

### ルーティングプロトコル

RIP V1/V2、OSPF に対応しています。スタティックな経路情報も設定できます。

### 通信サービスの管理

受信パケットのヘッダー情報に基づき、パケットを送信すると きに8段階の絶対優先度を設定できます(Priority-based Routing)。特定のトラフィックを最優先で送信するよう設定で きるので、例えば高トラフィック時における Telnet などのレス ポンスの悪化を防ぐことができます。また、プリッジングでは プロトコル別に5段階の優先度を設定できます。

受信パケットのヘッダー情報に基づき、パケットに経路選択ポリ シー (サービスタイプ)を割り当て、サービスタイプに該当する パケットごとに異なる経路をとらせることが可能です (Policybased Routing)。

#### 高い信頼性を持つ IP ネットワークの構築

VRRP (Virtual Router Redundancy Protocol) をサポートして います。VRRP は、複数のルーターをグループ化して(マスター と1 台以上のバックアップ)、あたかも1 台のルーターであるか のように見せかけるプロトコルです。マスタールーターの故障や リンクダウンなどの障害が発生した場合、バックアップルーター がマスタールーターに昇格し、障害が発生したルーターの動作を 引き継ぎます。VRRP により、システムは冗長性を持ち、高い 信頼性を持つIP ネットワークを構築できます。

同-LAN 上に複数のマスタールーターが存在する場合、複数の マスタールーターで 1 台のパックアップルーターを共有できま す。

負荷分散機能により、機器や回線を有効利用することができます。

#### PPP認証と IP アドレスプール

PPP による接続における認証方法として、本製品のデータベースまたは認証サーバー(RADIUS)を使用できます。接続ユーザーに対してIP アドレスを与える場合、IP アドレスプールから動的にIP アドレスを割り当てることができます。

### 扱いやすいファイルシステム

コンフィグレーションは、設定スクリプトファイル(テキスト) として、フラッシュメモリー(ファイルシステム)に保存されま す。ファイルシステムには、複数の設定スクリプトファイルを保 存しておけます。トリガーと組み合わせることにより、環境の変 化に合わせて、自動的に設定を切りかえるなど、柔軟な運用が可 能です。

バッチファイルによるコマンドの実行ができます。バッチファイ ル(.SCP)には、設定スクリプトファイル(.CFG)に直接記述 できないコマンドを記述することができ、実行結果のログも出力 されます。この機能は、多くのルーターを管理する場合に、非常 に便利です。

TFTP、Zmodem によるスクリプトファイルのアップ / ダウン ロードができます。また、ファイルを編集するための、テキスト エディターを搭載しています。

専用のセットアップツールによって、ファームウェアのバージョ ンアップが簡単にできます。最新ファームウェア、セットアップ ツールは、弊社のWebページからダウンロードできます。

#### システムの運用や管理

SSH (SecureShell)、Telnet による、本製品の遠隔管理ができます。

日時や曜日、特定インターフェースのリンクアップやダウンな ど、様々なイベントによるトリガーを発生できます。例えば、あ る時間内のみ通信を許可するといったことが可能です。

インターネットからのアタック、回線のリンク状態の変化、ログ などを、メールとして送信できます(SMTP)。

Syslog サーバーに対して、ログの出力ができます。ログは、コ ンソール、SSH、Telnet で確認することもできます。

NTP クライアントによる時間の同期が可能です。

SNMP をサポートしているので、インテリジェントHUB/ス イッチなどを含めた統合的なネットワーク管理が可能です。

機能は、本製品にロードされているファームウェアのバー ジョンに依存します。最新の機能は、リリースノートをご覧 ください。 第

1

部

棊

金編

# 1.3 各部の名称と働き

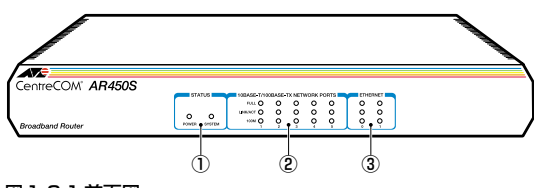

図 1.3.1 前面図

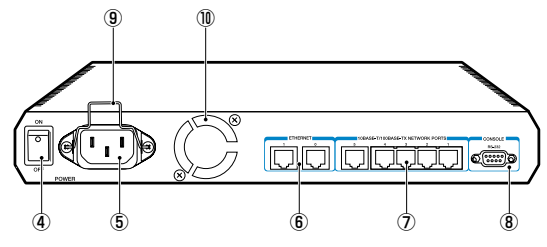

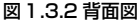

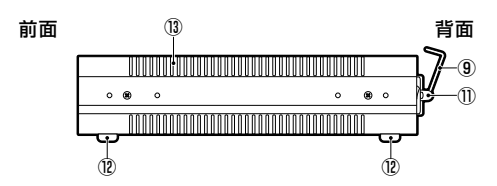

```
図1.3.3 側面図
```

### 1) STATUS LED

本製品のシステム的な状態を表示するLED です。

| LED 色 状態 |     |    | 表示の内容             |
|----------|-----|----|-------------------|
| POWER    | 緑   | 点灯 | 本製品に電源が供給されています。  |
|          |     | 消灯 | 本製品に電源が供給されていません。 |
| SYSTEM   | 17% | 点灯 | 本製品に異常が発生しています。   |
|          | 192 | 消灯 | 本製品は正常に動作しています。   |

### 2 10BASE-T/100BASE-TX NETWORK PORTS LED

LAN 側の各ネットワークポートの接続状態や、ネットワークの アクティビティーを表示する LED です。LED は各ポートごとに 存在します (5 組み)。

| LED      | 色 | 状態 | 表示の内容                                 |  |  |
|----------|---|----|---------------------------------------|--|--|
| FULL     | 緑 | 点灯 | Full Duplex(全二重)でリンクª が確<br>立しています。   |  |  |
|          |   | 消灯 | Half Duplex(半二重)でリンクが確立<br>しています。     |  |  |
| LINK/ACT | 緑 | 点灯 | Fullまたは Half Duplex でリンクが確立<br>しています。 |  |  |
|          |   | 点滅 | パケットの送受信が行われています。                     |  |  |
|          |   | 消灯 | リンクが確立していません。                         |  |  |
| 100M     | 緑 | 点灯 | 100Mbpsでリンクが確立しています。                  |  |  |
|          |   | 消灯 | 10Mbpsでリンク <sup>a</sup> が確立しています。     |  |  |

a. FULL、100M LED における表示は、LINK/ACT LED が点灯(リンクが確立)していることを前提にして います。

### **3 ETHERNET LED**

WAN 側ポート(ETH0、ETH1)の接続状態や、ネットワーク のアクティビティーを表示する LED です。表示の意味は、 10BASE-T/100BASE-TX NETWORK PORTS LED と同じで す。

### ④電源スイッチ

本製品に供給される電源をオン、オフするためのスイッチです。

### ⑤電源コネクター

電源ケーブルを接続するためのコネクター (ソケット)です。本 製品は、AC100-240V で動作しますが、付属のケーブルは AC100-120V用ですのでご注意<ださい。

### ⑥ ETHERNET ポート

WAN側の Ethernet ポートです(MDI)。2つのポート(ETH0、 ETH1)があり 10BASE-T または 100BASE-TX に対応していま す(オートネゴシエーション)。

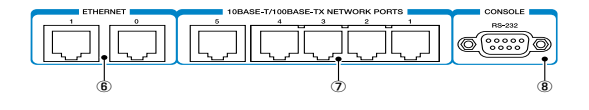

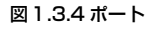

### ⑦10BASE-T/100BASE-TX ポート

LAN 側の Ethernet ポートです。5 つのポートがあり、各ポート 間の通信はスイッチングにより行われます。10BASE-T または 100BASE-TX に対応しています(オートネゴシエーション)。 すべてのポートは MDI/MDI-X の自動切り替えに対応していま す。

#### ⑧ CONSOLE ポート

本製品を設定するためのコンソールターミナルを接続する RS-232 ポートです。コンソールターミナルとの接続のために、コ ンソールケーブルが付属しています。

### ⑨電源ケーブル抜け防止フック

電源ケーブルの抜け落ちを防止する金具です(ご購入時は、フックは取り外された状態で、同梱されています)。

### **①ファン**

内部の熱を排出するためのファンです。この穴を塞がないように 設置してください。

### ①フック取り付けプレート

電源ケーブル抜け防止フックを取り付けるプレートです。

### ⑫ゴム足

据え置き設置の際、本製品を固定し、衝撃を吸収するゴム足です。

### 13通気口

換気により、本体内部の熱を逃がすための通気口です。

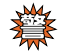

本製品を設置する際は、この通気口をふさがないでください。通気口をふさいでしまうと、本製品の温度が上昇し、本 製品の故障の原因になります。また、火災などの原因となる ことがあるため危険です。

# 2 設置・配線

本製品の設置時の注意点、電源ケーブル抜け防止フックの取り付け、 配線の仕方について説明します。プロバイダーとの接続の方法は、 CATV、ADSL、FTTH、無線がありますが、以下ではFTTH の場合 を例に挙げます。

# 2.1 基本的なネットワーク構成

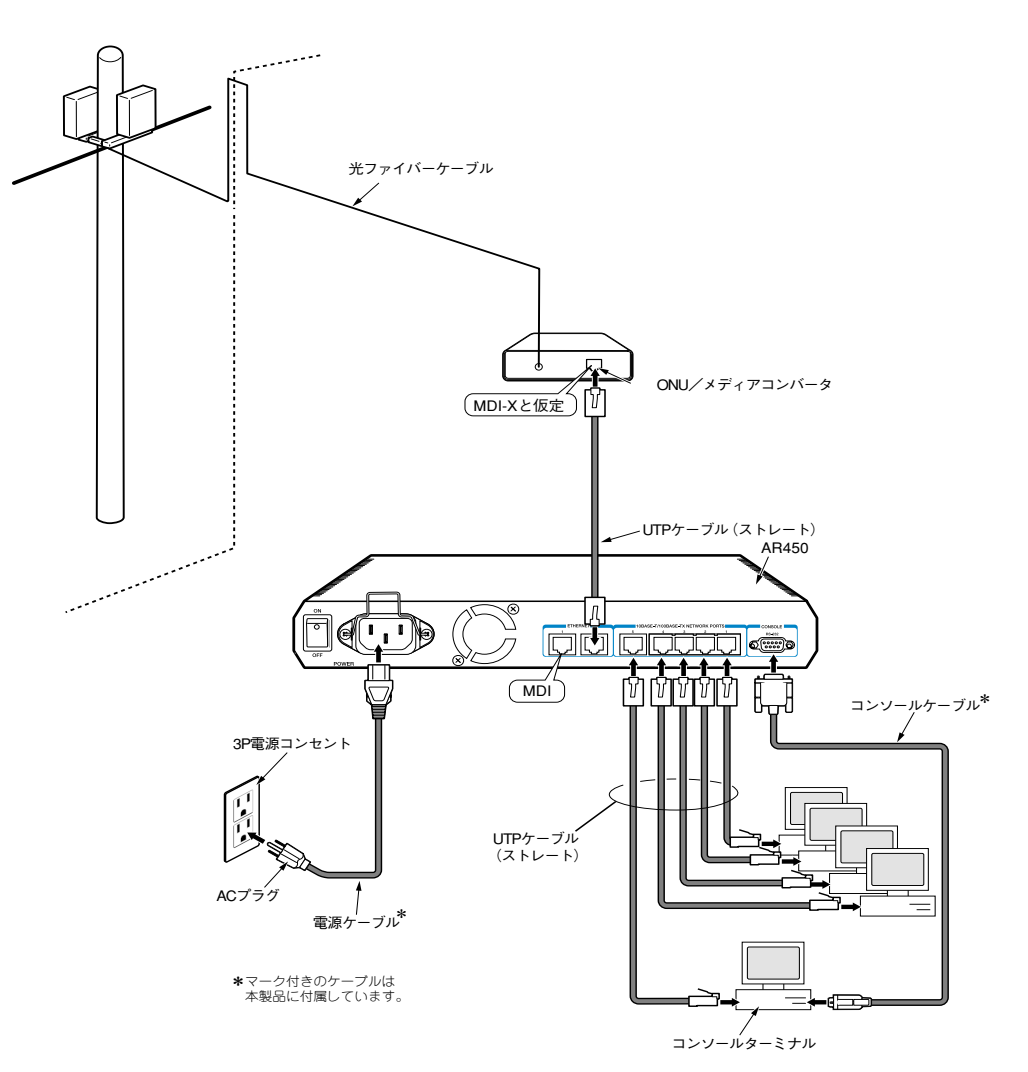

図 2.1.1: FTTHを使用した基本的なネットワーク構成例

# 2.2 19 インチラックへの取り付け

本製品は卓上に設置するだけでなく、別売のラックマウントキット (AT-RKMT-J07)を使用して 19 インチラックに設置することがで きます。

## 設置における注意

本製品の設置や保守を始める前に、必ず「安全のために」(p.4)をよ くお読みください。また、次の点に注意して設置してください。

- 接続されているケーブル類に無理な力が加わるような配置や敷 設はさけてください。
- テレビ、ラジオ、無線機などのそばに設置しないでください。
- 傾いた場所や、不安定な場所に設置しないでください。
- •本製品の上にものを置かないでください。
- ないでください。
- 19インチラックに設置する場合は、正しいラックマウントキッ トを使用してください。

### 取り付け手順

- 1 ブラケットは、本製品の前面側または背面側に取り付けることが できます。ブラケットの取り付け側を決めてください。
- 2 ラックマウントキットに付属のネジを使用し、次図のようにブラ ケットと取っ手を本製品の両側面に取り付けてください。詳しく は、ラックマウントキットに付属のマニュアルをご覧ください。

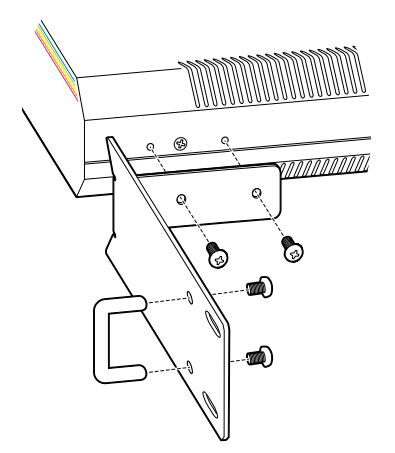

図2.2.1 ブラケットの取り付け

3 ラックに取り付けてください。ラックへの取り付けネジはラック マウントキットに付属しておりません。お客様でご用意くださ  $(.)_{\circ}$ 

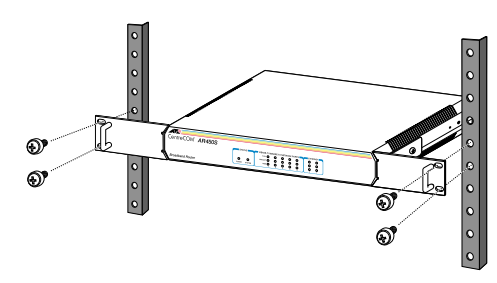

図2.2.2 ラックへの取り付け

### 2.3 配線する

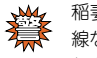

稲妻が発生しているときは、本製品の設置や、ケーブルの配 線などの作業を行わないでください。落雷により感電する恐 わがあります。

### 進備

- 以下の手順は、回線から ONU までの工事(配線)が完了してい るものとして説明します。
- 本製品に接続するコンピューターでTCP/IPプロトコルが使用で きるように設定しておきます。

参照 本書 「A.1 コンピューターの設定」 (p.141)

 ストレートタイプのカテゴリー5のUTPケーブルを必要な本数 だけご用意ください。\*1

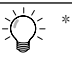

\*1 10BASE-T による通信の場合は、カテゴリー3以上の UTP ケーブルが使用可能ですが、カテゴリーの違いは外 観では区別が付きにくく、不慮のトラブルをさけるために もカテゴリー5で統一することをお勧めします。

## ONU /メディアコンバータを接続する

1 ケーブル先端の爪部分を下側に持ち、ETHERNETO ポートに挿 入して、カチッと音がするまで、差し込んでください。

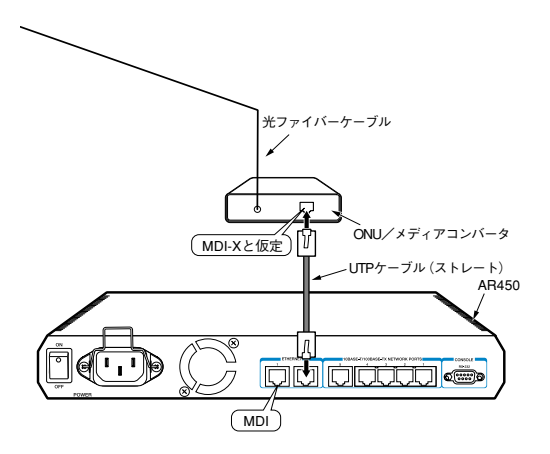

図2.3.1 ONU/ メディアコンバータの接続

- 2 UTP ケーブルのもう一端を、ONU /メディアコンパータに接続 してください。
- 2 コンピューターを接続する

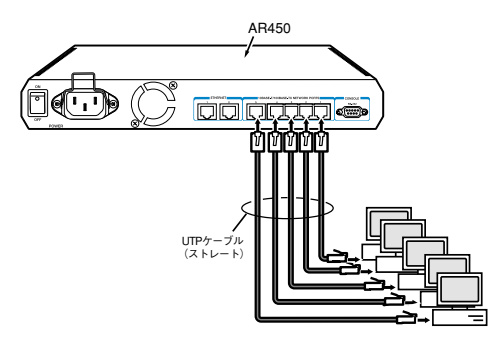

図2.3.2 コンピューターの接続

- UTP ケーブルの一端を本製品背面の 10BASE-T/100BASE-TX ポートに接続します。UTP ケーブル先端の爪部分を下側に持ち、 カチッと音がするまで、しっかりと挿入してください。
- **2** 手順1と同様にして、UTP ケーブルのもう一端を、コンピュー ターのネットワークポートに接続します。

3 手順1、手順2を繰り返し、接続するコンピューターのすべてを 本製品に接続してください。

# 3 コンソールターミナルを接続する<sup>\*2</sup>

本製品の設定を行うためのコンソールターミナル(コンピューター) を接続します。コンソールターミナルは、「2 コンピューターを接続 する」(p.25)のコンピューターを転用するのが便利です。 第 1

部

基礎編

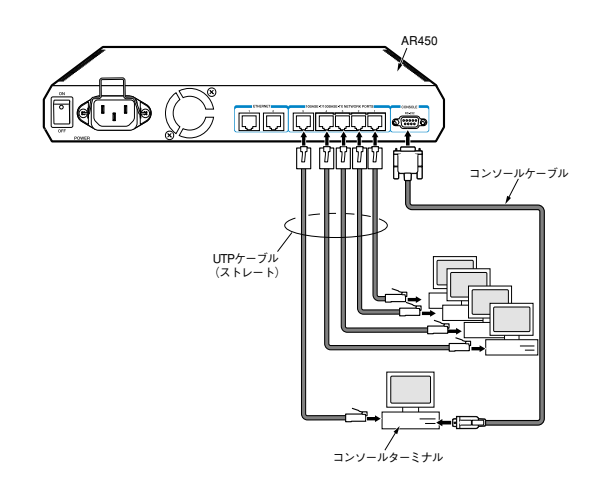

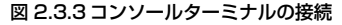

- 付属のコンソールケーブルのオス側を、本製品背面の CONSOLE ポートに接続し、ケーブルのネジを止めてください。
- 2 付属のコンソールケーブルのメス側を、コンソールターミナルの COM ポートに接続し、ケーブルのネジを止めてください。COM ポートは機種により、「SERIAL」、「|○|○|」などと表記さ れています。

## ☑ 電源ケーブル抜け防止フックを取り付ける

付属の電源ケーブル抜け防止フックを、下図のように取り付けてくだ さい。

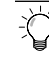

\*2 本製品の設定を終え、コンピューターとの通信ができるようになれば、Telnet による設定が可能となります。

25 設置・配線

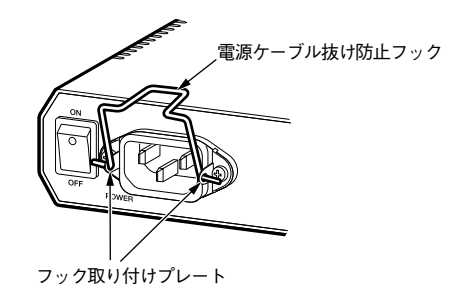

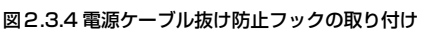

# **日** 電源ケーブルの接続

1 付属の電源ケーブルを本製品背面の電源コネクターに接続して ください。

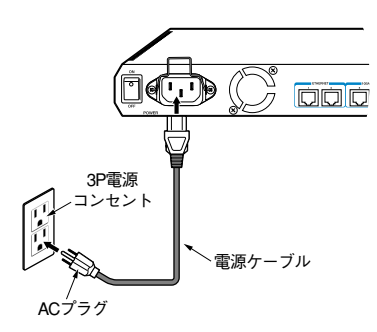

### 図2.3.5 電源ケーブルの接続

- 2 電源ケーブルのプラグを電源コンセントに接続してください。 電源プラグは3ピンになっています。接地付きの3ピンコンセントに接続してください。
- 3 電源ケーブル抜け防止フックで、電源ケーブルが抜け落ちないようにロックしてください。

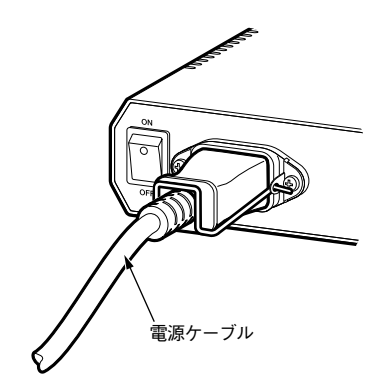

図2.3.6 電源ケーブルのロック

# 2.4 HUBを接続する

本製品には、5 台までのコンピューターを接続できますが、更に多くのコンピューターを接続したい場合は、HUB やスイッチをカスケード接続することができます。

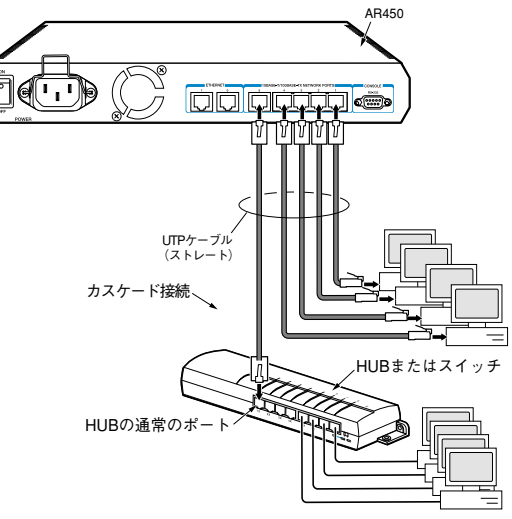

### 図2.4.1 HUB の接続

- 1 UTP ケーブルの一端を、本製品背面の 10BASE-T/100BASE-TXポートに接続します(上図ではポート5に接続しています)。 UTP ケーブル先端の爪部分を下側に持ち、カチッと音がするまで、しっかりと挿入してください。
- **2** 同様に、UTP ケーブルのもう一端を、HUB またはスイッチの 通常のポートに接続します。

# 3 起動・設定の保存・再起動

本製品の起動や停止、ログインやログアウト、本製品に施した設定の 保存など、本製品を運用管理するための基本的な操作について説明し ます。はじめて本製品をご使用になるお客様は、この章の各節を順に お読みになることにより、本製品の運用上の特徴的な部分を理解する ことができます。

# 3.1 コンソールターミナルの設定

本製品に対する設定や管理は、背面の CONSOLE ポートに接続した コンソールターミナル、または Telnet<sup>\*1</sup> を使用して行います。コン ソールターミナルとして、下記を使用できます。

- Windows 95/98/Me/2000/XP、Windows NT に付属のハイ パーターミナル
- Windows 95/98/Me/2000/XP、Windows NTで動作する VT100 をサポートした通信ソフトウェア
- 非同期のRS-232 インタフェースを持つ VT100端末装置

通信ソフトウェアに設定するパラメーターは、下記の通りです。エ ミュレーション、「BackSpace」キーのコードは「EDIT」コマンド のための設定です。文字セットは、「HELP」コマンド(日本語オン ラインヘルプ)のための設定です。

| 表3.1.1 コンソールターミナルの設定 |                 |  |  |  |
|----------------------|-----------------|--|--|--|
| 項目                   | 值               |  |  |  |
| インターフェース速度           | 9,600bps        |  |  |  |
| データビット               | 8               |  |  |  |
| パリティ                 | なし              |  |  |  |
| ストップビット              | 1               |  |  |  |
| フロー制御                | ハードウェア(RTS/CTS) |  |  |  |
| エミュレーション             | VT100           |  |  |  |
| BackSpace キーのコード     | Delete          |  |  |  |
| 文字セット                | SJIS            |  |  |  |

コンソールターミナルとして、ハイパーターミナルを使用するための 設定手順は下記をご覧ください。

参照 本書「A.2 ハイパーターミナルの設定」(p.143)

# 

ケーミナルで本製品に IP アドレスなどを割り当てておか なければなりません。Telnet は、本書「7 Telnet を使う」 (p.59) で説明しています。

### 3.2 起動

1 コンピューターの電源をオンにし、ハイパーターミナル(通信ソフトウェア)を起動してください。本書「3.1 コンソールターミナルの設定」(p.27)から引き続き実行している場合、そのまま次の手順にお進みください。

第

1

部

棊

- 2 本製品の電源スイッチをオンにしてください。
- 3 自己診断テストが実行され、ファームウェアがロードされます。 また、起動スクリプトが指定されていれば、実行します。

INFO: Self tests beginning. INFO: RAM test beginning. PASS: RAM test, 65536k bytes found. INFO: Self tests complete. INFO: Downloading router software. Force EPROM download (Y) ? INFO: Initial download successful. INFO: Router startup complete

login:

### 図 3.2.1 ご購入時における起動メッセージ

4 login:と表示されたら、次の「3.3 ログイン(ご購入時)」にお進 みください。

# トラブルシューティング

うまくいかない場合は、下記をご確認ください。

### 「login:」と表示されない

- リターンキーを数回押してみる。
- 本製品の電源ケーブルが正しく接続されているか確認する。
- コンソールケーブルが正しく接続されているか確認する。

#### 文字化けする

- ハイパーターミナル(通信ソフトウェア)の通信速度が9,600bps に設定されているか確認する。
- 別のフォントを選択してみる。

それでもうまくいかないときは、一旦本製品の電源スイッチをオフに し、3~5秒待ってから、電源スイッチをオンにしてみます。まだう まくいかない場合には、ハイパーターミナルを一旦終了し、再起動し てみます。また、Windowsを再起動してみます。

# 3.3 ログイン(ご購入時)

設定や管理を行うためには、本製品にログインしなければなりません。ご購入時の状態では、Manager(管理者)レベルのユーザー 「manager」のみが登録されています。初期パスワードは「friend」です。初期導入時の設定作業をはじめ、ほとんどの管理、設定作業は、 ユーザー「manager」で行います。

### 表3.3.1 ご購入時のユーザー名とパスワード

| ユーザー名 | manager |
|-------|---------|
| パスワード | friend  |

1 login プロンプトが表示されたら、下記のように入力します。

login: manager ↓

2 Password プロンプトが表示されたら、下記のように入力しま す。実際の画面では入力したパスワードは表示されません。

Password: friend J (表示されません)

3 コマンドプロンプト「Manager >」が表示されます。本製品に 対する設定や管理は、このプロンプトに対してコマンドの文字列 を入力することにより行います。

Manager >

参照 本書「4.1 コマンドプロセッサー」(p.35)

## 3.4 パスワードの変更

1 下記のように入力します。

Manager > SET PASSWORD ~

2 現在のパスワードを入力します。ご購入時では初期パスワード 「friend」なので、下記のように入力します。ここでは説明のためパスワードを記載しますが、実際の画面では入力したパスワードは表示されません。

Old password: friend J (表示されません)

3 変更後に指定する新しいパスワードを入力します(6文字以上)。 ここでは新パスワードを「rivADD」と仮定します。実際の画面 では入力したパスワードは表示されません。

New password: rivADD J (表示されません)

4 確認のために、再度新しいパスワードを入力します。ここでは説明のためパスワードを記載しますが、実際の画面では入力したパスワードは表示されません。Confirmを入力後、コマンドプロンプトが現れない場合、再度リターンキーを押してください。

Confirm: rivADD 」 (表示されません) Manager >

手順3と4で入力した「新しいパスワード」が同じものであれ ば、本製品はパスワードの変更を受け入れます。 異なっている場合、次のメッセージが表示されますので、再度 「SET PASSWORD」コマンドを実行してください。

Error (3045287): SET PASSWORD, confirm password incorrect.

Manager >

パスワードの変更が成功した場合、ユーザー「manager」の次か らのパスワードは下記のようになります。

#### 表3.4.1 次回のパスワード(本ページの例)

| ユーザー名 | manager |
|-------|---------|
| パスワード | rivADD  |

絶対にパスワードを忘れないでください。忘れてしまった場合、パスワードを初期状態に戻すためには、弊社持ち帰り修理を行うことになります。弊社サポートセンターにご相談ください。

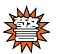

ユーザー「manager」のパスワードは、必ず変更してくださ い。初期パスワードのままで運用した場合、重大なセキュリ ティーホールとなります。

5 次の「3.7 設定の保存」(p.30)を実行してください。

ユーザー名、パスワードに使用可能な文字、ユーザーレベルなどの詳 しい説明は、下記をご覧<ださい。

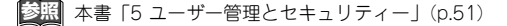

28 | 起動・設定の保存・再起動

# 3.5 システム名の変更

システム名(MIB Iオブジェクト sysName)を設定すると、プロン プトにシステム名が表示されるようになります。複数のシステムを管 理しているときは、各システムに異なる名前を設定しておくと、どの システムにログインしているのかがわかりやすくなり便利です。

 下記のコマンドを実行します。下記では、システム名を 「OSAKA」に設定しています。

| Manager | > | SET | SYSTEM | NAME="OSAKA" | ┛ |  |
|---------|---|-----|--------|--------------|---|--|
|---------|---|-----|--------|--------------|---|--|

2 プロンプトが「Manager OSAKA>」に変わります。

```
Info (1034003): Operation successful.
```

Manager OSAKA>

また、login プロンプトにもシステム名が表示されるようになり ます。

OSAKA login:

3 次の「3.7 設定の保存」を実行してください。

## 3.6 システム時間の設定

本製品に内蔵の時計(リアルタイムクロック)を現在の時間に合わせ ます。

1 現在の日時を入力します。例では、2002年4月11日の16時 6分に合わせています。

Manager > SET TIME=16:06:00 DATE=11-APR-2002 ↓

2 下記のようなメッセージが表示されれば、時計合わせは完了です。

System time is 16:06:00 on Thursday 11-Apr-2002.

本製品の現在時刻は、「SHOW TIME」で確認することができま す。

Manager > SHOW TIME ,

System time is 16:08:02 on Thursday 11-Apr-2002.

「SET TIME」コマンドは、電池によってバックアップされたリアル タイムクロックに対して実行され、効果は電源スイッチのオフ後も持 続します。そのため「CREATE CONFIG」コマンドで作成される設 定スクリプトに反映されません。

NTPプロトコルによって、NTP サーバーと時間を同期することもできます。詳しくは、下記をご覧ください。

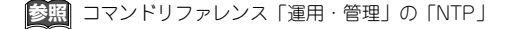

第

1

## 3.7 設定の保存

入力したコマンドはただちに実行されますが、コマンドによって設定 された内容はランタイムメモリー上にあるため、本製品の電源スイッ チのオフや、再起動コマンドの実行で消失してしまいます。

現在の設定を、例えば先ほどのパスワードやシステム名を、次回の起 動時に再現するために、設定スクリプトファイルを作成し、フラッ シュメモリーに保存しておきます。

「CREATE CONFIG」コマンドは、ランタイムメモリー上に存在する 現在の設定内容から、「その設定内容を作り出すために入力しなけれ ばならない一連のコマンド」(スクリプトファイル)を作成し、フラッ シュメモリーに保存します。

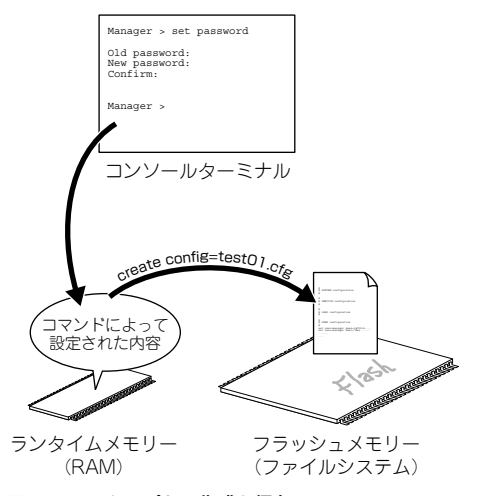

### 図3.7.1 スクリプトの作成と保存

 プロンプトに対して、「CREATE CONFIG=filename.CFG」コマンドを入力します。この例では、設定スクリプトのファイル名を 「test01.cfg」と仮定しています。

Manager > CREATE CONFIG=test01.cfg ,

設定スクリプトのファイル名には、通常「.cfg」という拡張子を つけます。ファイル名部分として、8文字以内の英数半角文字と ハイフン「-」が使用できます。同じ名のファイルが既に存在す る場合、上書きされます。存在しない場合は、新規に作成されま す。

2 ファイルが正しく作成されたことを確認してみましょう。 「SHOW FILE」コマンドで、ファイル名がリスト表示されます (ファイルサイズと日付は一例です)。

| Manager >    | SHOW FI | LE -    |             |          |       |
|--------------|---------|---------|-------------|----------|-------|
| Filename     | Device  | Size    | Created     |          | Locks |
| 54-252.rez   | flash   | 2333496 | 30-Apr-2003 | 21:29:01 | 0     |
| ac100af0.dhc | flash   | 80      | 04-Apr-2003 | 15:11:56 | 5 0   |
| ac1014f0.dhc | flash   | 80      | 04-Apr-2003 | 15:20:39 | 9 0   |
| config.ins   | flash   | 32      | 11-Apr-2003 | 20:46:20 | 0 (   |
| feature.lic  | flash   | 39      | 18-Feb-2003 | 15:38:26 | 5 0   |
| help.hlp     | flash   | 129254  | 30-Apr-2003 | 18:29:01 | 0     |
| prefer.ins   | flash   | 64      | 02-Apr-2003 | 15:40:40 | 0 (   |
| release.lic  | flash   | 32      | 18-Dec-2002 | 12:48:06 | 5 0   |
| test01.cfg   | flash   | 2290    | 11-Apr-2003 | 17:51:31 | 0     |

設定スクリプトは、テキストファイルです。「SHOW FILE」コマ ンドでファイル名を指定すると、内容を見ることができます。

| <pre>Manager &gt; SHOW FILE=test01.cfg ↓</pre>                                                                                               |
|----------------------------------------------------------------------------------------------------|
| File : test01.cfg                                                                                                    |
| 1:                                                                                                    |
| 2:#<br>3:# SYSTEM configuration                                                                                                    |
| 4:#<br>5:                                                                                                    |
| 6:#<br>7:# SERVICE configuration                                                                                                    |
| 8:#<br>9:                                                                                                    |
| 10:#<br>11:# LOAD configuration                                                                                                    |
| 12:#<br>13:                                                                                                    |
| 14:#<br>15:# USER configuration                                                                                                    |
| 16:#<br>17:set user=manager pass=7c6ff696c5e944eb6f2a0d70a0a74354e2 priv=manager lo=ves                                                      |
| 18:set user=manager desc="Manager Account" telnet=yes<br>More ( <space> = next page, <cr> = one line, C = continuous, Q = quit)</cr></space> |

### 「スペース」パーを押すと画面がスクロールします。「Q」キーを 押すと表示を終了します。

既存の起動スクリプトで動作している本製品に対して、設定を追加し たときには、手順1の「CREATE CONFIG」で既存の起動スクリプ ト名を指定します。例えば、今作ったtest01.cfgに、後でIP 情報な どを追加した場合には、「create config=test01.cfg」で上書き保存 します。

ファイル名に使用可能な文字、ファイルシステムなどの詳しい説明 は、下記をご覧ください。

参照 本書「9 ファイルシステム」(p.63)

コマンドリファレンス「運用・管理」の「記憶装置と ファイルシステム」

# 3.8 起動スクリプトの指定

本製品が起動するとき、作成した設定スクリプトが実行されるように 設定します。起動時に実行される設定スクリプトのことを、「起動ス クリプト」と呼びます。

1 「SET CONFIG=filename.CFG」コマンドで起動スクリプトを指定します。この例では、ファイル名を「test01.cfg」と仮定しています。

Manager > SET CONFIG=test01.cfg ,

2 これで起動スクリプトを指定できました。現在指定されている起 動スクリプトは、「SHOW CONFIG」コマンドで確認できます。

Manager > SHOW CONFIG 🖵

Boot configuration file: test01.cfg (exists) Current configuration: None

「Boot configuration file:」は現在指定されている起動スクリプ トファイル、「Current configuration:」は起動したとき実行した スクリプトファイルです。上記の例で「Current configuration: None」となっているのは、起動スクリプトとして「test01.cfg」 は指定されているが、指定直後であり、再起動されていないこと を示しています。

### 3.9 再起動

本製品を再起動する方法は、次の3つがあります。

- RESTART ROUTER コマンドの入力
- RESTART REBOOT コマンドの入力
- ・電源スイッチのオフ / オン

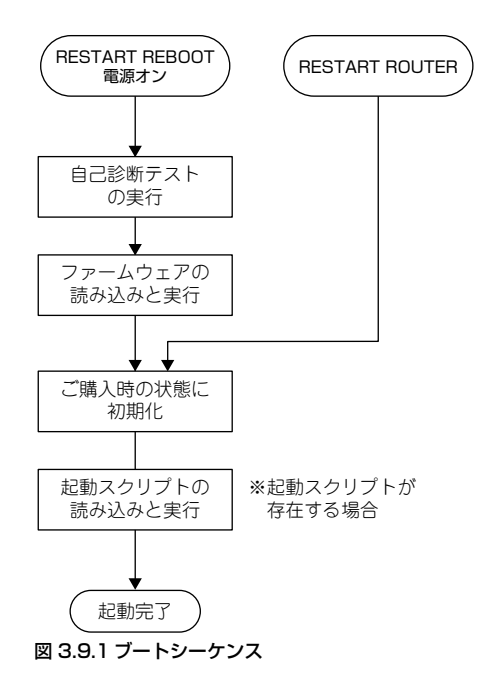

# RESTART ROUTER コマンドの入力

ソフトウェア的なリセットを行います(**ウォームスタート**)。起動ス クリプトだけを読み直して設定を初期化します(起動スクリプトは 「SET CONFIG」コマンドで指定します)。 起動スクリプト(*filename.cfg*)だけを変更した場合に、このコマン ドを使用します。

1 プロンプトが表示された状態で、下記のように入力します。

Manager > **RESTART ROUTER** →

2 login プロンプトが表示されたら、再起動は完了です。下記では、 起動メッセージにより「test01.cfg」が読み込まれたことが表示

# 起動・設定の保存・再起動 | 31

### されています。

```
INFO: Executing configuration script <test01.cfg>
INFO: Router startup complete
```

login:

# RESTART REBOOT コマンドの入力

次の「電源のオフ / オン」と同じ動作を行うコマンドです(コールド スタート)。ハードウェア的にリセットされ、自己診断テストの実行、 ファームウェアをロードした後、起動スクリプトを読み込み、起動ス クリプトの内容による動作を開始します。本製品のファームウェアを バージョンアップした場合は、この操作を実行しなければなりません。

1 プロンプトが表示された状態で、下記のように入力します。

Manager > RESTART REBOOT ,

2 login プロンブトが表示されたら、再起動は完了です。下記では、 起動メッセージにより「test01.cfg」が読み込まれたことが表示 されています。

| INFO: | Self tests beginning.                                    |
|-------|----------------------------------------------------------|
| INFO: | RAM test beginning.                                      |
| PASS: | RAM test, 65536k bytes found.                            |
| INFO: | Self tests complete.                                     |
| INFO: | Downloading router software.                             |
| Force | EPROM download (Y) ?                                     |
| INFO: | Initial download successful.                             |
| INFO: | Executing configuration script <test01.cfg></test01.cfg> |
| INFO: | Router startup complete                                  |
|       |                                                          |
| logi  | n:                                                       |

# 電源のオフ / オン

本製品の電源スイッチをオフにした後、オンにします。ハードウェア 的にリセットされ、自己診断テストの実行、ファームウェアをロード した後、起動スクリプトを読み込み、起動スクリプトの内容による動 作を開始します。本製品のファームウェアをバージョンアップした場 合は、この操作を実行しなければなりません。

- 1 本製品の電源スイッチをオフにします。
- 2 3~5 秒待ってから、電源スイッチをオンにします。
- 3 login プロンプトが表示されたら、再起動は完了です。

### 再起動時のご注意

PPPoE によってプロバイダーと接続している場合、本製品の再起動 は、PPPoE の接続が確立していない状態で行なってください。接続 が確立したままで再起動してしまうと、PPPoE の接続相手の装置で 矛盾が生じてしまうため、プロバイダーによっては本製品の起動後、 しばらくの間再接続ができなくなることがあります。

 「DISABLE PPP」コマンドによって、接続を正しく切断します。 詳しくは、下記をご覧ください。

参照 本書「PPPoE セッションの手動による切断」(p.136)

2 電源スイッチのオフや、「RESTART」コマンドを実行してくだ さい。

# 3.10 ログアウト

本製品の設定が終了したら、本製品からログアウトして通信ソフト ウェアを終了します。

1 次のプロンプトが表示された状態で、下記のように入力します。

Manager > LOGOFF ~

- 2 これでログアウトが完了です。ログアウトコマンドは、 「LOGOFF」の代わりに「LOGOUT」や「LO」でも可能です。
- 通信ソフトウェア(コンソールターミナル)を終了する前に、必ずログアウトしてください。ログアウトせず通信ソフトウェアを終了すると、コンソールターミナルを使用できる誰でも Manager レベル権限を得ることができます。セキュリティーのために、必ずログアウトしてください。

# 3.11 停止

本製品は、下記の方法で停止します。

- 1 本製品にログインしている場合は、ログアウトしてください。
- 2 本製品の電源スイッチをオフにします。
- 3 これで本製品は停止しました。

# 3.12 ご購入時の状態に戻す

ご購入時の状態、すなわち本製品に対して設定がまったく施されてい ない状態に戻す手順を説明します。

1 Manager レベルでログインしてください。

login: **manager** ↓ Password:

2「SET CONFIG=NONE」コマンドにより、起動時に設定スクリプトが読み込まれないようにします。詳細は、本書「3.8 起動スクリプトの指定」(p.31)をご覧ください。

Manager > SET CONFIG=NONE ↓

3「RESTART ROUTER」コマンドを実行してください。本製品は、起動スクリプトを読み込まない状態で初期化され、初期化のためにログアウトしてしまいます。ソフトウェア的にはご購入時の状態となりますが、まだお客様が保存した設定スクリプトは削除されていません。

| Manager | > | RESTART | ROUTER | - |
|---------|---|---------|--------|---|
| login:  |   |         |        |   |

「RESTART REBOOT」の実行や、電源スイッチのオフ/オンに よる再起動を行なってもかまいません。

4 Manager レベルでログインしなおします (パスワードはデフォ ルトに戻っています)。

login: **manager ↓** Password: **friend ↓**(表示されません)

5 設定スクリプトのすべてを削除すると、完全にご購入時の状態と なります。ファイル名をひとつひとつ指定してもかまいません が、ワイルドカード「\*」を使用するのが便利です。

Manager > DELETE FILE=\*.cfg ↓

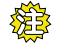

設定スクリプト(.CFG)を削除してしまうと、お客様が保存した設定は完全に失われます。

# 3.13 ロックアウトされてしまったとき

コンソールターミナルまたは Telnet によって本製品にログインする とき、同じユーザー名でパスワードを**連続して5 回**間違えると、下 記のメッセージが表示され、しばらくの間ログインできなくなりま す。

login: **manager** ↓ Password:

Info. This device is locked out temporarily
 (login-lockout).

10分(デフォルト)が経過するとロックアウトは解除され、再びロ グインできるようになります(電源のオフ/オンを実行すれば、即時 にロックアウトは解除されます)。

本製品に登録されている ユーザー アカウントに対するアクセスは、 「SHOW USER」コマンドによって表示することができます。下記で は、「manager」によるアクセスのうち2回はログインに成功、5回 失敗しています。

| Manager >                             | Manager > SHOW USER .J                                                                                                    |          |           |             |  |  |  |
|---------------------------------------|----------------------------------------------------------------------------------------------------|----------|-----------|-------------|--|--|--|
| User Auther                           | User Authentication Database                                                                                                |          |           |             |  |  |  |
| Username: m<br>Status: e<br>Logins: 2 | Username: manager (Manager Account)<br>Status: enabled Privilege: manager Telnet: yes<br>Logins: 2 Fails: 5 Sent: 0 Rcvd: 0 |          |           |             |  |  |  |
| Active (log                           | gged in) Users                                                                                                    | 5        |           |             |  |  |  |
|                                       |                                                                                                    |          |           |             |  |  |  |
| User E                                | Port/Device                                                                                                    | Location | Login Tim | ne          |  |  |  |
| manager A                             | Asyn O                                                                                                    | local    | 17:46:54  | 26-Feb-2001 |  |  |  |

第1部 基礎編

# 3.14 設定情報の表示

よく使用する「SHOW」コマンドを示します。 画面 が広いスクリー ンをご使用の場合、例えば66行に設定された通信ソフトウェアをお 使いの場合、「SET ASYN=asyn0 PAGE=66 | を実行しておくと、最 下行で「--MORE--」が表示されるようになります。

「SHOW SYSTEM | コマンドは、システムの全般的な情報を表示し ます。

| Manager OSAKA> SHOW SYSTEM                                                                                                    | 4                                                    |
|----------------------------------------------------------------------------------------------------|------------------------------------------------------|
| Router System Status<br>Board ID Bay Board Name                                                                                                    | Time 17:12:54 Date 04-May-2003.<br>Rev Serial number |
| Base 195 AR450                                                                                                    | M1-0 57004257                                        |
| Memory - DRAM : 65536 kB FLASH : 16384 b                                                                                                    | ¢В                                                   |
| SysDescription<br>CentreCOM AR450 version 2.5.2-00 27-Apr-2003<br>SysContact                                                                                                    | 3                                                    |
| SysLocation                                                                                                    |                                                      |
| SysName<br>OSAKA<br>SysDistName                                                                                                    |                                                      |
| SysUpTime<br>49540 ( 00:08:15 )<br>Boot Image : 450_105.FBR size 872376 16-J<br>Software Version: 2.5.2-00 27-Apr-2003<br>Release Version : 2.5.2-00 27-Apr-2003<br>Patch Installed : NONE<br>Territory : japan<br>Help File : help.hlp | Apr-2003                                             |
| Configuration<br>Boot configuration file: TEST01.cfg (exists)<br>Current configuration: test01.cfg                                                                                                    |                                                      |
| Security Mode : Disabled                                                                                                    |                                                      |
| Warning (2048284): No patches found.                                                                                                    |                                                      |
| Manager OSAKA>                                                                                                    |                                                      |

「SHOW CONFIG | コマンドは、現在指定されている起動スクリプト のファイル名を表示します。

| Manager OSAKA> SHOW CONFIG ,                                                      |
|-----------------------------------------------------------------------------------|
| Boot configuration file: TEST01.CFG (exists)<br>Current configuration: TEST01.CFG |

「SHOW FILE」コマンドは、ファイルをリスト表示します。

「SHOW FILE=filename.CFG」のようにファイル名を指定すると、 ファイルの内容を表示します。

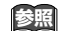

参照 本書 「3.7 設定の保存」 (p.30)

「SHOW CONFIG DYNAMIC」コマンドは、ランタイムメモリー (RAM) 上の設定内容を表示します。設定をスクリプトファイルと して保存する前に、このコマンドで確認するのが便利です。

| Manager OSAKA> SHOW CONFIG DYNAMIC 🗸                                                                           |
|----------------------------------------------------------------------------------------------------|
| #<br># SYSTEM configuration<br>#<br>set system name="OSAKA"                                                    |
| #<br># SERVICE configuration<br>#                                                                              |
| #<br># LOAD configuration<br>#                                                                                 |
| #<br># USER configuration<br>#<br>set user=manager pass=3af5001f767b664cad1ceb3eff0c6ab5d4 priv=manager lo=yes |
| set user=manager desc="Manager Account" telnet=yes                                                             |
| <pre>#<br/>More (<space> = next page, <cr> = one line, C = continuous, Q = quit)</cr></space></pre>            |

「SHOW CONFIG DYNAMIC=module-id」のように機能モジュール名 を指定すると、その部分だけが表示されます。機能は、SYSTEM、 IP、PPP、DHCP、INT、SNMP、TELNET、USER などが指定できます。

Manager OSAKA> SHOW CONFIG DYNAMIC=SYSTEM , # SYSTEM configuration set system name="OSAKA" # SERVICE configuration

# 4 設定のための基礎知識

コンソールターミナルまたは Telnet 経由で本製品にログインするこ とによって、本製品に対する設定を施すことができます。本章では、 設定を施すためのコマンド入力に関する基本的操作方法、コマンドの 分類、ソフトウェア的な内部構造、インターフェース名について説明 します。

# 4.1 コマンドプロセッサー

コマンドブロセッサーは、文字ベースの対話型ユーザーインター フェースです。

ユーザーが本製品にログインすると、コマンドプロセッサーはコマン ドの入力を促すためにコマンドプロンプトを表示します。コマンドプ ロンプトは、ログインしているユーザーの権限レベルと、システム名 が設定されているか否かによって、次のように変化します。

### 表4.1.1

| 権限レベル            | システム名設定なし | システム名設定あり <sup>a</sup> |
|------------------|-----------|------------------------|
| User             | >         | OSAKA>                 |
| Manager          | Manager > | Manager OSAKA>         |
| Security Officer | SecOff >  | SecOff OSAKA>          |

a. システム名「OSAKA」の場合。

<mark>診照</mark> 本書「5 ユーザー管理とセキュリティー」(p.51)

本書「3.5 システム名の変更」(p.29)

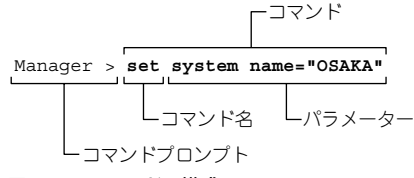

### 図4.1.1 コマンドの構成

コマンドプロンプトに対してコマンドを入力すると、コマンドプロ セッサーは、コマンドを解析し実行します。コマンドは、コマンド名 (行頭のキーワード)とパラメーター(先頭のキーワードに従属する キーワード)から構成され、スペースで区切って羅列します。

パラメーターは、上図の「SYSTEM」のように値を持たないものと、 「NAME="OSAKA"」のように値(PARAMETER=*value*)を持つもの があります。

パラメーターが連続する場合、先行して入力したパラメーターによっ て、後続のパラメーターが限定されることがあります。

を 本書「次に選択可能なキーワードを表示する「?」」
(p.36)

コマンドを入力し、実行に成功すると、「.... successful」というメッ セージが表示されます。

| Manager  | >   | SET   | S | YSTEM | NAME= | "OSAKA" | ۲    |  |
|----------|-----|-------|---|-------|-------|---------|------|--|
| Info (10 | )34 | 1003) | : | Opera | ation | success | ful. |  |

図 4.1.2 成功メッセージ例

入力ミスなどにより、コマンドの実行に失敗すると、「Error」で始ま るメッセージが表示されます。 第

1

部

基礎編

Manager > SEG SYSTEM NAME="OSAKA" 🚽

Error (335256): Unknown command "seg".

図 4.1.3 失敗メッセージ例

# コマンド入力の注意点

コマンド入力における注意点をまとめます。

 1行で入力できるコマンドの文字数は、スペースを含み 121 文 字以下です<sup>\*1</sup>。1行が 122 文字以上になる場合には、コマンド 名やパラメーターの省略形を使用したり、ADD と SET または CREATEと SETの組み合わせを使って、コマンドを分割します。

参照 本書「コマンドの分割入力」(p.36)

コマンド名やパラメーターは、省略形が使用可能です。
 例えば、「SHOW PORT」は「SH PO」、「HELP SHOW PORT」
 は「H SH PO」のように省略できます。

本書「次に選択可能なキーワードを表示する「?」」 (p.36)

- コマンド名やパラメーターは、大文字、小文字を区別しませんが、値として文字列が与えられている場合、値は大文字、小文字を区別することがあります(例えば、パスワード、システム名など)。
- ログインユーザーの権限によって、実行できるコマンド名が異なります。通常の管理作業は、Managerレベルで行います。セキュリティーモードでは、Security Officerレベルの権限が必要です。

参照 本書「5 ユーザー管理とセキュリティー」(p.51)

コマンドの効果は、コマンドを入力するとただちに現れます(エラーがなければ)。再起動などを行う必要はありません。
 ただし、本製品を再起動すると設定内容は消失してしまうので、設

Y= \*1 システム名が設定されている場合(SET SYSTEM NAME)、入力可能な文字数は、システム名の文字数だけ 短くなります。 定をスクリプトとして保存し、起動時に読み込まれるように設定 しておかなければなりません。

参照 本書「3.7 設定の保存」(p.30)

本書「3.8 起動スクリプトの指定」(p.31)

## キー操作(ヒストリー機能)

コマンドプロンプトに対してカーソルが表示されている行、すなわち コマンドを入力しようとしている行のことをコマンドラインと言い ます。コマンドラインでは、次のような編集機能を使用できます。下 記の表において、「Ctrl/□」は Ctrl キーを押しながら、「/」の後の キーを押すことを意味します。

#### 表 4.1.2 コマンドラインにおける編集キー

| 機能                                      | VT端末のキー                              |
|-----------------------------------------|--------------------------------------|
| コマンドライン内のカーソル移動                         | $\leftarrow, \rightarrow$            |
| カーソル左の 1 文字削除                           | Delete, Backspace                    |
| 挿入モード、上書きモードの切り替<br>え                   | Ctrl/O                               |
| コマンドラインの消去                              | Ctrl/U                               |
|                                         | ↑、Ctrl/B                             |
| 入力したコマンドの履歴を進める                         | ↓、Ctrl/F                             |
| 入力したコマンドの履歴のすべてを<br>表示する                | Ctrl/C<br>「SHOW ASYN HISTORY」<br>の入力 |
| コマンドの履歴のすべてを消去する                        | 「RESET ASYN HISTORY」<br>の入力          |
| 最後に入力した <i>string</i> で始まるコマ<br>ンドを表示する | string+タブ(Ctrl/I)                    |

### 次に選択可能なキーワードを表示する「?」

「?」は特別な意味を持つキーです。コマンドの入力途中で押すと、次 に選択可能なキーワード(コマンド名、パラメーター)のリストを表 示します。

コマンドブロンプトに対して、「?」キーを押してみてください。コ マンドのトップレベルで使用可能なキーワード(コマンド名)が表示 され、再びコマンドプロンプトが表示されます。

Manager > ? (?は表示されません)

Options : ACTivate ADD Connect CLear CREate DEACTivate DELete DESTroy DISable Disconnect DUMP EDit ENAble FINGer FLUSh Help LOAd MAIL MODify PING PURge REName Reconnect RESET RESTART SET SHow SSH STARt STop TELnet TRAce UFLoad LOGIN LOGON LOGOF LOGOut

Manager >

表示されるキーワードのリストで、大文字の部分は**省略形**で、キー ワードとして一意に識別するために最低限入力しなければなりません。

「SHOW」+「半角スペース」を入力して、「?」キーを押すと、SHOW に続く選択可能なキーワードが表示され、プロンプトには「?」キー を押す寸前のコマンド(SHOW +半角スペース)が再表示されます。 [?」を押すとき、コマンドラインに何らかの文字列を入力している 場合、文字列の後ろに半角スペースを入力し、「?」と区切らなけれ ばなりません。

| Manager > SHOW ? (?は表示されません)                                                                                                    |
|----------------------------------------------------------------------------------------------------|
| Options : ACC ALIas APPletalk BGP BOOTD BRIDge BRI BUFfer CLNS CONFig<br>CPU DECnet DEBug DHCP DTe DTESTI DWMrp ENCo ETH EXception FILe FEAture<br>FIREwall FFILe FLash FRamerelay GRE GUI HTTP INSTall INTerface IP IPV6<br>IFBec IPX ISAKMP ISDN LATE LAPB LAPD LAPB LOAder LOG LPD MAnager MAIL |
| RADIUS RELEASE RSVP SA SCript SERVice SNmp SSH STAR STARTup STReam STT<br>SWItch SYN SYStem TELnet TPAD TRACE TRIGGET SESSions TCP TEST Time TTY<br>TACacs USEr VLAN VRRP X25C X25T TDM                                                                                                    |
| Manager > SHOW                                                                                                    |

更に、選択可能なキーワードを掘り下げていく場合、例えば上記の例で「PPP」を指定する場合、続けて「PPP」+「半角スペース」を 入力し、「?」キーを押します。

Manager > SHOW PPP ? (?は表示されません) Options : COUnter CONFig MULTIlink IDLEtimer NAMEServers DEBUG TXSTatus TEMPlate LIMits PPPOE Manager > SHOW PPP

#### Manager > SHOW PPP

## コマンドの分割入力

CREATE、ADD で始まる長いコマンドは、CREATE と SET、ADD と SET の組み合わせを使って分割することができます。 例えば、CREATE で始まる下記の長いコマンドは、

```
Manager > CREATE PPP=0 OVER=eth0-any
BAP=OFF IPREQUEST=ON
USER="site_a@example.co.jp"
PASSWORD="jKSH&2p"
LQR=OFF ECH0=ON IDLE=ON .J
```

#### 図4.1.4 CREATE で始まる長いコマンド

次のように、CREATEと SET で始まる行に分割して入力することが できます。この場合、「SET」コマンドでは先行して入力した 「CREATE」コマンドのパラメーターを指定しなければなりません(下 記では「ppp=0」や「over=eth0-any」)。
```
第
1
部
```

基礎編

```
Manager > CREATE PPP=0 OVER=eth0-any
BAP=OFF IPREQUEST=ON .J
Manager > SET <u>PPP=0</u>
USER="site_a@example.co.jp"
PASSWORD="jK5H&2p" .J
Manager > SET <u>PPP=0 OVER=eth0-any</u>
LQR=OFF ECH0=ON IDLE=ON .J
```

## 図4.1.5 CREATE、SET で分割

コマンドを分割して入力する際の各パラメータの指定等の詳細については、添付 CD-ROM 内の「コマンドリファレンス」にて参照できます。

# IP フィルターコマンドの分割入力

コマンドが長くなりがちな IP フィルターコマンドについて、補足説 明します。下記は、「ADD IP FILTER」コマンドがパラメーターとし て取るおもなキーワードの省略形です。

| ACTION: <b>AC</b>  | DESTINATION: DES |
|--------------------|------------------|
| DMASK:DM           | DPORT: <b>DP</b> |
| ENTRY: <b>ENT</b>  | EXCLUDE:EXCL     |
| FILTER: <b>FIL</b> | INCLUDE: INCL    |
| PROTOCOL:PROT      | SESSION:SESS     |
| SOURCE:SO          | SMASK: <b>SM</b> |
| SPORT: <b>SP</b>   |                  |

また、SPORT、DPORT パラメーターにはTELNET のようなプロト コル名を指定せずに、23 のようにポート番号を指定するとコマンド 長が短縮できます。

コマンドリファレンス「IP」-「付録」-「おもな Wellknown ポート」

下記の長いコマンドを入力しようとすると、

ADD IP FILTER=1 SOURCE=192.168.20.4 SMASK=255.255.255.255 DESTINATION=192.168.10.2 DMASK=255.255.255.255 DPORT=TELNET PROTOCOL=TCP SESSION=ANY ACTION=INCLUDE

図4.1.6 長すぎるコマンド

次のようにコマンドの途中までしか入力できませんが、

```
Manager > ADD IP FILTER=1 SOURCE=192.168.20.4
SMASK=255.255.255.255
DESTINATION=192.168.10.2
DMASK=255.255.255.255 DPORT=TELNET
PRO
```

## 図 4.1.7 途中までしか入力できない

コマンドの省略形を使用することにより入力可能となります。

Manager > ADD IP FILT=1 SO=192.168.20.4 SM=255.255.255.255 DES=192.168.10.2 DM=255.255.255.255 DP=23 PROT=TCP SESS=ANY AC=INCL ↓

## 図 4.1.8 省略形により入力できる

また、下記もコマンドが122文字以上のため入力できませんが、

ADD IP FILTER=1 SOURCE=192.168.20.4 SMASK=255.255.255.255 DESTINATION=192.168.10.2 DMASK=255.255.255.255 ACTION=INCLUDE ENTRY=1 DPORT=TELNET PROTOCOL=TCP SESSION=ANY

## 図 4.1.9 長すぎるコマンド

ADD とSET の組み合わせを使い、コマンドを分割することにより入 力可能となります。「SET」コマンドでフィルター内容を追加する場 合、必ず ENTRY パラメーターを指定してください。ENTRY はフィ ルタールール番号で、「SHOW IP FILTER」コマンドで確認できます。

```
Manager > ADD IP FILTER=1 SOURCE=192.168.20.4
    SMASK=255.255.255.255
    DESTINATION=192.168.10.2
    DMASK=255.255.255.255 ACTION=INCLUDE ↓
Manager > SHOW IP FILTER ,
TP Filters
No. Ent. Source Port Source Address Source Mask
                                       Session
                                                   Size
     Dest. Port Dest. Address Dest. Mask
                                       Prot.(T/C)
                                                 Ontions
     Type
              Act/Pol/Pri Logging
                                                 Matches
               192.168.20.4 255.255.255.255 ---
1 1 ----
                                                    Anv
               192.168.10.2
                           255.255.255.255 Any
                                                    Any
     General
               Include
                           Off
   Requests: 0
                  Passes: 0
                                Fails: 0
Manager > SET IP FILTER=1 ENTRY=1
   DPORT=TELNET PROTOCOL=TCP
```

SESSION=ANY ↓

図 4.1.10 分割により入力できる

## 4.2 コマンドの分類

本製品は、高度な機能を実現するために、多くのコマンド名やパラ メーターをサポートしています。コマンドは、おおむね設定コマンド と、実行コマンドに分けることができます(コマンドによっては明確 に分類できないものもあります)。

## 設定コマンド

設定コマンドは、「CREATE CONFIG」コマンドの実行により作成さ れる設定スクリプトファイルの内容として保存されるか、または設定 スクリプトファイルが保存されるとき、その内容に対して影響を与え ます。\*2

設定コマンドの多くは、ランタイムメモリー上に展開されている、本 製品の動作を制御するための各種のテーブルの内容を変更します。例 えば、「ADD IP ROUTE」コマンドは、ルーティングテーブルを変更 し、パケットの配送を制御します。また、「PURGE IP」コマンドは IP に関するすべての設定を削除します。

設定コマンドは、内容によってはいくつかの設定コマンドを組み合わ せて、はじめて有効となることもあります。代表的な設定コマンドに は、以下のようなものがあります。

### ACTIVATE

## DEACTIVATE

「ACTIVATE」は、すでに存在しているものを実際に動作させる コマンドです。「DEACTIVATE」は、「ACTIVATE」コマンドで 動作しているものを中止、または停止するコマンドです。例え ば、設定済みの接続先に対する発呼や切断、スクリプトの実行や 取りやめなどで使用します。

#### ADD

#### DELETE

「ADD」は、既存のテーブルなどに情報を追加、または登録する コマンドです。「DELETE」は、「ADD」で追加した情報を削除す るコマンドです。例えば、インターフェースの追加や削除、ルー ティング情報の追加や削除に使用します。

## CREATE

## DESTROY

「CREATE」は、存在していないものを作成するコマンドです<sup>\*3</sup>。 「DESTROY」は、「CREATE」で作成したものを削除するコマン

\*3 ある機能に対する設定コマンドが、ADD であるか、それ とも CREATE であるかは、本製品における機能の実装 に依存しています。 ドです。例えば、PPP インターフェースの作成や削除を行います。

## ENABLE

## DISABLE

「ENABLE」は、既存のものを有効化するコマンドです。 「DISABLE」は、「ENABLE」で有効化したものを無効にするコ マンドです。例えば、モジュールやインターフェースなどの有効 化、無効化を行います。

#### PURGE

「PURGE」は、指定した項目を全消去するコマンドです。 例えば、「PURGE USER」は、「manager/friend(デフォルト)」 以外の、登録したユーザー情報をすべて削除します。

#### SET

「SET」は、すでに存在するパラメーターの設定、追加、または 変更を行うコマンドです。「SET」が取るパラメーターによって は、「ADD」や「CREATE」コマンドの実行後でなければ、実行 できないことがあります。

## 実行コマンド

実行コマンドは、「CREATE CONFIG」コマンドの実行により作成される設定スクリプトファイルの内容として保存されません。

実行コマンドは、ログイン、ログアウト、TELNET、ヘルプの表示、 ファイルに対する操作、通信のテストなどのようなコマンドです。

実行コマンドを使用する前に、設定コマンドによってあらかじめ設定 しなくてはならないこともあります。代表的な実行コマンドには、以 下のようなものがあります。

#### EDIT

テキストエディターを起動するコマンドです。このコマンドによ り、「.cfg」(設定スクリプトファイル)、「.scp」(スクリプトファ イル)を直接編集することができます。

参照 本書「6 テキストエディター」(p.57)

#### HELP

オンラインヘルプを表示するコマンドです。

参照 本書「4.3 オンラインヘルプ」(p.39)

### LOAD

TFTP サーバーや Zmodem などにより、ファイルを本製品にダウンロードするコマンドです。

参照 本書「10 アップ / ダウンロード」(p.67)

ング- \*2「SHOW CONFIG DYNAMIC」コマンドに対しても同様で す。

## LOGIN

ログインするコマンドです。別のユーザーでログインしなおすと きなどに使用します。

## LOGOFF、LOGOUT

ログアウトするコマンドです。

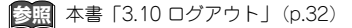

## PING

指定した相手からの応答を確認するコマンドです。

参照 本書 [8.1 Ping] (p.61)

## RESET

「RESET」は、設定内容は変更せずに、実行中の動作を中止し、 はじめからやり直す(リセットする)コマンドです。

## RESTART

本製品を再起動するコマンドです。

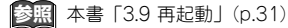

## SHOW

「SHOW」は、設定内容などの各種の情報を表示するコマンドです。

## STOP PING

「PING」を中止するコマンドです。

参照 本書 [8.1 Ping] (p.61)

### TELNET

「Telnet」を実行するコマンドです。

参照 本書「7 Telnet を使う」 (p.59)

## TRACE

経路のトレースを実行するコマンドです。

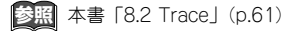

### UPLOAD

TFTP サーバーや Zmodem などにより、ファイルをサーバーや コンピューターへアップロードするコマンドです。

参照 本書「10 アップ / ダウンロード」(p.67)

# 4.3 オンラインヘルプ

本製品は、オンラインヘルプを搭載しています。コマンドの概要や、 コマンドが取り得るパラメーターとその範囲を知りたいときにご利 用ください。オンラインヘルプは、ログイン後のプロンプトに対して 使用できます。Managerレベル、Userレベルでは表示されるヘルプ の内容が異なります。

第

1

部

基礎編

プロンプトに対して、「HELP」を入力すると、ヘルプのトップ画面 が表示されます。

表示画面が1画面(24行)におさまらない場合、「--MORE--」プロ ンプトが表示されます。「--MORE--」に対する操作キーは次の通りで す。

- •「スペース」バーで、次の1ページを表示します。 •「リターン」キーで、次の1行を表示します。
- 「C」キーで、該当項目の残りすべてを表示します。
- [Q] キーで、表示を中止します。

| Manager | > | HELP | لہ |
|---------|---|------|----|
|---------|---|------|----|

| AR450 オンラインヘ                            | ルプ - V2.5 Rev.01 2003/05/06                             |
|-----------------------------------------|---------------------------------------------------------|
| This online help is writ                | ten in Japanese (Shift-JIS).                            |
| ヘルプは次のトピックを説明して<br>入力は大文字の部分だけでかまい      | います。<br>ません ("HRLP OPERATION" は "H O" と省略可)。            |
| /////////////////////////////////////// | a sta ( mpr or nation to in o C mariting                |
| Help Operation                          | 運用・管理(SNMP、ログ、トリガー、スクリプトなど)                             |
| Help INterface                          | インターフェース(スイッチ、 ETH など)                                  |
| Help Ppp                                | PPP                                                     |
| Help Bridge                             | ブリッジング                                                  |
| Help IP                                 | IP (RIP、OSPF、IPフィルターなど)                                 |
| Help IPV6                               | IPv6                                                    |
| Help Firewall                           | ファイアウォール                                                |
| Help Vrrp                               | VRRP                                                    |
| Help Dhcp                               | DHCP サーバー                                               |
| Help Gre                                | GRE                                                     |
| Help L2tp                               | L2TP                                                    |
| Help IPSec                              | IPsec                                                   |
| Help Enco                               | 暗号                                                      |
|                                         |                                                         |
| Help Keybind                            | キーバインド                                                  |
| More ( <space> = next</space>           | t page, <cr> = one line, C = continuous, Q = quit)</cr> |

図 4.3.1 「HELP」の結果

トッブ画面の内容から、さらに表示したい項目を指定します。ヘルプ でも省略形が使用できます(大文字の部分が、最低限入力しなければ ならない文字列です)。例えば、「HO」を入力すると、運用・管理に 関連するサプメニューが表示されます。

| Manager > H O ↓                                                                                                    |                                                                                                    |
|----------------------------------------------------------------------------------------------------|----------------------------------------------------------------------------------------------------|
| AR450 オンラインヘルプ                                                                                                    | - V2.5 Rev.01 2003/05/06                                                                                                    |
| 運用・管理                                                                                                    |                                                                                                    |
| Help Operation SYstem<br>Help Operation Filesystem<br>Help Operation Configurati<br>Help Operation SHell<br>Help Operation Loker<br>Help Operation Lokder<br>Help Operation Release<br>Help Operation Scurity<br>Help Operation LOG<br>Help Operation SCript<br>Help Operation Stript<br>Help Operation Stript<br>Help Operation Stript | システム<br>記憶装置とファイルシステム<br>コンフィグレーション<br>コマンドプロセッサー<br>ユーザー認証データベース<br>認証サーバー<br>アップロード・ダウンロード<br>ソフトウェア<br>メール送信<br>セキュリティー<br>ログ<br>スクリプト<br>トリガー<br>SNMP<br>NTP |
| Help Operation TErminal<br>Help Operation SSh<br>-More ( <space> = next pag</space>                                                                                                    | $(x-\xi+\mu)+-\xi$<br>Secure Shell<br>e, <cr> = one line, C = continuous, Q = quit)</cr>                                                                         |

## 図4.3.2 「HELP OPERATION」の結果

更に項目を選択すると、該当項目のヘルプが表示されます。

| Manager > H O SY .                                                                                                    |
|----------------------------------------------------------------------------------------------------|
| Manager > H O SY                                                                                                    |
| AR450 オンラインヘルプ - V2.5 Rev.01 2003/05/06                                                                                                    |
| 運用・管理 / システム                                                                                                    |
| EDIT [filename]<br>HELP [topic]<br>LOGNT [Gogin-name]<br>LOGNT [Gogin-name]<br>LOGNT [REBOOT ROUTER] [CONFIG={filename NONE}]<br>SET HELP-filename<br>SET SYSTEM (OATNACT-string<br>SET SYSTEM LOATION-string<br>SET SYSTEM LOATION-string<br>SET SYSTEM LOATION-string<br>SET [TIME-time] [DATE-date]<br>SHOW BUFFER<br>SHOW CPU<br>SHOW DEBUG [STACK]<br>SHOW STARTUP<br>SHOW STARTUP<br>SHOW STARTUP<br>SHOW STARTUP |
| More ( <space> = next page, <cr> = one line, C = continuous, Q = quit)</cr></space>                                                                                                    |

### 図4.3.3 [HELP OPERATION SYSTEM] の結果

# 4.4 インターフェース

物理インターフェース、データリンク層インターフェース、ネット ワーク層インターフェースに関する概要を説明します。インター フェースに関する、完全な説明は下記をご覧ください。

を照 コマンドリファレンス「インターフェース」-「概要」

## インターフェースの階層構造

本製品の内部をソフトウェア的に見ると、下図のようになります。本 製品に対する設定は、最下位に位置する物理インターフェースの上に さまざまな論理インターフェースを重ね、コマンドによって関連づけ ることによって行います。

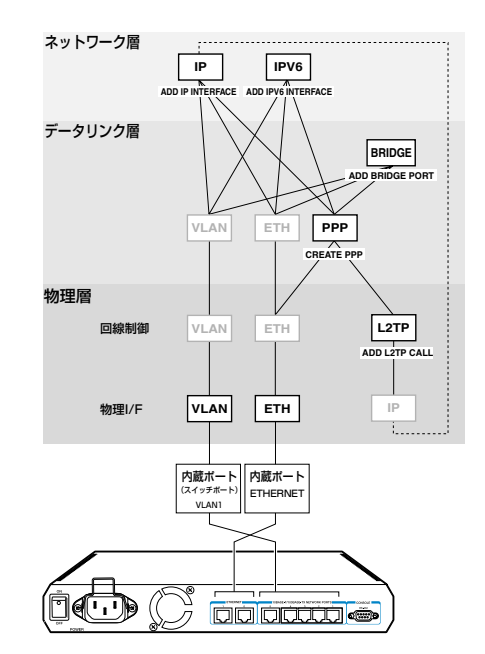

図4.4.1 インターフェースの階層構造

最下層は物理インターフェースです(VLAN、ETH)。

その上は、物理インターフェースに接続されている回線を制御するソ フトウェアモジュールです。VLAN、Ethernetの場合は特に設定の必 要がないため、明確な形では存在しません。ここまでが OSI モデル での物理層に相当します。

回線制御モジュールの上位にくるのが、OSI 参照モデルの第2層にあ たるデータリンク層インターフェースモジュールです。本製品では VLAN、Ethernet、PPP の3 種類をサポートしています。この層で は、単なるビット列をフレームと呼ばれる単位に組み立て、同一回線 (データリンク)上での通信を制御します。

VLAN、Ethernet インターフェースは物理層とデータリンク層が一体 となっているため、特に設定の必要はありません。PPP の場合は、 「CREATE PPP」コマンドで明示的にインターフェースを作成しま す。このとき、下位インターフェースとして、回線制御モジュールか 物理インターフェースを指定します。

データリンク層の上には、第3層にあたるネットワーク層プロトコルのインターフェースモジュールが位置します。本製品ではIP(IPv4)とIPv6をサポートしています。ネットワーク層インターフェースは、 「ADD IP INTERFACE」や「ADD IPV6 INTERFACE」コマンドを使って、データリンク層インターフェース上に追加(ADD)する形となります。

図には、示してありませんが、IP(IPv4)の上の仮想的なIPv6 イン ターフェイスとして、IPv6-over-IPv4 トンネルインターフェース (virtX) があります。

参照 コマンドリファレンス「IPv6」

## インターフェース名

「SHOW INTERFACE」コマンドを実行すると、システムによって認 識されているインターフェースの名前、インディックス番号 (ifIndex) を確認できます。

インターフェース名は、インターフェースの種類を示す略称(ETH、 VLANなど)に、インターフェース番号(0、1)をつけたものです。

物理インターフェースの場合、インターフェース番号は同じ種類のインターフェースの間で重ならないよう、システムが0から順番に割り当てます。

#### 表4.4.1 物理インターフェース名

| 物理インターフェース                    | 名前                  |
|-------------------------------|---------------------|
| VLAN インターフェース(データリンク層と一体)     | vlan 1 <sup>a</sup> |
| Ethernet インターフェース(データリンク層と一体) | eth0および<br>eth1     |

a. VLAN インターフェースの名前は、固定的に「vlan1」が 割り当てられています。

データリンク層インターフェースの場合、インターフェースの番号は 「CREATE PPP」コマンドで指定した番号になります。番号は有効範 囲内で任意に選べますが、通例として0から順に割り当てます。

| インターフェース     | 名前      |
|--------------|---------|
| PPP インターフェース | ppp0 など |

## パラメーターにおけるインターフェースの表記

下記は、コマンドのパラメーターとして、インターフェースを指定す るときの表記パターンです。

第

] 部

基礎編

### 表4.4.3 パラメーターにおけるインターフェースの表記例

|                                         | 名前                    |
|-----------------------------------------|-----------------------|
| インターフェース番号だけを取るパラメーター                   | eth=0 または<br>eth=eth0 |
| インターフェース名を取るパラメーター                      | over=eth0             |
| マルチホーミングしたIP インターフェースを指<br>定するパラメーター    | int=eth0-1            |
| インターフェースのインデックス番号(ifIndex)<br>を取るパラメーター | int=1または<br>int=eth0  |

## 物理インターフェース

本製品で使用可能な物理インターフェースは、以下の2種類です。\*4

- VLAN インターフェース (vlan)
- Ethernet インターフェース (eth)

物理インターフェースは、本製品と各種回線を接続するための接続口 (ポート)です。ソフトウェア的に見ると、ポートを制御するドライ バーなどを含んでおり、上位の回線制御モジュールやデータリンク層 インターフェースにサービスを提供します。

### VLAN (LAN側) インターフェース

VLAN(LAN側)インターフェースは、本製品を Ethernet LAN (100BASE-TX、10BASE-T)に接続するためのインターフェー スです。インターフェース名は「vlan1」(固定)です。

VLAN インターフェースは5 ポートの Ethernet スイッチになっ ており、複数のコンピューターを接続することができます。vlan1 インターフェースは、Ethernet と同じように物理層からデータ リンク層までが一体となったインターフェースであり、上位層の 設定においては、eth0、ppp0 などと同等のデータリンク層イン ターフェースとして扱うことができます。

VLAN (vlan1) インターフェースを使用するにあたって、特に 設定しなくてはならない項目はありません。Ethernet インター フェースと同様、直接上位にレイヤー3 インターフェース (IP、 IPv6) を作成することができます。たとえば、vlan1 上に IP イ

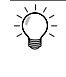

\*4 本製品は、このほかに非同期シリアルインターフェース (asyn) 1ポートを装備していますが、同ポートはコン ソール接続専用となっております。モデムなどを接続し てのネットワーク接続はサポートしておりません。 ンターフェースを作成するには、次のようにします。

#### Manager > ADD IP INTERFACE=vlan1 IP=192.168.1.10 MASK=255.255.255.0 ↓

VLAN インターフェースは、Ethernet インターフェースとほぼ 同等ですが、以下の点は異なります。

- VLAN インターフェース上では、PPPoE を使用できません。
- VLAN インターフェース上では、トリガー機能を使用できません。

LAN 側スイッチポートのグループ構成を変更することはできま せん。常に全ポートが vlan1 所属になります。

## Ethernet (ETH) インターフェース

Ethernet インターフェースは、本製品を Ethernet LAN (100BASE-TX、10BASE-T) に接続するためのインター フェースです。本製品ではEthernet インターフェースを2つ 備えており、それぞれ「eth0」、「eth1」と表します。

Ethernet インターフェースを使用するにあたって、設定しなく てはならない項目はありません。他の物理インターフェースと異 なり、Ethernet は物理層からデータリンク層(MAC副層)まで をカバーする規格であるため、直接上位にレイヤー3インター フェース(IP、IPv6)を作成することができます。例えば、eth0 上にIPインターフェースを作成するには、次のようにします。

#### Manager > ADD IP INTERFACE=eth0 IP=192.168.2.10 MASK=255.255.255.0 ↓

また、Ethernet インターフェースは、LAN との接続に使用す るほか、PPPoE (PPP over Ethernet) による WAN 接続にも 使用できます。PPPoE は Ethernet 上で PPP (Point-to-Point Protocol) を使用するためのプロトコルで、xDSL などのプ ロードパンドサービスで広く使用されています。

PPPoE インターフェースを作成する場合も、Ethernet インター フェースに対して特別な設定は必要ありません。「CREATE PPP」コマンドで PPP インターフェースを作成するときに、 OVER パラメーターに「Ethernet インターフェース名」+ハイ フン(-)+「PPPoEサービス名」を指定してください。プロパ イダーから PPPoE サービス名が指定されていない場合は、キー ワードany か任意の文字列を指定できます。例えば、eth0上に PPPoE インターフェースを作成する場合、サービス名が「fuga」 ならば「OVER=eth0-fuga」のように指定します。サービス名の 指定がない場合は「OVER=eth0-any」とするか、任意の文字列 を指定します。

Manager > CREATE PPP=0 OVER=eth0-any

Ethernet インターフェース上で動作しているソフトウェアモ ジュール、プロトコル、フレームタイプなどを確認するには、 「SHOW ETH CONFIGURATION」コマンドを使います。

| anager :    | > SHOW ETH=0       | CONFIGU  | RATION  | <b>ب</b>     |
|-------------|--------------------|----------|---------|--------------|
| nfiguration | for ETH instance 0 | :        |         |              |
| Module      | Protocol           | Format   | Discrim | MAC address  |
| PPP         | -                  | Ethernet | 8864    | 0000cd0300b1 |
| PPP         | -                  | Ethernet | 8863    | 0000cd0300b1 |
| IP          | IP                 | Ethernet | 0800    | 0000cd0300b1 |
| IP          | ARP                | Ethernet | 0806    | 0000cd0300b1 |

Ethernet インターフェースの MAC アドレスは、「SHOW ETH MACADDRESS」コマンドで確認できます。

| Manager > SHOW ETH=0 MACADDRESS , |  |
|-----------------------------------|--|
| MAC address for ETH instance 0:   |  |
| Address<br><br>00-00-cd-03-00-b1  |  |
|                                   |  |

Ethernetインターフェースで受信するよう設定されている MAC アドレスの一覧は、「SHOW ETH RECEIVE」コマンドで確認で きます。

## 

第 1 部

棊

金編

Ethernet インターフェースのリンクステータス、速度、デュプ レックスモードは、「SHOW ETH STATE」コマンドで確認でき ます。

| Manager > SHOW ETH=0 STATE ,                                                                                              |                                            |
|----------------------------------------------------------------------------------------------------|--------------------------------------------|
| State for ETH instance 0:                                                                                                 |                                            |
| Link<br>Speed<br>Max BW Limit<br>Duplex mode<br>Auto-negotiation                                                          | up<br>100 Mbps<br>None<br>full<br>complete |
| Link partner capabilities<br>Auto-negotiation<br>100BASE-TX full duplex<br>100BASE-TX<br>10BASE-T full duplex<br>10BASE-T | yes<br>yes<br>yes<br>yes<br>yes            |

Ethernet インターフェースをリセットするには、「RESET ETH」 コマンドを使います。

```
Manager > RESET ETH=0 ↓
```

# データリンク層インターフェース

本製品で使用できるデータリンク層インターフェースは以下の 3 種 類です。

- VLAN インターフェース (vlan)
- Ethernet インターフェース (eth)
- PPP インターフェース (ppp)

データリンク層インターフェースは、物理インターフェースの上に直 接作成する場合と、物理インターフェース上にセットアップした回線 制御モジュール上に作成する場合があります。以下、それぞれのセッ トアップ方法について、例を挙げながら簡単に説明します。

## VLAN インターフェース

VLAN インターフェースは、物理層とデータリンク層が一体に なっています。VLAN インターフェースを使用するにあたって特 別な設定は必要ありません。ネットワーク層インターフェースの 設定時に、インターフェース名(vlan1で固定)を指定するだけ で使用できます。

LAN 側スイッチポートのグループ構成を変更することはできま せん。常に全ポートが vlan1 所属になります。IP アドレスなど 上位層の設定は、個々のスイッチポートではなく、vlan1 イン ターフェースに対して行います。

## Ethernet インターフェース

Ethernet インターフェースは、物理層とデータリンク層が一体 になっています。Ethernetインターフェースを使用するにあたっ て特別な設定は必要ありません。ネットワーク層インターフェー スの設定時に、インターフェース名(例:eth0)を指定するだ けで使用できます。

## PPPインターフェース

PPP インターフェースは、2 点間の WAN 接続に使用するデー タリンク層インターフェースです。PPP インターフェースは、 物理インターフェースである Ethernet インターフェース (eth) 上に作成することができます。

また、トンネリングプロトコル L2TP を使用すると、IP ネット ワーク上に 仮想的な回線(L2TP コール)を構築し、その上に PPP インターフェースを作成することもできます。

PPP インターフェースは「CREATE PPP」コマンドで作成しま す。下位のインターフェースは、OVER パラメーターで指定し ます。

Ethernet 上で PPP を使用する (PPP over Ethernet。PPPoE) には、OVER パラメーターに「Ethernet インターフェース名」 +ハイフン (-) +「PPPoE サービス名」を指定します。プロパ イダーから PPPoE サービス名が指定されていない場合は、すべ てのサービスを意味するキーワード「any」か任意の文字列を指 定します。

Manager > CREATE PPP=0 OVER=eth0-any I

## ネットワーク層インターフェース

本製品で使用できるネットワーク層インターフェースは以下の2種 類です。かっこ内は設定コマンドにおける呼称です。

- IP インターフェース
- ・ IPv6 インターフェース

ネットワーク層インターフェースは、本製品の基本機能であるルー ティングのためのインターフェースです。本製品をルーターとして機 能させるためには、使用するルーティングモジュール(IP、IPv6)を 有効にし、ネットワーク層インターフェースを2つ以上作成する必 要があります。

ネットワーク層インターフェースは、データリンク層インターフェー スの上に作成します。

## IP インターフェース

IP インターフェースは、IP パケットの送受信を行うためのイン ターフェースです。IP モジュールを有効にし、IP インターフェー スを複数作成した時点で IP パケットの転送(ルーティング)が 行われるようになります。

IP インターフェースは、「ADD IP INTERFACE」コマンドでデー タリンク層インターフェースに IP アドレス(とネットマスク) を割り当てることによって作成します。

作成したIPインターフェースは、データリンク層インターフェー スと同じ名前で参照できます。例えば、Ethernetインターフェー ス「0」上に作成した IP インターフェースを他の IP 関連コマン ドで指定するときは「eth0」とします。

IP モジュールを有効化するには、「ENABLE IP」 コマンドを実行 します。

Manager > ENABLE IP →

VLAN インターフェースに IP アドレスを設定するには次のよう にします。

Manager > ADD IP INT=VLAN1 IP=192.168.1.1 MASK=255.255.255.0 ↓

Ethernet インターフェースにIP アドレスを設定するには次のようにします。

Manager > ADD IP INT=eth0 IP=192.168.10.1 MASK=255.255.255.0 ↓

Manager > SHOW IP INTERFACE ,

| Interface<br>Pri. Filt | Type<br>Pol.Filt | IP Address<br>Network Mask | Bc Fr<br>MTU | PArp<br>VJC | Filt<br>GRE | RIP Met.<br>OSPF Met. | SAMode<br>DBcast | IPSc<br>Mul. |
|------------------------|------------------|----------------------------|--------------|-------------|-------------|-----------------------|------------------|--------------|
| Local                  |                  | Not set                    |              | -           |             |                       | Pass             |              |
|                        |                  | Not set                    | 1500         | -           |             |                       |                  |              |
| vlan1                  | Static           | 192.168.1.1                | 1 n          | Off         |             | 01                    | Pass             | No           |
|                        |                  | 255.255.255.0              | 1500         | -           |             | 000000001             | No               | Rec          |
| eth0                   | Static           | 192.168.10.1               | 1 n          | On          |             | 01                    | Pass             | No           |
|                        |                  | 255.255.255.0              | 1500         | -           |             | 000000001             | No               | Rec          |
|                        |                  |                            |              |             |             |                       |                  |              |

PPPインターフェースに IPアドレスを設定するには次のように します。

Manager > ADD IP INT=PPP0 IP=192.168.100.1 MASK=255.255.255.0 ↓

### マルチホーミング

ひとつのデータリンク層インターフェースに対して、複数の IP インターフェース (IP アドレス)を与えることを「マルチホー ミング」と言います。本製品では、データリンク層インターフェー スに対して、最大 16 個までの IP インターフェースを持たせる ことができます。

マルチホーミングされたインターフェース名は、「eth0-1」のようにインターフェース名の後に、ハイフンで0~15番号の番号を付けて表します。マルチホーミングすると、例えば「eth0」は「eth0-0」と表示されます。

VLAN1に 192.168.1.1 を割り当てるとします。

```
Manager > ENABLE IP ↓
Info (1005287): IP module has been enabled.
Manager > ADD IP INT=VLAN1 IP=192.168.1.1 ↓
Info (1005275): interface successfully added.
Manager > SHOW CONFIG DYN=IP ↓
#
# IP configuration
# enable ip
add ip int=vlan1 ip=192.168.1.1
```

次に、VLAN1-1 に 192.168.2.1 を割り当てるとすると、VLAN1は VLAN1-0 となります。

```
Manager > ADD IP INT=VLAN1-1 IP=192.168.2.1 ↓
Info (1005275): interface successfully added.
Manager > SHOW CONFIG DYN=IP ↓
#
#
# # Configuration
#
enable ip
add ip int=vlan1-0 ip=192.168.1.1
add ip int=vlan1-1 ip=192.168.2.1
```

# 4.5 ルーティング(スタティック)

## 2つのLAN の接続

ネットワークX と Y があり、X と Y をルーターで接続するには、以下のように設定します。

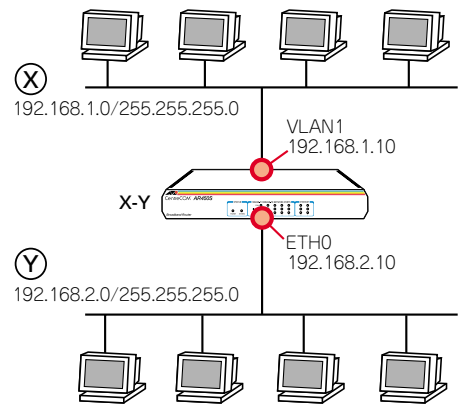

図 4.5.1 2 つの LAN の接続

1 ルーター X-Yに、Manager レベルでログインします。

login:**manager ⊣** Password:**friend** ⊣

2 わかりやすさのために、システム名を設定します。

Manager > SET SYSTEM NAME=X-Y ,

Info (134003): Operation successful.

Manager X-Y>

3 IP モジュールを有効にします。

Manager X-Y> ENABLE IP 🚽

Info (1005287): IP module has been enabled.

4 物理インターフェースに IP アドレスを設定します。 VLAN1 に対して、下記を入力します。

Manager X-Y> ADD IP INTERFACE=vlan1 IP=192.168.1.10 MASK=255.255.255.0 ↓

Info (1005275): interface successfully added.

第 1 部

基礎編

ETHO に対して、下記を入力します。

| IP=       | 192.16   | 8.2.10 MZ     | ASK=2  | 255   | 255   | 5.255.0    | لہ (   |    |
|-----------|----------|---------------|--------|-------|-------|------------|--------|----|
| Info (10  | 05275):  | interface a   | succes | ssful | lly a | added.     |        |    |
| Manage    | r > SH   | OW IP INT     | ERFA   | CE    | ┙     |            |        |    |
| Interface | Туре     | IP Address    | Bc Fr  | PArp  | Filt  | RIP Met.   | SAMode | IP |
| Pri. Filt | Pol.Filt | Network Mask  | MTU    | VJC   | GRE   | OSPF Met.  | DBcast | Mu |
| Local     |          | Not set       |        | -     |       |            | Pass   |    |
|           |          | Not set       | 1500   | -     |       |            |        |    |
| vlan1     | Static   | 192.168.1.10  | 1 n    | Off   |       | 01         | Pass   | No |
|           |          | 255.255.255.0 | 1500   | -     |       | 0000000001 | No     | Re |
| eth0      | Static   | 192.168.2.10  | 1 n    | On    |       | 01         | Pass   | No |
|           |          | 255 255 255 A | 1500   |       |       | 0000000001 | No     | Ρo |

5 物理インターフェースに IP アドレスを割り当てると、それらの アドレスはルーティングテーブルに登録され、ネットワーク X と Y は通信可能となります。下記は、各ネットワークが物理イ ンターフェースに直接接続されていることを示しています。

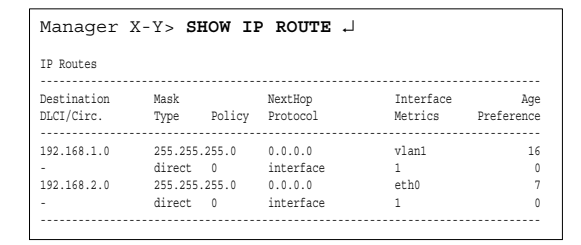

## 3 つの LAN の接続

図 4.5.1 (p.45) の例に、ネットワークZ を追加する場合は、以下の ように設定します。

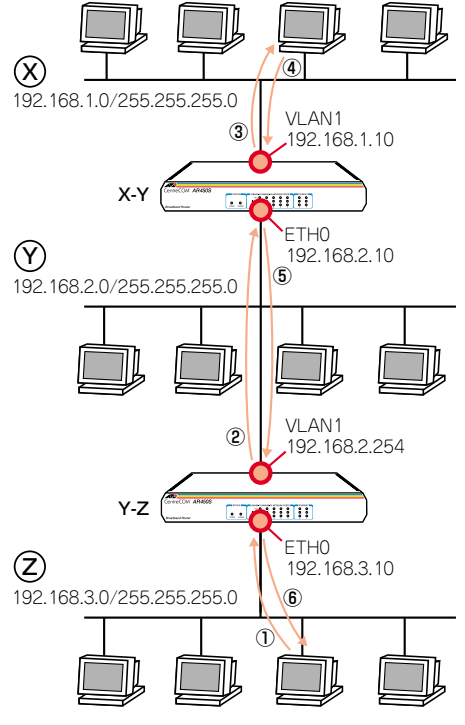

## 図4.5.23つの LAN の接続

1 ルーターY-Z に、Manager レベルでログインします。

login:**manager** ↓ Password:**friend** ↓

2 わかりやすさのために、システム名を設定します。

Manager > SET SYSTEM NAME=Y-Z ↓ Info (134003): Operation successful. Manager Y-Z> **3** IP モジュールを有効にします。

Manager Y-Z> ENABLE IP 🖯

Info (1005287): IP module has been enabled.

4 物理インターフェースにIP アドレスを設定します。 VLAN1に対して、下記を入力します。

```
Manager Y-Z> ADD IP INTERFACE=vlan1
IP=192.168.2.254 MASK=255.255.255.0 ↓
```

Info (1005275): interface successfully added.

ETH0 に対して、下記を入力します。

#### Manager Y-Z> ADD IP INTERFACE=eth0 IP=192.168.3.10 MASK=255.255.255.0 .↓

Info (1005275): interface successfully added.

5 物理インターフェースにIP アドレスを割り当てると、それらの アドレスはルーティング情報として、ルーティングテーブルに登録され、ネットワークYとZは通信可能となります。下記は、 各ネットワークが物理インターフェースに直接接続されている ことを示しています。

| Manager                         | Y-Z> SHOW I                                            | P ROUTE ↓                                    |                         |                   |
|---------------------------------|--------------------------------------------------------|----------------------------------------------|-------------------------|-------------------|
| IP Routes                       |                                                        |                                              |                         |                   |
| Destination<br>DLCI/Circ.       | Mask<br>Type Policy                                    | NextHop<br>Protocol                          | Interface<br>Metrics    | Age<br>Preference |
| 192.168.2.0<br>-<br>192.168.3.0 | 255.255.255.0<br>direct 0<br>255.255.255.0<br>direct 0 | 0.0.0.0<br>interface<br>0.0.0.0<br>interface | vlan1<br>1<br>eth0<br>1 | 15<br>0<br>6<br>0 |

6 しかしながら、X-YはネットワークZの所在を知らないため、X からZに向かうパケットを配送できません。また、Y-ZはネットワークXの所在を知らないため、ZからXに向かうパケット を配送できません。XとZ間の通信ができるようにするために、 「ADD IP ROUTE」コマンドにより、ネットワークの所在(経路 情報)をルーティングテーブルに登録します。

X-Y に対して、ネットワークZ(192.168.3.0)は、ETHO に接 続されている側のネットワークの 192.168.2.254 にパケットを 送ればよいことを教えてやります。METRIC は、経由するルー ターの数+1を設定します。

#### Manager X-Y> ADD IP ROUTE=192.168.3.0 MASK=255.255.255.0 INTERFACE=eth0 NEXTHOP=192.168.2.254 METRIC=2 J

Info (1005275): IP route successfully added.

### X-Y のルーティングテーブルは、次のようになります。

| Manager X          | -Y> SHOW II          | ROUTE 🗐       |           |            |
|--------------------|----------------------|---------------|-----------|------------|
| IP Routes          |                      |               |           |            |
| Destination        | Mask                 | NextHop       | Interface | Age        |
| DLCI/Circ.         | Type Policy          | Protocol      | Metrics   | Preference |
| 192.168.1.0        | 255.255.255.0        | 0.0.0.0       | vlan1     | 107        |
| -                  | direct 0             | interface     | 1         | 0          |
| 192.168.2.0        | 255.255.255.0        | 0.0.0.0       | eth0      | 97         |
| -                  | direct 0             | interface     | 1         | 0          |
| <b>192.168.3.0</b> | <b>255.255.255.0</b> | 192.168.2.254 | eth0      | 5          |
| -                  | remote 0             | static        | 2         | 60         |

Y-Z に対して、ネットワークX (192.168.1.0) は、VLAN1 に 接続されている側のネットワークの192.168.2.10 にパケットを 送ればよいことを教えてやります。METRIC は、経由するルー ターの数+1を設定します。

#### Manager Y-Z> ADD IP ROUTE=192.168.1.0 MASK=255.255.255.0 INTERFACE=vlan1 NEXTHOP=192.168.2.10 METRIC=2 .J

Info (1005275): IP route successfully added.

Y-Z のルーティングテーブルは、次のようになります。

| Manager     | Y-Z> SHOW I   | P ROUTE ~    |           |            |
|-------------|---------------|--------------|-----------|------------|
| IP Routes   |               |              |           |            |
| Destination | Mask          | NextHop      | Interface | Age        |
| DLCI/Circ.  | Type Policy   | Protocol     | Metrics   | Preference |
| 192.168.1.0 | 255.255.255.0 | 192.168.2.10 | vlan1     | 9          |
| -           | remote 0      | static       | 2         | 60         |
| 192.168.2.0 | 255.255.255.0 | 0.0.0.0      | vlan1     | 517        |
| -           | direct 0      | interface    | 1         | C          |
| 192.168.3.0 | 255.255.255.0 | 0.0.0.0      | eth0      | 508        |
| -           | direct 0      | interface    | 1         | (          |

7 以上で、ネットワークX、Y、Zは相互に通信できるようになります。

基礎編

# デフォルトルート

ネットワークX、Y、Zをインターネットに接続する場合は、デフォ ルトルートを設定します。デフォルトルートとは、最終到達点までの 経路が不明なパケットを配送してくれるルーターまでの経路です。以 下の例では、インターネットに向かうパケット、すなわちX、Y、Z 以外のアドレスを持つパケットを配送してくれるルーターまでの経 路です。

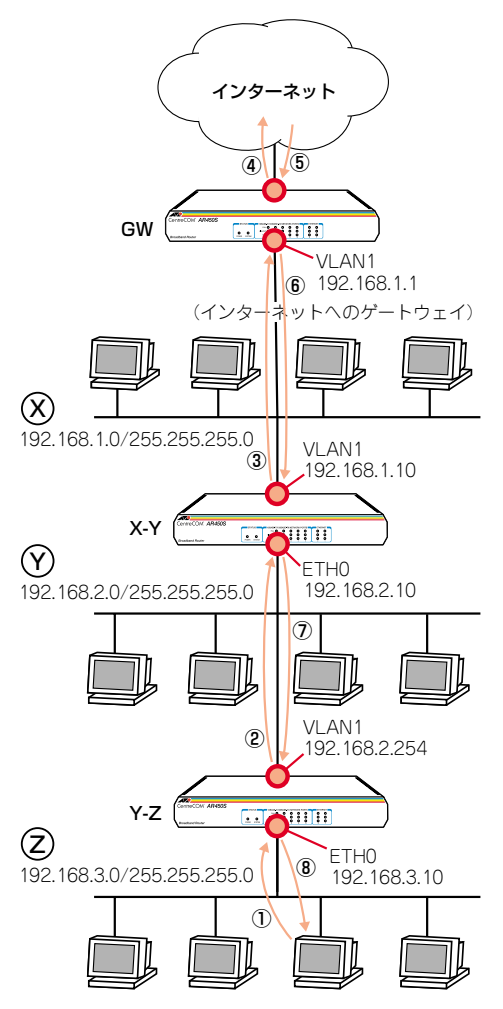

図4.5.3 インターネットにも接続

 X-Yに対して、インターネットに向かう任意のパケットは、 VLAN1に接続されている側のネットワークの 192.168.1.1 に 送ればよいことを教えてやります。

Manager X-Y> ADD IP ROUTE=0.0.0.0 MASK=0.0.0.0 INTERFACE=vlan1 NEXTHOP=192.168.1.1 METRIC=2 ↓

Info (1005275): IP route successfully added.

X-Yのルーティングテーブルは、次のようになります。

| Manager 3                 | X-Y> SHOW I         | P ROUTE ↓           |                      |                   |
|---------------------------|---------------------|---------------------|----------------------|-------------------|
| IP Routes                 |                     |                     |                      |                   |
| Destination<br>DLCI/Circ. | Mask<br>Type Policy | NextHop<br>Protocol | Interface<br>Metrics | Age<br>Preference |
| 0.0.0.0                   | 0.0.0.0             | 192.168.1.1         | vlan1                | 6                 |
| -                         | remote 0            | static              | 2                    | 360               |
| 192.168.1.0               | 255.255.255.0       | 0.0.0.0             | vlan1                | 3488              |
| -                         | direct 0            | interface           | 1                    | (                 |
| 192.168.2.0               | 255.255.255.0       | 0.0.0.0             | eth0                 | 3478              |
| -                         | direct 0            | interface           | 1                    | (                 |
| 192.168.3.0               | 255.255.255.0       | 192.168.2.254       | eth0                 | 3386              |
| -                         | remote 0            | static              | 2                    | 60                |

2 Y-Zに対して、インターネットに向かう任意のパケットは、 VLAN1が接続されている側のネットワークの 192.168.2.10に 送ればよいことを教えてやります。METRICは、経由するルー ターの数+1を設定します。

#### Manager Y-Z> ADD IP ROUTE=0.0.0.0 MASK=0.0.0.0 INTERFACE=vlan1 NEXTHOP=192.168.2.10 METRIC=2 ↓

Info (1005275): IP route successfully added.

Y-Zのルーティングテーブルは、次のようになります。

| -                         |                     |                     |                      |                   |
|---------------------------|---------------------|---------------------|----------------------|-------------------|
| IP Routes                 |                     |                     |                      |                   |
| Destination<br>DLCI/Circ. | Mask<br>Type Policy | NextHop<br>Protocol | Interface<br>Metrics | Age<br>Preference |
| 0.0.0.0                   | 0.0.0               | 192.168.2.10        | vlan1                | 3                 |
| -                         | remote 0            | static              | 2                    | 360               |
| 192.168.1.0               | 255.255.255.0       | 192.168.2.10        | vlan1                | 151               |
| -                         | remote 0            | static              | 2                    | 60                |
| 192.168.2.0               | 255.255.255.0       | 0.0.0.0             | vlan1                | 181               |
| -                         | direct 0            | interface           | 1                    | C                 |
| 192.168.3.0               | 255.255.255.0       | 0.0.0.0             | eth0                 | 172               |
| -                         | direct 0            | interface           | 1                    | 0                 |

この場合、宛先がネットワークXのパケットは、デフォルトルートによっても配送が可能なので、手順6(p.47)の下記のコマンドは省略できます。

Manager Y-Z> ADD IP ROUTE=192.168.1.0 MASK=255.255.255.0 INTERFACE=vlan1 NEXTHOP=192.168.2.10 METRIC=2 ↓

Info (1005275): IP route successfully added.

# インターネットからの戻りのルート

ゲートウェイ GW には、インターネットからの戻りのパケットが、 ネットワークY、Z に配送されるよう、経路情報を追加する必要があ ります。

Manager GW> ADD IP ROUTE=192.168.2.0 MASK=255.255.255.0 INTERFACE=vlan1 NEXTHOP=192.168.1.10 METRIC=2 .J

Manager GW> ADD IP ROUTE=192.168.3.0 MASK=255.255.255.0 INTERFACE=vlan1 NEXTHOP=192.168.1.10 METRIC=2 ↓

# コンピューターにおけるデフォルトルート

ネットワークX、Y には、ルーターが2 つずつあります。各ネット ワークのコンピューターに設定するデフォルトゲートウェイ<sup>\*5</sup>は、2 つのルーターのどちらを指定してもかまいません。例えば、デフォル トゲートウェイとして192.168.2.10 が設定された、ネットワーク Y のコンピューターがネットワークZと通信する場合、コンピューター からのパケットはルーター X-Y に向かって送信されますが、そのパ ケットはX-Y によって Y-Z に転送されます。

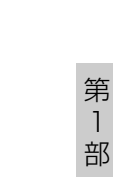

基礎編

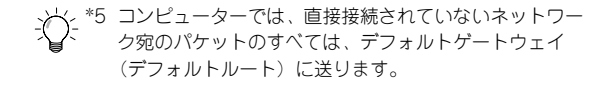

# 5.1 ユーザーレベル

権限によって、User(一般ユーザー)、Manager(管理者)、Security Officer(保安管理者)の3つのユーザーレベルが存在します。

## 表5.1.1:動作モードとユーザーレベルの権限

| レベル                 | ノーマルモード                                                                          | セキュリティーモード                                                                  |
|---------------------|----------------------------------------------------------------------------------|-----------------------------------------------------------------------------|
| User                | <ul> <li>ユーザー自身に関する端<br/>ごく一部のコマンドのみ身</li> <li>おもにWAN を経由で接続<br/>証に使用</li> </ul> | 転定、パスワードのような<br>≷行可能<br>€してくる PPP ユーザーの認                                    |
| Manager             | <ul> <li>すべてのコマンドを実行<br/>可能</li> </ul>                                           | <ul> <li>ユーザーや IPsec などセキュリティーに関するコマンドの実行不可</li> <li>第2位のユーザーレベル</li> </ul> |
| Security<br>Officer | <ul> <li>すべてのコマンドを実行<br/>可能</li> <li>Manager と同じユーザー<br/>レベル</li> </ul>          | <ul> <li>すべてのコマンドを実行<br/>可能</li> <li>第1位のユーザーレベル</li> </ul>                 |

Manager、Security Officer レベルの権限は、動作モードによって変わります。

を照本書「5.4 ノーマルモード / セキュリティーモード」
(p.54)

ユーザーレベルによって、コマンドプロンプトが変わります。

| 蒸照| 本書「4.1 コマンドプロセッサー」(p.35)

## 5.2 ユーザー認証データベース

本製品は、ユーザー認証データベースを持っており、次のような状況 が発生したとき、このデータベースを使用してユーザーの認証を行い ます。

- コンソールターミナルまたは Telnet によってユーザーが本製品 にログインするとき
- PPP によって相手が接続してきたとき

関連する情報として、本書「3.4 パスワードの変更」(p.28)、「4.1 コマンドプロセッサー」(p.35) もご覧ください。

ユーザー認証データベースには、次のような情報を登録することがで きます。このデータベースへのアクセスは、ノーマルモードでは Manager または Security Officer レベル、セキュリティーモードで は Security Officer レベルの権限が必要です。

## 表5.2.1 ユーザー認証データベース

| ユーザー名      | USER                                                               |
|------------|--------------------------------------------------------------------|
|            | •1~ 64文字の半角のアルファベットと数字を使                                           |
|            |                                                                    |
|            |                                                                    |
|            | <ul> <li>● 十立字 小立字の区別なし。</li> </ul>                                |
| IN         |                                                                    |
| ハスリート      |                                                                    |
|            | <ul> <li>1~32 又字までの半角のアルファベットと数字</li> <li>た 体田豆</li> </ul>         |
|            | を使用り                                                               |
|            |                                                                    |
|            | <ul> <li>()、ダノルクォーチーション   」は使用不可。</li> <li>※の他の半色記号は使用可</li> </ul> |
|            | <ul> <li>ての他の十円記ちは使用り</li> <li>スペースが今まれろ提会 ダブルクォーテーシュ</li> </ul>   |
|            | · ハ 、 ハ ::::::::::::::::::::::::::::::::                           |
|            | <ul> <li>大文字 小文字の区別あり</li> </ul>                                   |
| +*         |                                                                    |
| レベル        | IISER MANAGER SECURITYOEFICER AND                                  |
|            | · USER、MANAOER、SECORTIONICERがら<br>選択                               |
|            | ・デフォルトのユーザーレベルは「USER」                                              |
| ログイン権      | LOGIN                                                              |
|            | • コンソールターミナルまたは Telnet によるログ                                       |
|            | インを許可するか否か                                                         |
|            | • ユーザーレベルが「USER」の場合は必須。 USER                                       |
|            | レベルのユーザーは、おもに PPP の認証に使用                                           |
|            | されるものなので、通常は「LOGIN=NO」を指定                                          |
| Telnet 実行権 | TELNET                                                             |
|            | ・ログインしたユーザーに TELNET コマンドの実                                         |
|            | 行権を与えるか否か                                                          |
|            | • デフォルトは「与えない」                                                     |
| コメント       | DESCRIPTION                                                        |
|            | ・ユーザーについての説明                                                       |

ご購入時には、Manager レベルのユーザー「manager」のみが登録 されています。初期パスワードは「friend」です。

参照 本書「3.3 ログイン(ご購入時)」(p.28)

ユーザー認証データペースだけでなく、RADIUS、TACACS サーバー による認証も可能です。

□マンドリファレンス「運用・管理」-「ユーザー認証 データペース」-「ユーザー認証処理の順序」

コマンドリファレンス「運用・管理」-「認証サーバー」

] 部

基礎編

第

## 5.3 ユーザーの登録と情報の変更

ユーザー認証データベースへのアクセスは、ノーマルモードでは Manager レベル、セキュリティーモードでは Security Officer レベ ルの権限が必要です。

## 新規ユーザー登録

 Managerレベルでログインします。下記では、ユーザー 「manager」ログインしています。

login: **manager 」** Password: \_\_\_\_\_ (表示されません)

Manager > ADD USER=osaka-shisya PASSWORD="okonomiyaki" LOGIN=NO ↓

2 新規ユーザー登録は、「ADD USER」コマンドを使います。下記では、ユーザー名「osaka-shisya」、パスワード「okonomiyaki」を仮定しています。ユーザーレベルは User です(デフォルト)。 ユーザーレベルが「User」であるため、LOGINパラメーターの 指定が必要です。PPP 認証のためのユーザーなので「NO」を指 定します。「TELNET」コマンドは使用できません(デフォルト)。

Manager > ADD USER=osaka-shisya PASSWORD="okonomiyaki" LOGIN=NO .

Manager レベルでログインすると、セキュリティータイマーが スタートします (デフォルトは 60秒)。ログインして 60秒以内 にユーザー管理コマンドを実行した場合、パスワードは要求され ませんが、60秒以上経過すると Manager レベルのパスワード を要求されます。

| This is a security command, enter your password at the prompt Password: (表示されません) |                |               |         |  |  |  |  |
|-----------------------------------------------------------------------------------|----------------|---------------|---------|--|--|--|--|
| User Authentication                                                               | Database       |               |         |  |  |  |  |
| Username: osaka-shis                                                              | ya ()          |               |         |  |  |  |  |
| Status: enabled                                                                   | Privilege: use | er Telnet: no |         |  |  |  |  |
| Logins: 0                                                                         | Fails: 0       | Sent: 0       | Rcvd: 0 |  |  |  |  |
|                                                                                   |                |               |         |  |  |  |  |

タイマーはユーザー管理コマンドを実行するたびにリセットさ れます。60秒以内にユーザー管理コマンドを実行しないとタイ マーがタイムアウトし、あらためて Manager レベルのパスワー ドを要求されます。

セキュリティータイマーの値は、次のコマンドで変更できます。 下記は、90 秒に変更しています。値は 10 ~600 秒に設定でき ます。

| This is a security command, | enter your j | password at | the prompt  |              |
|-----------------------------|--------------|-------------|-------------|--------------|
| Password:                   | (表           | 示されませ       | まん)         |              |
| User module configuration a | and counters |             |             |              |
| Security parameters         |              |             |             |              |
| login failures before loc   | kout         | 5           |             | (LOGINFAIL)  |
| lockout period              |              | 600         | seconds     | (LOCKOUTPD)  |
| manager password failures   | before logo  | Ef 3        |             | (MANPWDFAIL) |
| maximum security command    | interval     | 90          | seconds     | (SECURDELAY) |
| minimum password length .   |              | 6           | characters  | (MINPWDLEN)  |
| semi-permanent manager po   | ort          | none        |             |              |
| Security counters           |              |             |             |              |
| logins                      | 2            | authentica  | tions       | 0            |
| managerPwdChanges           | 0            | defaultAcc  | tRecoveries | 1            |
| unknownLoginNames           | 0            | tacacsLogi  | nReqs       | 0            |
| totalPwdFails               | 0            | tacacsLogi  | nRejs       | 0            |
| managerPwdFails             | 1            | tacacsReqT  | imeouts     | 0            |
| securityCmdLogoffs          | 0            | tacacsReqF  | ails        | 0            |
| loginTechnute               | 0            | database(1  | earTotallvs | 0            |

## ユーザー情報変更

既に登録されているユーザーの情報を変更する場合、「SET USER」 コマンドを使用します。下記では、「osaka-shisya」にログイン権限 を与え、コメントを追加しています。

| Manager > SET USER=osaka-shisya LOGIN=yes<br>DESC="osaka-shisya PPP account" ↓                                                                                                  |   |
|----------------------------------------------------------------------------------------------------|---|
| This is a security command, enter your password at the prompt Password: (表示されません)                                                                                               |   |
| User Authentication Database                                                                                                    |   |
| Username: osaka-shisya (osaka-shisya PPP account)<br>Status: enabled Privilege: user Telnet: no Login: yes<br>Logins: 0 Fails: 0 Sent: 0 Rcvd: 0<br>Authentications: 0 Fails: 0 | - |

## パスワード変更

ユーザー本人がパスワードを変更する場合は、「SET PASSWORD」 コマンドを使用します(この場合、パスワードにスペースを含んでも ダブルクオートで<くる必要はありません)。

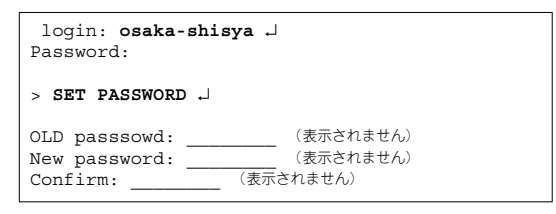

参照 本書「3.4 パスワードの変更」(p.28)

## ユーザー情報表示

ユーザー情報の表示は、「SHOW USER」コマンドを使います。

| Manager > SHOW USER ~                                                                                                    |                                                                                     |                                            |                    |                       |
|----------------------------------------------------------------------------------------------------|-------------------------------------------------------------------------------------|--------------------------------------------|--------------------|-----------------------|
| User Authent                                                                                                    | ication Database                                                                    |                                            |                    |                       |
| Username: ma<br>Status: e<br>Logins: 1<br>Authentic<br>Username: os                                                        | nager (Manager A<br>nabled Privil<br>Fails:<br>ations: 0 Fails:<br>aka-shisya (osak | ege: manager<br>0 Sent<br>0 a-shisya PPP a | Telnet: yes<br>: 0 | Login: yes<br>Rcvd: 0 |
| Status: enabled Privilege: user Telnet: no Login: yes<br>Logins: 0 Fails: 0 Sent: 0 Rcvd: 0<br>Authentications: 0 Fails: 0 |                                                                                     |                                            |                    |                       |
| Active (logg                                                                                                    | ed in) Users                                                                        |                                            |                    |                       |
| User                                                                                                    | Port/Device                                                                         | Location                                   | Login Ti           | me                    |
| manager                                                                                                    | Asyn 0                                                                              | local                                      | 20:47:50           | 17-Apr-2002           |

## ユーザー削除

ユーザーの削除は、「DELETE USER」コマンドを使います。

Manager > DELETE USER=osaka-shisya 斗

This is a security command, enter your password at the prompt Password: \_\_\_\_\_\_ (表示されません)

Info (145265): DELETE USER, user osaka-shisya has been deleted.

ユーザーー括削除

全ユーザーの一括削除は、「PURGE USER」コマンドを使います。ご 購入時における唯一のユーザー「manager」は削除されませんが、パ スワードを変更している場合、ご購入時の「friend」に戻ります。

| Manager > PURGE USER ,                                                            |  |  |
|-----------------------------------------------------------------------------------|--|--|
| This is a security command, enter your password at the prompt Password: (表示されません) |  |  |
| Info (145269): PURGE USER, user database has been purged.                         |  |  |
| Manager > SHOW USER ,                                                             |  |  |
| User Authentication Database                                                      |  |  |
| Username: manager (Manager Account)                                               |  |  |
| Logins: 0 Fails: 0 Sent: 0 Rovd: 0                                                |  |  |
|                                                                                   |  |  |

第 1 部 基礎編

## 5.4 ノーマルモード / セキュリティーモード

本製品は、「ノーマルモード」「セキュリティーモード」の 2 つの動 作モードを持っています。

## ノーマルモード (Normal Mode)

デフォルトの動作モードです。ご購入時は、このモードとなって います。

#### セキュリティーモード (Security Mode)

より高いセキュリティーレベルを実現するためのモードです。 ログインセキュリティーや管理コマンドの実行権が厳しく制限 されます。

IPsecなどのセキュリティー機能を利用するときや、本製品の管理に関するセキュリティーを高めたい場合に使います。

## セキュリティーモードへの移行

セキュリティーモードに移行するためには、あらかじめ Security Officer レベルのユーザーを作成しておく必要があります。セキュリ ティーモードに移行すると、Manager レベルは第2位の権限レベル に降格され、セキュリティーに関するコマンドを実行できなくなりま す。

1 Security Officer レベルのユーザーを作成します。

Manager > ADD USER=secoff PRIVILEGE=SECURITYOFFICER PASSWORD="top secret" ...

2 セキュリティーモードに移行すると、Telnet 接続では Security Officer レベルでログインできなくなるので(他のレベルならロ グイン可)、必要に応じて RSO (Remote Security Officer)の 設定をしておきます。

#### Manager > ENABLE USER RSO ,

This is a security command, enter your password at the prompt Password: (表示されません)

Info (1045057): RSO has been enabled.

Manager > ADD USER RSO IP=192.168.10.5 \

Remote Security Officer Access is enabled

Remote Security Officer ... 192.168.10.5/255.255.255.255

RSOは、セキュリティーモードにおいて、指定したアドレスか らのSecurity Officer レベルでのログインを許可する機能です。 3 Security Officer レベルのアカウントを設定スクリプトとして保存し、起動時に実行されるように指定しておきます。

Manager > CREATE CONFIG=TEST01.CFG ↓
Info (1034003): Operation successful.
Manager > SET CONFIG=TEST01.CFG ↓

```
Info (1034003): Operation successful.
```

**4** セキュリティーモードに移行するには「ENABLE SYSTEM SECURITY\_MODE」コマンドを実行します。

Manager > ENABLE SYSTEM SECURITY\_MODE .J

Info (1034003): Operation successful.

このコマンドを実行すると、フラッシュメモリーに 「enabled.sec」ファイルが作成されます。システム起動時に本 ファイルが存在すればセキュリティーモードとなります。この ファイルを削除したり、修正、編集、コピー、リネームなどを 行わないでください。

5 Security Officer レベルでログインしなおすと、コマンドプロン プトが「SecOff >」に変わります。

Manager > **LOGIN secoff 」** Password: \_\_\_\_\_ (表示されません) SecOff >

6 Security Officer レベルでログインすると、セキュリティータイマーがスタートします(デフォルトは60秒)。ログインして60秒以内にセキュリティーに関連するコマンドを実行した場合、パスワードは要求されませんが、60秒以上経過すると、Security Officer レベルのパスワードを要求されます。

| SecOff > add user=nagoya-sisya<br>password="misokatsu" login=no ↓                                                                                      |  |  |
|----------------------------------------------------------------------------------------------------|--|--|
| This is a security command, enter your password at the prompt Password: (表示されません)                                                                      |  |  |
| Number of logged in Security Officers currently active1<br>User Authentication Database                                                                |  |  |
| Username: nagoya-sisya ()<br>Status: enabled Privilege: user Telnet: no Login: no<br>Logins: 0 Fails: 0 Sent: 0 Rcvd: 0<br>Authentications: 0 Fails: 0 |  |  |

タイマーはセキュリティー 関連コマンドを実行するたびにリ セットされます。60秒以内にセキュリティーコマンドを実行し ないとタイマーがタイムアウトし、ログインユーザーの権限は Manager レベルに格下げされます。格下げされた状態でセキュ リティーコマンドを実行しようとすると、あらためて Security Officer レベルのパスワードを要求されます。

セキュリティータイマーの値は、次のコマンドで変更できます。 下記は、90秒に変更しています。値は10~600秒に設定できます。

| SecOff > SET USER                                                                 | SEC    | UREDELAY=90 .         | ] |
|-----------------------------------------------------------------------------------|--------|-----------------------|---|
| This is a security command, enter your password at the prompt Password: (表示されません) |        |                       |   |
| User module configuration and co                                                  | unters |                       |   |
| Security parameters [ login failures before lockout                               |        |                       |   |
| Security counters                                                                 |        |                       |   |
| logins                                                                            | 2      | authentications       | 0 |
| managerPwdChanges                                                                 | 0      | defaultAcctRecoveries | 1 |
| unknownLoginNames                                                                 | 0      | tacacsLoginReqs       | 0 |
| totalPwdFails                                                                     | 0      | tacacsLoginRejs       | 0 |
| managerPwdFails                                                                   | 1      | tacacsReqTimeouts     | 0 |
| securityCmdLogoffs                                                                | 0      | tacacsReqFails        | 0 |
| loginLockouts                                                                     | 0      | databaseClearTotallys | 0 |
|                                                                                   |        |                       |   |

現在の動作モードを確認するには「SHOW SYSTEM」コマンドを実行します。「Security Mode」がEnabled ならセキュリティーモード、 Disabled ならノーマルモードです。

セキュリティーモード時に「SET CONFIG」コマンドで起動スクリ プトを変更するときは注意が必要です。例えば、SET CONFIG=NONE を実行すると、起動スクリプトが実行されずに、動作モードはセキュ リティーモードのままになります。この状態でシステムを再起動する と、Security Officerレベルのユーザーが存在しないことになるため、 多くのコマンドが実行できなくなります。このような状態になった場 合は、「DISABLE SYSTEM SECURITY\_MODE」コマンドを実行す るしかありません。

## ノーマルモードへ戻る

セキュリティーモードからノーマルモードに戻るには、次のコマンド を入力します。このコマンドを実行すると、「enabled.sec」が削除 されます。また、ノーマルモードになった時点で、セキュリティー モードでのみ保存可能なファイル(暗号鍵ファイルなど)は自動的に 削除されます。

## Manager > DISABLE SYSTEM SECURITY\_MODE .]

Warning: This command will disable security mode and delete all security files. Are you sure you wish to proceed?(Y/N) y

窗

このコマンドをご使用になる場合は、充分にご注意<ださい。削除された機密ファイルは復活できません。

基礎編

# 56 ユーザー管理とセキュリティー

6 テキストエディター

本製品は、テキストエディター機能を内蔵しています。例えば 「CREATE CONFIG=*filename*.CFG」によって保存された設定スクリ プトファイルを開き、編集を施して、保存することができます。

参照 本書「9.2 ファイル名」(p.64)

## 6.1 Edit の実行

エディターの起動は、「EDIT」に続けて、ファイル名を指定します。 拡張子は、cfg、scp、txt が指定可能です。指定したファイルが存在 しない場合は、内容が空のファイルが作成されます。例えば、既存の ファイルROUTER.CFG を指定して、下記のコマンドを入力すると、

Manager > EDIT ROUTER.CFG →

次のようなエディター画面が表示されます。\*1

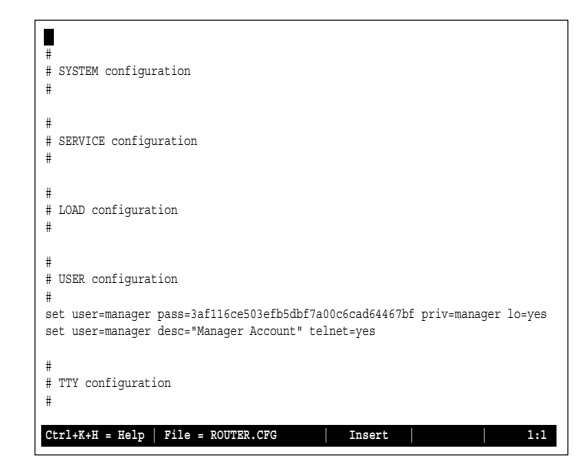

画面の最下行は、ステータス行です。 左側から下記の項目を表示して います。

- ヘルプを表示するキー(Ctrl+K+H = Help)
- ファイル名(File = ROUTER.CFG)
- Insert(挿入モード)またはOverstrike(上書きモード)
- 内容が変更されているか否か (変更ありは Modified と表示)
- カーソル位置(行番号:列番号)
- ジ: \*1 入力されたコマンドは、本製品のルールにしたがった書式 に変換されるため、実際に入力したコマンドと、 「CREATE CONFIG=*filename*.CFG」で保存されたファイ ルのコマンドの見かけは異なったものとなります。しかし ながら、保存されている設定情報は同じです。類似の概念 として、「コマンドの分割入力」(p.36)をご覧ください。

カーソル移動キー(←↑↓→)を操作してみてください。カーソルが 正しく移動しない場合は、通信ソフトウェアのエミュレーションを VT100に設定してください。

参照 本書「3.1 コンソールターミナルの設定」(p.27)

本書「A.2 ハイパーターミナルの設定」(p.143)

「↓」キーを押し続け、カーソルが最下行まで移動すると、画面がスクロールします。ハイパーターミナルをご使用の場合、スクロールしたときに、長い行の右側が正しく表示されませんが、「Ctrl」キーを押しながら「W」キーを押すと、画面が再描画されます。

シャープ「#」で始まる行は、コメント行です。この行は、設定とし て解釈されません。カーソルをコメント行に移動して、「BackSpace」 キーを押してみてください。文字を消去できない場合は、通信ソフト ウェアの「BackSpace」キーのコードを「**Delete**」に設定してくだ さい。また、「Delete」キーでも文字を消去することができます。

内容を変更せずにエディターを終了する場合、「Ctrl」キーを押しな がら「C」キーを押します。変更内容を破棄するか否かを問われます ので、「Y」キー(はい)を押してください。「N」キーを押すと、エ ディター画面に戻ります。

Lose changes ( y/n ) ? Y

内容を保存する場合は、「Ctrl」キーを押しながら「K」キーを押し、 続けて「Ctrl」キーを押したまま「X」キーを押します。保存するか 否かを問われますので、「Y」キーを押してください。「N」キーを押 すと、内容を保存せずにエディターが終了します。

Save file ( y/n ) ? Y

## 6.2 キー操作

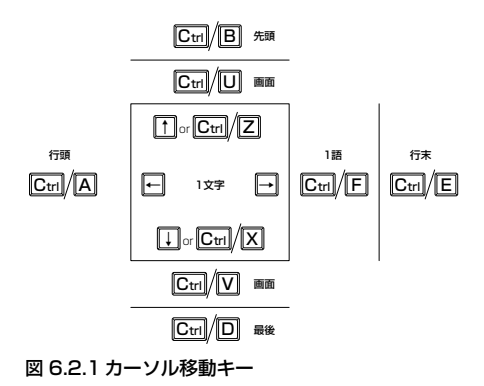

第

キー操作は、以下の通りです。「Ctrl/ △」は「Ctrl」キーを押しなが **表 6.2.4:ブロック操作** ら「△」キーを押す操作を意味します。

 $[Ctrl/ \triangle, Ctrl/ \bigcirc]$ は、[Ctrl]キーを押しながら  $[\triangle]$ キーを押 し、続けて「Ctrl | キーを押しながら「〇 | を押す操作を意味しま す。

#### 表 6.2.1:カーソル移動

| +-                  | 機能                     |
|---------------------|------------------------|
| ↑ªまたは Ctrl/Z        | 1行上に、移動する。             |
| ↓または Ctrl/X         | 1 行下に、移動する。            |
| $\rightarrow$       | 1桁右に、移動する。             |
| <del>~</del>        | 1桁左に、移動する。             |
| Ctrl/B              | ファイルの先頭に、移動する。         |
| Ctrl/D <sup>b</sup> | ファイルの最後に、移動する。         |
| Ctrl/A              | 行頭に、移動する。              |
| Ctrl/E              | 行末に、移動する。              |
| Ctrl/U              | 1 画面前に、移動する(スクロールダウン)。 |
| Ctrl/V              | 1 画面後に、移動する(スクロールアップ)。 |
| Ctrl/F              | 1ワード右に移動する。            |

| 機能                 |
|--------------------|
| ブロックマークを開始する。      |
| ブロックでコピーする。        |
| ブロックマークを終了する。      |
| ブロックでペースト(貼りつけ)する。 |
| ブロックでカットする。        |
| ブロックで消去する。         |
| 1ワード右に移動する。        |
|                    |

## 表 6.2.5: 検索

| +-             | 機能        |
|----------------|-----------|
| Ctrl/K, Ctrl/F | 文字列を検索する。 |
| Ctrl/L         | 検索を再実行する。 |

## 表 6.2.6:終了・保存

| +-             | 機能                                |
|----------------|-----------------------------------|
| Ctrl/K, Ctrl/X | 上書き保存し、エディターを終了する。                |
| Ctrl/C         | 変更を破棄するか問い合わせを表示してエディ<br>ターを終了する。 |

| a. | ハイパーターミナルをご使用の場合、カーソル移動キー |
|----|---------------------------|
|    | ↑↓→ ←は使用できません。            |

b. Ctrl/D を入力すると Telnet セッションが切断されることがありますのでご注意ください。

#### 表 6.2.2:モードの切り替え

| +-     | 機能     |
|--------|--------|
| Ctrl/O | 上書きモード |
| Ctrl/I | 挿入モード  |

## 表 6.2.7:その他

| +-             | 機能                   |
|----------------|----------------------|
| Ctrl/W         | 画面をリフレッシュ(再表示)する。    |
| Ctrl/K, Ctrl/O | 別のファイルを開く。           |
| Ctrl/K, Ctrl/H | エディターのオンラインヘルプを表示する。 |

#### 表 6.2.3: 消去

| +-                                 | 機能               |
|------------------------------------|------------------|
| Ctrl/T                             | カーソル右の1ワードを消去する。 |
| Ctrl/Y                             | 行全体を消去する。        |
| BackSpace ,<br>Delete <sup>a</sup> | カーソル右の1文字を消去する。  |

a. ハイパーターミナルをご使用の場合、「ファイル」→「プ ロパティ」→「設定」→「Backspace キーの送信方法」 を「Delete」に設定してください。

# 58 テキストエディター

# 7 Telnet を使う

本製品は、Telnet デーモン(サーバー)およびクライアントの機能 を内蔵しています。この章では、Telnetを使用するための設定や、操 作について説明します。

# 7.1 本製品に Telnet でログインする

本製品は、Telnet デーモンを内蔵しており、他の Telnet クライアン トからネットワーク経由でログインすることができます。

Telnet クライアントは、次のように設定してください。エミュレー ション、「BackSpace」キーのコードは EDIT コマンドのための設定 です。文字セットは、HELP コマンド(日本語オンラインヘルプ)の ための設定です。

#### 表7.1.1 Telnet クライアントの設定

| 項目                 | 値      |
|--------------------|--------|
| エミュレーション           | VT100  |
| 「BackSpace」 キーのコード | Delete |
| 文字セット              | SJIS   |

また、LAN 側 Ethernet インターフェース経由でログインするために は、本製品に次のような設定が施されている必要があります。

Manager > ENABLE IP ↓ Manager > ADD IP INT=vlan1 IP=192.168.1.1 ↓

1 通信機能を利用できるコンピューターを使用し、本製品に対して Telnetを実行します。下記では、あらかじめ本製品の物理ポートにIPアドレス「192.168.1.1」が割り当てられていると仮定 しています。実際には、お客様の環境におけるものをご使用くだ さい。

TELNET 192.168.1.1 ↓

2 本製品に接続すると、ログインプロンプトが表示されますので、 ユーザー名、パスワードを入力してください。下記では、デフォ ルトのManager レベルのユーザー名、パスワード(入力は表示 されません)を仮定しています。ログインに成功すると、コマン ドプロンプトが表示されます。

TELNET session now in ESTABLISHED state login: manager J Password: friend J Manager >

セキュリティーモードでは、Security Officer レベルのユーザーは Telnet でログインできなくなります(他のレベルなら可)。Security Officer レベルでログインするためには、Remote Security Officer の 設定が必要です。

第

1

部

棊

三礎編

## 7.2 ブリッジングにおける Telnet

リモートブリッジとして動作するように設定されている場合(IP が プリッジングされている)においても、Ethernet または WAN イン ターフェース経由のIP アクセスが可能です。これにより Ethernet 側 や WAN 回線を経由して、Telnet クライアントによる本製品へのロ グイン、または本製品を Telnet クライアントとして動作させること ができます。下記にローカルブリッジにおける設定例を示します(IP の機能モジュールを有効化し、Ethernet インターフェースにIP アド レスを割り付けています)。

ENABLE BRIDGE J ADD BRIDGE PROTOCOL="ALL ETHERNET II" TYPE=ALLETHII PRIO=1 J ADD BRIDGE PROTOCOL="IP" TYPE=IP PRIO=1 J ADD BRIDGE PROTOCOL="ARP" TYPE=ARP PRIO=1 J ADD BRID PO=1 INT=vlan1 J ADD BRID PO=2 INT=eth0 J ENABLE IP J ADD IP INT=eth0 IP=192.168.5.1 J

#### 図 7.2.1 ブリッジングにおける IP アクセスのための設定

Telnet クライアントから 192.168.5.1 にアクセスすると、

TELNET 192.168.5.1 ↓

プロンプト「login:」が表示されます。

TELNET session now in ESTABLISHED state

login:

# 7.3 TELNET コマンドの実行

本製品は、Telnet クライアントの機能を内蔵しているため、本製品 から他の機器に対して Telnet を実行することができます。

 コンピューターでマルチウインドウの Telnet が使える場合
 は、本製品にログインして「TELNET」コマンドを実行する よりは、コンピューターで複数の Telnet セッションを実行 する方が便利です。

本製品に Manager レベルでログインし、「TELNET」コマンドを実行 します。以下では、接続先のIP アドレスを「192.168.10.1」と仮定 しています。実際には、お客様の環境におけるものをご使用ください。

Manager > TELNET 192.168.10.1 ,

## IP アドレスのホスト名を設定する

IP アドレスの代わりに分かりやすいホスト名を設定することができます。例えば、上記の例の IP アドレスのホスト名が「pearl」であると仮定すると、次のコマンドを入力します。

Manager > ADD IP HOST=pearl IP=192.168.10.1 .

ホスト名を使用して、Telnet を実行することができます。

Manager > TELNET pearl ,

## DNS サーバーを参照するように設定する

ホスト名から IP アドレスを得るために、DNS サーバーを参照するように設定することができます。DNS サーバーの IP アドレスが 「192.168.10.200」であると仮定すると、次のコマンドを入力しま す。

Manager > SET IP NAMESERVER=192.168.10.200 ↓
Info (133256): Attempting Telnet connection to
192.168.10.200, Please wait ....
TELNET session now in ESTABLISHED state
login:

ホスト名を使用して、Telnet を実行することができます。

```
Manager > TELNET spankfire.deilla.co.jp 斗
```

# 8 Ping · Trace

## 8.1 Ping

「PING」コマンドによって、指定した相手との通信が可能かどうかを 確認することができます。PINGは、指定した相手にエコーを要求す るパケットを送信し、相手からの応答を表示します。

IP における例を下記に示します。PING に続けて IP アドレスを指定 します。デフォルトの回数は5回です。

```
Manager > ping 192.168.10.32 \dashv
```

```
Echo reply 1 from 1192.168.10.32 time delay 1 ms
Echo reply 2 from 1192.168.10.32 time delay 1 ms
Echo reply 3 from 1192.168.10.32 time delay 1 ms
Echo reply 4 from 1192.168.10.32 time delay 1 ms
Echo reply 5 from 1192.168.10.32 time delay 1 ms
```

相手のみを指定して PING を打つと、発信元の IP アドレスとして送 出インターフェースの IP アドレスが付加されます。これを防ぐため には明示的に発信元の IP を指定します。また、この明示的な IP は ルーター内部に設定済みの IP でなければいけません。

Manager > ping 192.168.10.32 sipa=192.168.1.1 ↓

PING に対する応答がある場合、「Echo reply 1 from xxxxx time delay xx ms」のように表示されます。PING に対する応答がない場合、「Request 1 timed-out: No reply from xxxxx」のように表示されます。「No route to specified destination」のように表示される場合、経路情報が未設定か、設定内容に誤りがあります。

「SET PING」コマンドにより、PING のオプションを設定すること ができます。「SHOW PING」コマンドにより、PING の設定情報を表 示します。「STOP PING」コマンドにより、実行中の PING を中止し ます (PING はバックグラウンドで実行されます。PING の結果が次々 に表示されている状態でも、コマンドの入力は可能です)。

# 8.2 Trace

「TRACE」コマンドによって、指定した相手までの実際の経路を表示 することができます。

| Manag  | jer > <b>trace</b> | 192.16    | 8.80.12  | 1.1   |         |      |
|--------|--------------------|-----------|----------|-------|---------|------|
| Trace  | from 192.168.2     | 28.128 to | 192.168. | 80.12 | 1, 1-30 | hops |
| 1. 19  | 2.168.48.32        | 0         | 13       | 20    | (ms)    |      |
| 2. 19  | 2.168.83.33        | 20        | 20       | 20    | (ms)    |      |
| 3. 19  | 2.168.80.121       | ?         | 40       | ?     | (ms)    |      |
| ***    |                    |           |          |       |         |      |
| Target | reached            |           |          |       |         |      |
| -      |                    |           |          |       |         |      |

第 1

部

基礎編

「SET TRACE」コマンドにより、TRACE のオプションを設定する ことができます。「SHOW TRACE」コマンドにより、TRACE の設 定情報を表示します。「STOP TRACE」コマンドにより、実行中の TRACE を中止します(TRACE はパックグラウンドで実行されます。 TRACE の結果が次々に表示されている状態でも、コマンドの入力は 可能です)。 9.1 フラッシュメモリー・ファイルシステム

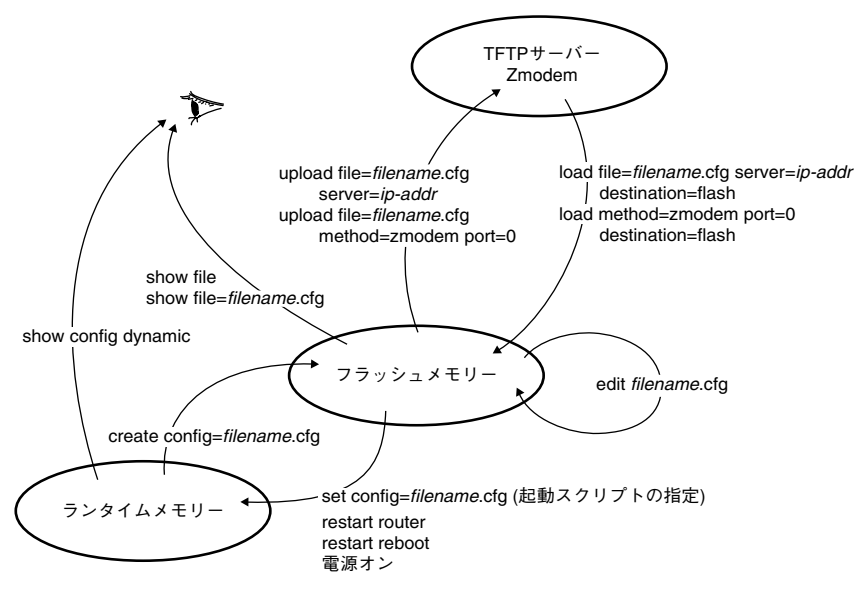

図9.1.1 設定ファイルに関するコマンド

本製品は、不揮発性メモリーとして 16MByte のフラッシュメモリー (FLASH)を内蔵しており、ファイルシステムとして 15MByte が使 用できます。フラッシュメモリーは、コンピューターにおける起動 ディスクのように振る舞います。電源をオンにすると、フラッシュメ モリーからファームウェアやパッチファイルをロードし、起動スクリ プトファイル (.CFG) が指定されていれば、それもロードします。

「SHOW FILE」コマンドによって、フラッシュメモリーに保存されているファイルの一覧を表示することができます。下記に例を示します(実際のファイル名は、お客様の環境、保存されているファームウェアなどのバージョンによって異なります)。

| Filename     | Device | Size    | Created     |          | Locks |
|--------------|--------|---------|-------------|----------|-------|
| 54-252.rez   | flash  | 2394684 | 04-Mar-2003 | 14:23:25 | 0     |
| c0a80164.dhc | flash  | 776     | 19-Apr-2002 | 19:58:46 | 0     |
| config.ins   | flash  | 32      | 26-Apr-2002 | 19:46:36 | 0     |
| down.scp     | flash  | 18      | 19-Apr-2002 | 19:59:32 | 0     |
| feature.lic  | flash  | 39      | 18-Feb-2002 | 15:38:26 | 0     |
| fwnat.cfg    | flash  | 3143    | 21-Apr-2002 | 11:20:54 | 0     |
| help.hlp     | flash  | 66957   | 11-Apr-2003 | 18:29:01 | 0     |
| prefer.ins   | flash  | 64      | 16-Apr-2002 | 08:14:18 | 0     |
| release.lic  | flash  | 32      | 18-Dec-2001 | 12:48:06 | 0     |
| reset.scp    | flash  | 13      | 19-Apr-2002 | 19:59:05 | 0     |
| router.cfg   | flash  | 3247    | 20-Apr-2002 | 19:14:05 | 0     |
| up.scp       | flash  | 19      | 19-Apr-2002 | 19:59:20 | 0     |

「SHOW FLASH」コマンドによって、フラッシュメモリーの状態を 表示することができます。

| Manager >                                                                                                    | SHOW FLAS                              | н Ч                                                                                                    |        |       |
|----------------------------------------------------------------------------------------------------|----------------------------------------|----------------------------------------------------------------------------------------------------|--------|-------|
| FFS info:<br>global opera<br>compaction of<br>est compact:<br>files<br>garbage<br>free<br>required free<br>total | ation<br>count<br>ion time<br>ee block | none<br>14<br>100 seconds<br>2506692 bytes<br>47832 bytes<br>13043044 bytes<br>131072 bytes<br>15728640 bytes | (15 fi | iles) |
| diagnostic o                                                                                                    | counters:                              | failures                                                                                                    |        |       |
|                                                                                                    |                                        |                                                                                                    |        |       |
| get                                                                                                    | 0                                      | 0                                                                                                    |        |       |
| open                                                                                                    | 0                                      | 0                                                                                                    |        |       |
| read                                                                                                    | 9                                      | 0                                                                                                    |        |       |
| close                                                                                                    | 7                                      | 0                                                                                                    |        |       |
| complete                                                                                                    | 0                                      | 0                                                                                                    |        |       |
| write                                                                                                    | 0                                      | 0                                                                                                    |        |       |
| create                                                                                                    | 0                                      | 0                                                                                                    |        |       |
| put                                                                                                    | 0                                      | 0                                                                                                    |        |       |
| delete                                                                                                    | 0                                      | 0                                                                                                    |        |       |
| check                                                                                                    | 1                                      | 0                                                                                                    |        |       |
| erase                                                                                                    | 0                                      | 0                                                                                                    |        |       |
| compact                                                                                                    | 0                                      | 0                                                                                                    |        |       |
|                                                                                                    | 0                                      | 0                                                                                                    |        |       |

第

1

## フラッシュメモリーのコンパクション

「ACTIVATE FLASH COMPACTION」コマンドにより、フラッシュ メモリーのコンパクション (ガベッジの除去)を行うことができます。

通常の運用であれば、このコマンドを使用する必要はほとんどありま せんが、フラッシュメモリーは空いているはずなのに、ファイルが ロードできないといった状況では、このコマンドを実行してみます。

#### Manager > ACTIVATE FLASH COMPACTION ~

Info (131260): Flash compacting... DO NOT restart the router until compaction is completed.

コンパクションは、バックグラウンドで実行されます。コンパクショ ンが完了して、次のメッセージが表示されるまで、<u>絶対に本製品の電</u> 源をオフにしたり、「RESTART」コマンドを実行しないでください (状況によっては、1~5分かかることがあります。)。

Manager > Info (131261): Flash compaction successfully completed.

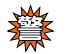

コンパクション実行中に、絶対に本製品の電源をオフにした り、「RESTART」コマンドを実行しないでください。リス タートや電源オフを行うと、ファイルシステムが破壊されま す。

ファームウェアのバージョンアップなどで使用するセットアップ ツールは、ファームウェアなどの大きなファイルを削除したとき、自 動的にこのコンパクションを実行します。

## 9.2 ファイル名

ファイル名は、次の形式で表されます。filename と extはピリオドで 結びます。ディレクトリー(フォルダー)の概念はありません。

filename.ext

#### filename

ファイル名(ペース名)。文字数は1~8文字。半角英数字とハ イフン(-)が使えます。大文字・小文字の区別はありませんが、 表示には大文字・小文字の区別が反映されます。

#### ext

拡張子。ファイル名には必ず拡張子をつけなければなりません。 表9.2.1の拡張子が使用可能です。大文字・小文字の区別はあり ませんが、表示には大文字・小文字の区別が反映されます。 「UserDoc.CfG」のように大文字・小文字混ざりのファイルを作成す ることが可能です。しかしながら、大文字・小文字の属性は無視され るため、「UserDoc.CfG」が作成されていれば「userdoc.cfg」は作 成できませんし、「userdoc.cfg」を指定すると「UserDoc.CfG」が 対象となります。

EDIT コマンドは、CFG、SCP、TXT の拡張子を持つファイルを指定 することができます。また、ファイルをロードする場合も、表 9.2.1 に挙げた拡張子のファイルのみが許されます。

#### 表 9.2.1 使用可能な拡張子

| 拡張子 | ファイルタイプ / 機能                                                                                 |
|-----|----------------------------------------------------------------------------------------------|
| REZ | 本製品が起動するとき、ロードされるファームウェアの<br>圧縮形式のファイル。                                                      |
| PAZ | ファームウェアに対するパッチの圧縮形式のファイル。<br>ソフトウェアのバージョンによっては、インストールさ<br>れていない場合もあります。                      |
| CFG | 本製品の設定スクリプトファイル <sup>8</sup> 。「SCP」との間に明<br>確な区別はありませんが、慣例として設定内容を保存す<br>るスクリプトには「CFG」を使います。 |
| SCP | 実行スクリプトファイル。「CFG」との間に明確な区別は<br>ありませんが、慣例としてトリガースクリプトやバッチ<br>ファイル的なスクリプトには「SCP」を使います。         |
| HLP | オンラインヘルプのファイルです。                                                                             |
| LIC | ライセンスファイル。ファームウェア(リリース)や追<br>加機能(フィーチャー)のライセンス情報を格納してい<br>るファイルです。絶対に削除しないでください。             |
| INS | 起動時に読み込むファームウェアや設定ファイルの情報<br>を格納しているファイル。                                                    |
| DHC | DHCP サーバーの設定情報ファイル。DHCP サーバーに<br>関する設定を行うと自動的に作成されます。                                        |
| TXT | プレーンテキストファイル。                                                                                |
|     |                                                                                              |

a. CFG、SCP ファイルの内容において、「#」で始まる行 は、コメントと見なされ無視されます。

# 64 ファイルシステム

# 表9.2.2 特別な役割を持つファイル

| ノアイル名       | 役割                                                                                                    |
|-------------|----------------------------------------------------------------------------------------------------|
| boot.cfg    | デフォルトの起動スクリプトファイル。<br>「SET CONFIG」コマンドで起動スクリプトが設定<br>されていない(none)場合、本ファイルが存在して<br>いれば起動時に自動実行されます。起動スクリプト<br>が設定されている場合は、設定されているファイル<br>が実行されます。 |
| config.ins  | 起動スクリプトファイルの情報を保存しているファ<br>イル。「SET CONFIG= <i>filename</i> .CFG」を実行すると<br>作成(上書き)されます。「SET CONFIG=NONE」<br>を実行すると削除されます。                         |
| prefer.ins  | 起動時にロードするファームウェア、パッチファイ<br>ルの情報を保存しています。                                                                                                    |
| enabled.sec | セキュリティーモードへ移行したときに自動的に作<br>成されるファイル。システムに対し、起動時にセ<br>キュリティーモードへ移行すべきことを示すファイ<br>ルです。                                                             |
| random.rnd  | IPsec などの暗号化のためのテーブルとして自動的<br>に作成されるファイル。内部処理のために使われる<br>もので、ユーザーが意識する必要はありません。                                                                  |
| release.lic | リリースライセンスファイル。ファームウェア(リ<br>リース)のライセンス情報を持つファイルです。<br><u>削除しないでください</u> 。                                                                         |
| feature.lic | フィーチャーライセンスファイル。追加機能<br>(フィーチャー)のライセンス情報を持つファイル<br>です。 <u>削除しないでください</u> 。                                                                       |

# 9.3 ワイルドカード

ファイルを操作する次のコマンドは、ワイルドカード(\*)を使って 複数のファイルを一度に指定できます。

第

1

部

基礎編

- DELETE FILE コマンド
- SHOW FILE コマンド

ワイルドカード(\*)は「任意の文字列」を示すもので、例えば下記 はすべての設定スクリプトファイルを表示します。

| Manager >   | SHOW FILE | =*.cfg | <b>ب</b>          |        |
|-------------|-----------|--------|-------------------|--------|
| Filename    | Device    | Size   | Created           | Locks  |
| 52catv.cfg  | flash     | 2199   | 08-May-2002 21:48 | 3:14 0 |
| 53perso.cfg | flash     | 3223   | 08-May-2002 22:00 | 0:07 0 |
| 55mulho.cfg | flash     | 3149   | 08-May-2002 22:36 | 5:19 0 |
| telnet.cfg  | flash     | 2324   | 26-Apr-2002 16:11 | L:25 0 |
| tokyo.cfg   | flash     | 4511   | 09-May-2002 01:30 | 0:02 0 |
| tokyo.scp   | flash     | 2430   | 11-May-2002 21:45 | 5:06 0 |
| x-y.cfg     | flash     | 2276   | 11-May-2002 20:44 | 4:19 0 |
| y-z.cfg     | flash     | 2359   | 11-May-2002 21:46 | 5:33 0 |

filename 部分では「string\*」のような使い方ができます。ext 部分で は、単独で適用します。例えば、下記は「t」で始まるファイルを表 示します。ただし、filename 部分に対して「\*string」「str\*ing」のよ うな使い方はできません。

| Manager :  | > SHOW FILE | =t*.* . | L                   |       |
|------------|-------------|---------|---------------------|-------|
| Filename   | Device      | Size    | Created             | Locks |
| test01.cfg | flash       | 2324    | 26-Apr-2002 16:11:2 | 5 0   |
| tokyo.cfg  | flash       | 4511    | 09-May-2002 01:30:0 | 2 0   |
| tokvo.scp  | flash       | 2430    | 11-May-2002 21:45:0 | 6 0   |

下記は、no で始まる scp ファイルのすべてを削除します。

Manager > DELETE FILE=no\*.scp ,

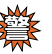

削除してしまったファイルの復旧はできません。「DELETE FILE=\*.\*」を使用してファイルを削除するとすべてのファイ ルが削除され、本体が起動できなくなります。ワイルドカー ドを使用したファイルの削除は、充分にご注意ください。

# 66 ファイルシステム

# 10 アップ / ダウンロード

本製品は、TFTP を使用して本製品のフラッシュメモリーと TFTP サーバー、または Zmodem を使用して本製品のフラッシュメモリー とコンソールターミナルの間で、設定スクリプトファイルなどの転送 を行うことができます。

 $- \sum_{i=1}^{n} Z_{\mathcal{P}} - Z_{\mathcal{P}} - Z_{\mathcal{P$ 

本章では、TFTP、Zmodem を使用したファイル転送の方法について 説明します。

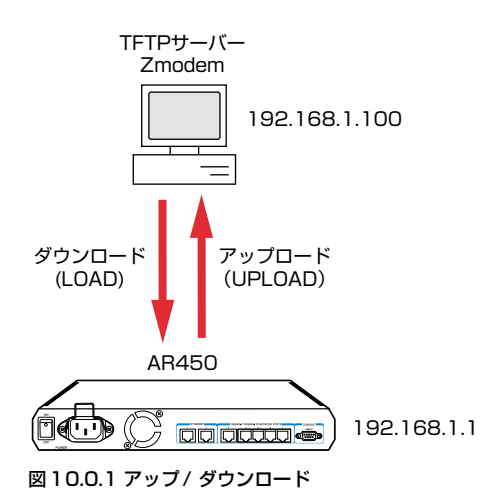

# 10.1 TETP

本製品は、TFTP クライアントの機能を内蔵しており、TFTP サー バーから本製品のフラッシュメモリーへのダウンロード、または本製 品のフラッシュメモリーから TFTP サーバーへのアップロードが可 能です。

```
▶ 本書「9 ファイルシステム」(p.63)
```

TFTP 機能を利用するためには、次のような設定が本製品に施されている必要があります。

```
Manager > ENABLE IP ↓
Manager > ADD IP INT=vlan1 IP=192.168.1.1 ↓
```

以下の説明では、LAN 側インターフェース VLAN1 (192.168.1.1) に、TFTP サーバー(192.168.1.100)が直接接続されていると仮定 します。

アップ/ダウンロードは、ノーマルモードの場合はManagerレベル、 セキュリティーモードの場合はSecurity Officerレベルの権限が必要 です。

# ダウンロード

ダウンロードは、「LOAD」コマンドを使用します。次に、入力例を 示します。ファイル名として「test01.cfg」を仮定しています。

第

1

部

基礎編

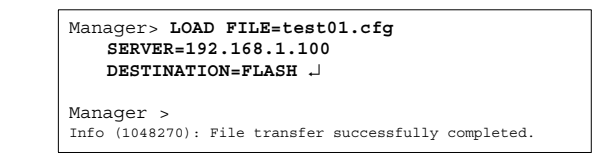

きちんとダウンロードできたかは、「SHOW FILE」 コマンドで確認で きます。

TFTP サーバーによっては (UNIX 系OSの tftpdなど)、ファイルを ダウンロードする際に、ファイル名の大文字・小文字を区別しますの でご注意ください。フラッシュメモリー上では大文字・小文字の区別 はありませんが、表示には大文字・小文字の区別が反映されます。

TFTP では、ダウンロードするファイルと同名のファイルが、フラッ シュメモリー上に存在する場合、ダウンロードできません。 「DELETE FILE」コマンドでフラッシュメモリー上のファイルを削除 してからダウンロードしてください。

# アップロード

アップロードは、「UPLOAD」コマンドを使用します。次に、入力例 を示します。ファイル名は、大文字・小文字を識別します。

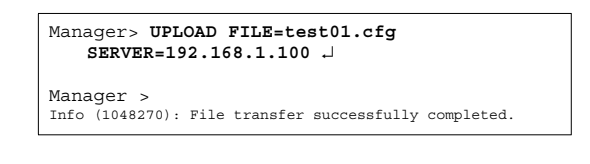

TFTP サーバーによっては (UNIX 系OSの tftpd など)、ファイルを アップロードする際に、TFTP サーバーでファイルのクリエイト (作 成) ができないために、アップロードが失敗することがあります。そ のような場合は、TFTP サーバーのディレクトリーに、あらかじめ アップロードされるファイルと同じ名前のファイルを作成し、書き込 める権限をあたえておいてください (UNIX 系 OS では、大文字・小 文字を区別します)。

# 10.2 Zmodem

本製品は、Zmodem プロトコルを内蔵しており、コンソールポート に接続されているコンソールターミナルから本製品のフラッシュメ モリーへのファイルのダウンロード、本製品のフラッシュメモリーか らコンソールターミナルへのファイルのアップロードが可能です。

ここでは、通信ソフトウェアとして Windows 2000 のハイパーター ミナルを使用する場合を説明します。

参照 本書「3.1 コンソールターミナルの設定」(p.27)

本書「9 ファイルシステム」(p.63)

## ダウンロード

- ハイパーターミナルを起動し、Manager レベルでログインして ください(セキュリティーモードの場合は、Security Officer レ ベルでログインしてください)。
- 2 ダウンロードは、「LOAD」コマンドを使用します。次に、入力 例を示します。Zmodem によるダウンロードでは、フラッシュ メモリー上に同名のファイルが存在する場合、上書きされずにコ マンドはすぐに終了しますのでご注意ください。

Manager> LOAD METHOD=ZMODEM ASYN=0 DESTINATION=FLASH ↓

- 3 画面に「Router ready to begin ZMODEM file transfers ...」と 表示されたら、ハイパーターミナルのメニューバーから「転送」 →「ファイルの送信」を選択し、ファイルを指定します。
- 4 指定したファイルを再確認し、良ければ「送信」ボタンをクリックします。
- **5** 画面に「Zmodem, session over.」と表示されたらダウンロード は完了です。
- 6「SHOW FILE」コマンドで本製品にきちんとダウンロードできた ことを確認してください。

## アップロード

- ハイパーターミナルを起動し、Manager モードでログインして ください(セキュリティーモードの場合は、Security Officer レ ベルでログインしてください)。
- 2 アップロードは、「UPLOAD」コマンドを使用します。次に、入 力例を示します。

- 3 ハイパーターミナルが自動的にファイル受信を開始します。
- **4** [File transfer successfully completed.] と表示されたら、アッ プロードは完了です。

# 11 バージョンアップ

弊社は、改良(機能拡張、バグフィクスなど)のために、予告なく本 製品のソフトウェアのバージョンアップやパッチレベルアップを行 うことがあります。この章では、最新ソフトウェアの入手方法につい て説明します。

# 11.1 必要なもの

本製品(AR450S)のバージョンアップには、次のものが必要です。

- セットアップツール(ファームウェアインストーラー) TFTPによりファームウェアなどのファイルを、本製品にダウン ロードするツールです。付属CD-ROMに収録されています。
- 最新ファームウェアのソフトウェアセット ファームウェア、パッチ、ヘルプファイルなどをまとめた圧縮 ファイルで提供されます。弊社 Web ページからダウンロードで きます。
- リリースノート 機能拡張、パグフィクス内容について説明した html ファイルで す。重要な情報が記載されていますので、必ずご覧ください。
- パージョンアップ手順書 パージョンアップのしかたは、このファイルをご熟読ください。
- Windows 2000/Me/98/95、Windows NT が動作するコン ピューター
   セットアップツールを実行します。

# 11.2 セットアップツール

セットアップツールは、本製品に対して以下の動作を自動的に行いま す。

- 1 古いファイル (ファームウェア、パッチ、ヘルプ) の削除
- **2** ファイルのダウンロード (TFTP)
- 3 ファイルの有効化 ファームウェアは、本製品にダウンロードしただけでは動作しま せん。内部シリアル番号と認証キーにより、ライセンスを付与し ます。また、パッチ、ヘルプを有効化します。
- 4 本製品の再起動

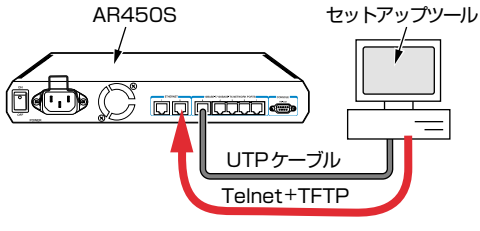

第

1

部

基礎編

図 11.2.1 セットアップツール

# 11.3 最新ソフトウェアセットの入手方法

最新のソフトウェアセット (ファームウェアファイルやパッチファイ ル) は、弊社Web ページから入手することができます。

http://www.allied-telesis.co.jp/

トップページから「サポート」へのリンクを選び、本製品のサポート 情報を検索してください。

## 11.4 ファイルのバージョン表記

## ファームウェアファイル

ファームウェアファイルのバージョンは、ピリオドで結んだ3 桁の 数字「*majer.minor.interim*」、例えば「2.5.3」のように表されま す。「*majer*」はメジャーパージョン番号、「*minor*」はマイナーバー ジョン番号です。「*interim*」は、パグフィクスなどのために提供さ れていたパッチがファームウェアに反映された時点で加算されます。

ファームウェアは、「**54-rrr.REL**」または「**54-rrr.REZ**」という ファイル名で提供されます。「54-」で始まり、「**rrr**」は 「*majer.minor.interim*」からピリオドを取り除いた3桁の数値です。 (例)

54-253.REZ

参照 本書「9 ファイルシステム」(p.63)

# パッチファイル

ファームウェアに対する暫定的なパグフィクスのためにパッチファ イルが使用されます。パッチファイルは、「54rrr-pp.PAT」または 「54rrr-pp.PAZ」というファイル名で提供されます。「54」で始ま り、「rrr」はパッチの対象となるリリースのパージョン番号、「pp」は パッチ番号を示します。

バージョンアップ 69

パッチ番号は「01」から始まります。例えば「54-253.REZ」に対して、初めて提供されるパッチは下記のようになります。 (例)

54253-01.PAZ

最新のパッチファイルは、パッチ番号「01」からのパグフィクス内 容のすべてを含む形式で提供されます(対象となるファームウェアに 適用可能なパッチファイルはひとつだけです)。

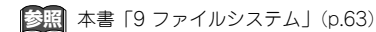

## ソフトウェアセット

Web ページなどから提供される最新のソフトウェアセットは、自己 解凍の圧縮ファイルとして提供されます。ソフトウェアセットに付与 されるパージョン番号は、「*majer.minor.interim* PL *pp*」のように 表し、各数値は前述のファイルの項目に一致します。

(例)

Ver.2.5.3 PL 1

ソフトウェアセットにおける「pp」の10の桁の「0」は表記されま せん。「pp」が「0」である場合、キットにはファームウェアファイ ルだけが含まれており、パッチファイルは含まれていません。

ソフトウェアセットの圧縮ファイル名は、「ar54」で始まり、 「*majer.minor.interim*」「*pp*」を連結した exe 形式ファイルとなりま す。

(例)

ar542531.exe

# 12 困ったときに

本章では、本書内でご説明した内容に関するトラブル対策をご紹介し ています。うまく動かない、故障かな?困ったな、と思ったとき、サ ポートセンターへご連絡いただく前に、まず本章の内容をご確認くだ さい。

# 12.1 トラブルへの対処法

お買い求め先、また弊社サポートセンターに連絡する前に、まず次の ことをご確認ください。トラブル内容がどのようなことでも、以下は 行ってみていただくようお願いいたします。

## LED の観察

本製品前面のLED の状態を観察してください。LED の状態は問題解 決のため役立ちますので、問い合わせの前に LED の状態(点灯、点 滅、消灯など)を、ご確認していただきますようお願いいたします。 LED の状態については、下記に説明があります。

参照 本書「1.3 各部の名称と働き」(p.20)

## ● POWER LED の観察

POWER LED の消灯は、本製品に電源が供給されていないことを示しています。以下の点を確認してください。

- 電源スイッチは、オンになっているか
- 電源ケーブルは、本製品の電源コネクターに正しく接続されているか
- AC プラグは、電源コンセントに正しく接続されているか
- ・電源コンセントには、電源が供給されているか

## ●SYSTEM LEDの観察

- 1 本製品の電源をオフにし、3~5秒ほど待ってオンにします。
- 2 コンソールターミナルが接続されていれば、起動が完了した時点 で「login:」プロンプトが表示されます。

INFO: Self tests beginning. INFO: RAM test beginning. PASS: RAM test, 16384k bytes found. INFO: Self tests complete. INFO: Downloading router software. Force EPROM download (Y) ? INFO: Initial download successful. INFO: Router startup complete login:

3 SYSTEM LED が赤く点灯し続けていたら、お買い求め先または 弊社サポートセンターへご連絡ください。

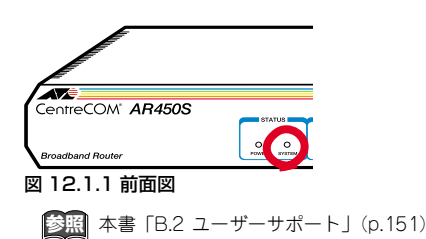

## ● LINK LED の観察

LINK LED の消灯は、該当の 10BASE-T/100BASE-TX ポートに接 続されている機器との通信ができないことを示しています。以下の点 を確認してください。 第

1

部

基礎編

- 接続先機器の電源は、オンになっているか
- UTPケーブルは、本製品と接続先機器に接続されているか
- 該当のポートに接続されている UTP ケーブルを他のポートに接続してみる(他のポートでも消灯すれば、接続先機器側または UTP ケーブルの問題)
- 接続先機器側のLINK LED は点灯しているか(LINK LED は、本 製品と接続先機器の両方にあり、両方が点灯していなければなら ない)
- UTP ケーブルを接続先機器の他のポートに接続してみる(他の ポートでも消灯すれば、本製品側または UTP ケーブルの問題)
- 正しい UTP ケーブルを使用しているか(ストレートタイプの ケーブルを使用し、100BASE-TXの場合はカテゴリー5以上、 10BASE-Tの場合はカテゴリー3以上)
- 正常に接続できることが分かっている、他の UTP ケーブルに交換してみる

## 本製品のログを見る

本製品が生成するログを見ることにより、原因を究明できることがあ ります。ログは、「SHOW LOG」コマンドで表示できます。

| login: manager ,                                                             |
|------------------------------------------------------------------------------|
| Password:                                                                    |
|                                                                              |
| Manager > SHOW LOG ,                                                         |
|                                                                              |
| Date/Time S Mod Type SType Message                                           |
|                                                                              |
| 13 16:32:24 4 ENCO ENCO PAC 1141 Encryption Processor Found.                 |
| 13 16:32:24 4 ENCO ENCO PAC 1141 Encryption Processor Initialised            |
| 13 16:32:24 4 ENCO ENCO STAC STAC SW Initialised                             |
| 13 16:32:24 7 SYS REST NORM Router startup, ver 2.5.2-00, 17-Nov-2002, Clock |
| Log: 16:32:18 on 13-Apr-2003                                                 |
| 13 16:32:24 6 FIRE FIRE ENBLD 13-Apr-2003 16:32:24 Firewall enabled          |
| 13 16:32:25 3 LOG FFSerror 20 opening file \temp .ins                        |
| 13 16:32:25 3 LOG FFSerror 20 opening file \default .ins                     |
| 13 16:32:28 3 USER USER LON manager login on port0                           |
| 13 16:34:32 5 PPP INTER BDATT ppp0: PPPoE active discovery aborted.          |
| 13 16:35:04 3 TRG BATCH ACT Trigger 1 activated (Automatic)                  |
| 13 16:37:12 5 PPP INTER BDATT ppp0: PPPoE active discovery aborted.          |
| 13 16:38:04 3 TRG BATCH ACT Trigger 1 activated (Automatic)                  |
| 13 16:38:05 3 PPP VINT UP ppp0: Interface has come up and is able to send    |
| and receive data                                                             |
| 13 16:38:05 3 PPP AUTH OK ppp0: CHAP authentication over eth0-any            |
| succeeded                                                                    |
| 13 16:38:05 3 IPG CIRC CONF Remote request to set ppp0 IP to 123.45.11.22    |
| accepted                                                                     |
|                                                                              |
|                                                                              |

図 1 2.1.2 ログの表示例

12.2 トラブル例

## コンソールターミナルに文字が入力できない

- コンソールケーブルは正しく接続されているか
- 本製品を再起動してみる
- 通信ソフトウェアを2つ以上同時に起動していないか(複数の 通信ソフトウェアを同時に起動するとCOMポートで競合が発生 し、通信できない、不安定になるなどの障害が発生)
- 通信ソフトウェアの設定内容は正しいか(特に、コンソールケー ブルを接続している COM ポート名と、通信ソフトウェアで設定 している COM ポート名は一致しているか)
  - 参照 本書「3.1 コンソールターミナルの設定」(p.27)

```
本書「A.2 ハイパーターミナルの設定」(p.143)
```

- 通信ソフトウェアのメニューなどで一度「切断」し、再度「接続」してみる
- 通信ソフトウェアを再起動してやってみる
- コンピューターの再起動からやってみる

## コンソールターミナルで文字化けする

 通信ソフトウェアの通信速度は9,600bps に設定してあるか(本 製品のご購入時の設定は9,600bps)  通信ソフトウェアのエンコードをシフト JIS (SJIS) に設定する (HELP コマンドは、シフト JIS で日本語を表示)

を照本書「3.1 コンソールターミナルの設定」(p.27)
本書「A.2 ハイパーターミナルの設定」(p.143)

 入力モードは、英数半角モードになっているか(全角文字や半角 カナは入力できない。Windows では、「Alt」キーを押しながら 「半角/全角」キーを押して切り替える)

## EDIT のトラブル

- ●「BackSpace」キーで文字が消せない
  - 通信ソフトウェアの「BackSpace」キーのコードをDeleteにする
  - ・「Delete」キーを使う
    - 本書「3.1 コンソールターミナルの設定」(p.27) 本書「A.2 ハイパーターミナルの設定」(p.143) 本書「6 テキストエディター」(p.57)

### ●カーソルキーが利かない

- 通信ソフトウェアのエミュレーションをVT100 にする
- ●ハイパーターミナルで画面右の文字がスクロールしない
  - •「Ctrl」キーを押しながら「W」キーを押して画面を再描画する
  - Tera Term などの通信ソフトウェアを使用する

## 再起動したらプロバイダーに接続しない

PPPoEによる接続において、正しい手順による再起動、本製品の電源スイッチオフを行わなかった場合、しばらくの間プロバイダーとの接続ができなくなることがあります。数分~十数分待った後、接続状態を確認してみてください。

参照 本書「再起動時のご注意」(p.32)

PPPoEによる接続において、PPPの接続が切断されていない状態で、設定スクリプトファイルを保存してしまった可能性があります。設定スクリプトファイルのトリガーの内容を確認してください。

参照 本書「設定の保存はリンクダウンの状態で」(p.135)

## パスワードを忘れた

パスワードを忘れてしまった場合、パスワードを初期状態に戻すために、センドバック修理を行うことになります。弊社サポート

# 72 困ったときに
センターにお問い合わせください。また、セキュリティーモード でご使用になっていた場合、修理により暗号鍵ファイルなどは削 除されます。

参照 本書「B.2 ユーザーサポート」(p.151)

### ライセンスを削除した

 RELEASE.LICはファームウェアに対して、FEATURE.LICはファ イアウォールなどの拡張機能に対してライセンスを与えるファ イルです。これらのファイルを削除してしまった場合、 RELEASE.LICはバージョンアップツールでファームウェアをダ ウンロードすることにより復旧できますが、FEATURE.LICの復 旧はセンドバックによる修理が必要です。詳細は、弊社サポート センターにお問い合わせください。

参照 本書「11 バージョンアップ」(p.69)

本書「9.2 ファイル名」(p.64)

本書「B.2 ユーザーサポート」(p.151)

# 74 困ったときに

# 第2部 設定例編

ここでは、本製品がよく使われる環境を いくつかとりあげ、その設定方法につい て解説します。

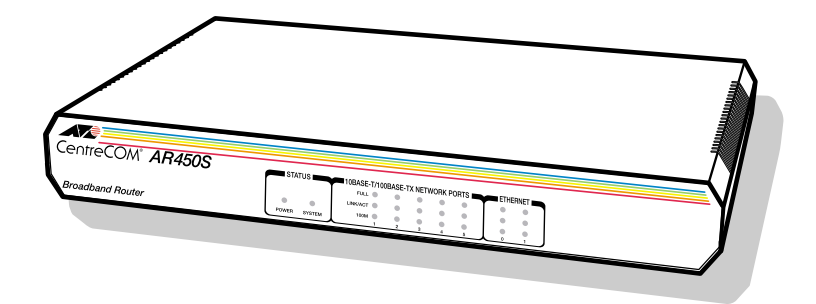

## 13 構成例

ここまでの章で、運用・管理に関することがらや、ソフトウェア的な 内部構造について説明しました。本章では、よく使われまた便利な構 成を挙げて、設定の要点を説明しつつ、必要なコマンド入力を示しま す。さらに高度な設定に進むための、はじめの一歩としてお読みくだ さい。

本章の構成は、下記のようになっています。まず、インターネット接 続について、3 例を説明します。

- 13.2 PPPoE による端末型インターネット接続 (p.78)
- 13.3 PPPoE による LAN 型インターネット接続(アンナンバード)(p.83)
- 13.4 PPPoE による LAN 型インターネット接続(DMZの設定)(p.88)

次に、IPsecを利用してセキュリティーを確保しながらインターネット経由で、複数の拠点におけるLANを相互接続する方法を説明します。

- 13.5 インターネット接続による 2 点間 IPsec VPN (p.94)
- 13.6 インターネット接続による 3 点間 IPsec VPN (p.107)

そして、PPPoE のマルチセッションを用い、インターネット接続と、 NTT 東日本のフレッツ・グループアクセスや NTT 西日本のフレッ ツ・グループなどのCUG サービスを同時に利用する方法を説明しま す。

- 13.7 インターネットと CUG サービスの同時接続(端末型) (p.121)
- 13.8 インターネットと CUG サービスの同時接続(LAN型) (p.128)

最後に、PPPoE の自動接続を行うための設定の詳細と、注意事項な ど、知っておいていただきたい情報をまとめてあります。実際に設定 を始める前にご覧ください。

• 13.9 設定上の注意事項(p.135)

「トリガーの動作」(p.135)
 「設定の保存はリンクダウンの状態で」(p.135)
 「接続できないときは..」(p.136)
 「PPPoE セッションの手動による切断」(p.136)
 「再接続」(p.137)
 「PPPoE におけるアンナンバード」(p.137)

### 13.1 設定をはじめる前に

### コマンド入力における注意

下記にコマンドの入力例を示します。実際に入力する部分は、太文字 で示します。「J」は、リターンキーまたはエンターキーです(本書 では、リターンキーと表記します)。

紙面の都合により、コマンドを折り返す場合は、2 行目以降を字下げ します。実際のコマンド入力では、字下げされている行の前にスペー スひとつを入れ、「」」まで1 行で入力してください。 (例)

Manager > ADD IP ROUTE=0.0.0.0 INT=ppp0 NEXTHOP=0.0.0.0 ↓

Info (1005275): IP route successfully added.

### コマンド入力の便宜のために

入力の労力と間違いを減らすために、付属のCD-ROM にこの章で 入力する全コマンドを収録したテキストファイルがあります。 (¥SAMPLE¥450SAMP.TXT)

このファイルをご使用のコンピューターにコピーし、あらかじめテキ ストエディターでお客様固有の部分を修正した後、テキストエディ ターからコンソールターミナルに、コマンドをコピー&ペーストして ください。

ー度に 1 行ずつコピー&ペーストし、表示されるメッセージを確認 しながら進めるのが安全です。一度に全部の行をコピー&ペーストす ると、バッファーがあふれたり、メッセージが確認できないために、 正常にコマンドが実行されたことが分かりません。

TFTP や Zmodem を使用して、直接本製品にダウンロードすること も可能ですが、実際に 1 行ずつコマンドを入力してみることをお勧 めします。

### 13.2 PPPoEによる端末型インターネット接

続

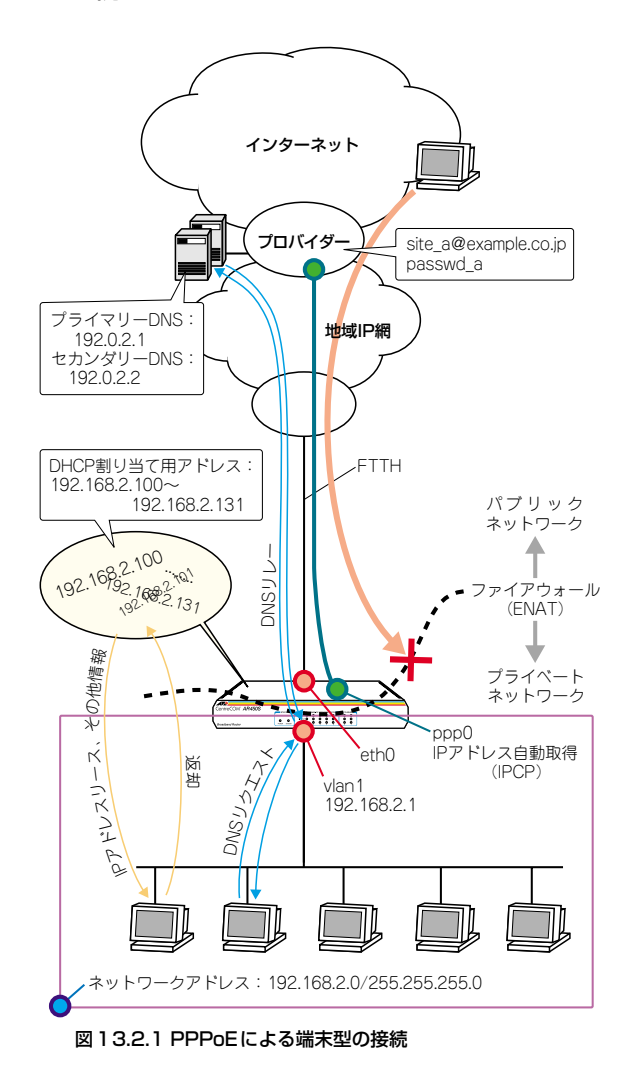

PPPoE を使ってプロバイダーに接続します。PPPoE は、ADSL や FTTHなどのいわゆる「プロードバンド」系サービスで広く使用され ているプロトコルです。この例は、接続するとき動的にアドレスを 1 つ割り当てられる端末型の基本設定です。

ダイナミック ENAT で 1 個のアドレスを共用し、ファイアウォール で外部からの不正アクセスを防止します。また、LAN 側クライアン トの設定を簡単にするため、DNS リレーと DHCP サーバーも利用します。

### プロバイダーから提供される情報

以下の説明では、プロバイダーから下記の契約情報が与えられている と仮定します。実際の設定には、お客様の契約情報をご使用ください。

- 接続のユーザー名: site\_a@example.co.jp
- ・接続のパスワード:passwd\_a
- PPPoE サービス名:指定なし
- IP アドレス グローバルアドレス:1個(動的割り当て)
- DNS サーバー:接続時に通知される

### 設定の方針

- ファイアウォールを利用して、外部からの不正アクセスを遮断し つつ、内部からは自由にインターネットへのアクセスができるようにします。
- トリガー機能を使ってPPPインターフェースを監視し、PPPoEのセッションが局側から切断されたような場合に、自動的に再接続するよう設定します。
- 本製品のIP アドレスは、下記のように設定します。

### 表13.2.1 本製品の基本設定

| WAN側物理インターフェース      | eth0                 |
|---------------------|----------------------|
| WAN側 (ppp0) IP アドレス | 接続時にプロバイダーから取<br>得する |
| LAN 側(vlan1)IP アドレス | 192.168.2.1/24       |
| DHCP サーバー機能         | 有効                   |

本製品をDHCP サーバーとして動作させ、LAN に接続されたコンピューターにIP アドレス、サブネットマスク、デフォルトゲートウェイ、DNSサーバーアドレスの情報を提供します。

### 表 13.2.2 本製品の DHCP サーバーの設定

| DHCP ポリシー名     | BASE                                  |
|----------------|---------------------------------------|
| 使用期限           | 7200(秒)                               |
| サブネットマスク       | 255.255.255.0                         |
| デフォルトルート       | 192.168.2.1                           |
| DNS サーバー       | 192.168.2.1                           |
| DHCP レンジ名      | LOCAL                                 |
| 提供するIP アドレスの範囲 | 192.168.2.100~<br>192.168.2.131(32 個) |

 本製品のDNS リレー機能をオンにして、LAN 側コンピューター からの DNS リクエストを、プロバイダーの DNS サーバーに転送します。上記 DHCP サーバーの設定により、LAN 側コンピューターに対しては、DNS サーバーアドレスとして本製品自身の IP アドレスを教えます。

### 設定

- 本製品の電源がオフの状態で、<u>本製品のWAN 側 (eth0) の</u> <u>UTP ケーブルを外し、PPP インターフェースがリンクアップ</u> しないようにしておきます。これは、後述のトリガーの設定中 にリンク状態(アップ、ダウン)が変化しないようにするため の措置です。
- 2 本製品の電源スイッチをオンにします。
- 3 ユーザー「manager」でログインします。デフォルトのパスワー ドは「friend」です。

login: **manager** ↓ Password: **friend**(表示されません)

### ● PPP の設定

4 WAN 側 Ethernet インターフェース (eth0) 上に PPP インター フェースを作成します。「OVER=eth0-XXXX」の「XXXX」の部 分には、通知された PPPoE の「サービス名」を記述します。指 定がない場合は、どのサービス名タグでも受け入れられるよう、 「any」を設定します。

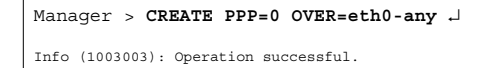

5 プロバイダーから通知された PPP ユーザー名とパスワードを指定し、接続時に IP アドレス割り当ての要求を行うように設定します。LQR はオフにし、代わりに LCP Echo パケットを使って PPP リンクの状態を監視するようにします。また、ISDN 向けの 機能である BAP はオフにします。

Manager > SET PPP=0 OVER=eth0-any BAP=OFF IPREQUEST=ON USER=site\_a@example.co.jp PASSWORD=passwd\_a LQR=OFF ECH0=ON ↓

Info (1003003): Operation successful.

### ●IP、ルーティングの設定

6 IP モジュールを有効にします。

Manager > ENABLE IP 🚽

Info (1005287): IP module has been enabled.

**7** IPCP ネゴシエーションで与えられた IP アドレスを PPP イン ターフェースで使用するように設定します。

Manager > ENABLE IP REMOTEASSIGN .

Info (1005287): Remote IP assignment has been enabled.

8 LAN 側 (vlan1) インターフェースに IP アドレスを設定します。

Manager > ADD IP INT=vlan1 IP=192.168.2.1 MASK=255.255.255.0 ↓

Info (1005275): interface successfully added.

9 WAN側 (ppp0) インターフェースにIP アドレス「0.0.0.0」を 設定します。プロバイダーとの接続が確立するまで、IP アドレ スは確定しません。

Manager > ADD IP INT=ppp0 IP=0.0.0.0 ~

Info (1005275): interface successfully added.

10 デフォルトルートを設定します。

Manager > ADD IP ROUTE=0.0.0.0 INT=ppp0 NEXTHOP=0.0.0.0 .↓

Info (1005275): IP route successfully added.

### ● DNS リレーの設定

**11** DNS リレー機能を有効にします。

Manager > ENABLE IP DNSRELAY ,

```
Info (1005003): Operation successful.
```

設定例編

12 DNS リレーの中継先を指定します。通常、中継先には DNS サー バーのアドレスを指定しますが、IPCP によりアドレスを取得す るまでは不明であるため、ここではインターフェース名を指定し ます。

Manager > SET IP DNSRELAY INT=ppp0 ~

Info (1005003): Operation successful.

### ●ファイアウォールの設定

13 ファイアウォール機能を有効にします。

#### Manager > ENABLE FIREWALL ,

```
Info (1077257): 19-Apr-2002 19:55:22
Firewall enabled.
```

Info (1077003): Operation successful.

14 ファイアウォールの動作を規定するファイアウォールポリシー 「net」を作成します。ポリシーの文字列は、お客様によって任意 に設定できます。

#### Manager > CREATE FIREWALL POLICY=net .

Info (1077003): Operation successful.

**15** ICMP パケットは Ping (Echo/Echo Reply) と到達不可能 (Unreachable)のみ双方向で許可します。<sup>\*1</sup>

#### Manager > ENABLE FIREWALL POLICY=net ICMP\_F=PING,UNREACH →

Info (1077003): Operation successful.

16 本製品のident プロキシー機能を無効にし、外部のメール (SMTP)サーパーなどからの ident 要求に対して、ただちに TCP RST を返すよう設定します。

#### Manager > DISABLE FIREWALL POLICY=net IDENTPROXY ↓

Info (1077003): Operation successful.

Y- \*1 デフォルト設定では、ICMPはファイアウォールを通過 できません。 17 ファイアウォールポリシーの適用対象となるインターフェース を指定します。LAN 側(vlan1)インターフェースを PRIVATE (内部)に設定します。

Manager > ADD FIREWALL POLICY=net INT=vlan1
TYPE=PRIVATE .

Info (1077003): Operation successful.

WAN 側 (ppp0) インターフェースを PUBLIC (外部) に設定 します。

Manager > ADD FIREWALL POLICY=net INT=ppp0 TYPE=PUBLIC ↓

Info (1077003): Operation successful.

18 LAN 側ネットワークに接続されているすべてのコンピューターが ENAT 機能を使用できるよう設定します。グローバルアドレスには、ppp0のIP アドレスを使用します。

Manager > ADD FIREWALL POLICY=net NAT=ENHANCED INT=vlan1 GBLINT=ppp0 ↓

Info (1077003): Operation successful.

### ● DHCP サーバーの設定

19 LAN 側コンピューター (DHCP クライアント) のために、DHCP サーバー機能を有効にします。

Manager > ENABLE DHCP ,

Info (1070003): Operation successful.

20 DHCP ポリシー「BASE」を作成します。ポリシーの文字列は、 お客様によって任意に設定できます。IP アドレスの使用期限は 7,200 秒 (2 時間) とします。

Manager > CREATE DHCP POLICY=BASE LEASETIME=7200 ↓

Info (1070003): Operation successful.

21 DHCP クライアントに提供する情報を設定します。 ここでは、DNS サーバーアドレスとして、本製品のLAN 側イン ターフェースのIP アドレスを指定しています。

Manager > ADD DHCP POLICY=BASE SUBNET=255.255.255.0 ROUTER=192.168.2.1 DNSSERVER=192.168.2.1 ↓

Info (1070003): Operation successful.

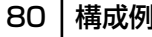

- 第2部
- ↓ 設定例編

22 DHCP のレンジ「LOCAL」を作成し、DHCP クライアントに提供する IP アドレスの範囲を設定します。レンジの文字列は、お客様によって任意に設定できます。

Manager > CREATE DHCP RANGE=LOCAL POLICY=BASE IP=192.168.2.100 NUMBER=32 ↓

Info (1070003): Operation successful.

### ●トリガーの設定

23 PPPoE セッションを自動再接続するためのトリガースクリプト を作成します。

ppp0 をリセットするスクリプトreset.scp を作成します。

1:RESET PPP=0

トリガー1を無効状態にするスクリプトup.scp を作成します。

Manager > ADD SCRIPT=up.scp TEXT="DISABLE TRIGGER=1" .J

File : up.scp

1:DISABLE TRIGGER=1

トリガー1を有効状態にするスクリプト down.scp を作成しま す。

```
Manager > ADD SCRIPT=down.scp TEXT="ENABLE
TRIGGER=1" .J
File : down.scp
1:ENABLE TRIGGER=1
```

「ADD SCRIPT」コマンドは、コンソールなどからログインした 状態で、実行するためのコマンドです。そのため、「EDIT」コマ ンド(内蔵フルスクリーンエディター)などを使って設定スクリ プトファイル (.CFG) にこのコマンドを記述しても意図した結 果になりません。

24 トリガー機能を有効にします。

```
Manager > ENABLE TRIGGER 🖯
```

Info (1053268): The trigger module has been enabled.

**25** pppoE セッションを自動再接続するためのトリガーを作成します。これらのトリガーは手順 23 で設定したそれぞれのトリガー スクリプトを実行します。 reset.scp を実行する定期トリガー 1 を作成します。このトリ

ガーは、ppp0 インターフェースがダウンすると同時に有効になり、3分間隔で実行され、アップすると無効になります。

### Manager > CREATE TRIGGER=1 PERIODIC=3 SCRIPT=reset.scp ↓

Info (1053262): Trigger successfully added.

ppp0 のアップ時に up.scp を実行するインターフェーストリ ガー2を作成します。

### Manager > CREATE TRIGGER=2 INTERFACE=ppp0 EVENT=UP CP=IPCP SCRIPT=up.scp ↓

Info (1053262): Trigger successfully added.

ppp0のダウン時にdown.scp を実行するインターフェーストリ ガー3を作成します。

### Manager > CREATE TRIGGER=3 INTERFACE=ppp0 EVENT=DOWN CP=IPCP SCRIPT=down.scp J

Info (1053262): Trigger successfully added.

参照 本書「トリガーの動作」(p.135)

### ●時刻、パスワード、設定保存

26 時刻を設定します。以前、時刻を設定したことがある場合、時刻 の再設定は不要です。

Manager > SET TIME=01:00:01 DATE=21-APR-2002 ↓ System time is 01:00:01 on Sunday 21-Apr-2002.

**27** ユーザー「manager」のパスワードを変更します。Confirm:の 入力を終えたとき、コマンドプロンプトが表示されない場合は、 リターンキーを押してください。

Manager > SET PASSWORD J Old password: friend J New password: xxxxxx J Confirm: xxxxxxx J 28 設定は以上です。設定内容を設定スクリプトファイルに保存します。

Manager > CREATE CONFIG=ROUTER.CFG ,J
Info (1049003): Operation successful.

29 記動スクリプトとして指定します。

Manager > SET CONFIG=ROUTER.CFG ,

Info (1049003): Operation successful.

**30** WAN 側(eth0)インターフェースに UTP ケーブルを接続して ください。

### ●接続の確認

31 PPPの接続の確立は、「SHOW PPP」コマンドで確認できます。 トリガー1は3分間隔で実行されるので、UTPケーブルを接続 してから、PPPの接続確立まで最長3分かかります(ご契約の プロバイダー側の機器によっては更に数分かかることがありま す)。「SHOW PPP」コマンドを繰り返し入力しながら、State が「CLOSED」から「OPENED」に変わるまで待ってください。

| Manager > | SHOW    | PPP     | -J       |             |                  |
|-----------|---------|---------|----------|-------------|------------------|
| Name      | Enabled | ifIndex | Over     | CP          | State            |
| ppp0      | YES     | 04      | eth0-any | IPCP<br>LCP | OPENED<br>OPENED |

また、「SHOW INT」コマンドでは、全インターフェースの状態 を確認できます。

| -                                                                | > SHO            | CN INT ↓                                    |                               |                                      |
|------------------------------------------------------------------|------------------|---------------------------------------------|-------------------------------|--------------------------------------|
| Interfaces                                                       |                  |                                             | sysUpTime:                    | 01:26:55                             |
| DynamicLinkT                                                     | aps              | .Disabled<br>.20                            |                               |                                      |
| TrapLimit                                                        |                  |                                             |                               |                                      |
| TrapLimit<br>Number of un                                        | encrypted        | d PPP/FR links                              | 1                             |                                      |
| TrapLimit<br>Number of un<br>ifIndex Inte:                       | ncrypteo         | d PPP/FR links<br>ifAdminStatus             | 1<br>ifOperStatus             | ifLastChange                         |
| TrapLimit<br>Number of un<br>ifIndex Inte:<br>1 eth0             | ncrypted<br>face | d PPP/FR links<br>ifAdminStatus<br>Up       | 1<br>ifOperStatus<br>Up       | ifLastChange<br>01:17:13             |
| TrapLimit<br>Number of un-<br>ifIndex Inte:<br>1 eth0<br>3 vlan: | ncrypted         | d PPP/FR links<br>ifAdminStatus<br>Up<br>Up | 1<br>ifOperStatus<br>Up<br>Up | ifLastChange<br>01:17:13<br>00:00:01 |

32 PPP接続時にプロバイダーから取得した IPアドレスなどの情報 は、「SHOW PPP CONFIG」コマンドによって確認できます。

| Interface - description |              |              |                |
|-------------------------|--------------|--------------|----------------|
| Parameter               | Configured   | Ne           | egotiated      |
|                         |              |              |                |
| ppp0 -                  |              |              |                |
|                         |              | Local        | Peer           |
|                         |              |              |                |
|                         |              |              |                |
| eth0-any                |              |              |                |
|                         |              |              |                |
|                         |              |              |                |
| IP                      |              |              |                |
| IP Compression Protocol | NONE         | NONE         | VJC            |
| IP Pool                 | NOT SET      |              |                |
| IP Address Request      | ON           |              |                |
| IP Address              | 123.45.11.22 | 123.45.11.22 | 123.45.67.1    |
| Primary DNS Address     | 87.65.43.21  | 87.65.43.21  | NONE           |
| Secondary DNS Address   | 87.65.43.22  | 87.65.43.22  | NONE           |
| Primary WinS Address    | NOT SET      |              | NONE           |
| Secondary WinS Address  | NOT SET      |              | NONE           |
| PPPoE                   |              |              |                |
| Session ID              |              | B1CC         | B1CC           |
| MAC Address of Peer     |              | 00-5         | 90-99-0a-0a-04 |
| Service Name            | any          |              |                |
| Debug                   |              |              |                |

**33** LAN 側のコンピューターでWeb ブラウザーなどを実行し、イン ターネットにアクセスできることを確認してください。

なお、LAN 側のコンピューターが IP アドレスを自動取得するように設定されている場合 (DHCP クライアントである場合)、本 製品の DHCP サーバー機能を設定した後に、コンピューターを 起動(または再起動)する必要があります。

### まとめ

前述の設定手順を実行することによって、作成、保存されるスクリプ トファイルを示します。

### 表 13.2.3 設定スクリプトファイル (ROUTER.CFG)

| T | CREATE PPP=0 OVER=etn0-any                                                                                     |
|---|----------------------------------------------------------------------------------------------------|
| 2 | SET PPP=0 OVER=eth0-any BAP=OFF IPREQUEST=ON<br>USER=site_a@example.co.jp PASSWORD=passwd_a<br>LQR=OFF ECHO=ON |
| 3 | ENABLE IP                                                                                                    |
| 4 | ENABLE IP REMOTEASSIGN                                                                                         |
| 5 | ADD IP INT=vlan1 IP=192.168.2.1<br>MASK=255.255.255.0                                                          |
| 6 | ADD IP INT=ppp0 IP=0.0.0.0                                                                                     |
| 7 | ADD IP ROUTE=0.0.0.0 INT=ppp0 NEXTHOP=0.0.0.0                                                                  |
| 8 | ENABLE IP DNSRELAY                                                                                             |
| 9 | SET IP DNSRELAY INT=ppp0                                                                                       |

### 表13.2.3 設定スクリプトファイル(ROUTER.CFG)

| -  |                                                                                       |
|----|---------------------------------------------------------------------------------------|
| 10 | ENABLE FIREWALL                                                                       |
| 11 | CREATE FIREWALL POLICY=net                                                            |
| 12 | ENABLE FIREWALL POLICY=net ICMP_F=PING,UNREACH                                        |
| 13 | DISABLE FIREWALL POLICY=net IDENTPROXY                                                |
| 14 | ADD FIREWALL POLICY=net INT=vlan1 TYPE=PRIVATE                                        |
| 15 | ADD FIREWALL POLICY=net INT=ppp0 TYPE=PUBLIC                                          |
| 16 | ADD FIREWALL POLICY=net NAT=ENHANCED INT=vlan1<br>GBLINT=ppp0                         |
| 17 | ENABLE DHCP                                                                           |
| 18 | CREATE DHCP POLICY=BASE LEASETIME=7200                                                |
| 19 | ADD DHCP POLICY=BASE SUBNET=255.255.255.0<br>ROUTER=192.168.2.1 DNSSERVER=192.168.2.1 |
| 20 | CREATE DHCP RANGE=LOCAL POLICY=BASE<br>IP=192.168.2.100 NUMBER=32                     |
| 21 | ENABLE TRIGGER                                                                        |
| 22 | CREATE TRIGGER=1 PERIODIC=3 SCRIPT=reset.scp                                          |
| 23 | CREATE TRIGGER=2 INTERFACE=ppp0 EVENT=UP<br>CP=IPCP SCRIPT=up.scp                     |
| 24 | CREATE TRIGGER=3 INTERFACE=ppp0 EVENT=DOWN<br>CP=IPCP SCRIPT=down.scp                 |

「SET TIME」、「ADD SCRIPT」コマンドなど、コマンドプロンプト に対して入力したコマンドのすべてが、設定ファイルとして保存され るわけではないという点にご注意ください。

### 表13.2.4 スクリプト「reset.scp」

RESET PPP=0

### 表13.2.5 スクリプト「up.scp」

DISABLE TRIGGER=1

### 表13.2.6 スクリプト「down.scp」

ENABLE TRIGGER=1

### 13.3 PPPoE による LAN 型インターネット 接続(アンナンバード)

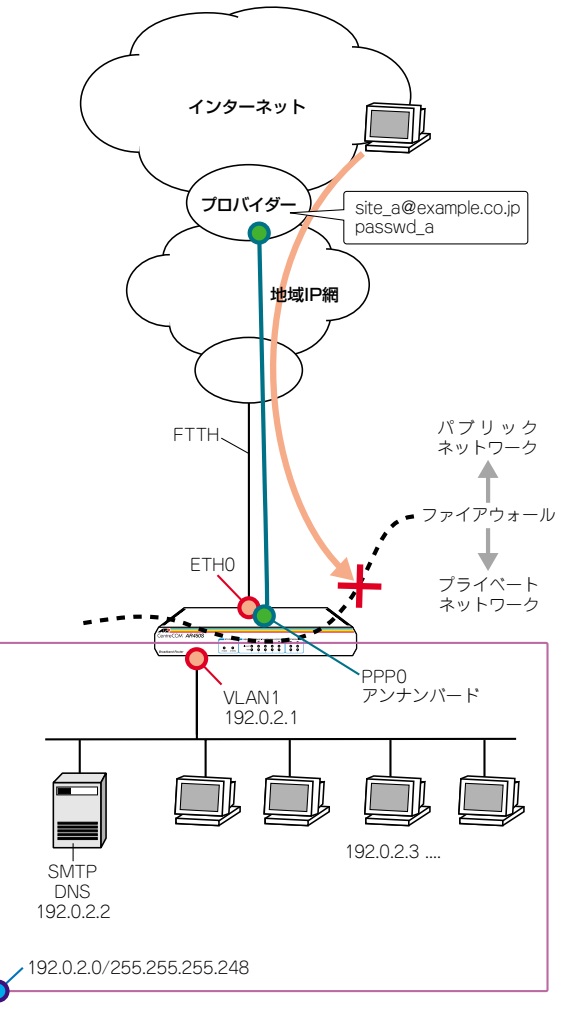

図 13.3.1 PPPoE による LAN 型の接続 (LAN 側グローバル)

PPPoE を使ってプロバイダーに接続します。グローバルアドレスを 8個、16個などのブロック単位で固定的に割り当てられるLAN型接 続の設定例です。

この例では、NAT を使用せず、LAN 側端末にグローバルアドレスを 直接割り当てます。また、ファイアウォールを使って外部からのアク セスを原則拒否しつつ、特定のサーバーだけを外部に公開します。 設定例編

### プロバイダーから提供される情報

以下の説明では、プロバイダーから下記の契約情報が与えられている と仮定します。実際の設定には、お客様の契約情報をご使用ください。

- 接続のユーザー名: site\_a@example.co.jp
- 接続のパスワード: passwd\_a
- PPPoE サービス名:指定なし
- 使用できる IP アドレス: 192.0.2.0/29(192.0.2.0~192.0.2.7)

### 設定の方針

- LAN 側端末はすべてグローバルアドレスで運用します。NATは 使用しません。プロバイダーから割り当てられているアドレスは 8 個ですが、ネットワークアドレス(192.0.2.0)、プロードキャ ストアドレス(192.0.2.7)、ルーター自身のアドレス(192.0.2.1) にそれぞれ 1 個ずつ消費されるため、端末に設定できるアドレ スは192.0.2.2 ~ 192.0.2.6 の5 個となります。
- ファイアウォールを利用して、外部からの不正アクセスを遮断しつつ、内部からは自由にインターネットへのアクセスができるようにします。
- 外部からのアクセスは基本的にすべて遮断しますが、次のサービスだけは特例として許可します。
  - SMTP サーバー: 192.0.2.2:25/tcp
  - DNSサーバー: 192.0.2.2:53/tcp、53/udp
- トリガー機能を使ってPPPインターフェースを監視し、PPPoEのセッションが局側から切断されたような場合に、自動的に再接続するよう設定します。
- 本製品の基本設定は、次の通りです。

主1001 大制口の甘大汎ウ

| 我10.0.1 本我加切坐本政定    |              |
|---------------------|--------------|
| WAN側物理インターフェース      | eth0         |
| WAN側 (ppp0) IP アドレス | アンナンバード      |
| LAN 側(VLAN1)IP アドレス | 192.0.2.1/24 |
| DHCP サーパー機能         | 使わない         |

### 設定

 本製品の電源がオフの状態で、<u>本製品の WAN 側 (ETHO) の</u> UTP ケーブルを外し、PPP インターフェースがリンクアップし ないようにしておきます。これは、後述のトリガーの設定中にリ ンク状態 (アップ、ダウン) が変化しないようにするための措置 です。 2 ユーザー「manager」でログインします。デフォルトのパスワー ドは「friend」です。

login: **manager** ↓ Password: **friend** (表示されません)

### ● PPP の設定

3 WAN 側 Ethernet インターフェース (eth0) 上に PPP インター フェースを作成します。「OVER=eth0-XXXX」の「XXXX」の部 分には、通知された PPPoE の「サービス名」を記述します。指 定がない場合は、どのサービス名タグでも受け入れられるよう、 「any」を設定します。

Manager > CREATE PPP=0 OVER=eth0-any ~

Info (1003003): Operation successful.

4 プロバイダーから通知された PPP ユーザー名とパスワードを指定し、接続時に IP アドレス割り当ての要求を行うように設定します。LQR はオフにし、代わりに LCP Echo パケットを使って PPP リンクの状態を監視するようにします。また、ISDN 向けの 機能である BAP はオフにします。

Manager > SET PPP=0 OVER=eth0-any BAP=OFF IPREQUEST=ON USER=site\_a@example.co.jp PASSWORD=passwd\_a LQR=OFF ECHO=ON ...

Info (1003003): Operation successful.

アンナンバードによるWAN側インターフェースに関しては下記 の項もご覧ください。

参照 本書「PPPoE におけるアンナンバード」(p.137)

### ● IP、ルーティングの設定

5 IP モジュールを有効にします。

Manager > ENABLE IP ,

Info (1005287): IP module has been enabled.

6 IPCP ネゴシエーションで与えられた IP アドレスを PPP イン ターフェースで使用するように設定します。

Manager > ENABLE IP REMOTEASSIGN ,

7 LAN 側 (vlan1) インターフェースに ISP から割り当てられたグローバルアドレスの先頭アドレス (192.0.2.1)を設定します。 アドレスを8個や16個といった単位で割り当てられる場合は、 ネットマスクが変則的になるので注意してください。

Manager > ADD IP INT=vlan1 IP=192.0.2.1 MASK=255.255.255.248 ↓

Info (1005275): interface successfully added.

8 WAN 側 (ppp0) インターフェースをアンナンバードに設定します。

Manager > ADD IP INT=ppp0 IP=0.0.0.0 .

Info (1005275): interface successfully added.

**9** デフォルトルートを設定します。

Manager > ADD IP ROUTE=0.0.0.0 INT=ppp0 NEXTHOP=0.0.0.0 ↓

Info (1005275): IP route successfully added.

### ●ファイアウォールの設定

10ファイアウォール機能を有効にします。

#### Manager > ENABLE FIREWALL ,

```
Info (1077257): 19-Apr-2002 19:55:22
Firewall enabled.
```

Info (1077003): Operation successful.

11 ファイアウォールの動作を規定するファイアウォールポリシー 「net」を作成します。ポリシーの文字列は、お客様によって任意 に設定できます。

### Manager > CREATE FIREWALL POLICY=net ,

Info (1077003): Operation successful.

12 ICMP パケットは Ping (Echo/Echo Reply) と到達不可能 (Unreachable)のみ双方向で許可します。<sup>\*2</sup>

Manager > ENABLE FIREWALL POLICY=net ICMP\_F=PING,UNREACH ↓

Info (1077003): Operation successful.

```
- *2 デフォルト設定では、ICMP はファイアウォールを通過
できません。
```

13 外部のメール (SMTP) サーバーなどからの ident 要求に対して、 本製品が内部のサーバーの代わりに応答する、ident プロキ シー機能がデフォルトで有効になっています。そこで、内部の サーバー自身が応答できるように、ident プロキシー機能を無 効にします。

Manager > DISABLE FIREWALL POLICY=net
IDENTPROXY ...

Info (1077003): Operation successful.

14 ファイアウォールポリシーの適用対象となるインターフェース を指定します。

LAN 側(VLAN1)インターフェースを PRIVATE(内部)に設 定します。

Manager > ADD FIREWALL POLICY=net INT=VLAN1 TYPE=PRIVATE .J

Info (1077003): Operation successful.

WAN 側 (ppp0) インターフェースを PUBLIC (外部) に設定 します。

Manager > ADD FIREWALL POLICY=net INT=ppp0 TYPE=PUBLIC .J

Info (1077003): Operation successful.

15 外部からのパケットをすべて拒否するファイアウォールの基本 ルールに対し、DMZのサーバーへパケットを通すための設定を 行います。

SMTPサーバー(192.0.2.2のTCP25番)へのパケットは通過 させます。

Manager > ADD FIREWALL POLICY=net RULE=1 AC=ALLOW INT=ppp0 PROTO=TCP IP=192.0.2.2 PORT=25 ↓

Info (1077003): Operation successful.

DNS サーバー(192.0.2.2 の TCP<sup>\*3</sup> と UDP の 53 番)へのパ ケットは通過させます。

```
Manager > ADD FIREWALL POLICY=net RULE=2
AC=ALLOW INT=ppp0-0 PROTO=TCP IP=192.0.2.2
PORT=53 .J
```

Info (1077003): Operation successful.

Manager > ADD FIREWALL POLICY=net RULE=2 AC=ALLOW INT=ppp0-0 PROTO=UDP IP=192.0.2.2 PORT=53 ↓

Info (1077003): Operation successful.

### ●トリガーの設定

16 PPPoE セッションを自動再接続するためのトリガースクリプト を作成します。 ppp0 をリセットするスクリプトreset.scp を作成します。

Manager > ADD SCRIPT=reset.scp TEXT="RESET PPP=0" .J

File : reset.scp

1:RESET PPP=0

トリガー1を無効状態にするスクリプト up.scp を作成します。

Manager > ADD SCRIPT=up.scp TEXT="DISABLE TRIGGER=1" .↓

File : up.scp

1:DISABLE TRIGGER=1

トリガー 1 を有効状態にするスクリプト down.scp を作成します。

Manager > ADD SCRIPT=down.scp TEXT="ENABLE TRIGGER=1" ↓

File : down.scp

1:ENABLE TRIGGER=1

「ADD SCRIPT」コマンドは、コンソールなどからログインした 状態で、実行するためのコマンドです。そのため、「EDIT」コマ ンド(内蔵フルスクリーンエディター)などを使って設定スクリ プトファイル (.CFG) にこのコマンドを記述しても意図した結 果になりません。

├ \*3 セカンダリーDNS サーバーからのアクセスで TCP が使用
されます。

17 トリガー機能を有効にします。

Manager > ENABLE TRIGGER ~

Info (1053268): The trigger module has been enabled.

18 pppoE セッションを自動再接続するためのトリガーを作成します。これらのトリガーは手順16で設定したそれぞれのトリガースクリプトを実行します。 reset.scpを実行する定期トリガー1を作成します。このトリガーは、ppp0インターフェースがダウンすると同時に有効になり、3分間隔で実行され、アップすると無効になります。

Manager > CREATE TRIGGER=1 PERIODIC=3 SCRIPT=reset.scp ↓

Info (1053262): Trigger successfully added.

ppp0 のアップ時に up.scp を実行するインターフェーストリ ガー2を作成します。

Manager > CREATE TRIGGER=2 INTERFACE=ppp0 EVENT=UP CP=IPCP SCRIPT=up.scp ↓

Info (1053262): Trigger successfully added.

ppp0のダウン時にdown.scpを実行するインターフェーストリ ガー3を作成します。

Manager > CREATE TRIGGER=3 INTERFACE=ppp0 EVENT=DOWN CP=IPCP SCRIPT=down.scp ↓

Info (1053262): Trigger successfully added.

参照 本書「トリガーの動作」(p.135)

●時刻、パスワード、設定保存

19 時刻を設定します。以前、時刻を設定したことがある場合、時刻の再設定は不要です。

Manager > SET TIME=01:00:01 DATE=21-APR-2002 ↓

System time is 01:00:01 on Sunday 21-Apr-2002.

20 ユーザー「manager」のパスワードを変更します。Confirm:の 入力を終えたとき、コマンドプロンプトが表示されない場合は、 リターンキーを押してください。

Manager > SET PASSWORD ↓

Old password: friend ↓ New password: xxxxxxx ↓ Confirm: xxxxxxx ↓

86 | 構成例

2 部 設

第

設定例編

21 設定は以上です。設定内容を設定スクリプトファイルに保存しま す。

| Manager > CREATE CONFIG=ROUTER.CFG +  |  |
|---------------------------------------|--|
| Info (1049003): Operation successful. |  |

22 起動スクリプトとして指定します。

Manager > SET CONFIG=ROUTER.CFG →

Info (1049003): Operation successful.

23 WAN 側 (eth0) インターフェースに UTP ケーブルを接続して ください。

### ●接続の確認

24 PPP の接続の確立は、「SHOW PPP」コマンドで確認できます。 トリガー1は3分間隔で実行されるので、UTP ケーブルを接続 してから、PPP の接続確立まで最長3分かかります(ご契約の プロパイダー側の機器によっては更に数分かかることがありま す)。「SHOW PPP」コマンドを繰り返し入力しながら、State が「CLOSED」から「OPENED」に変わるまで待ってください。

| Manager | > SHOW  | PPP     | <u>م</u> ا |             |                  |
|---------|---------|---------|------------|-------------|------------------|
| Name    | Enabled | ifIndex | Over       | CP          | State            |
| ppp0    | YES     | 04      | eth0-any   | IPCP<br>LCP | OPENED<br>OPENED |

また、「SHOW INT」コマンドでは、全インターフェースの状態 を確認できます。

| Inter                    | faces                                           |                                              | sysUpTime:                     | 01:26:55                             |
|--------------------------|-------------------------------------------------|----------------------------------------------|--------------------------------|--------------------------------------|
| Dynam<br>TrapL           | icLinkTraps<br>imit                             | Disabled<br>20                               |                                |                                      |
|                          |                                                 |                                              |                                |                                      |
| Numbe                    | r of unencrypt                                  | ed PPP/FR links                              | 1                              |                                      |
| Numbe<br>ifInd           | r of unencrypt                                  | ed PPP/FR links<br>ifAdminStatus             | 1<br>ifOperStatus              | ifLastChange                         |
| Numbe<br>ifInd<br>1      | r of unencrypt<br>ex Interface<br>eth0          | ed PPP/FR links<br>ifAdminStatus<br>Up       | 1<br>ifOperStatus<br><b>Up</b> | ifLastChange<br>01:17:13             |
| Numbe<br>ifInd<br>1<br>3 | r of unencrypt<br>ex Interface<br>eth0<br>vlan1 | ed PPP/FR links<br>ifAdminStatus<br>Up<br>Up | 1<br>ifOperStatus<br>          | ifLastChange<br>01:17:13<br>00:00:01 |

25 PPP接続時にプロバイダーから取得した IP アドレスなどの情報 は、「SHOW PPP CONFIG」コマンドによって確認できます。

| lanager > SHOW PI          | PP CONFIG    | -            |                |
|----------------------------|--------------|--------------|----------------|
| Interface - description    |              |              |                |
| Parameter                  | Configured   | N            | legotiated     |
|                            |              |              |                |
| ppp0 -                     |              |              |                |
|                            |              | Local        | Peer           |
|                            |              |              |                |
|                            |              |              |                |
| eth0-any                   |              |              |                |
|                            |              |              |                |
|                            |              |              |                |
| IP                         |              |              |                |
| IP Compression Protocol    | NONE         | NONE         | VJC            |
| IP Pool                    | NOT SET      |              |                |
| IP Address Request         | ON           |              |                |
| IP Address                 | 123.45.11.22 | 123.45.11.22 | 123.45.67.1    |
| Primary DNS Address        | 87.65.43.21  | 87.65.43.21  | NONE           |
| Secondary DNS Address      | 87.65.43.22  | 87.65.43.22  | NONE           |
| Primary WinS Address       | NOT SET      |              | NONE           |
| Secondary WinS Address     | NOT SET      |              | NONE           |
| PPPoE                      |              |              |                |
| Session ID                 |              | B1CC         | B1CC           |
| MAC Address of Peer        |              | 00-          | 90-99-0a-0a-04 |
| Service Name               | any          |              |                |
| Debug                      |              |              |                |
| Maximum packet bytes to di | spiay 32     |              |                |

**26** LAN 側のコンピューターで Web ブラウザーなどを実行し、イン ターネットにアクセスできることを確認してください。

なお、LAN 側のコンピューターがIP アドレスを自動取得するように設定されている場合(DHCP クライアントである場合)、本 製品の DHCP サーバー機能を設定した後に、コンピューターを 起動(または再起動)する必要があります。

### まとめ

前述の設定手順を実行することによって、作成、保存される設定スク リプトファイルを示します。

| 表13 | 3.3.2 | 設定スク | リプトン | ファイル | (ROUTER.CFG) | ) |
|-----|-------|------|------|------|--------------|---|
|-----|-------|------|------|------|--------------|---|

| _ |                                                                                                    |
|---|----------------------------------------------------------------------------------------------------|
| 1 | CREATE PPP=0 OVER=eth0-any                                                                                     |
| 2 | SET PPP=0 OVER=eth0-any BAP=OFF IPREQUEST=ON<br>USER=site_a@example.co.jp PASSWORD=passwd_a<br>LQR=OFF ECHO=ON |
| 3 | ENABLE IP                                                                                                    |
| 4 | ENABLE IP REMOTEASSIGN                                                                                         |
| 5 | ADD IP INT=VLAN1 IP=192.0.2.1<br>MASK=255.255.255.248                                                          |
| 6 | ADD IP INT=ppp0 IP=0.0.0.0                                                                                     |
| 7 | ADD IP ROUTE=0.0.0.0 INT=ppp0 NEXTHOP=0.0.0.0                                                                  |
| 8 | ENABLE FIREWALL                                                                                                |
| 9 | CREATE FIREWALL POLICY=net                                                                                     |
|   |                                                                                                    |

### 表 13.3.2 設定スクリプトファイル(ROUTER.CFG)

| 10 | ENABLE | FIREWALL | POLICY=net | ICMP | F=PING | UNREACH |
|----|--------|----------|------------|------|--------|---------|
| -  |        |          |            |      |        |         |

- 11 DISABLE FIREWALL POLICY=net IDENTPROXY
- 12 ADD FIREWALL POLICY=net INT=VLAN1 TYPE=PRIVATE
- 13 ADD FIREWALL POLICY=net INT=ppp0 TYPE=PUBLIC
- 14 ADD FIREWALL POLICY=net RULE=1 AC=ALLOW INT=ppp0 PROTO=TCP IP=192.0.2.2 PORT=25
- 15 ADD FIREWALL POLICY=net RULE=2 AC=ALLOW INT=ppp0 PROTO=TCP IP=192.0.2.2 PORT=53
- 16 ADD FIREWALL POLICY=net RULE=3 AC=ALLOW INT=ppp0 PROTO=UDP IP=192.0.2.2 PORT=53
- 17 ENABLE TRIGGER
- 18 CREATE TRIGGER=1 PERIODIC=3 SCRIPT=reset.scp
- 19 CREATE TRIGGER=2 INTERFACE=ppp0 EVENT=UP CP=IPCP SCRIPT=up.scp
- 20 CREATE TRIGGER=3 INTERFACE=ppp0 EVENT=DOWN CP=IPCP SCRIPT=down.scp

「SET TIME」、「ADD SCRIPT」コマンドなど、コマンドプロンプト に対して入力したコマンドのすべてが、設定ファイルとして保存され るわけではないという点にご注意ください。

### 表 13.3.3 スクリプト「reset.scp」

RESET PPP=0

### 表 13.3.4 スクリプト「up.scp」

DISABLE TRIGGER=1

### 表 13.3.5 スクリプト「down.scp」

ENABLE TRIGGER=1

### 13.4 PPPoE による LAN 型インターネット 接続(DMZ の設定)

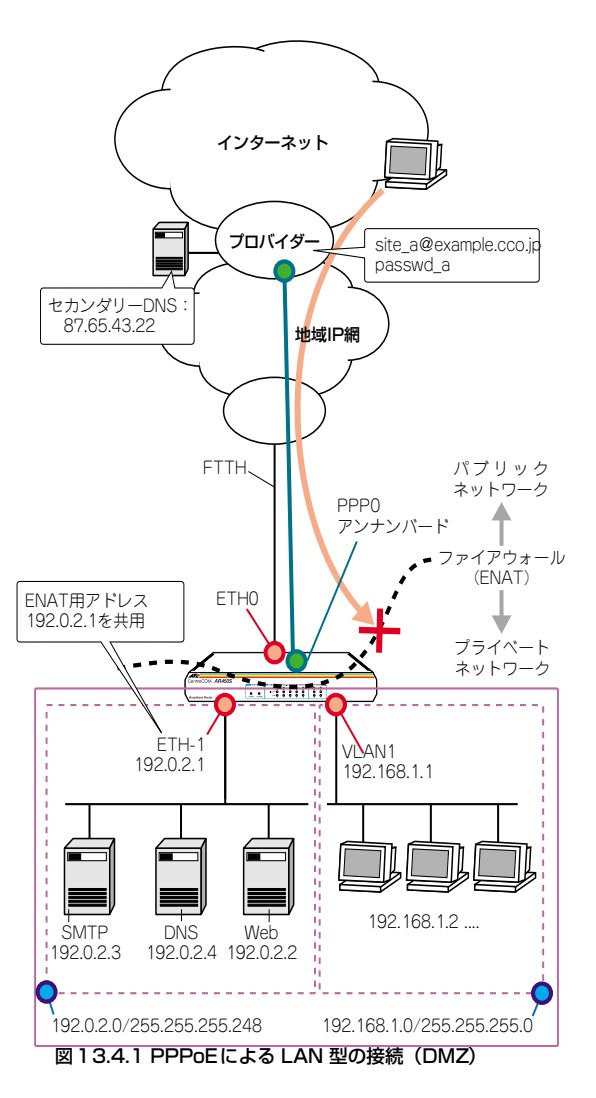

PPPoE を使ってプロバイダーに接続します。グローバルアドレスを 8 個、16 個などのプロック単位で固定的に割り当てられる LAN 型接 続の設定例です。

この例では、LAN 側を2つのサブネットに分割し、一方をグローバ ルアドレスで運用するサーバー用 (DMZ)、もう一方をプライベート アドレスで運用するクライアント用とします。クライアントはダイナ ミック ENAT 経由でインターネットにアクセスします。また、ファ イアウォールを使って外部からのアクセスを原則拒否しつつ、特定の サーバーだけを外部に公開します。

### プロバイダーから提供される情報

以下の説明では、プロバイダーから下記の契約情報が与えられている と仮定します。実際の設定には、お客様の契約情報をご使用ください。

- 接続のユーザー名:site\_a@example.co.jp
- ・接続のパスワード:passwd\_a
- PPPoEサービス名:指定なし
- 使用できる IP アドレス: 192.0.2.0/29(192.0.2.0~ 192.0.2.7)

### 設定の方針

- LAN 側を vlan1と eth1 の 2 つのサブネットに分割し、eth1 に はプロバイダーから割り当てられたグローバルアドレスを、 vlan1にはブライベートアドレスを割り当てます。グローバルサ ブネットは DMZ としてサーバーを配置し、ブライベートサブ ネットにはクライアントを配置します。
- ファイアウォールを利用して、外部からの不正アクセスを遮断し つつ、内部からは自由にインターネットへのアクセスができるようにします。
- 外部からのアクセスは基本的にすべて遮断しますが、次のサービスだけは特例として許可します。
  - Web サーバー: 192.0.2.2: 80/tcp
  - SMTP サーバー: 192.0.2.3: 25/tcp
  - ・DNS サーバー: 192.0.2.4:53/tcp、53/udp
- プライペートサブネットのクライアントがインターネットにア クセスできるよう、ダイナミックENATを使用します。グロー パルアドレスには、eth1に割り当てたアドレス(192.0.2.1) を共用します。
- トリガー機能を使ってPPP インターフェースを監視し、PPPoEのセッションが局側から切断されたような場合に、自動的に再接続するよう設定します。

• 本製品の基本設定は、次の通りです。

### 表 13.4.1 本製品の基本設定

| WAN側物理インターフェース      | eth0           |
|---------------------|----------------|
| WAN側 (ppp0) IP アドレス | アンナンバード        |
| DMZ 側 (eth1) IPアドレス | 192.0.2.1/29   |
| LAN 側(vlan1)IP アドレス | 192.168.1.1/24 |
| DHCP サーバー機能         | 使わない           |

### 設定

- 本製品の電源がオフの状態で、<u>本製品の WAN 側(ETH0)の</u> <u>UTP ケーブルを外し、PPP インターフェースがリンクアップ</u> しないようにしておきます。これは、後述のトリガーの設定中 にリンク状態(アップ、ダウン)が変化しないようにするため の措置です。
- 2 本製品の電源スイッチをオンにします。
- 3 ユーザー「manager」でログインします。デフォルトのパスワー ドは「friend」です。

login: manager J Password: friend (表示されません)

### ● PPP の設定

4 WAN 側 Ethernet インターフェース (eth0) 上に PPP インター フェースを作成します。「OVER=eth0-XXXX」の「XXXX」の部 分には、通知された PPPoE の「サービス名」を記述します。指 定がない場合は、どのサービス名タグでも受け入れられるよう、 「any」を設定します。

Manager > CREATE PPP=0 OVER=eth0-any .

- Info (1003003): Operation successful.
- 5 プロバイダーから通知された PPP ユーザー名とパスワードを指定し、接続時に IP アドレス割り当ての要求を行うように設定します。LQR はオフにし、代わりに LCP Echo パケットを使って PPP リンクの状態を監視するようにします。また、ISDN 向けの機能である BAP はオフにします。

Manager > SET PPP=0 OVER=eth0-any BAP=OFF IPREQUEST=ON USER=site\_a@example.co.jp PASSWORD=passwd\_a LQR=OFF ECHO=ON ↓

Info (1003003): Operation successful.

アンナンバードによるWAN側インターフェースに関しては下記 の項もご覧ください。

参照 本書「PPPoE におけるアンナンバード」(p.137)

- IP、ルーティングの設定
- 6 IP モジュールを有効にします。

Manager > ENABLE IP ,

Info (1005287): IP module has been enabled.

7 IPCP ネゴシエーションで与えられた IP アドレスを PPP イン ターフェースで使用するように設定します。

Manager > ENABLE IP REMOTEASSIGN ~

Info (1005287): Remote IP assignment has been enabled.

8 DMZ 側 (eth1) インターフェースにプロバイダーから割り当て られたグローバルアドレスの先頭アドレス(192.0.2.1)を設定 します。アドレスを8個や16個といった単位で割り当てられる 場合は、ネットマスクが変則的になるので注意してください。

Manager > ADD IP INT=eth1 IP=192.0.2.1 MASK=255.255.255.248 ↓

Info (1005275): interface successfully added.

9 LAN 側(vlan 1)インターフェースにプライベート IP アドレス を割り当て、クライアント用のサブネットとします。

Manager > ADD IP INT=vlan1 IP=192.168.1.1 MASK=255.255.255.0 ↓

Info (1005275): interface successfully added.

**10** WAN 側 (ppp0) インターフェースをアンナンバードに設定し ます。

Manager > ADD IP INT=ppp0 IP=0.0.0.0 .

Info (1005275): interface successfully added.

11 デフォルトルートを設定します。

Manager > ADD IP ROUTE=0.0.0.0 INT=ppp0 NEXTHOP=0.0.0.0 ↓

Info (1005275): IP route successfully added.

●ファイアウォールの設定

12 ファイアウォール機能を有効にします。

Manager > ENABLE FIREWALL ~

Info (1077257): 19-Apr-2002 19:55:22 Firewall enabled.

Info (1077003): Operation successful.

13 ファイアウォールの動作を規定するファイアウォールポリシー [net]を作成します。ポリシーの文字列は、お客様によって任意 に設定できます。

Manager > CREATE FIREWALL POLICY=net

Info (1077003): Operation successful.

14 ICMP パケットは Ping (Echo/Echo Reply) と到達不可能 (Unreachable) のみ双方向で許可します。<sup>\*4</sup>

Manager > ENABLE FIREWALL POLICY=net ICMP F=PING, UNREACH

Info (1077003): Operation successful.

15 外部のメール(SMTP) サーバーなどからのident 要求に対して、 本製品が内部のサーバーの代わりに応答する、ident プロキ シー機能がデフォルトで有効になっています。そこで、内部の サーバー自身が応答できるように、ident プロキシー機能を無 効にします。

Manager > DISABLE FIREWALL POLICY=net IDENTPROXY 🚽

Info (1077003): Operation successful.

16 ファイアウォールポリシーの適用対象となるインターフェース を指定します。

DMZ 側 (eth1) インターフェースを PRIVATE (内部) に設定 します。

Manager > ADD FIREWALL POLICY=net INT=eth1 TYPE=PRIVATE ↓

Info (1077003): Operation successful.

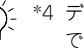

\*4 デフォルト設定では、ICMPはファイアウォールを通過 できません。

第2部 型

設定例編

LAN 側(vlan1)インターフェースを PRIVATE(内部)に設定 します。

Manager > ADD FIREWALL POLICY=net INT=vlan1 TYPE=PRIVATE ↓

Info (1077003): Operation successful.

WAN 側(ppp0)インターフェースを PUBLIC(外部)に設定 します。

Manager > ADD FIREWALL POLICY=net INT=ppp0 TYPE=PUBLIC ↓

Info (1077003): Operation successful.

**17** LAN 側(vlan1)ネットワークに接続されているすべてのコン ピューターが ENAT 機能を使用できるよう設定します。グロー バルアドレスには 192.0.2.1 を共用します。

Manager > ADD FIREWALL POLICY=net NAT=ENHANCED INT=vlan1 GBLINT=ppp0 GBLIP=192.0.2.1 ↓

Info (1077003): Operation successful.

18 外部からのパケットをすべて拒否するファイアウォールの基本 ルールに対し、DMZのサーバーへパケットを通すための設定を 行います。

Webサーバー(192.0.2.5のTCP80番)へのパケットは通過させます。

Manager > ADD FIREWALL POLICY=net RULE=1 AC=ALLOW INT=ppp0 PROTO=TCP IP=192.0.2.2 PORT=80 ↓

Info (1077003): Operation successful.

SMTP サーバー(192.0.2.4 の TCP25 番)へのパケットは通過 させます。

Manager > ADD FIREWALL POLICY=net RULE=2 AC=ALLOW INT=ppp0 PROTO=TCP IP=192.0.2.3 PORT=25 ↓

Info (1077003): Operation successful.

DNS サーバー(192.0.2.4 の TCP<sup>\*5</sup> と UDP の 53 番)へのパ ケットは通過させます。

#### Manager > ADD FIREWALL POLICY=net RULE=3 AC=ALLOW INT=ppp0 PROTO=TCP IP=192.0.2.4 PORT=53 ↓

Info (1077003): Operation successful.

Manager > ADD FIREWALL POLICY=net RULE=4 AC=ALLOW INT=ppp0 PROTO=UDP IP=192.0.2.4 PORT=53 ↓

Info (1077003): Operation successful.

### ●トリガーの設定

19 PPPoE セッションを自動再接続するためのトリガースクリプト を作成します。 ppp0をリセットするスクリプト reset.scp を作成します。

Manager > ADD SCRIPT=reset.scp TEXT="RESET PPP=0" ↓

File : reset.scp

1:RESET PPP=0

トリガー1を無効状態にするスクリプトup.scpを作成します。

Manager > ADD SCRIPT=up.scp TEXT="DISABLE TRIGGER=1" \_]

File : up.scp

1:DISABLE TRIGGER=1

トリガー 1 を有効状態にするスクリプト down.scp を作成しま す。

Manager > ADD SCRIPT=down.scp TEXT="ENABLE TRIGGER=1" ↓

File : down.scp

1:ENABLE TRIGGER=1

「ADD SCRIPT」コマンドは、コンソールなどからログインした 状態で、実行するためのコマンドです。そのため、「EDIT」コマ ンド(内蔵フルスクリーンエディター)などを使って設定スクリ プトファイル (.CFG) にこのコマンドを記述しても意図した結 果になりません。

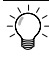

\*5 セカンダリー DNS サーバーからのアクセスで TCP が使用 されます。 20 トリガー機能を有効にします。

Manager > ENABLE TRIGGER

Info (1053268): The trigger module has been enabled.

21 pppoE セッションを自動再接続するためのトリガーを作成します。これらのトリガーは手順19で設定したそれぞれのトリガースクリプトを実行します。 reset.scpを実行する定期トリガー1を作成します。このトリガーは、ppp0インターフェースがダウンすると同時に有効になり、3分間隔で実行され、アップすると無効になります。

#### Manager > CREATE TRIGGER=1 PERIODIC=3 SCRIPT=reset.scp ↓

Info (1053262): Trigger successfully added.

ppp0 のアップ時に up.scp を実行するインターフェーストリ ガー2を作成します。

Manager > CREATE TRIGGER=2 INTERFACE=ppp0 EVENT=UP CP=IPCP SCRIPT=up.scp ↓

Info (1053262): Trigger successfully added.

ppp0のダウン時に down.scp を実行するインターフェーストリ ガー3 を作成します。

Manager > CREATE TRIGGER=3 INTERFACE=ppp0 EVENT=DOWN CP=IPCP SCRIPT=down.scp .J

Info (1053262): Trigger successfully added.

参照 本書「トリガーの動作」(p.135)

- ●時刻、パスワード、設定保存
- 22 時刻を設定します。以前、時刻を設定したことがある場合、時刻 の再設定は不要です。

Manager > SET TIME=01:00:01 DATE=21-APR-2002 .

System time is 01:00:01 on Sunday 21-Apr-2002.

23 ユーザー「manager」のパスワードを変更します。Confirm:の 入力を終えたとき、コマンドブロンプトが表示されない場合は、 リターンキーを押してください。

Manager > SET PASSWORD ,

```
Old password: friend ↓
New password: xxxxxxx ↓
Confirm: xxxxxxx ↓
```

24 設定は以上です。設定内容を設定スクリプトファイルに保存します。

Manager > CREATE CONFIG=ROUTER.CFG ~

Info (1049003): Operation successful.

25 起動スクリプトとして指定します。

Manager > SET CONFIG=ROUTER.CFG ,

Info (1049003): Operation successful.

26 WAN 側 (eth0) インターフェースに UTP ケーブルを接続して ください。

### ●接続の確認

27 PPP の接続の確立は、「SHOW PPP」コマンドで確認できます。 トリガー1は3分間隔で実行されるので、UTP ケーブルを接続 してから、PPP の接続確立まで最長3分かかります(ご契約の プロバイダー側の機器によっては更に数分かかることがありま す)。「SHOW PPP」コマンドを繰り返し入力しながら、State が「CLOSED」から「OPENED」に変わるまで待ってください。

| Manager > | SHOW    | PPP     | J        |             |                  |
|-----------|---------|---------|----------|-------------|------------------|
| Name      | Enabled | ifIndex | Over     | CP          | State            |
| ppp0      | YES     | 04      | eth0-any | IPCP<br>LCP | OPENED<br>OPENED |

また、「SHOW INT」コマンドでは、全インターフェースの状態 を確認できます。

| interfa                                 | aces                                          |                                              | sysUpTime:                           | 01:26:55                             |  |  |  |
|-----------------------------------------|-----------------------------------------------|----------------------------------------------|--------------------------------------|--------------------------------------|--|--|--|
| DynamicLinkTrapsDisabled<br>TrapLimit20 |                                               |                                              |                                      |                                      |  |  |  |
|                                         | Number of unencrypted PPP/FR links1           |                                              |                                      |                                      |  |  |  |
| Number                                  | of unencrypte                                 | ed PPP/FR links                              | 1                                    |                                      |  |  |  |
| Number<br>ifInde:                       | of unencrypte<br>x Interface                  | ed PPP/FR links<br>ifAdminStatus             | 1<br>ifOperStatus                    | ifLastChange                         |  |  |  |
| Number<br>ifInder<br>1                  | of unencrypte<br>x Interface<br>eth0          | ed PPP/FR links<br>ifAdminStatus<br>Up       | 1<br>ifOperStatus<br>                | ifLastChange<br>01:17:13             |  |  |  |
| Number<br>ifInder<br>1<br>3             | of unencrypte<br>x Interface<br>eth0<br>vlan1 | ed PPP/FR links<br>ifAdminStatus<br>Up<br>Up | 1<br>ifOperStatus<br><b>Up</b><br>Up | ifLastChange<br>01:17:13<br>00:00:01 |  |  |  |

28 PPP 接続時にプロバイダーから取得した IP アドレスなどの情報 は、「SHOW PPP CONFIG」コマンドによって確認できます。

| Manager | > | SHOW | PPP | CONFIG | ┙ |
|---------|---|------|-----|--------|---|
|---------|---|------|-----|--------|---|

| Parameter                  | Configured   | N            | egotiated      |
|----------------------------|--------------|--------------|----------------|
| ppp0 -                     |              |              |                |
|                            |              | Local        | Peer           |
|                            |              |              |                |
|                            |              |              |                |
| eth0-any                   |              |              |                |
|                            |              |              |                |
|                            |              |              |                |
| IP                         |              |              |                |
| IP Compression Protocol    | NONE         | NONE         | VJC            |
| IP Pool                    | NOT SET      |              |                |
| IP Address Request         | ON           |              |                |
| IP Address                 | 123.45.11.22 | 123.45.11.22 | 123.45.67.1    |
| Primary DNS Address        | 87.65.43.21  | 87.65.43.21  | NONE           |
| Secondary DNS Address      | 87.65.43.22  | 87.65.43.22  | NONE           |
| Primary WinS Address       | NOT SET      |              | NONE           |
| Secondary WinS Address     | NOT SET      |              | NONE           |
| PPPoE                      |              |              |                |
| Session ID                 |              | B1CC         | B1C0           |
| MAC Address of Peer        |              | 00-          | 90-99-0a-0a-04 |
| Service Name               | any          |              |                |
| Debug                      |              |              |                |
| Maximum packet bytes to di | splay 32     |              |                |

**29** LAN 側のコンピューターで Web ブラウザーなどを実行し、イン ターネットにアクセスできることを確認してください。

なお、LAN 側のコンピューターがIP アドレスを自動取得するように設定されている場合(DHCP クライアントである場合)、本 製品の DHCP サーバー機能を設定した後に、コンピューターを 起動(または再起動)する必要があります。

### まとめ

前述の設定手順を実行することによって、作成、保存される設定スク リプトファイルを示します。

### 表13.4.2 設定スクリプトファイル(ROUTER.CFG)

| 1 | CREATE PPP=0 OVER=eth0-any                                                                                     |
|---|----------------------------------------------------------------------------------------------------|
| 2 | SET PPP=0 OVER=eth0-any BAP=OFF IPREQUEST=ON<br>USER=site_a@example.co.jp PASSWORD=passwd_a<br>LQR=OFF ECH0=ON |
| 3 | ENABLE IP                                                                                                    |
| 4 | ENABLE IP REMOTEASSIGN                                                                                         |
| 5 | ADD IP INT=eth1 IP=192.0.2.1<br>MASK=255.255.255.248                                                           |
| 6 | ADD IP INT=vlan1 IP=192.168.1.1<br>MASK=255.255.255.0                                                          |
| 7 | ADD IP INT=ppp0 IP=0.0.0.0                                                                                     |
| 8 | ADD IP ROUTE=0.0.0.0 INT=ppp0 NEXTHOP=0.0.0.0                                                                  |
|   |                                                                                                    |

### 表13.4.2 設定スクリプトファイル(ROUTER.CFG)

| 9  | ENABLE FIREWALL                                                                    |
|----|------------------------------------------------------------------------------------|
| 10 | CREATE FIREWALL POLICY=net                                                         |
| 11 | ENABLE FIREWALL POLICY=net ICMP_F=PING,UNREACH                                     |
| 12 | DISABLE FIREWALL POLICY=net IDENTPROXY                                             |
| 13 | ADD FIREWALL POLICY=net INT=eth1 TYPE=PRIVATE                                      |
| 14 | ADD FIREWALL POLICY=net INT=vlan1 TYPE=PRIVATE                                     |
| 15 | ADD FIREWALL POLICY=net INT=ppp0 TYPE=PUBLIC                                       |
| 16 | ADD FIREWALL POLICY=net NAT=ENHANCED INT=vlan1<br>GBLINT=ppp0 GBLIP=192.0.2.1      |
| 17 | ADD FIREWALL POLICY=net RULE=1 AC=ALLOW<br>INT=ppp0 PROTO=TCP IP=192.0.2.2 PORT=80 |
| 18 | ADD FIREWALL POLICY=net RULE=2 AC=ALLOW<br>INT=ppp0 PROTO=TCP IP=192.0.2.3 PORT=25 |
| 19 | ADD FIREWALL POLICY=net RULE=3 AC=ALLOW<br>INT=ppp0 PROTO=TCP IP=192.0.2.4 PORT=53 |
| 20 | ADD FIREWALL POLICY=net RULE=4 AC=ALLOW<br>INT=ppp0 PROTO=UDP IP=192.0.2.4 PORT=53 |
| 21 | ENABLE TRIGGER                                                                     |
| 22 | CREATE TRIGGER=1 PERIODIC=3 SCRIPT=reset.scp                                       |
| 23 | CREATE TRIGGER=2 INTERFACE=ppp0 EVENT=UP<br>CP=IPCP SCRIPT=up.scp                  |
| 24 | CREATE TRIGGER=3 INTERFACE=ppp0 EVENT=DOWN<br>CP=IPCP SCRIPT=down.scp              |
|    |                                                                                    |

「SET TIME」、「ADD SCRIPT」コマンドなど、コマンドプロンプト に対して入力したコマンドのすべてが、設定ファイルとして保存され るわけではないという点にご注意ください。

### 表13.4.3 スクリプト [reset.scp]

RESET PPP=0

### 表13.4.4 スクリプト「up.scp」

DISABLE TRIGGER=1

### 表13.4.5 スクリプト [down.scp]

ENABLE TRIGGER=1

### 13.5 インターネット接続による2点間 IPsec VPN

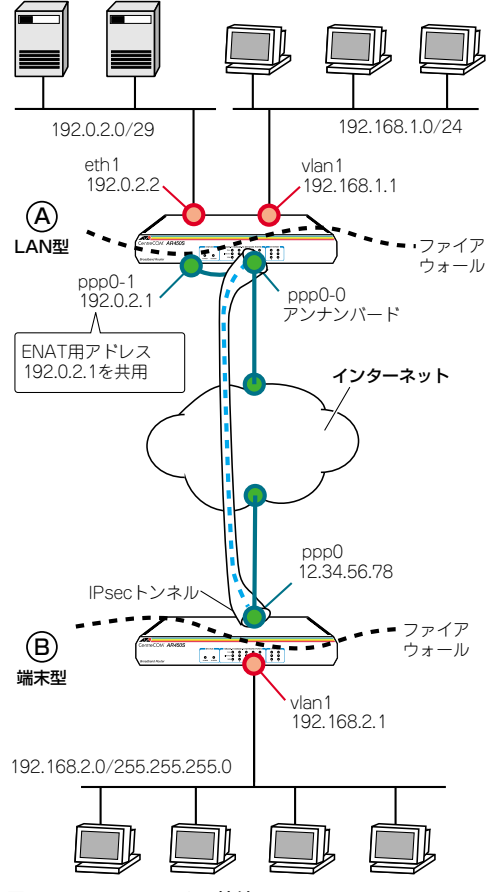

図 13.5.1 IPsec による接続

PPPoE でインターネットに接続している 2 つの拠点を、IPsec で接 続しデータの安全性を確保します。

この例では、以下の 2 拠点間の接続を、トンネルモード (ESP) で暗 号化します。

グローバルアドレス8個を固定的に割り当てられている拠点A

グローバルアドレス1個を固定的に割り当てられている拠点B

上記の組み合わせ以外に対しても、本設定例中の IPsec 部分の適用 は可能ですが、最低限一方の IP アドレスが固定である必要がありま す。

### プロバイダーから提供される情報

以下の説明では、プロバイダーから下記の契約情報が与えられている と仮定します。実際の設定には、お客様の契約情報をご使用ください。

### ●拠点 A

- 接続のユーザー名:site\_a@example.co.jp
- 接続のパスワード: passwd\_a
- PPPoE サービス名:指定なし
- Pアドレス グローバルアドレス: 192.0.2.0/29(8個固定)
- DNS サーバー:接続時に通知される

### ●拠点 B

- 接続のユーザー名: site\_b@example.co.jp
- 接続のパスワード:passswd\_b
- PPPoE サービス名:指定なし
- IP アドレス グローバルアドレス: 12.34.56.78/32(1個固定)
- DNS サーバー:接続時に通知される

### 設定の方針

### ●インターネット接続設定

グローバルアドレス8個をもつ拠点Aのルーターでは、グローバルサブネット(eth1)にサーバーを、プライベートサブネット(vlan1)にクライアントを配置します。また、WAN 倒(ppp0)インターフェースをマルチホーミングし、そのうちの一方(ppp0-1)にグローバルアドレスの1つを設定します。拠点Aのルーターが送信するIPsecパケットの始点アドレスにはこのアドレスがセットされます。このような設定をするのは、PPPoEのLAN型接続ではWAN側

(ppp0) インターフェースにネットワークアドレス (ホスト部が 0 のアドレスが始点アドレスとしては使用できないため事実上 のアンナンバード) が割り当てられるためです

- トリガー機能を使ってPPPインターフェースを監視し、PPPoEのセッションが局側から切断されたような場合に、自動的に再接続するよう設定します。

94 構成例

| 表13.5.1 インターネ       | 表 1 3.5.1 インターネット接続設定     |                           |  |  |
|---------------------|---------------------------|---------------------------|--|--|
|                     | 拠点 A                      | 拠点 B                      |  |  |
| WAN 側物理インター<br>フェース | eth0                      | eth0                      |  |  |
| WAN側IPアドレス(1)       | Unnumbered<br>(ppp0-0)    | 12.34.56.78/32<br>(ppp0)  |  |  |
| WAN側IPアドレス (2)      | 192.0.2.1/32<br>(ppp0-1)  | -                         |  |  |
| LAN 側IP アドレス        | 192.168.1.1/24<br>(vlan1) | 192.168.2.1/24<br>(vlan1) |  |  |
| DMZ 側IPアドレス         | 192.0.2.2/29<br>(eth1)    | -                         |  |  |

### ● VPN 設定

- IPsecトンネルは、A の ppp0-1とB の ppp0 の間に張られます。このトンネルはプライベートLAN 間を接続するためのもので、IP のパケットを暗号化して通します。
- ファイアウォールの設定においては、IPsec 関連のパケット (IKE、ESP)を除く外部からの不正アクセスを遮断し、内部から は自由にインターネットへのアクセスができるようにします。
- トンネリング対象のパケットにNAT が適用されないようルール を設定します。

#### 表13.5.2 IKE フェーズ1(ISAKMP SA のネゴシエーション)

| 本製品間の認証方式                    | 事前共有鍵<br>(pre-shared key) |
|------------------------------|---------------------------|
| IKE交換モード                     | Main モード                  |
| 事前共有鍵                        | secret(文字列)               |
| Oakleyグループ                   | 1(デフォルト)                  |
| ISAKMP メッセージの暗号化<br>方式       | DES(デフォルト)                |
| ISAKMP メッセージの認証方<br>式        | SHA1(デフォルト)               |
| ISAKMP SA の有効期限<br>(時間)      | 86400 秒(24 時間)<br>(デフォルト) |
| ISAKMP SA の有効期限<br>(Kbyte 数) | なし(デフォルト)                 |
| 起動時のISAKMP ネゴシ<br>エーション      | 行わない                      |
|                              |                           |

### 表13.5.1 IKE フェーズ2(IPsec SAのネゴシエーション)

| SAモード        | トンネルモード     |
|--------------|-------------|
| セキュリティープロトコル | ESP (暗号+認証) |
| 暗号化方式        | DES         |
| 認証方式         | SHA1        |

### 表13.5.1 IKE フェーズ2(IPsec SAのネゴシエーション)

| IPComp                      | 使わない                                 |
|-----------------------------|--------------------------------------|
| IPsec SA の有効期限<br>(時間)      | 28800 秒(8 時間)<br>(デフォルト)             |
| IPsec SA の有効期限<br>(Kbyte 数) | なし<br>(デフォルト)                        |
| IPsecの適用対象 IP アドレス          | 192.168.10.0/24<br>⇔ 192.168.20.0/24 |
| トンネル終端アドレス                  | 192.0.2.1<br>⇔ 12.34.56.78           |
| インターネットとの平文通信               | 行なう                                  |

### 拠点Aの設定

- 本製品の電源がオフの状態で、<u>本製品の WAN 側(ETH0)の</u> UTP ケーブルを外し、PPP インターフェースがリンクアップし ないようにしておきます。これは、後述のトリガーの設定中にリ ンク状態(アップ、ダウン)が変化しないようにするための措置 です。
- 2 本製品の電源スイッチをオンにします。
- 3 ユーザー「manager」でログインします。デフォルトのパスワー ドは「friend」です。

login: **manager** ↓ Password: **friend** (表示されません)

4 管理をしやすくするために、本製品にシステム名を設定します。 サイトAには「A」を設定します。

Manager > SET SYSTEM NAME=A , Info (1034003): Operation successful. Manager A>

5 IPsec はセキュリティーモードでなければ動作しません。あらか じめ、同モードで管理や設定を行うことのできる Security Officer レベルのユーザーを登録しておきます。Security Officer のパスワードは厳重に管理してください。ここでは、ユーザー名 「secoff」、パスワード「passwdSA」を仮定します。

| Manager A> ADD USER=secoff PASSWO                  | RD=passwdSA |
|----------------------------------------------------|-------------|
| PRIVILEGE=SECURITYOFFICER $\downarrow$             |             |
|                                                    |             |
| User Authentication Database                       |             |
|                                                    |             |
| Status, enabled Drivilege, Seg Off Telest, no. Los | in. vog     |
| Logins: 0 Fails: 0 Sent: 0 Roy                     | rd: 0       |
| Authentications: 0 Fails: 0                        |             |
|                                                    |             |

設定例編

### ● PPP の設定

6 WAN 側 Ethernet インターフェース (eth0) 上に PPP インター フェースを作成します。「OVER=eth0-XXXX」の「XXXX」の部 分には、通知された PPPoE の「サービス名」を記述します。指 定がない場合は、どのサービス名タグでも受け入れられるよう、 「any」を設定します。

#### Manager A> CREATE PPP=0 OVER=eth0-any -

Info (1003003): Operation successful.

7 プロバイダーから通知された PPP ユーザー名とパスワードを指定し、接続時に IP アドレス割り当ての要求を行うように設定します。LQR はオフにし、代わりにLCP Echo パケットを使って PPP リンクの状態を監視するようにします。また、ISDN 向けの 機能である BAP はオフにします。

#### Manager A> SET PPP=0 OVER=eth0-any BAP=OFF IPREQUEST=ON USER=site\_a@example.co.jp PASSWORD=passwd a LQR=OFF ECH0=ON .J

Info (1003003): Operation successful.

### ● IP、ルーティングの設定

8 IP モジュールを有効にします。

#### Manager A> ENABLE IP ,

Info (1005287): IP module has been enabled.

**9** IPCP ネゴシエーションで与えられた IP アドレスを PPP イン ターフェースで使用するように設定します。

#### Manager A> ENABLE IP REMOTEASSIGN ,

Info (1005287): Remote IP assignment has been enabled.

10 DMZ 側 (eth1) インターフェースにプロバイダーから割り当てられたグローバルアドレスのうちの1つ 192.0.2.2 を設定します。アドレスを8個や16個といった単位で割り当てられる場合は、ネットマスクが変則的になるので注意してください。

Manager A> ADD IP INT=eth1 IP=192.0.2.2 MASK=255.255.255.248 ↓

Info (1005275): interface successfully added.

**11** LAN 側(vlan 1)インターフェースにプライベート IP アドレス を割り当て、クライアント用のサブネットとします。

Manager A> ADD IP INT=vlan1 IP=192.168.1.1 MASK=255.255.255.0 ↓

Info (1005275): interface successfully added.

12 WAN 側 (ppp0) インターフェースをマルチホーミングし、ppp0-0 をアンナンバードに設定します。

Manager A> ADD IP INT=ppp0-0 IP=0.0.0.0 ↓
Info (1005275): interface successfully added.

13 WAN 側 (ppp0-1) インターフェースにプロバイダーから割り 当てられたグローバルアドレスの先頭アドレス (192.0.2.1)を 32 ビットマスクで割り当てます。デフォルトルートをこのイン ターフェースに向けることで、IPsec パケットの始点アドレスと してこのアドレスが使われるようにします

Manager A> ADD IP INT=ppp0-1 IP=192.0.2.1 MASK=255.255.255.255 ↓

Info (1005275): interface successfully added.

14 デフォルトルートをppp0-1に向けて設定します。これは、ルーターAが送信する IPsecパケットの始点アドレスとして、ppp0-1のアドレスが使われるようにするためです(通常、本製品自身がパケットを送信するときは、送出インターフェースのアドレスを始点アドレスとして使います)。

Manager A> ADD IP ROUTE=0.0.0.0 INT=ppp0-1 NEXTHOP=0.0.0.0 ↓

Info (1005275): IP route successfully added.

15 PPPoE セッションを自動再接続するためのトリガースクリプト を作成します。 ppp0 をリセットするスクリプトreset.scp を作成します。

Manager A> ADD SCRIPT=reset.scp TEXT="RESET PPP=0" .]

File : reset.scp

1:RESET PPP=0

第2部

設定例編

トリガー1を無効状態にするスクリプトup.scpを作成します。

Manager A> ADD SCRIPT=up.scp TEXT="DISABLE TRIGGER=1" ,J

File : up.scp

1:DISABLE TRIGGER=1

トリガー 1 を有効状態にするスクリプト down.scp を作成します。

Manager A> ADD SCRIPT=down.scp TEXT="ENABLE TRIGGER=1" ↓

File : down.scp

1:ENABLE TRIGGER=1

「ADD SCRIPT」コマンドは、コンソールなどからログインした 状態で、実行するためのコマンドです。そのため、「EDIT」コマ ンド(内蔵フルスクリーンエディター)などを使って設定スクリ プトファイル (.CFG) にこのコマンドを記述しても意図した結 果になりません。

16 トリガー機能を有効にします。

Manager A> ENABLE TRIGGER 斗

Info (1053268): The trigger module has been enabled.

17 PPPoE セッションを自動再接続するためのトリガーを作成します。これらのトリガーは手順 15 で設定したそれぞれのトリガー スクリプトを実行します。

reset.scp を実行する定期トリガー 1 を作成します。このトリ ガーは、ppp0 インターフェースがダウンすると同時に有効にな リ、3分間隔で実行され、アップすると無効になります。

Manager A> CREATE TRIGGER=1 PERIODIC=3 SCRIPT=reset.scp ↓

Info (1053262): Trigger successfully added.

pppO のアップ時に up.scp を実行するインターフェーストリ ガー2 を作成します。

Manager A> CREATE TRIGGER=2 INTERFACE=ppp0 EVENT=UP CP=IPCP SCRIPT=up.scp ↓

Info (1053262): Trigger successfully added.

ppp0のダウン時に down.scp を実行するインターフェーストリ ガー3を作成します。

Manager A> CREATE TRIGGER=3 INTERFACE=ppp0 EVENT=DOWN CP=IPCP SCRIPT=down.scp .J

Info (1053262): Trigger successfully added.

参照 本書「トリガーの動作」(p.135)

### ●ファイアウォールの設定

18 ファイアウォール機能を有効にします。

لم Manager A> **ENABLE FIREWALL** 

Info (1077257): 19-Apr-2002 19:55:22
Firewall enabled.

Info (1077003): Operation successful.

19 ファイアウォールの動作を規定するファイアウォールポリシー 「net」を作成します。ポリシーの文字列は、お客様によって任意 に設定できます。

Manager A> CREATE FIREWALL POLICY=net ,

Info (1077003): Operation successful.

**20** ICMP パケットは Ping (Echo/Echo Reply) と到達不可能 (Unreachable) のみ双方向で許可します。<sup>\*6</sup>

Manager A> ENABLE FIREWALL POLICY=net ICMP\_F=PING,UNREACH ↓

Info (1077003): Operation successful.

21 外部のメール (SMTP) サーバーなどからの ident 要求に対して、 本製品が内部のサーバーの代わりに応答する、ident プロキ シー機能がデフォルトで有効になっています。そこで、内部の サーバー自身が応答できるように、ident プロキシー機能を無 効にします。

Manager A> DISABLE FIREWALL POLICY=net IDENTPROXY ~

Info (1077003): Operation successful.

22 ファイアウォールポリシーの適用対象となるインターフェース を指定します。

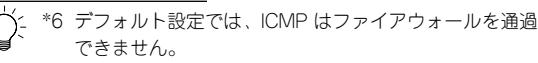

DMZ 側 (eth1) インターフェースを PRIVATE (内部) に設定 します。

Manager A> ADD FIREWALL POLICY=net INT=eth1 TYPE=PRIVATE .

Info (1077003): Operation successful.

LAN 側(vlan1)インターフェースを PRIVATE(内部)に設定 します。

Manager A> ADD FIREWALL POLICY=net INT=vlan1 TYPE=PRIVATE ↓

Info (1077003): Operation successful.

WAN 側 (ppp0-1) インターフェースを PUBLIC (外部) に設 定します。

Manager A> ADD FIREWALL POLICY=net INT=ppp0-1 TYPE=PUBLIC ~

Info (1077003): Operation successful.

WAN 側 (ppp0-1) インターフェースを PUBLIC (外部) に設 定します。

Manager A> ADD FIREWALL POLICY=net INT=ppp0-1 TYPE=PUBLIC ↓

Info (1077003): Operation successful.

23 LAN 側 (vlan1) ネットワークに接続されているすべてのコン ピューターが ENAT 機能を使用できるよう設定します。グロー バルアドレスにはppp0-1に割り当てた192.0.2.1を共用します。

Manager A> ADD FIREWALL POLICY=net NAT=ENHANCED INT=vlan1 GBLINT=ppp0-1 GBLIP=192.0.2.1 ↓

Info (1077003): Operation successful.

24 外部からのパケットをすべて拒否するファイアウォールの基本 ルールに対し、DMZのサーバーへパケットを通すための設定を 行います。

Web サーバー (192.0.2.3 の TCP80 番) へのパケットは通過させます。

Manager A> ADD FIREWALL POLICY=net RULE=1 AC=ALLOW INT=ppp0-1 PROTO=TCP IP=192.0.2.3 PORT=80 .J

Info (1077003): Operation successful.

SMTP サーバー (192.0.2.4の TCP25番) へのパケットは通過 させます。

#### Manager A> ADD FIREWALL POLICY=net RULE=2 AC=ALLOW INT=ppp0-1 PROTO=TCP IP=192.0.2.4 PORT=25 J

Info (1077003): Operation successful.

DNS サーバー (192.0.2.4 の TCP<sup>\*7</sup> と UDP の 53 番) へのパ ケットは通過させます。

Manager A> ADD FIREWALL POLICY=net RULE=3 AC=ALLOW INT=ppp0-1 PROTO=TCP IP=192.0.2.4 PORT=53 ↓

Info (1077003): Operation successful.

Manager A> ADD FIREWALL POLICY=net RULE=4 AC=ALLOW INT=ppp0-1 PROTO=UDP IP=192.0.2.4 PORT=53 .J

Info (1077003): Operation successful.

25 接続相手からの IKE パケット (UDP500 番) がファイアウォー ルを通過できるように設定します。

Manager A> ADD FIREWALL POLICY=net RU=5 AC=ALLOW INT=ppp0-1 PROTO=UDP GBLP0=500 GBLIP=192.0.2.1 PO=500 IP=192.0.2.1

Info (1077003): Operation successful.

26 ローカルLAN からリモート LANへのパケットには NAT をかけ ないように設定します。

Manager A> ADD FIREWALL POLICY=net RU=6 AC=NONAT INT=vlan1 PROT=ALL IP=192.168.1.1-192.168.1.254 .J

Info (1077003): Operation successful.

Manager A> SET FIREWALL POLICY=net RU=6 REMOTEIP=192.168.2.1-192.168.2.254 ↓

Info (1077003): Operation successful.

27 基本ルールのままでは IPsec パケットまで遮断されてしまうの で、これらのパケットを通過させるためのルールを設定します。

「ENCAP=IPSEC」は、IPsec パケットからオリジナルのパケットを取り出したあとでこのルールを適用することを示します。 よって、次のコマンドは、「取り出したパケットの終点 IP アドレ

\*7 セカンダリー DNS サーバーからのアクセスで TCP が使用 されます。

第

スが 192.168.1.1 ~ 192.168.1.254、つまりローカル LAN 側 ならば、NATの対象外とする」の意味になります。

### Manager A> ADD FIREWALL POLICY=net RU=7 AC=NONAT INT=ppp0-1 PROT=ALL IP=192.168.1.1-192.168.1.254 ENCAP=IPSEC ...

Info (1077003): Operation successful.

### ● IPsec の設定

28 ここからが IPsec の設定になります。最初に ISAKMP 用の事前 共有鍵 (pre-shared key) を作成します。ここでは鍵番号を 1 番とし、鍵の値は「secret」という文字列で指定します(拠点 B のルーターも同じ番号に設定)。

Manager A> CREATE ENCO KEY=1 TYPE=GENERAL VALUE="secret" ↓

Info (1073003): Operation successful.

「CREATE ENCO KEY」コマンドは、コンソールからログインし ている場合のみ有効なコマンドです。そのため、「EDIT」コマン ドなどで設定スクリプトファイル(.CFG)に、このコマンドを 記述しても無効になります。 なお、「CREATE ECHO KEY」コマンドで作成された鍵は、セ キュリティモード以外では、ルーターの再起動によって消去され

キュリティモート以外では、ルーダーの冉起動によって泊去され ます。鍵を使用する場合は、必ず最後にセキュリティモードに移 行して鍵が保存されるようにしてください。

29 接続相手との IKE ネゴシエーション要求を受け入れる ISAKMP ポリシー「i」を作成します。KEY には、前の手順で作成した事 前共有鍵(鍵番号 1)を、PEER には拠点 B のルーターの IP ア ドレスを指定します。

Manager A> CREATE ISAKMP POLICY="i" PEER=192.0.2.1 KEY=1 SENDN=TRUE .J

Info (1082003): Operation successful.

30 IPsec 通信の仕様を定義する SA スペック 1 を作成します。トン ネルモード(デフォルト)、鍵管理方式「ISAKMP」、プロトコル 「ESP」、暗号化方式「DES」、認証方式「SHA」に設定します。

Manager A> CREATE IPSEC SASPEC=1 KEYMAN=ISAKMP PROTOCOL=ESP ENCALG=DES HASHALG=SHA .J

Info (1081003): Operation successful.

**31** SA スペック 1だけからなる SA バンドルスペック 1を作成しま す。鍵管理方式は「ISAKMP」を指定します。

Manager A> CREATE IPSEC BUNDLE=1 KEYMAN=ISAKMP STRING="1" ↓

Info (1081003): Operation successful.

32 ISAKMP メッセージを素通しさせる IPsec ポリシー「isa」を作成します。ポリシーの適用対象を、ローカルの 500 番ポートからリモートの 500 番ポート宛の UDP パケット (ISAKMP) に設定します。

#### Manager A> CREATE IPSEC POLICY="isa" INT=ppp0-1 ACTION=PERMIT LPORT=500 RPORT=500 TRANSPORT=UDP ,J

Info (1081003): Operation successful.

ISAKMP を使用する場合は、必ず最初の IPsec ポリシーで ISAKMPメッセージが通過できるような設定を行ってください。 「IPsec ポリシー」は設定順に検索され、最初にマッチしたもの が適用されるため、設定順序には注意が必要です。検索順は 「SHOW IPSEC POLICY」コマンドで確認できます。また、検索 順を変更するには、「SET IPSEC POLICY」コマンドのPOSITION パラメーターを使用します。

33 実際の IPsec 通信に使用する IPsec ポリシー「vpn」を PPP0-1 に対して作成します。鍵管理方式「ISAKMP」、 PEER には拠点 Bのルーターの IP アドレスを、 BUNDLE には SA パンドルスペック「1」を指定します。

Manager A> CREATE IPSEC POLICY="vpn" INT=ppp0-1 ACTION=IPSEC KEYMAN=ISAKMP BUNDLE=1 PEER=12.34.56.78 ↓

Info (1081003): Operation successful.

34 IPsec ポリシー「vpn」に対して実際に IPsec 通信を行なう IP ア ドレスの範囲を指定します。コマンドが長くなるため、できるだ け省略形を用いてください。

Manager A> SET IPSEC POLICY="vpn" LAD=192.168.1.0 LMA=255.255.255.0 RAD=192.168.2.0 RMA=255.255.255.0 ↓

Info (1081003): Operation successful.

35 インターネットへの平文通信を許可する IPsec ポリシー 「inet」 をPPP0-1 に対して作成します。

#### Manager A> CREATE IPSEC POLICY="inet" INT=ppp0-1 ACTION=PERMIT ↓

Info (1081003): Operation successful.

インターネットにもアクセスしたい場合は、必ず最後のIPsecポ リシーで、すべてのパケットを通過させるための上記の設定を 行ってください。 どの IPsec ポリシーにもマッチしなかったト ラフィックはデフォルトで破棄されてしまうため、設定がないと VPN以外との通信ができなくなります。

36 IPsecモジュールを有効にします。

Manager A> ENABLE IPSEC .

Info (1081003): Operation successful.

37 ISAKMP モジュールを有効にします。

Manager A> ENABLE ISAKMP ,

Info (1082057): ISAKMP has been enabled.

38 Security Officer レベルのユーザーでログインしなおします。

Manager A> LOGIN secoff ,

Password: passwdSA

39 動作モードをセキュリティーモードに切り替えます。

#### SecOff A> ENABLE SYSTEM SECURITY MODE .J

Info (1034003): Operation successful.

セキュリティーモードでは、Security Officer レベルでの Telnet ログインが原則として禁止されています。セキュリティーモード において、Security Officer レベルで Telnet ログインしたい場合 は、あらかじめ RSO (Remote Security Officer)の設定を行っ ておいてください。

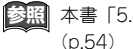

参照 本書「5.4 ノーマルモード / セキュリティーモード」

#### ●設定の保存

**40** WAN 側インターフェースの UTP ケーブルが抜けているのを確 認し、設定を保存します。

SecOff A> CREATE CONFIG=ROUTER.CFG ,

Info (1049003): Operation successful.

もし、ケーブルが刺さっていた場合は、ケーブルを抜き「SHOW PPP | コマンドで、接続が切断されているのを確認してから保 存します。

41 保存したファイルを起動時設定ファイルに指定します。

SecOff A> SET CONFIG=ROUTER.CFG ,

Info (1049003): Operation successful.

### 拠点 Bの設定

- 1 本製品の電源がオフの状態で、本製品の WAN 側(ETHO)の UTP ケーブルを外し、PPP インターフェースがリンクアップし ないようにしておきます。これは、後述のトリガーの設定中にリ ンク状態 (アップ、ダウン) が変化しないようにするための措置 です。
- 2 本製品の電源スイッチをオンにします。
- 3 ユーザー [manager] でログインします。 デフォルトのパスワー ドは「friend」です。

login: manager ↓ Password: friend (表示されません)

4 管理をしやすくするために、本製品にシステム名を設定します。 サイトB には「B」を設定します。

Manager > SET SYSTEM NAME=B ,

Info (1034003): Operation successful.

Manager B>

5 IPsecはセキュリティーモードでなければ動作しません。あらか じめ、同モードで管理や設定を行うことのできる Security Officer レベルのユーザーを登録しておきます。Security Officer のパスワードは厳重に管理してください。

ここでは、ユーザー名「secoff」、パスワード「passwdSB」を 仮定します。

|                     | E=BECORTITOFFICER 4           | 1          |
|---------------------|-------------------------------|------------|
| User Authentication | Database                      |            |
| Username: secoff () |                               |            |
| Status: enabled     | Privilege: Sec Off Telnet: no | Login: yes |
|                     | Telle A Grade A               | Povd. 0    |
| Logins: 0           | Falls: U Sent: U              | novu. u    |

### ● PPP の設定

6 WAN 側 Ethernet インターフェース (eth0) 上に PPP インター フェースを作成します。「OVER=eth0-XXXX」の「XXXX」の部 分には、通知された PPPoE の「サービス名」を記述します。指 定がない場合は、どのサービス名タグでも受け入れられるよう、 「any」を設定します。

#### Manager B> CREATE PPP=0 OVER=eth0-any ~

Info (1003003): Operation successful.

7 プロバイダーから通知されたPPP ユーザー名とパスワードを指定します。LQR はオフにし、代わりに LCP Echo パケットを使ってPPP リンクの状態を監視するようにします。また、ISDN 向けの機能である BAP はオフにします。

```
Manager B> SET PPP=0 OVER=eth0-any BAP=OFF
USER=site_b@example.co.jp PASS-
WORD=passwd_b LQR=OFF ECH0=ON ~
```

Info (1003003): Operation successful.

### ●IP、ルーティングの設定

**8** IP モジュールを有効にします。

Manager B> ENABLE IP 斗

Info (1005287): IP module has been enabled.

S LAN 側 (vlan1) インターフェースにプライベート IP アドレス を割り当て、クライアント用のサブネットとします。

Manager B> ADD IP INT=vlan1 IP=192.168.2.1 MASK=255.255.255.0 ↓

Info (1005275): interface successfully added.

**10** WAN 側 (ppp0) インターフェースにプロバイダーから割り当 てられた IP アドレスを設定します。

Manager B> ADD IP INT=ppp0 IP=12.34.56.78 MASK=255.255.255.255 ↓

Info (1005275): interface successfully added.

11 デフォルトルートを設定します。

Manager B> ADD IP ROUTE=0.0.0.0 INT=ppp0 NEXTHOP=0.0.0.0 ↓

Info (1005275): IP route successfully added.

**12** PPPoE セッションを自動再接続するためのトリガースクリプト を作成します。

ppp0をリセットするスクリプト reset.scp を作成します。

Manager B> ADD SCRIPT=reset.scp TEXT="RESET PPP=0" .J

File : reset.scp

1:RESET PPP=0

### トリガー1を無効状態にするスクリプトup.scpを作成します。

Manager B> ADD SCRIPT=up.scp TEXT="DISABLE TRIGGER=1" ,J

File : up.scp

1:DISABLE TRIGGER=1

トリガー 1 を有効状態にするスクリプト down.scp を作成しま す。

Manager B> ADD SCRIPT=down.scp TEXT="ENABLE TRIGGER=1" ~]

File : down.scp

1:ENABLE TRIGGER=1

「ADD SCRIPT」コマンドは、コンソールなどからログインした 状態で、実行するためのコマンドです。そのため、「EDIT」コマ ンド(内蔵フルスクリーンエディター)などを使って設定スクリ プトファイル(.CFG)にこのコマンドを記述しても意図した結 果になりません。 13 トリガー機能を有効にします。

Manager B> ENABLE TRIGGER

14 pppoE セッションを自動再接続するためのトリガーを作成します。これらのトリガーは手順12で設定したそれぞれのトリガースクリプトを実行します。 reset.scpを実行する定期トリガー1を作成します。このトリガーは、ppp0インターフェースがダウンすると同時に有効になり、3分間隔で実行され、アップすると無効になります。

#### Manager B> CREATE TRIGGER=1 PERIODIC=3 SCRIPT=reset.scp ~

Info (1053262): Trigger successfully added.

ppp0 のアップ時に up.scp を実行するインターフェーストリ ガー2を作成します。

Manager B> CREATE TRIGGER=2 INTERFACE=ppp0 EVENT=UP CP=IPCP SCRIPT=up.scp ~

Info (1053262): Trigger successfully added.

ppp0のダウン時に down.scp を実行するインターフェーストリ ガー3 を作成します。

Manager B> CREATE TRIGGER=3 INTERFACE=ppp0 EVENT=DOWN CP=IPCP SCRIPT=down.scp .J

Info (1053262): Trigger successfully added.

参照 本書「トリガーの動作」(p.135)

### ●ファイアウォールの設定

15 ファイアウォール機能を有効にします。

#### Manager B> ENABLE FIREWALL ,

```
Info (1077257): 19-Apr-2002 19:55:22
Firewall enabled.
Info (1077003): Operation successful.
```

16 ファイアウォールの動作を規定するファイアウォールポリシー 「net」を作成します。ポリシーの文字列は、お客様によって任意 に設定できます。

#### Manager B> CREATE FIREWALL POLICY=net

Info (1077003): Operation successful.

**17** ICMPパケットは Ping (Echo/Echo Reply) と到達不可能 (Unreachable)のみ双方向で許可します。<sup>\*8</sup>

Manager B> ENABLE FIREWALL POLICY=net ICMP\_F=PING,UNREACH .J

Info (1077003): Operation successful.

18 ident プロキシー機能を無効にし、外部のメール(SMTP)サー バーなどからのident 要求に対して、ただちに TCP RST を返 すよう設定します。

Manager B> DISABLE FIREWALL POLICY=net IDENTPROXY .J

Info (1077003): Operation successful.

19 ファイアウォールポリシーの適用対象となるインターフェース を指定します。

LAN 側(vlan1)インターフェースを PRIVATE(内部)に設定 します。

Manager B> ADD FIREWALL POLICY=net INT=vlan1 TYPE=PRIVATE .J

Info (1077003): Operation successful.

WAN 側 (ppp0) インターフェースを PUBLIC (外部) に設定 します。

Manager B> ADD FIREWALL POLICY=net INT=ppp0 TYPE=PUBLIC ~

Info (1077003): Operation successful.

20 LAN 側 (vlan1) ネットワークに接続されているすべてのコン ピューターが ENAT 機能を使用できるよう設定します。グロー バルアドレスにはppp0 のアドレスを使用します。

#### Manager B> ADD FIREWALL POLICY=net NAT=ENHANCED INT=vlan1 GBLINT=ppp0

Info (1077003): Operation successful.

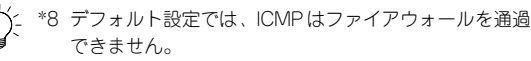

- 第 2 部
- 設定例編

**21** 接続相手からの IKE パケット(UDP500 番)がファイアウォー ルを通過できるように設定します。

Manager B> ADD FIREWALL POLICY=net RU=1 AC=ALLOW INT=ppp0 PROT=UDP GBLPO=500 GBLIP=12.34.56.78 PO=500 IP=12.34.56.78 ↓

Info (1077003): Operation successful.

22 ローカルLAN からリモート LAN へのパケットにはNAT をかけ ないように設定します。

#### Manager B> ADD FIREWALL POLICY=net RU=2 AC=NONAT INT=vlan1 PROT=ALL IP=192.168.2.1-192.168.2.254 J

Info (1077003): Operation successful.

Manager B> SET FIREWALL POLICY=net RU=2 REMOTEIP=192.168.1.1-192.168.1.254 .J

Info (1077003): Operation successful.

23 基本ルールのままでは IPsec パケットまで遮断されてしまうので、これらのパケットを通過させるためのルールを設定します。

「ENCAP=IPSEC」は、IPsec パケットからオリジナルのパケットを取り出したあとでこのルールを適用することを示します。 よって、次のコマンドは、「取り出したパケットの終点IP アドレスが 192.168.2.1 ~ 192.168.2.254、つまりローカル LAN 側 ならば、NAT の対象外とする」の意味になります。

Manager B> ADD FIREWALL POLICY=net RU=3 AC=NONAT INT=ppp0 PROT=ALL IP=192.168.2.1-192.168.2.254 ENCAP=IPSEC ↓

Info (1077003): Operation successful.

### ● IPsec の設定

24 ここからが IPsec の設定になります。最初に ISAKMP 用の事前 共有鍵 (pre-shared key) を作成します。拠点 A で指定した鍵 番号を1 番と、鍵の値「secret」を指定します。

Manager B> CREATE ENCO KEY=1 TYPE=GENERAL VALUE="secret" ↓

Info (1073003): Operation successful.

「CREATE ENCO KEY」コマンドは、コンソールからログインし ている場合のみ有効なコマンドです。そのため、「EDIT」コマン ドなどで設定スクリプトファイル(.CFG)に、このコマンドを 記述しても無効になります。 なお、「CREATE ECHO KEY」コマンドで作成された鍵は、セキュリティモード以外では、ルーターの再起動によって消去されます。鍵を使用する場合は、必ず最後にセキュリティモードに移行して鍵が保存されるようにしてください。

25 接続相手との IKE ネゴシエーション要求を受け入れる ISAKMP ポリシー「i」を作成します。KEY には、前の手順で作成した事 前共有鍵(鍵番号 1)を、PEER には拠点 A のルーターの IP ア ドレスを指定します。

Manager B> CREATE ISAKMP POLICY="i" PEER=12.34.56.78 KEY=1 SENDN=TRUE

26 IPsec 通信の仕様を定義する SA スペック 1 を作成します。 拠点 A 同様にトンネルモード(デフォルト)、鍵管理方式「ISAKMP」、 プロトコル「ESP」、暗号化方式「DES」、認証方式「SHA」に 設定します。

Manager B> CREATE IPSEC SASPEC=1 KEYMAN=ISAKMP PROTOCOL=ESP ENCALG=DES HASHALG=SHA ↓

Info (1081003): Operation successful.

27 SAスペック 1だけからなる SA バンドルスペック 1を作成します。鍵管理方式は「ISAKMP」を指定します。

Manager B> CREATE IPSEC BUNDLE=1 KEYMAN=ISAKMP STRING="1" ↓

Info (1081003): Operation successful.

28 ISAKMP メッセージを素通しさせる IPsec ポリシー「isa」を作成します。ポリシーの適用対象を、ローカルの 500 番ポートからリモートの 500 番ポート宛の UDP パケット (ISAKMP) に設定します。

#### Manager B> CREATE IPSEC POLICY="isa" INT=ppp0 ACTION=PERMIT LPORT=500 RPORT=500 TRANSPORT=UDP .J

Info (1081003): Operation successful.

ISAKMP を使用する場合は、必ず最初の IPsec ポリシーで ISAKMPメッセージが通過できるような設定を行ってください。 「IPsec ポリシー」は設定順に検索され、最初にマッチしたもの が適用されるため、設定順序には注意が必要です。検索順は 「SHOW IPSEC POLICY」コマンドで確認できます。また、検索 順を変更するには、「SET IPSEC POLICY」コマンドのPOSITION パラメーターを使用します。 29 実際のIPsec 通信に使用する IPsec ポリシー [von ]を PPP0に 対して作成します。鍵管理方式「ISAKMP」、PEER には拠点 A のルーターのIP アドレスを、BUNDLEには SAバンドルスペッ ク「1」を指定します。

Manager B> CREATE IPSEC POLICY="vpn" INT=ppp0 ACTION=IPSEC KEYMAN=ISAKMP BUNDLE=1 PEER=192.0.2.1 ↓

Info (1081003): Operation successful.

30 |Psecポリシー「vpn | に対して実際に |Psec 通信を行なう IP ア ドレスの範囲を指定します。コマンドが長くなるため、できるだ け省略形を用いてください。

Manager B> SET IPSEC POLICY="vpn" LAD=192.168.2.0 LMA=255.255.255.0 RAD=192.168.1.0 RMA=255.255.255.0

Info (1081003): Operation successful.

31 インターネットへの平文通信を許可する IPsec ポリシー「inet」 をPPP インターフェース 0 に対して作成します。

### Manager B> CREATE IPSEC POLICY="inet" INT=ppp0 ACTION=PERMIT ~

Info (1081003): Operation successful.

インターネットにもアクセスしたい場合は、必ず最後のIPsecポ リシーですべてのパケットを通過させる設定を行ってください。 どの IPsec ポリシーにもマッチしなかったトラフィックはデ フォルトで破棄されてしまうため、上記の設定がないと VPN 以 外との通信ができなくなります。

32 IPsecモジュールを有効にします。

### Manager B> ENABLE IPSEC ~

Info (1081003): Operation successful.

33 ISAKMP モジュールを有効にします。

Manager B> ENABLE ISAKMP ,

Info (1082057): ISAKMP has been enabled.

34 Security Officer レベルのユーザーでログインしなおします。

Manager B> LOGIN secoff .

Password: passwdSB

35 動作モードをセキュリティーモードに切り替えます。

SecOff B> ENABLE SYSTEM SECURITY MODE .

Info (1034003) · Operation successful

セキュリティーモードでは、Security Officer レベルでの Telnet ログインが原則として禁止されています。セキュリティーモード において、Security Officer レベルで Telnet ログインしたい場合 は、あらかじめ RSO (Remote Security Officer)の設定を行っ ておいてください。

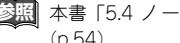

参照 本書「5.4 ノーマルモード / セキュリティーモード| (p.54)

### ●設定の保存

36 WAN 側インターフェースの UTP ケーブルが抜けているのを確 認し、設定を保存します。

SecOff A> CREATE CONFIG=ROUTER.CFG J

Info (1049003): Operation successful.

もし、ケーブルが刺さっていた場合は、ケーブルを抜き「SHOW PPP | コマンドで、接続が切断されているのを確認してから保 存します。

37 保存したファイルを起動時設定ファイルに指定します。

SecOff A> SET CONFIG=ROUTER.CFG ,

Info (1049003): Operation successful.

### 接続の確認

- 38 拠点A、B ともに UTP ケーブルを接続し、「SHOW PPP | コマ ンドでPPPの接続が確立(OPENED)したことを確認してくだ さい。
- 39 LAN 側のコンピューターから、相手側の社内サーバーなどが参 照できることを確認してください。\*9

\*9 サブネット間でWindowsのネットワークドライブを参照す るためには、例えばWindows 2000/XP では「マイネット ワーク | → 「ネットワークプレースの追加 | で現れるダイ アログボックスで、サーバーの IP アドレスなどを指定しま す。 (例) ¥¥192.168.1.10

### まとめ

拠点A、Bそれぞれで、前述の設定手順を実行することによって、作 成、保存される設定スクリプトファイルを示します。

### 表13.5.2 設定スクリプトファイル 拠点 A

| 1 SET SYSTEM NA | A=AMA |
|-----------------|-------|
|-----------------|-------|

- 2 ADD USER=secoff PASSWORD=passwdSA PRIVILEGE=SECURITYOFFICER
- 3 CREATE PPP=0 OVER=eth0-any
- 4 SET PPP=0 OVER=eth0-any BAP=OFF IPREQUEST=ON USER=site\_a@example.co.jp PASSWORD=passwd\_a LQR=OFF ECH0=ON
- 5 ENABLE IP
- 6 ENABLE IP REMOTEASSIGN
- 7 ADD IP INT=eth1 IP=192.0.2.2 MASK=255.255.255.248
- 8 ADD IP INT=vlan1 IP=192.168.1.1
  MASK=255.255.255.0
- 9 ADD IP INT=ppp0-0 IP=0.0.0.0
- 10 ADD IP INT=ppp0-1 IP=192.0.2.1 MASK=255.255.255.255
- 11 ADD IP ROUTE=0.0.0.0 INT=ppp0-1 NEXTHOP=0.0.0.0
- 12 ENABLE TRIGGER
- 13 CREATE TRIGGER=1 PERIODIC=3 SCRIPT=reset.scp
- 14 CREATE TRIGGER=2 INTERFACE=ppp0 EVENT=UP CP=IPCP SCRIPT=up.scp
- 15 CREATE TRIGGER=3 INTERFACE=ppp0 EVENT=DOWN CP=IPCP SCRIPT=down.scp
- 16 ENABLE FIREWALL
- 17 CREATE FIREWALL POLICY=net
- 18 ENABLE FIREWALL POLICY=net ICMP\_F=PING, UNREACH
- 19 DISABLE FIREWALL POLICY=net IDENTPROXY
- 20 ADD FIREWALL POLICY=net INT=eth1 TYPE=PRIVATE
- 21 ADD FIREWALL POLICY=net INT=vlan1 TYPE=PRIVATE
- 22 ADD FIREWALL POLICY=net INT=ppp0-0 TYPE=PUBLIC
- 23 ADD FIREWALL POLICY=net INT=ppp0-1 TYPE=PUBLIC
- 24 ADD FIREWALL POLICY=net NAT=ENHANCED INT=vlan1 GBLINT=ppp0-1 GBLIP=192.0.2.1
- 25 ADD FIREWALL POLICY=net RULE=1 AC=ALLOW INT=ppp0-1 PROTO=TCP IP=192.0.2.3 PORT=80
- 26 ADD FIREWALL POLICY=net RULE=2 AC=ALLOW INT=ppp0-1 PROTO=TCP IP=192.0.2.4 PORT=25

### 表 1 3.5.2 設定スクリプトファイル 拠点 A

- 27 ADD FIREWALL POLICY=net RULE=3 AC=ALLOW INT=ppp0-1 PROTO=TCP IP=192.0.2.4 PORT=53
- 28 ADD FIREWALL POLICY=net RULE=4 AC=ALLOW INT=ppp0-1 PROTO=UDP IP=192.0.2.4 PORT=53
- 29 ADD FIREWALL POLICY=net RU=5 AC=ALLOW INT=ppp0-1 PROTO=UDP GBLPO=500 GBLIP=192.0.2.1 PO=500 IP=192.0.2.1
- 30 ADD FIREWALL POLICY=net RU=6 AC=NONAT INT=vlan1 PROT=ALL IP=192.168.1.1-192.168.1.254
- 31 SET FIREWALL POLICY=net RU=6 REMOTEIP=192.168.2.1-192.168.2.254
- 32 ADD FIREWALL POLICY=net RU=7 AC=NONAT INT=ppp0-1 PROT=ALL IP=192.168.1.1-192.168.1.254 ENCAP=IPSEC
- 33 CREATE ISAKMP POLICY="i" PEER=12.34.56.78
   KEY=1 SENDN=TRUE
- 34 CREATE IPSEC SASPEC=1 KEYMAN=ISAKMP PROTOCOL=ESP ENCALG=DES HASHALG=SHA
- 35 CREATE IPSEC BUNDLE=1 KEYMAN=ISAKMP STRING="1"
- 36 CREATE IPSEC POLICY="isa" INT=ppp0-1 ACTION=PERMIT LPORT=500 RPORT=500 TRANSPORT=UDP
- 37 CREATE IPSEC POLICY="vpn" INT=ppp0-1 ACTION=IPSEC KEYMAN=ISAKMP BUNDLE=1 PEER=12.34.56.78
- 38 SET IPSEC POLICY="vpn" LAD=192.168.1.0
  LMA=255.255.255.0 RAD=192.168.2.0
  RMA=255.255.255.0
- 39 CREATE IPSEC POLICY="inet" INT=ppp0-1 ACTION=PERMIT
- 40 ENABLE IPSEC
- 41 ENABLE ISAKMP
- 15 SET IPSEC POLICY="vpn" LAD=192.168.1.0
  LMA=255.255.255.0 RAD=192.168.2.0
  RMA=255.255.255.0
- 16 CREATE IPSEC POLICY="inet" INT=ppp0-1 ACTION=PERMIT
- 17 ENABLE IPSEC
- 18 ENABLE ISAKMP

### 表 1 3.5.3 設定スクリプトファイル 拠点 B

- 1 SET SYSTEM NAME=B
- 2 ADD USER=secoff PASSWORD=passwdSB PRIVILEGE=SECURITYOFFICER
- 3 CREATE PPP=0 OVER=eth0-any
- 4 SET PPP=0 OVER=eth0-any BAP=OFF USER=site\_b@example.co.jp PASSWORD=passwd\_b LQR=OFF ECH0=ON

設定例編

### 表 13.5.3 設定スクリプトファイル 拠点B

- 5 ENABLE IP
- 6 ADD IP INT=vlan1 IP=192.168.2.1 MASK=255.255.255.0
- 7 ADD IP INT=ppp0 IP=12.34.56.78 MASK=255.255.255.255
- 8 ADD IP ROUTE=0.0.0.0 INT=ppp0 NEXTHOP=0.0.0.0
- 9 ENABLE TRIGGER
- 10 CREATE TRIGGER=1 PERIODIC=3 SCRIPT=reset.scp
- 11 CREATE TRIGGER=2 INTERFACE=ppp0 EVENT=UP CP=IPCP SCRIPT=up.scp
- 12 CREATE TRIGGER=3 INTERFACE=ppp0 EVENT=DOWN CP=IPCP SCRIPT=down.scp
- 13 ENABLE FIREWALL
- 14 CREATE FIREWALL POLICY=net
- 15 ENABLE FIREWALL POLICY=net ICMP\_F=PING, UNREACH
- 16 DISABLE FIREWALL POLICY=net IDENTPROXY
- 17 ADD FIREWALL POLICY=net INT=vlan1 TYPE=PRIVATE
- 18 ADD FIREWALL POLICY=net INT=ppp0 TYPE=PUBLIC
- 19 ADD FIREWALL POLICY=net NAT=ENHANCED INT=vlan1 GBLINT=ppp0
- 20 ADD FIREWALL POLICY=net RU=1 AC=ALLOW INT=ppp0 PROT=UDP GBLPO=500 GBLIP=12.34.56.78 PO=500 IP=12.34.56.78
- 21 ADD FIREWALL POLICY=net RU=2 AC=NONAT INT=vlan1 PROT=ALL IP=192.168.2.1-192.168.2.254
- 22 SET FIREWALL POLICY=net RU=2 REMOTEIP=192.168.1.1-192.168.1.254
- 23 ADD FIREWALL POLICY=net RU=3 AC=NONAT INT=ppp0 PROT=ALL IP=192.168.2.1-192.168.2.254 ENCAP=IPSEC
- 24 CREATE ISAKMP POLICY="i" PEER=192.0.2.1 KEY=1 SENDN=TRUE
- 25 CREATE IPSEC SASPEC=1 KEYMAN=ISAKMP PROTOCOL=ESP ENCALG=DES HASHALG=SHA
- 26 CREATE IPSEC BUNDLE=1 KEYMAN=ISAKMP STRING="1"
- 27 CREATE IPSEC POLICY="isa" INT=ppp0 ACTION=PERMIT LPORT=500 RPORT=500 TRANSPORT=UDP
- 28 CREATE IPSEC POLICY="vpn" INT=ppp0 ACTION=IPSEC KEYMAN=ISAKMP BUNDLE=1 PEER=192.0.2.1
- 29 SET IPSEC POLICY="vpn" LAD=192.168.2.0 LMA=255.255.255.0 RAD=192.168.1.0 RMA=255.255.255.0
- 30 CREATE IPSEC POLICY="inet" INT=ppp0 ACTION=PERMIT

### 表 13.5.3 設定スクリプトファイル 拠点B

- 31 ENABLE IPSEC
- 32 ENABLE ISAKMP

「SET TIME」、「ADD SCRIPT」コマンドなど、コマンドプロンプト に対して入力したコマンドのすべてが、設定ファイルとして保存され るわけではないという点にご注意ください。

拠点 A、B ともに以下のスクリプトは共通です。

### 表 13.5.4 スクリプト「reset.scp」

RESET PPP=0

### 表 13.5.5 スクリプト「up.scp」

DISABLE TRIGGER=1

### 表 13.5.6 スクリプト「down.scp」

ENABLE TRIGGER=1

### 13.6 インターネット接続による 3 点間 IPsec VPN

PPPoE でインターネットに接続している 3 つの拠点を、IPsec で接 続しデータの安全性を確保します。

この例では、本社と各支社の接続を例にあげます。以下の 3 拠点間 の接続を、トンネルモード(ESP)で暗号化します。ただし、本社支 社間の安全な通信経路を確保することを目的とし、各支社間の通信は 行いません。

- グローバルアドレス1個を固定的に割り当てられている拠点A (本社)
- グローバルアドレス1個をに割り当てられている拠点B、C (支社)

### プロバイダーから提供される情報

以下の説明では、プロバイダーから下記の契約情報が与えられている と仮定します。実際の設定には、お客様の契約情報をご使用ください。

### ●拠点A

- 接続のユーザー名:site\_a@example.co.jp
- ・接続のパスワード:passwd\_a
- PPPoEサービス名:指定なし
- IP アドレス グローバルアドレス: 192.0.2.0/29 (8 個固定)
- DNS サーバー:接続時に通知される

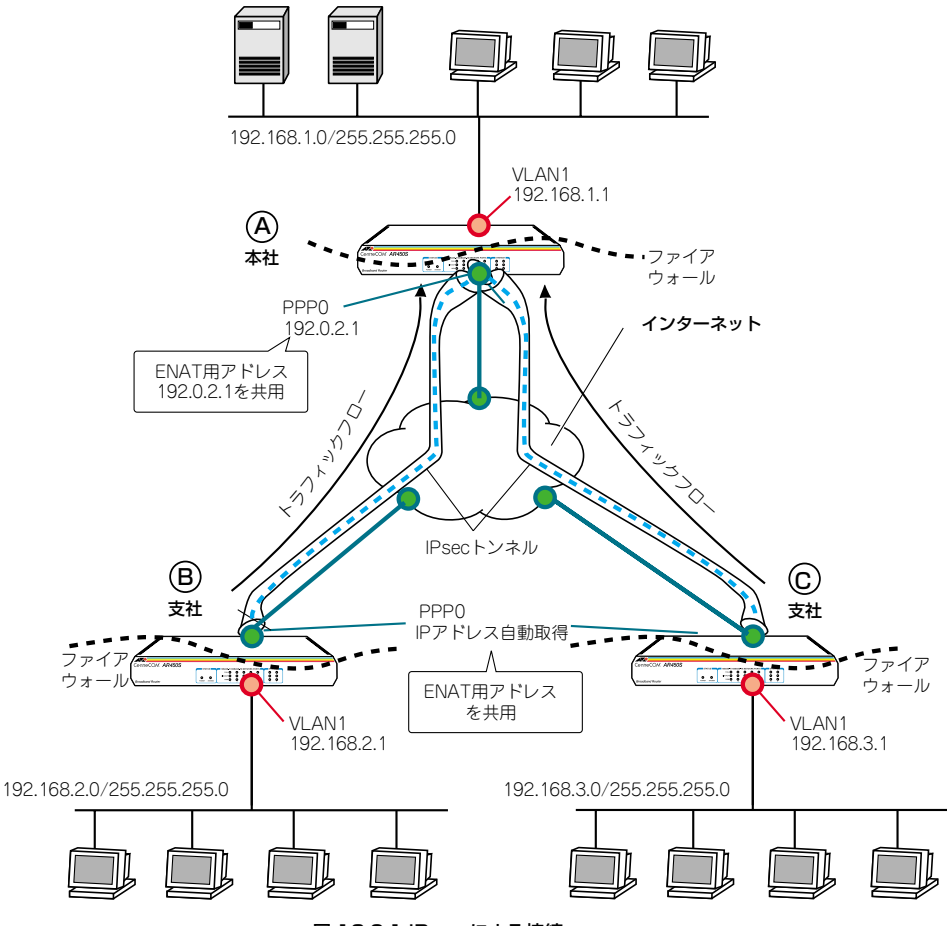

設定例編

以下の説明では、プロバイダーから下記の契約情報が与えられている と仮定します。実際の設定には、お客様の契約情報をご使用ください。

### ●拠点 A

- 接続のユーザー名: site\_a@example.co.jp
- 接続のパスワード:passwd\_a
- PPPoE サービス名 : 指定なし
- IP アドレス グローバルアドレス: 192.0.2.0/29 (8 個固定)
- DNS サーバー:接続時に通知される

### ●拠点 B

- 接続のユーザー名:site\_b@example.co.jp
- ・接続のパスワード:passwd\_b
- PPPoEサービス名:指定なし
- IP アドレス グローバルアドレス:1 個不定
- DNS サーバー:接続時に通知される

### ●拠点 C

- 接続のユーザー名:site\_c@example.co.jp
- ・接続のパスワード:passwd\_c
- PPPoEサービス名:指定なし
- IP アドレス グローバルアドレス:1 個不定
- DNS サーバー:接続時に通知される

### 設定の方針

### ●インターネット接続設定

- すべての拠点においてグローバルアドレスの割り当ては 1 個し かないので、WAN 側 (ppp0) インターフェースにグローバルア ドレスを設定したダイナミック ENAT による、通常の端末型を 使用します。このグローバルアドレスが IPsec パケットの始点 アドレスとしてセットされます。
- トリガー機能を使ってPPPインターフェースを監視し、PPPoEのセッションが局側から切断されたような場合に、自動的に再接続するよう設定します。

### 表 13.6.1 インターネット接続設定

|                     | 拠点 A         | 拠点 B        | 拠点 B        |
|---------------------|--------------|-------------|-------------|
| WAN 側物理イン<br>ターフェース | eth0         | eth0        | eth0        |
| WAN 側 IP アドレス       | 192.0.2.1/32 | 動的割り当       | 動的割り当       |
| (ppp0)              |              | て           | て           |
| LAN 側IP アドレス        | 192.168.1.1/ | 192.168.2.1 | 192.168.3.1 |
| (vlan1)             | 24 (vlan1)   | /24 (vlan1) | /24 (vlan1) |

● VPN 設定

- IPsec トンネルは、拠点 A の ppp0 と拠点 B の ppp0 の間、拠 点 A の ppp0 と拠点 C の ppp0の間にそれぞれ別個に張られま す。このトンネルはプライベートLAN 間を接続するためのもの で、IP のパケットを暗号化して通します。
- ファイアウォールの設定においては、IPsec関連のパケット (IKE、ESP)を除く外部からの不正アクセスを遮断し、内部から は自由にインターネットへのアクセスができるようにします。
- トンネリング対象のパケットにNATが適用されないようルール を設定します。

### 表 13.6.2 IKE フェーズ 1 (ISAKMP SA のネゴシエーション)

| 本製品間の認証方式                    | 事前共有鍵<br>(pre-shared key)     |
|------------------------------|-------------------------------|
| IKE 交換モード                    | Aggressive モード                |
| 事前共有鍵(A-B 間)                 | secret-ab(文字列)                |
| 事前共有鍵(A-C 間)                 | secret-ab(文字列)                |
| 拠点 A のルーターの認証 ID             | IP アドレス :192.0.2.1<br>(デフォルト) |
| 拠点 B のルーターの認証 ID             | 名前 :client_B                  |
| 拠点 C のルーターの認証 ID             | 名前 :client_C                  |
| Oakley グループ                  | 1(デフォルト)                      |
| ISAKMP メッセージの暗号化<br>方式       | DES(デフォルト)                    |
| ISAKMP メッセージの認証方<br>式        | SHA1(デフォルト)                   |
| ISAKMP SA の有効期限<br>(時間)      | 86400 秒(24 時間)<br>(デフォルト)     |
| ISAKMP SA の有効期限<br>(Kbyte 数) | なし(デフォルト)                     |
| 起動時の ISAKMP ネゴシ<br>エーション     | 行わない                          |

### 表 13.6.3 IKE フェーズ 2(IPsec SAのネゴシエーション)

| SV III K                       | トンラルエード                            |
|--------------------------------|------------------------------------|
| SA L-I-                        | 1.2411-1.                          |
| セキュリティープロトコル                   | ESP(暗号+認証)                         |
| 暗号化方式                          | DES                                |
| 認証方式                           | SHA1                               |
| IPComp                         | 使わない                               |
| IPsec SAの有効期限<br>(時間)          | 28800 秒(8 時間)<br>(デフォルト)           |
| IPsec SAの有効期限<br>(Kbyte 数)     | なし<br>(デフォルト)                      |
| IPsec の適用対象 IP アドレス<br>(A-B 間) | 192.168.1.0/24<br>⇔ 192.168.2.0/24 |
| トンネル終端アドレス(A-B 間)              | 192.0.2.1⇔不定                       |
# 表13.6.3 IKE フェーズ2(IPsec SAのネゴシエーション)

| IPsecの適用対象 IP アドレス<br>(A-C 間) | 192.168.1.0/24<br>⇔ 192.168.3.0/24 |
|-------------------------------|------------------------------------|
| トンネル終端アドレス(A-C間)              | 192.0.2.1⇔不定                       |
| インターネットとの平文通信                 | 行なう                                |

# 拠点Aの設定

- 本製品の電源がオフの状態で、<u>本製品の WAN 側 (ETHO) の</u> UTP ケーブルを外し、PPP インターフェースがリンクアップし ないようにしておきます。これは、後述のトリガーの設定中にリ ンク状態(アップ、ダウン)が変化しないようにするための措置 です。
- 2 本製品の電源スイッチをオンにします。
- 3 ユーザー「manager」でログインします。デフォルトのパスワー ドは「friend」です。

login: **manager** J Password: **friend** (表示されません)

4 管理をしやすくするために、本製品にシステム名を設定します。 サイトAには「A」を設定します。

Manager > SET SYSTEM NAME=A ,

Info (1034003): Operation successful.

Manager A>

5 IPsec はセキュリティーモードでなければ動作しません。あらか じめ、同モードで管理や設定を行うことのできる Security Officer レベルのユーザーを登録しておきます。Security Officer のパスワードは厳重に管理してください。

ここでは、ユーザー名「secoff」、パスワード「passwdSA」を 仮定します。

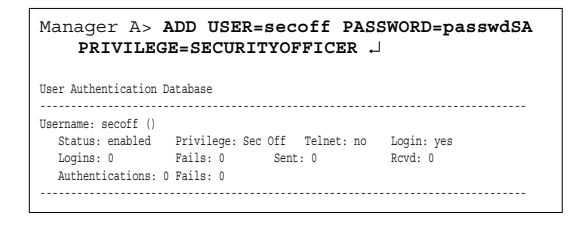

### ● PPP の設定

6 WAN 側 Ethernet インターフェース (eth0) 上に PPP インター フェースを作成します。「OVER=eth0-XXXX」の「XXXX」の部 分には、通知された PPPoE の「サービス名」を記述します。指 定がない場合は、どのサービス名タグでも受け入れられるよう、 「any」を設定します。

Manager A> CREATE PPP=0 OVER=eth0-any ,

Info (1003003): Operation successful.

7 プロバイダーから通知されたPPP ユーザー名とパスワードを指定します。LQR はオフにし、代わりに LCP Echo パケットを使って PPP リンクの状態を監視するようにします。また、ISDN向けの機能である BAPはオフにします。

Manager A> SET PPP=0 OVER=eth0-any BAP=OFF USER=site\_a@example.co.jp PASSWORD=passwd a LQR=OFF ECH0=ON ↓

Info (1003003): Operation successful.

## ●IP、ルーティングの設定

8 IP モジュールを有効にします。

Manager A> ENABLE IP ,

Info (1005287): IP module has been enabled.

9 LAN 側 (vlan1) インターフェースにプライベート IP アドレス を割り当てます。

Manager A> ADD IP INT=vlan1 IP=192.168.1.1 MASK=255.255.255.0 ↓

Info (1005275): interface successfully added.

**10** WAN 側 (ppp0) インターフェースにプロバイダーから割り当 てられた IP アドレスを設定します。

Manager A> ADD IP INT=ppp0 IP=192.0.2.1 MASK=255.255.255.255 .J

Info (1005275): interface successfully added.

11 デフォルトルートを設定します。

Manager A> ADD IP ROUTE=0.0.0.0 INT=ppp0 NEXTHOP=0.0.0.0 ↓

Info (1005275): IP route successfully added.

第

2

部

12 PPPoE セッションを自動再接続するためのトリガースクリプト を作成します。 pop0 をリセットするスクリプトreset.scp を作成します。

Manager A> ADD SCRIPT=reset.scp TEXT="RESET PPP=0" ↓

File : reset.scp

1:RESET PPP=0

トリガー1を無効状態にするスクリプト up.scp を作成します。

Manager A> ADD SCRIPT=up.scp TEXT="DISABLE TRIGGER=1" ↓

File : up.scp

1:DISABLE TRIGGER=1

トリガー1 を有効状態にするスクリプト down.scp を作成します。

Manager A> ADD SCRIPT=down.scp TEXT="ENABLE TRIGGER=1" .J

File : down.scp

1:ENABLE TRIGGER=1

「ADD SCRIPT」コマンドは、コンソールなどからログインした 状態で、実行するためのコマンドです。そのため、「EDIT」コマ ンド(内蔵フルスクリーンエディター)などを使って設定スクリ プトファイル(.CFG)にこのコマンドを記述しても意図した結 果になりません。

13 トリガー機能を有効にします。

Manager A> ENABLE TRIGGER 斗

Info (1053268): The trigger module has been enabled.

14 PPPoE セッションを自動再接続するためのトリガーを作成します。これらのトリガーは手順12で設定したそれぞれのトリガースクリプトを実行します。 reset.scpを実行する定期トリガー1を作成します。このトリガーは、ppp0インターフェースがダウンすると同時に有効になり、3分間隔で実行され、アップすると無効になります。

Manager A> CREATE TRIGGER=1 PERIODIC=3 SCRIPT=reset.scp .J

Info (1053262): Trigger successfully added.

ppp0 のアップ時に up.scp を実行するインターフェーストリ ガー2を作成します。

Manager A> CREATE TRIGGER=2 INTERFACE=ppp0 EVENT=UP CP=IPCP SCRIPT=up.scp ↓

Info (1053262): Trigger successfully added.

ppp0のダウン時に down.scp を実行するインターフェーストリ ガー3を作成します。

Manager A> CREATE TRIGGER=3 INTERFACE=ppp0 EVENT=DOWN CP=IPCP SCRIPT=down.scp ~

Info (1053262): Trigger successfully added.

参照 本書「トリガーの動作」(p.135)

## ●ファイアウォールの設定

15 ファイアウォール機能を有効にします。

Manager A> ENABLE FIREWALL ,

Info (1077257): 19-Apr-2002 19:55:22
Firewall enabled.

Info (1077003): Operation successful.

16 ファイアウォールの動作を規定するファイアウォールポリシー 「net」を作成します。ポリシーの文字列は、お客様によって任意 に設定できます。

Manager A> CREATE FIREWALL POLICY=net ,

**17** ICMP パケットは Ping (Echo/Echo Reply) と到達不可能 (Unreachable) のみ双方向で許可します。<sup>\*10</sup>

Manager A> ENABLE FIREWALL POLICY=net ICMP F=PING,UNREACHABLE ↓

Info (1077003): Operation successful.

18 ident プロキシー機能を無効にし、外部のメール(SMTP)サー バーなどからのident 要求に対して、ただちに TCP RST を返

☆\_ \*10 デフォルト設定では、ICMPはファイアウォールを通過 ● できません。

設定例編

すよう設定します。

Manager A> DISABLE FIREWALL POLICY=net IDENTPROXY ↓

Info (1077003): Operation successful.

19 ファイアウォールポリシーの適用対象となるインターフェース を指定します。

LAN 側(vlan1)インターフェースを PRIVATE(内部)に設定 します。

Manager A> ADD FIREWALL POLICY=net INT=vlan1 TYPE=PRIVATE ↓

Info (1077003): Operation successful.

WAN 側 (ppp0) インターフェースを PUBLIC (外部) に設定 します。

Manager A> ADD FIREWALL POLICY=net INT=ppp0 TYPE=PUBLIC ↓

Info (1077003): Operation successful.

20 LAN 側(vlan1)ネットワークに接続されているすべてのコン ピューターが ENAT 機能を使用できるよう設定します。グロー バルアドレスにはppp0のIPアドレスを使用します。

Manager A> ADD FIREWALL POLICY=net NAT=ENHANCED INT=vlan1 GBLINT=ppp0 ↓

Info (1077003): Operation successful.

21 接続相手からの IKE パケット(UDP500番)がファイアウォー ルを通過できるように設定します。

Manager A> ADD FIREWALL POLICY=net RU=1 AC=ALLOW INT=ppp0 PROTO=UDP GBLPO=500 GBLIP=192.0.2.1 PO=500 IP=192.0.2.1

Info (1077003): Operation successful.

22 各拠点向けのパケットにはNAT の対象にしないように設定しま す。

拠点B向けのルールは以下のようにします。

Manager A> ADD FIREWALL POLICY=net RU=2 AC=NONAT INT=vlan1 PROT=ALL IP=192.168.1.1-192.168.1.254 .J

Info (1077003): Operation successful.

Manager A> SET FIREWALL POLICY=net RU=2 REMOTEIP=192.168.2.1-192.168.2.254 .J

Info (1077003): Operation successful.

#### Manager A> ADD FIREWALL POLICY=net RU=3 AC=NONAT INT=vlan1 PROT=ALL IP=192.168.1.1-192.168.1.254 J

Info (1077003): Operation successful.

Manager A> SET FIREWALL POLICY=net RU=3 REMOTEIP=192.168.3.1-192.168.3.254 ↓

Info (1077003): Operation successful.

23 基本ルールのままでは IPsec パケットまで遮断されてしまうので、これらのパケットを通過させるためのルールを設定します。

「ENCAP=IPSEC」は、IPsec パケットからオリジナルのパケットを取り出したあとでこのルールを適用することを示します。 よって、次のコマンドは、「取り出したパケットの終点IP アドレスが192.168.1.1~192.168.1.254、つまり拠点 A向けならば、 NATの対象外とする」の意味になります。

### Manager A> ADD FIREWALL POLICY=net RU=4 AC=NONAT INT=ppp0 PROT=ALL IP=192.168.1.1-192.168.1.254 ENCAP=IPSEC ↓

Info (1077003): Operation successful.

## ● IPsec の設定

24 ここからがIPsec の設定になります。最初に ISAKMP 用の事前 共有鍵(pre-shared key)を作成します。ここでは拠点 B 向け は鍵番号を「1」番、鍵の値は「secret-ab」とし、拠点 C 向け は「2」番と「secret-ac」とします(拠点 B、Cのルーターも同 様に設定)。

#### Manager A> CREATE ENCO KEY=1 TYPE=GENERAL VALUE="secret-ab" ↓

Info (1073003): Operation successful.

Manager A> CREATE ENCO KEY=2 TYPE=GENERAL VALUE="secret-ac" ↓

Info (1073003): Operation successful.

「CREATE ENCO KEY」コマンドは、コンソールからログインし ている場合のみ有効なコマンドです。そのため、「EDIT」コマン ドなどで設定スクリプトファイル(.CFG)に、このコマンドを 記述しても無効になります。

なお、「CREATE ECHO KEY」コマンドで作成された鍵は、セキュリティモード以外では、ルーターの再起動によって消去されます。鍵を使用する場合は、必ず最後にセキュリティモードに移行して鍵が保存されるようにしてください。

25 接続相手との IKE ネゴシエーション要求を受け入れる ISAKMP ポリシーを作成します。この例では相手のアドレスが不定なた め、拠点B.CともにPEERに「ANY」を、MODE に「AGGRESSIVE」 を指定してAggressive モードを使うよう設定します。 拠点 B 向けには、KEY に前の手順で作成した鍵番号「1」を、 REMOTEIDで認証 ID「client\_B」を指定し、ポリシー「i\_B」と して作成します。 拠点 C 向けには、KEY に前の手順で作成した鍵番号「2」を REMOTEIDで認証 ID「client C」を指定しポリシー「i C」とし

Manager A> CREATE ISAKMP POLICY="i\_B" PEER=ANY KEY=1 SENDN=TRUE REMOTEID="client\_B" MODE=AGGRESSIVE HEARTBEATMODE=BOTH .J

Info (1082003): Operation successful.

て作成します。

Manager A> CREATE ISAKMP POLICY="i\_C" PEER=ANY
KEY=2 SENDN=TRUE REMOTEID="client\_C"
MODE=AGGRESSIVE HEARTBEATMODE=BOTH ...

Info (1082003): Operation successful.

26 IPsec通信の仕様を定義する SA スペック 1 を作成します。トン ネルモード(デフォルト)、鍵管理方式「ISAKMP」、プロトコル 「ESP」、暗号化方式「DES」、認証方式「SHA」に設定します。

#### Manager A> CREATE IPSEC SASPEC=1 KEYMAN=ISAKMP PROTOCOL=ESP ENCALG=DES HASHALG=SHA .J

Info (1081003): Operation successful.

27 SAスペック1だけからなる SAバンドルスペック 1を作成します。鍵管理方式は「ISAKMP」を指定します。

Manager A> CREATE IPSEC BUNDLE=1 KEYMAN=ISAKMP STRING="1" ↓

Info (1081003): Operation successful.

28 ISAKMP メッセージを素通しさせる IPsecポリシー「isa」を作成します。ポリシーの適用対象を、ローカルの 500 番ポートからリモートの500 番ポート宛の UDP パケット (ISAKMP) に設定します。

Manager A> CREATE IPSEC POLICY="isa" INT=ppp0 ACTION=PERMIT LPORT=500 RPORT=500 TRANSPORT=UDP .J

Info (1081003): Operation successful.

ISAKMP を使用する場合は、必ず最初の IPsec ポリシーで ISAKMPメッセージが通過できるような設定を行ってください。 「IPsec ポリシー」は設定順に検索され、最初にマッチしたもの が適用されるため、設定順序には注意が必要です。検索順は 「SHOW IPSEC POLICY」コマンドで確認できます。また、検索 順を変更するには、「SET IPSEC POLICY」コマンドのPOSITION パラメーターを使用します。

29 実際の IPsec 通信に使用する IPsec ポリシーを PPP0 に対して 作成します。相手の IP アドレスが不定なので、PEER に [DYNAMIC]を指定します。鍵管理方式は「ISAKMP」、BUNDLE にはSA パンドルスペック「1」を指定します。 拠点B と拠点 C 向けの違いはポリシー名のみです。

Manager A> CREATE IPSEC POLICY="vpn\_B" INT=ppp0 ACTION=IPSEC KEYMAN=ISAKMP BUN-DLE=1 PEER=DYNAMIC ↓

Info (1081003): Operation successful.

Manager A> CREATE IPSEC POLICY="vpn\_C" INT=ppp0 ACTION=IPSEC KEYMAN=ISAKMP BUN-DLE=1 PEER=DYNAMIC ↓

Info (1081003): Operation successful.

30 IPsec ポリシーに対して、それぞれの拠点向けに実際に IPsec 通 信を行なう IP アドレスの範囲を指定します。コマンドが長くな るため、できるだけ省略形を用いてください。

Manager A> SET IPSEC POLICY="vpn\_B" LAD=192.168.1.0 LMA=255.255.255.0 RAD=192.168.2.0 RMA=255.255.255.0 .J

Info (1081003): Operation successful.

Manager A> SET IPSEC POLICY="vpn\_C" LAD=192.168.1.0 LMA=255.255.255.0 RAD=192.168.3.0 RMA=255.255.255.0 ↓

Info (1081003): Operation successful.

 インターネットへの平文通信を許可する IPsec ポリシー「inet」 をPPP0 に対して作成します。

Manager A> CREATE IPSEC POLICY="inet" INT=ppp0 ACTION=PERMIT ~

Info (1081003): Operation successful.

インターネットにもアクセスしたい場合は、必ず最後の IPsec ポ リシーで、すべてのパケットを通過させるための上記の設定を 行ってください。 どの IPsec ポリシーにもマッチしなかったト ラフィックはデフォルトで破棄されてしまうため、設定がないと VPN 以外との通信ができなくなります。

32 IPsec モジュールを有効にします。

Manager A> ENABLE IPSEC ,

Info (1081003): Operation successful.

33 ISAKMP モジュールを有効にします。

Manager A> ENABLE ISAKMP ~

Info (1082057): ISAKMP has been enabled.

34 Security Officer レベルのユーザーでログインしなおします。

Manager A> LOGIN secoff ~

Password: passwdSA

35 動作モードをセキュリティーモードに切り替えます。

SecOff A> ENABLE SYSTEM SECURITY\_MODE .

Info (1034003): Operation successful.

セキュリティーモードでは、Security Officer レベルでの Telnet ログインが原則として禁止されています。セキュリティーモード において、Security Officer レベルで Telnet ログインしたい場合 は、あらかじめRSO (Remote Security Officer)の設定を行っ ておいてください。

★書「5.4 ノーマルモード / セキュリティーモード」 (p.54)

# ●設定の保存

36 WAN 側インターフェースの UTP ケーブルが抜けているのを確認し、設定を保存します。

SecOff A> CREATE CONFIG=ROUTER.CFG ~

Info (1049003): Operation successful.

第 2

部

設定例編

もし、ケーブルが刺さっていた場合は、ケーブルを抜き「SHOW PPP」コマンドで、接続が切断されているのを確認してから保存します。

37 保存したファイルを起動時設定ファイルに指定します。

SecOff A> SET CONFIG=ROUTER.CFG ,J Info (1049003): Operation successful.

# 拠点 B、拠点 C の設定

拠点 B と拠点 C では、それぞれの拠点ごとの設定値が異なるだけで、 基本的な設定方法は同じです。

拠点 B と拠点 C で設定値が違う部分については、それぞれ向けの操 作例などを明示します。それ以外の部分は両拠点について同様の設定 を行ってください。

- 本製品の電源がオフの状態で、<u>本製品の WAN 側 (ETHO) の</u> UTP ケーブルを外し、PPP インターフェースがリンクアップし ないようにしておきます。これは、後述のトリガーの設定中にリ ンク状態(アップ、ダウン)が変化しないようにするための措置 です。
- 2 本製品の電源スイッチをオンにします。
- 3 ユーザー「manager」でログインします。デフォルトのパスワー ドは「friend」です。

login: **manager**↓ Password: **friend**(表示されません) 4 管理をしやすくするために、本製品にシステム名を設定します。 サイトBには「B」を設定します。

拠点B

## Manager > SET SYSTEM NAME=B ,

Info (1034003): Operation successful.

Manager B>

拠点Cには「C」を設定します。

#### 拠点C

#### Manager > SET SYSTEM NAME=C ~

Info (1034003): Operation successful.

Manager C>

5 IPsecはセキュリティーモードでなければ動作しません。あらか じめ、同モードで管理や設定を行うことのできる Security Officerレベルのユーザーを登録しておきます。Security Officer のパスワードは厳重に管理してください。

拠点 B では、ユーザー名「secoff」、パスワード「passwdSB」 を仮定します。

#### 拠点B

#### Manager B> ADD USER=secoff PASSWORD=passwdSB PRIVILEGE=SECURITYOFFICER .J

User Authentication Database Username: secoff () Status: enabled Privilege: Sec Off Telnet: no Login: yes Logins: 0 Fails: 0 Sent: 0 Rcvd: 0 Authentications: 0 Fails: 0

拠点Cでは、ユーザー名「secoff」、パスワード「passwordSC」 を仮定します。

#### 拠点C

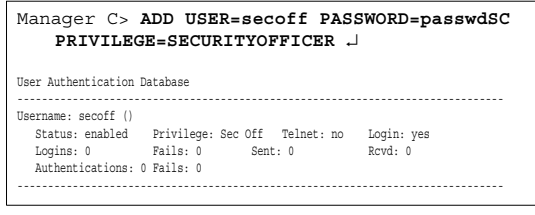

### ● PPP の設定

6 WAN 側 Ethernet インターフェース (eth0) 上に PPP インター フェースを作成します。「OVER=eth0-XXXX」の「XXXX」の部 分には、通知された PPPoE の「サービス名」を記述します。指 定がない場合は、どのサービス名タグでも受け入れられるよう、 「any」を設定します。

Manager B> CREATE PPP=0 OVER=eth0-any ,

Info (1003003): Operation successful.

7 プロバイダーから通知された PPP ユーザー名とパスワードを各 拠点ごとに指定し接続時に IP アドレス割り当てを行うように設 定します。LQR はオフにし、代わりに LCP Echo パケットを 使って PPP リンクの状態を監視するようにします。また、ISDN 向けの機能である BAP はオフにします。

# 拠点B

Manager B> SET PPP=0 OVER=eth0-any BAP=OFF USER=site\_b@example.co.jp PASS-WORD=passwd\_b IPREQUESRT=ON LQR=OFF ECHO=ON .J

Info (1003003): Operation successful.

#### 拠点C

```
Manager C> SET PPP=0 OVER=eth0-any BAP=OFF
USER=site_c@example.co.jp PASS-
WORD=passwd_c IPREQUESRT=ON LQR=OFF
ECH0=ON ↓
```

Info (1003003): Operation successful.

## ● IP、ルーティングの設定

**8** IP モジュールを有効にします。

Manager B> ENABLE IP ,

Info (1005287): IP module has been enabled.

9 IPCP ネゴシエーションで与えられた IP アドレスを PPP イン ターフェースで使用するように設定します。

Manager B> ENABLE IP REMOTEASSIGN ,

Info (1005287): IP module has been enabled.

10 LAN 側 (vlan1) インターフェースに各拠点ごとのプライベート IP アドレスを割り当て、クライアント用のサブネットとします。

# 拠点B

Manager B> ADD IP INT=vlan1 IP=192.168.2.1 MASK=255.255.255.0 ↓

Info (1005275): interface successfully added.

拠点C

Manager C> ADD IP INT=vlan1 IP=192.168.3.1 MASK=255.255.255.0 .J

Info (1005275): interface successfully added.

11 WAN 側 (ppp0) インターフェースにプロバイダーから割り当 てられたIP アドレスを設定します。

Manager B> ADD IP INT=ppp0 IP=0.0.0.0 ~

Info (1005275): interface successfully added.

12 デフォルトルートを設定します。

Manager B> ADD IP ROUTE=0.0.0.0 INT=ppp0 NEXTHOP=0.0.0.0 ↓

Info (1005275): IP route successfully added.

**13** PPPoE セッションを自動再接続するためのトリガースクリプト を作成します。

ppp0 をリセットするスクリプトreset.scp を作成します。

Manager B> ADD SCRIPT=reset.scp TEXT="RESET
PPP=0" .J

File : reset.scp

1:RESET PPP=0

トリガー1を無効状態にするスクリプトup.scpを作成します。

Manager B> ADD SCRIPT=up.scp TEXT="DISABLE TRIGGER=1" ,J

File : up.scp

1:DISABLE TRIGGER=1

トリガー 1 を有効状態にするスクリプト down.scp を作成します。

Manager B> ADD SCRIPT=down.scp TEXT="ENABLE TRIGGER=1" ,

File : down.scp

1:ENABLE TRIGGER=1

「ADD SCRIPT」コマンドは、コンソールなどからログインした 状態で、実行するためのコマンドです。そのため、「EDIT」コマ ンド(内蔵フルスクリーンエディター)などを使って設定スクリ プトファイル(.CFG)にこのコマンドを記述しても意図した結 果になりません。 14 トリガー機能を有効にします。

Manager B> ENABLE TRIGGER ,

Info (1053268): The trigger module has been enabled.

15 PPPoE セッションを自動再接続するためのトリガーを作成します。これらのトリガーは手順13で設定したそれぞれのトリガースクリプトを実行します。 reset.scpを実行する定期トリガー1を作成します。このトリガーは、ppp0インターフェースがダウンすると同時に有効になり、3分間隔で実行され、アップすると無効になります。

Manager B> CREATE TRIGGER=1 PERIODIC=3 SCRIPT=reset.scp ↓

Info (1053262): Trigger successfully added.

ppp0 のアップ時に up.scp を実行するインターフェーストリ ガー2を作成します。

Manager B> CREATE TRIGGER=2 INTERFACE=ppp0 EVENT=UP CP=IPCP SCRIPT=up.scp ,J

Info (1053262): Trigger successfully added.

ppp0のダウン時に down.scp を実行するインターフェーストリ ガー3を作成します。

Manager B> CREATE TRIGGER=3 INTERFACE=ppp0 EVENT=DOWN CP=IPCP SCRIPT=down.scp ...

Info (1053262): Trigger successfully added.

参照 本書「トリガーの動作」(p.135)

# ●ファイアウォールの設定

16 ファイアウォール機能を有効にします。

Manager B> ENABLE FIREWALL \_J
Info (1077257): 19-Apr-2002 19:55:22
Firewall enabled.
Info (1077003): Operation successful.

17 ファイアウォールの動作を規定するファイアウォールポリシー 「net」を作成します。ポリシーの文字列は、お客様によって任意 に設定できます。

Manager B> CREATE FIREWALL POLICY=net ,

Info (1077003): Operation successful.

**18** ICMP パケットは Ping (Echo/Echo Reply) と到達不可能 (Unreachable)のみ双方向で許可します。\*<sup>11</sup>

#### Manager B> ENABLE FIREWALL POLICY=net ICMP\_F=PING,UNREACHABLE .

Info (1077003): Operation successful.

19 ident プロキシー機能を無効にし、外部のメール(SMTP)サー バーなどからのident 要求に対して、ただちに TCP RST を返 すよう設定します。

# Manager B> DISABLE FIREWALL POLICY=net IDENTPROXY ,

Info (1077003): Operation successful.

20 ファイアウォールポリシーの適用対象となるインターフェース を指定します。

LAN 側(vlan1)インターフェースを PRIVATE(内部)に設定 します。

Manager B> ADD FIREWALL POLICY=net INT=vlan1 TYPE=PRIVATE ↓

Info (1077003): Operation successful.

WAN 側(ppp0)インターフェースを PUBLIC(外部)に設定 します。

## Manager B> ADD FIREWALL POLICY=net INT=ppp0 TYPE=PUBLIC ~

Info (1077003): Operation successful.

21 LAN 側(vlan1)ネットワークに接続されているすべてのコン ピューターが ENAT 機能を使用できるよう設定します。グロー バルアドレスにはppp0のアドレスを使用します。

### Manager B> ADD FIREWALL POLICY=net NAT=ENHANCED INT=vlan1 GBLINT=ppp0

Info (1077003): Operation successful.

- 22 ローカルLAN からリモート LANへのパケットには NAT をかけ ないように設定します。
- ☆ \*11 デフォルト設定では、ICMPはファイアウォールを通過 できません。

拠点B

```
Manager B> ADD FIREWALL POLICY=net RU=1
AC=NONAT INT=vlan1 PROT=ALL
IP=192.168.2.1-192.168.2.254 ↓
```

Info (1077003): Operation successful.

Manager B> SET FIREWALL POLICY=net RU=1 REMOTEIP=192.168.1.1-192.168.1.254 .J

Info (1077003): Operation successful.

拠点C

#### Manager C> ADD FIREWALL POLICY=net RU=1 AC=NONAT INT=vlan1 PROT=ALL IP=192.168.3.1-192.168.3.254 J

Info (1077003): Operation successful.

Manager C> SET FIREWALL POLICY=net RU=1 REMOTEIP=192.168.1.1-192.168.1.254 ↓

Info (1077003): Operation successful.

23 基本ルールのままでは IPsec パケットまで遮断されてしまうので、これらのパケットを通過させるためのルールを設定します。

「ENCAP=IPSEC」は、IPsec パケットからオリジナルのパケットを取り出したあとでこのルールを適用することを示します。 よって、次のコマンドは、「取り出したパケットの終点 IP アドレスがローカル LAN 側ならば、NAT の対象外とする」の意味になります。IP にはそれぞれの拠点の LAN 側 IP アドレスの範囲を 指定します。

## 拠点 B

Manager B> ADD FIREWALL POLICY=net RU=2 AC=NONAT INT=ppp0 PROT=ALL IP=192.168.2.1-192.168.2.254 ENCAP=IPSEC ↓

Info (1077003): Operation successful.

# 拠点C

Manager C> ADD FIREWALL POLICY=net RU=2 AC=NONAT INT=ppp0 PROT=ALL IP=192.168.3.1-192.168.3.254 ENCAP=IPSEC ↓

Info (1077003): Operation successful.

# ● IPsec の設定

24 ここからがIPsec の設定になります。最初に ISAKMP 用の事前 共有鍵(pre-shared key)を作成します。鍵番号と、それぞれ の拠点に対して拠点A で指定した鍵の値を指定します。

116 構成例

第

#### Manager B> CREATE ENCO KEY=1 TYPE=GENERAL VALUE="secret-ab" .]

Info (1073003): Operation successful.

拠点C

#### Manager C> CREATE ENCO KEY=1 TYPE=GENERAL VALUE="secret-ac" ,

Info (1073003): Operation successful.

「CREATE ENCO KEY」コマンドは、コンソールからログインしている場合のみ有効なコマンドです。そのため、「EDIT」コマンドなどで設定スクリプトファイル(.CFG)に、このコマンドを記述しても無効になります。

なお、「CREATE ECHO KEY」コマンドで作成された鍵は、セキュリティモード以外では、ルーターの再起動によって消去されます。鍵を使用する場合は、必ず最後にセキュリティモードに移行して鍵が保存されるようにしてください。

25 前手順で作成した鍵を使い、接続相手とのIKE ネゴシエーション 要求を受け入れるISAKMP ポリシー「i\_A」を作成します。PEER にはルーターAのIPアドレスを指定します。また、自分のアド レスが不定なため、LOCALIDで自分の認証IDを指定し、MODE は「AGGRESSIVE」でAggressiveモードを使うよう設定します。 拠点BではLOCALIDは「client\_B」を、拠点Cには「client\_C」 を指定します。

拠点B

Manager B> CREATE ISAKMP POLICY="i\_A" PEER=192.0.2.1 KEY=1 SENDN=TRUE LOCALID="client\_B" MODE=AGGRESSIVE HEART-BEATMODE=BOTH .J

拠点C

Manager C> CREATE ISAKMP POLICY="i\_A"
PEER=192.0.2.1 KEY=1 SENDN=TRUE
LOCALID="client\_C" MODE=AGGRESSIVE HEARTBEATMODE=BOTH .J

26 IPsec 通信の仕様を定義する SA スペック 1 を作成します。拠点 A 同様にトンネルモード(デフォルト)、鍵管理方式「ISAKMP」、 プロトコル「ESP」、暗号化方式「DES」、認証方式「SHA」に 設定します。

Manager B> CREATE IPSEC SASPEC=1 KEYMAN=ISAKMP PROTOCOL=ESP ENCALG=DES HASHALG=SHA ,J

Info (1081003): Operation successful.

**27** SA スペック 1だけからなる SA バンドルスペック 1を作成しま す。鍵管理方式は「ISAKMP」を指定します。

Manager B> CREATE IPSEC BUNDLE=1 KEYMAN=ISAKMP STRING="1" ↓

Info (1081003): Operation successful.

28 ISAKMP メッセージを素通しさせる IPsec ポリシー「isa」を作成します。ポリシーの適用対象を、ローカルの 500 番ポートからリモートの 500番ポート宛の UDP パケット (ISAKMP) に設定します。

#### Manager B> CREATE IPSEC POLICY="isa" INT=ppp0 ACTION=PERMIT LPORT=500 RPORT=500 TRANSPORT=UDP ↓

Info (1081003): Operation successful.

ISAKMP を使用する場合は、必ず最初の IPsec ポリシーで ISAKMPメッセージが通過できるような設定を行ってください。 「IPsec ポリシー」は設定順に検索され、最初にマッチしたもの が適用されるため、設定順序には注意が必要です。検索順は 「SHOW IPSEC POLICY」コマンドで確認できます。また、検索 順を変更するには、「SET IPSEC POLICY」コマンドのPOSITION パラメーターを使用します。

29 実際の IPsec通信に使用する IPsec ポリシー「vpn\_A」を PPPO に対して作成します。鍵管理方式「ISAKMP」、PEER には拠点 A のルーターの IP アドレスを、BUNDLE には SA パンドルス ペック「1」を指定します。

Manager B> CREATE IPSEC POLICY="vpn\_A" INT=ppp0 ACTION=IPSEC KEYMAN=ISAKMP BUN-DLE=1 PEER=192.0.2.1 ,J

Info (1081003): Operation successful.

30 IPsec ポリシー「vpn\_A」に対して実際にIPsec 通信を行なう IP アドレスの範囲を指定します。コマンドが長くなるため、できる だけ省略形を用いてください。

拠点 B

Manager B> SET IPSEC POLICY="vpn\_A" LAD=192.168.2.0 LMA=255.255.255.0 RAD=192.168.1.0 RMA=255.255.255.0 ↓

Info (1081003): Operation successful.

拠点C

```
Manager C> SET IPSEC POLICY="vpn A"
   LAD=192.168.3.0 LMA=255.255.255.0
   RAD=192.168.1.0 RMA=255.255.255.0 ~
```

Info (1081003): Operation successful.

31 インターネットへの平文通信を許可する IPsec ポリシー「inet」 をPPP インターフェース 0 に対して作成します。

```
Manager B> CREATE IPSEC POLICY="inet"
   INT=ppp0 ACTION=PERMIT ~
```

Info (1081003): Operation successful.

インターネットにもアクセスしたい場合は、必ず最後のIPsecポ リシーですべてのパケットを通過させる設定を行ってください。 どの IPsec ポリシーにもマッチしなかったトラフィックはデ フォルトで破棄されてしまうため、上記の設定がないと VPN以 外との通信ができなくなります。

32 IPsecモジュールを有効にします。

Manager B> ENABLE IPSEC ~

Info (1081003): Operation successful.

33 ISAKMP モジュールを有効にします。

#### Manager B> ENABLE ISAKMP ,

Info (1082057): ISAKMP has been enabled.

- 34 Security Officer レベルのユーザーでログインしなおします。
  - 拠点 B

Manager B> LOGIN secoff ,

Password: passwdSB

拠点C

Manager C> LOGIN secoff ,

Password: passwdSC

35 動作モードをセキュリティーモードに切り替えます。

SecOff B> ENABLE SYSTEM SECURITY MODE .

```
Info (1034003): Operation successful.
```

セキュリティーモードでは、Security Officer レベルでの Telnet ログインが原則として禁止されています。セキュリティーモード

において、Security Officer レベルで Telnet ログインしたい場合 は、あらかじめ RSO(Remote Security Officer)の設定を行っ ておいてください。

😹 本書「5.4 ノーマルモード / セキュリティーモード| (p.54)

#### ●設定の保存

36 WAN 側インターフェースの UTP ケーブルが抜けているのを確 認し、設定を保存します。

SecOff B> CREATE CONFIG=ROUTER.CFG J

Info (1049003): Operation successful.

もし、ケーブルが刺さっていた場合は、ケーブルを抜き「SHOW PPP」コマンドで、接続が切断されているのを確認してから保 存します。

37 保存したファイルを起動時設定ファイルに指定します。

SecOff B> SET CONFIG=ROUTER.CFG ,

Info (1049003): Operation successful.

# 接続の確認

- 38 拠点A、B、CともにUTP ケーブルを接続し、「SHOW PPP」コ マンドでPPPの接続が確立(OPENED)したことを確認してく ださい。
- 39 LAN 側のコンピューターから、相手側の社内サーバーなどが参 照できることを確認してください。<sup>\*12</sup>

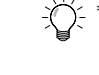

\*12 サブネット間でWindowsのネットワークドライブを参照す るためには、例えばWindows 2000/XP では「マイネット ワーク | → 「ネットワークプレースの追加 | で現れるダイ アログボックスで、サーバーの IP アドレスなどを指定しま す。 (例) ¥¥192,168,1,10

# まとめ

サイトA、B、C それぞれで、前述の設定手順を実行することによって、作成、保存される設定スクリプトファイルを示します。

# 表13.6.4 設定スクリプトファイル 拠点 A

| 1  | SET SYSTEM NAME=A                                                                                 |
|----|---------------------------------------------------------------------------------------------------|
| 2  | ADD USER=secoff PASSWORD=passwdSA<br>PRIVILEGE=SECURITYOFFICER                                    |
| 3  | CREATE PPP=0 OVER=eth0-any                                                                        |
| 4  | SET PPP=0 OVER=eth0-any BAP=OFF<br>USER=site_a@example.co.jp PASSWORD=passwd_a<br>LQR=OFF ECHO=ON |
| 5  | ENABLE IP                                                                                         |
| 6  | ADD IP INT=vlan1 IP=192.168.1.1<br>MASK=255.255.255.0                                             |
| 7  | ADD IP INT=ppp0 IP=192.0.2.1<br>MASK=255.255.255.255                                              |
| 8  | ADD IP ROUTE=0.0.0.0 INT=ppp0 NEXTHOP=0.0.0.0                                                     |
| 9  | ENABLE TRIGGER                                                                                    |
| 10 | CREATE TRIGGER=1 PERIODIC=3 SCRIPT=reset.scp                                                      |
| 11 | CREATE TRIGGER=2 INTERFACE=ppp0 EVENT=UP<br>CP=IPCP SCRIPT=up.scp                                 |
| 12 | CREATE TRIGGER=3 INTERFACE=ppp0 EVENT=DOWN<br>CP=IPCP SCRIPT=down.scp                             |

- 13 ENABLE FIREWALL
- 14 CREATE FIREWALL POLICY=net
- 15 ENABLE FIREWALL POLICY=net ICMP\_F=PING,UNREACHABLE
- 16 DISABLE FIREWALL POLICY=net IDENTPROXY
- 17 ADD FIREWALL POLICY=net INT=vlan1 TYPE=PRIVATE
- 18 ADD FIREWALL POLICY=net INT=ppp0 TYPE=PUBLIC
- 19 ADD FIREWALL POLICY=net NAT=ENHANCED INT=vlan1 GBLINT=ppp0
- 20 ADD FIREWALL POLICY=net RU=1 AC=ALLOW INT=ppp0 PROTO=UDP GBLPO=500 GBLIP=192.0.2.1 PO=500 IP=192.0.2.1
- 21 ADD FIREWALL POLICY=net RU=2 AC=NONAT INT=vlan1 PROT=ALL IP=192.168.1.1-192.168.1.254
- 22 SET FIREWALL POLICY=net RU=2 REMOTEIP=192.168.2.1-192.168.2.254
- 23 ADD FIREWALL POLICY=net RU=3 AC=NONAT INT=vlan1 PROT=ALL IP=192.168.1.1-192.168.1.254
- 24 SET FIREWALL POLICY=net RU=3 REMOTEIP=192.168.3.1-192.168.3.254

# 表 1 3.6.4 設定スクリプトファイル 拠点 A

- 25 ADD FIREWALL POLICY=net RU=4 AC=NONAT INT=ppp0 PROT=ALL IP=192.168.1.1-192.168.1.254 ENCAP=IPSEC
- 26 CREATE ISAKMP POLICY="i\_B" PEER=ANY KEY=1 SENDN=TRUE REMOTEID="client\_B" MODE=AGGRESSIVE HEARTBEATMODE=BOTH
- 27 CREATE ISAKMP POLICY="i\_C" PEER=ANY KEY=2 SENDN=TRUE REMOTEID="client\_C" MODE=AGGRESSIVE HEARTBEATMODE=BOTH
- 28 CREATE IPSEC SASPEC=1 KEYMAN=ISAKMP PROTOCOL=ESP ENCALG=DES HASHALG=SHA
- 29 CREATE IPSEC BUNDLE=1 KEYMAN=ISAKMP STRING="1"
- 30 CREATE IPSEC POLICY="isa" INT=ppp0 ACTION=PERMIT LPORT=500 RPORT=500 TRANSPORT=UDP
- 31 CREATE IPSEC POLICY="vpn\_B" INT=ppp0 ACTION=IPSEC KEYMAN=ISAKMP BUNDLE=1 PEER=DYNAMIC
- 32 CREATE IPSEC POLICY="vpn\_C" INT=ppp0 ACTION=IPSEC KEYMAN=ISAKMP BUNDLE=1 PEER=DYNAMIC
- 33 SET IPSEC POLICY="vpn\_B" LAD=192.168.1.0 LMA=255.255.255.0 RAD=192.168.2.0 RMA=255.255.255.0
- 34 SET IPSEC POLICY="vpn\_C" LAD=192.168.1.0
  LMA=255.255.255.0 RAD=192.168.3.0
  RMA=255.255.255.0
- 35 CREATE IPSEC POLICY="inet" INT=ppp0 ACTION=PERMIT
- 36 ENABLE IPSEC
- 37 ENABLE ISAKMP

### 表13.6.5 設定スクリプトファイル 拠点 B

- 1 SET SYSTEM NAME=B
- 2 ADD USER=secoff PASSWORD=passwdSB PRIVILEGE=SECURITYOFFICER
- 3 CREATE PPP=0 OVER=eth0-any
- 4 SET PPP=0 OVER=eth0-any BAP=OFF USER=site\_b@example.co.jp PASSWORD=passwd\_b LQR=OFF ECH0=ON
- 5 ENABLE IP
- 6 ENABLE IP REMOTEASSIGN
- 7 ADD IP INT=vlan1 IP=192.168.2.1 MASK=255.255.255.0
- 8 ADD IP INT=ppp0 IP=0.0.0.0
- 9 ADD IP ROUTE=0.0.0.0 INT=ppp0 NEXTHOP=0.0.0.0

## 表 13.6.5 設定スクリプトファイル 拠点B

- 10 ENABLE TRIGGER
- 11 CREATE TRIGGER=1 PERIODIC=3 SCRIPT=reset.scp
- 12 CREATE TRIGGER=2 INTERFACE=ppp0 EVENT=UP CP=IPCP SCRIPT=up.scp
- 13 CREATE TRIGGER=3 INTERFACE=ppp0 EVENT=DOWN CP=IPCP SCRIPT=down.scp
- 14 ENABLE FIREWALL
- 15 CREATE FIREWALL POLICY=net
- 16 ENABLE FIREWALL POLICY=net ICMP F=PING, UNREACHABLE
- 17 DISABLE FIREWALL POLICY=net IDENTPROXY
- 18 ADD FIREWALL POLICY=net INT=vlan1 TYPE=PRIVATE
- 19 ADD FIREWALL POLICY=net INT=ppp0 TYPE=PUBLIC
- 20 ADD FIREWALL POLICY=net NAT=ENHANCED INT=vlan1 GBLINT=ppp0
- 21 ADD FIREWALL POLICY=net RU=1 AC=NONAT INT=vlan1 PROT=ALL IP=192.168.2.1-192.168.2.254
- 22 SET FIREWALL POLICY=net RU=1 REMOTEIP=192.168.1.1-192.168.1.254
- 23 ADD FIREWALL POLICY=net RU=2 AC=NONAT INT=ppp0 PROT=ALL IP=192.168.2.1-192.168.2.254 ENCAP=IPSEC
- 24 CREATE ISAKMP POLICY="i\_A" PEER=192.0.2.1 KEY=1 SENDN=TRUE LOCALID="client\_B" MODE=AGGRESSIVE HEARTBEATMODE=BOTH
- 25 CREATE IPSEC SASPEC=1 KEYMAN=ISAKMP PROTOCOL=ESP ENCALG=DES HASHALG=SHA
- 26 CREATE IPSEC BUNDLE=1 KEYMAN=ISAKMP STRING="1"
- 27 CREATE IPSEC POLICY="isa" INT=ppp0 ACTION=PERMIT LPORT=500 RPORT=500 TRANSPORT=UDP
- 28 CREATE IPSEC POLICY="vpn\_A" INT=ppp0 ACTION=IPSEC KEYMAN=ISAKMP BUNDLE=1 PEER=192.0.2.1
- 29 SET IPSEC POLICY="vpn\_A" LAD=192.168.2.0 LMA=255.255.255.0 RAD=192.168.1.0 RMA=255.255.255.0
- 30 CREATE IPSEC POLICY="inet" INT=ppp0 ACTION=PERMIT
- 31 ENABLE IPSEC
- 32 ENABLE ISAKMP

#### 表 13.6.6 設定スクリプトファイル 拠点C

- 1 SET SYSTEM NAME=C
- 2 ADD USER=secoff PASSWORD=passwdSC PRIVILEGE=SECURITYOFFICER

表 13.6.6 設定スクリプトファイル 拠点C З CREATE PPP=0 OVER=eth0-any SET PPP=0 OVER=eth0-any BAP=OFF Δ USER=site c@example.co.jp PASSWORD=passwd c IPREOUEST=ON LOR=OFF ECHO=ON 5 ENABLE TP ENABLE IP REMOTEASSIGN 6 7 ADD IP INT=vlan1 IP=192.168.3.1 MASK=255.255.255.0 8 ADD IP INT=ppp0 IP=0.0.0.0 9 ADD IP ROUTE=0.0.0.0 INT=ppp0 NEXTHOP=0.0.0.0 10 ENABLE TRIGGER 11 CREATE TRIGGER=1 PERIODIC=3 SCRIPT=reset.scp 12 CREATE TRIGGER=2 INTERFACE=ppp0 EVENT=UP CP=IPCP SCRIPT=up.scp 13 CREATE TRIGGER=3 INTERFACE=ppp0 EVENT=DOWN CP=IPCP SCRIPT=down.scp 14 ENABLE FIREWALL 15 CREATE FIREWALL POLICY=net 16 ENABLE FIREWALL POLICY=net ICMP F=PING, UNREACHABLE 17 DISABLE FIREWALL POLICY=net IDENTPROXY 18 ADD FIREWALL POLICY=net INT=vlan1 TYPE=PRIVATE 19 ADD FIREWALL POLICY=net INT=ppp0 TYPE=PUBLIC 20 ADD FIREWALL POLICY=net NAT=ENHANCED INT=vlan1 GBLINT=ppp0 21 ADD FIREWALL POLICY=net RU=1 AC=NONAT INT=vlan1 PROT=ALL IP=192.168.3.1-192 168 3 254 22 SET FIREWALL POLICY=net RU=1 REMOTEIP=192.168.1.1-192.168.1.254 23 ADD FIREWALL POLICY=net RU=2 AC=NONAT INT=ppp0 PROT=ALL IP=192.168.3.1-192.168.3.254 ENCAP=IPSEC 25 CREATE ISAKMP POLICY="i A" PEER=192.0.2.1 KEY=1 SENDN=TRUE LOCALID="client C" MODE=AGGRESSIVE HEARTBEATMODE=BOTH 26 CREATE IPSEC SASPEC=1 KEYMAN=ISAKMP PROTOCOL=ESP ENCALG=DES HASHALG=SHA 27 CREATE IPSEC BUNDLE=1 KEYMAN=ISAKMP STRING="1" 28 CREATE IPSEC POLICY="isa" INT=ppp0 ACTION=PERMIT LPORT=500 RPORT=500 TRANSPORT=UDP 29 CREATE IPSEC POLICY="vpn\_A" INT=ppp0 ACTION=IPSEC KEYMAN=ISAKMP BUNDLE=1

PEER=192.0.2.1

120 構成例

# 表13.6.6 設定スクリプトファイル 拠点 C

- 30 SET IPSEC POLICY="vpn\_A" LAD=192.168.3.0
  LMA=255.255.255.0 RAD=192.168.1.0
  RMA=255.255.255.0
- 31 CREATE IPSEC POLICY="inet" INT=ppp0 ACTION=PERMIT
- 32 ENABLE IPSEC
- 33 ENABLE ISAKMP

「SET TIME」、「ADD SCRIPT」コマンドなど、コマンドプロンプト に対して入力したコマンドのすべてが、設定ファイルとして保存され るわけではないという点にご注意ください。

拠点A、B、Cともに以下のスクリプトは共通です。

# 表13.6.7 スクリプト「reset.scp」

RESET PPP=0

表13.6.8 スクリプト「up.scp」

DISABLE TRIGGER=1

# 表13.6.9 スクリプト「down.scp」

ENABLE TRIGGER=1

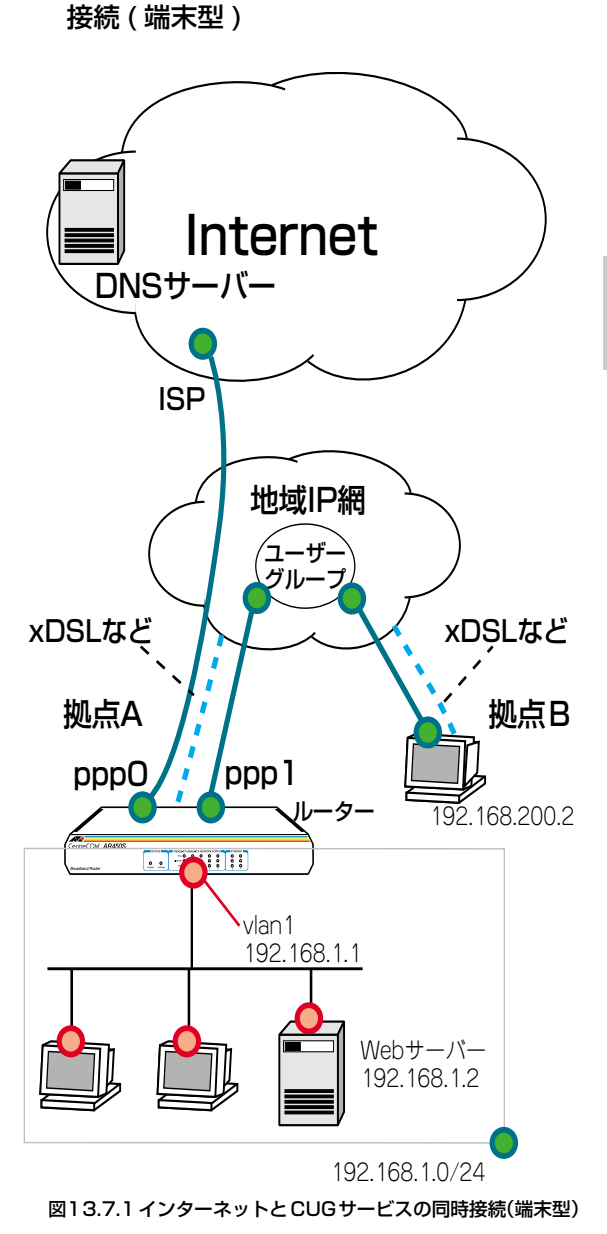

13.7 インターネットと CUG サービスの同時

PPPoE セッションを 2 本同時に使い、インターネット接続と、フ レッツ・グループアクセス (ライト) およびフレッツ・グループ (ペー 第2部 設定例編

シックメニュー)の CUG(Closed Users Group)サービス(端末 型)を同時に利用します。

この例では、LAN 側はプライベートアドレスで運用し、相手先のア ドレスによって、スタティックな経路制御を行いパケットを振り分け ます。 クライアントはダイナミック ENAT 経由でインターネットや CUG サービスにアクセスします。また、ファイアウォールを使って 外部からのアクセスを拒否します。

# プロバイダーから提供される情報

以下の説明では、プロバイダーもしくは CUG サービスの管理者から 下記の契約情報が与えられていると仮定します。実際の設定には、お 客様の契約情報をご使用ください。

# ●インターネット接続

- 接続のユーザー名: site\_a@example.co.jp
- 接続のパスワード:passwd\_a
- PPPoEサービス名:指定なし
- 使用できる IP アドレス: 動的割り当て(1個不定)
- DNS サーバー:接続時に通知される

# ● CUG サービス

- 接続のユーザー名:flets\_a
- ・接続のパスワード:fpasswd\_a
- PPPoE サービス名 : 指定なし
- 使用できる IP アドレス:動的割り当て(1個)
- 他のユーザーのIP アドレス: 192.168.200.2/32

# 設定の方針

- スタティックルーティングにより、CUG サービス内の他ユー ザー宛のパケットと、それ以外のパケット(インターネット宛 て)の転送先を振り分けます。
- ファイアウォールを利用して、外部からの不正アクセスを遮断し つつ、内部からは自由にインターネットへのアクセスができるようにします。
- CUG サービスからのパケットは、ファイアウォールのルールを 使用して、LAN 内の特定のサーバーに振り分けます。

• Web サーバー (ポート80): 192.168.1.2

- ルーターのDNS リレー機能をオンにして、LAN 側コンピュー ターからのDNS リクエストを、プロバイダーの DNS サーバー に転送します。
- トリガー機能を使ってPPPインターフェースを監視し、PPPoEのセッションが局側から切断されたような場合に、自動的に再接続するよう設定します。

•本製品の基本設定は、次の通りです。

#### 表13.7.1 本製品の基本設定

| WAN側物理インターフェース                     | eth0           |
|------------------------------------|----------------|
| インターネット向け<br>WAN側(ppp0)IP アドレス     | 不定             |
| CUG サービス向け<br>WAN 側 (ppp1) IP アドレス | 不定             |
| LAN 側(vlan1)IP アドレス                | 192.168.1.1/32 |
| DHCP サーバー機能                        | 使わない           |

# 設定

- 本製品の電源がオフの状態で、<u>本製品のWAN 側(ETHO)の</u> UTP ケーブルを外し、PPP インターフェースがリンクアップ しないようにしておきます。これは、後述のトリガーの設定中 にリンク状態(アップ、ダウン)が変化しないようにするため の措置です。
- 2 本製品の電源スイッチをオンにします。
- 3 ユーザー「manager」でログインします。デフォルトのパスワー ドは「friend」です。

login: **manager** J Password: **friend** (表示されません)

## ● PPP の設定

4 WAN 側 Ethernet インターフェース(eth0)上にインターネットと接続するためのPPP インターフェース「0」を作成します。 「OVER=eth0-XXXX」の「XXXX」の部分には、通知されたPPPoEの「サービス名」を記述します。指定がない場合は、どのサービス名タグでも受け入れられるよう、「any」を設定します。

Manager > CREATE PPP=0 OVER=eth0-any ~

Info (1003003): Operation successful.

122 構成例

- 第 2 部
- 設定例編

5 プロバイダーから通知されたPPP ユーザー名とパスワードを指定し、接続時にIP アドレス割り当ての要求を行うように設定します。LQR はオフにし、代わりに LCP Echo パケットを使って PPP リンクの状態を監視するようにします。また、ISDN 向けの機能である BAP はオフにします。

Manager > SET PPP=0 OVER=eth0-any BAP=OFF IPREQUEST=ON USER=site\_a@example.co.jp PASSWORD=passwd a LQR=OFF ECHO=ON .J

Info (1003003): Operation successful.

6 WAN 側 Ethernet インターフェース (eth0) 上にCUG サービス と接続するための PPP インターフェース「1」を作成します。 「OVER=eth0-XXXX」の「XXXX」の部分には、通知された PPPoE の「サービス名」を記述します。指定がない場合は、どのサービ ス名タグでも受け入れられるよう、「any」を設定します。

Manager > CREATE PPP=1 OVER=eth0-anv .

Info (1003003): Operation successful.

7 CUGサービス管理者から通知されたPPPユーザー名とパスワードを指定し、接続時にIPアドレス割り当ての要求を行うように設定します。LQRはオフにし、代わりにLCPEchoパケットを使ってPPPリンクの状態を監視するようにします。また、ISDN向けの機能であるBAPはオフにします。

```
Manager > SET PPP=1 OVER=eth0-any BAP=OFF
IPREQUEST=ON USER=flets_a
PASSWORD=fpasswd a LQR=OFF ECHO=ON ↓
```

Info (1003003): Operation successful.

- IP、ルーティングの設定
- 8 IP モジュールを有効にします。

Manager > ENABLE IP 斗

Info (1005287): IP module has been enabled.

9 IPCP ネゴシエーションで与えられた IP アドレスを PPP イン ターフェースで使用するように設定します。

## Manager > ENABLE IP REMOTEASSIGN ,

Info (1005287): Remote IP assignment has been enabled.

10 LAN 側 (vlan1) インターフェースにプライベート IP アドレス を割り当て、クライアント用のサブネットとします。 CUG サービスのアドレス (ppp1) とは、重ならないものを指定 してください。

Manager > ADD IP INT=vlan1 IP=192.168.1.1 MASK=255.255.255.0 ↓

Info (1005275): interface successfully added.

 インターネット接続用の WAN 側 (ppp0) インターフェースに IP アドレス「0.0.0.0」を設定します。プロバイダーとの接続が 確立するまで、IP アドレスは確定しません。

Manager > ADD IP INT=ppp0 IP=0.0.0.0 ,

Info (1005275): interface successfully added.

12 CUG サービス接続用の WAN 側 (ppp1) インターフェースに IP アドレス「0.0.0.0」を設定します。プロバイダーとの接続が確 立するまで、IP アドレスは確定しません。

Manager > ADD IP INT=ppp1 IP=0.0.0.0 .

Info (1005275): interface successfully added.

13 デフォルトルートを設定します。

Manager > ADD IP ROUTE=0.0.0.0 INT=ppp0 NEXTHOP=0.0.0.0 ↓

Info (1005275): IP route successfully added.

14 CUG サービス向けの経路をスタティックに設定します。 CUG サービス内に複数の拠点がある場合には、それぞれの拠点 ごとに経路を設定します。

Manager > ADD IP ROUTE=192.168.200.2 MASK=255.255.255.255 INT=ppp1 NEXTHOP=0.0.0.0 ↓

Info (1005275): IP route successfully added.

15 DNS リレー機能を有効にします。

Manager > ENABLE IP DNSRELAY ↓

## ●ファイアウォールの設定

16 ファイアウォール機能を有効にします。

Manager > ENABLE FIREWALL ,

Info (1077257): 19-Apr-2002 19:55:22
Firewall enabled.

Info (1077003): Operation successful.

17 ファイアウォールの動作を規定するファイアウォールポリシー 「net」を作成します。ポリシーの文字列は、お客様によって任意 に設定できます。

Manager > CREATE FIREWALL POLICY=net .J

Info (1077003): Operation successful.

**18** ICMPパケットは Ping (Echo/Echo Reply) と到達不可能 (Unreachable)のみ双方向で許可します。<sup>\*13</sup>

#### Manager > ENABLE FIREWALL POLICY=net ICMP\_F=PING,UNREACH ↓

Info (1077003): Operation successful.

19 ident プロキシー機能を無効にし、外部のメール(SMTP)サー バーなどからのident 要求に対して、ただちに TCP RST を返 すよう設定します。

#### Manager > DISABLE FIREWALL POLICY=net IDENTPROXY ↓

Info (1077003): Operation successful.

20 ファイアウォールポリシーの適用対象となるインターフェース を指定します。

LAN 側(vlan1)インターフェースを PRIVATE(内部)に設定 します。

Manager > ADD FIREWALL POLICY=net INT=vlan1 TYPE=PRIVATE .J

Info (1077003): Operation successful.

インターネット接続用の WAN 側(ppp0)インターフェースを PUBLIC(外部)に設定します。

Manager > ADD FIREWALL POLICY=net INT=ppp0 TYPE=PUBLIC ↓

Info (1077003): Operation successful.

CUG サービス接続用の WAN 側 (ppp1) インターフェースを PUBLIC (外部) に設定します。

Manager > ADD FIREWALL POLICY=net INT=ppp1 TYPE=PUBLIC ↓

Info (1077003): Operation successful.

21 LAN 側ネットワークに接続されているすべてのコンピューターが ENAT 機能を使用できるよう設定します。インターネット宛 てパケットの場合は、NAT アドレスとして ppp0の IP アドレス を使用します。CUG サービス宛てパケットの場合は、NAT アドレスとして ppp1の IP アドレスを使用します。 ファイアウォールのダイナミック ENAT では、パケットが INT から GBLINT に転送されたときに、パケットの始点アドレスを GBLINT のアドレスに書き換えます。

Manager > ADD FIREWALL POLICY=net NAT=ENHANCED INT=vlan1 GBLINT=ppp0 ↓

Info (1077003): Operation successful.

Manager > ADD FIREWALL POLICY=net NAT=ENHANCED INT=vlan1 GBLINT=ppp1 .J

Info (1077003): Operation successful.

22 CUG サービス側からのルーターに向けた HTTP (ポート 80) パ ケットを、LAN 内のIP アドレス 192.168.1.2 のサーバーに転送 するルールを設定します。 他にも公開したいサーバーがあるときには、それぞれについて、 ルールを設定します。 逆にサーバーを公開しない場合には、このルール設定は不要で す。

Manager > ADD FIREWALL POLICY=net RU=1 AC=ALLOW INT=ppp1 PROT=tcp PORT=80 IP=192.168.1.2 GBLINT=0.0.0.0 GBLP=80 ↓

Info (1077003): Operation successful.

# ●トリガーの設定

23 PPPoE セッションを自動再接続するためのトリガースクリプト を作成します。

ppp0 をリセットするスクリプトreset0.scp を作成します。

ppp1をリセットするスクリプトreset1.scp を作成します。

Manager > ADD SCRIPT=reset1.scp TEXT="RESET
 PPP=1" .]

File : reset1.scp

1:RESET PPP=1

トリガー1を無効状態にするスクリプトup0.scpを作成します。

#### Manager > ADD SCRIPT=up0.scp TEXT="DISABLE TRIGGER=1" ...

File : up0.scp

1:DISABLE TRIGGER=1

トリガー2を無効状態にするスクリプトup1.scpを作成します。

#### Manager > ADD SCRIPT=up1.scp TEXT="DISABLE TRIGGER=2" ↓

File : up1.scp

1:DISABLE TRIGGER=2

トリガー1を有効状態にするスクリプト down0.scp を作成します。

Manager > ADD SCRIPT=down0.scp TEXT="ENABLE
TRIGGER=1" ↓

File : down0.scp

1:ENABLE TRIGGER=1

トリガー2を有効状態にするスクリプト down1.scp を作成します。

Manager > ADD SCRIPT=down1.scp TEXT="ENABLE TRIGGER=2" ↓

File : down1.scp

1:ENABLE TRIGGER=2

「ADD SCRIPT」コマンドは、コンソールなどからログインした 状態で、実行するためのコマンドです。そのため、「EDIT」コマ ンド(内蔵フルスクリーンエディター)などを使って設定スクリ プトファイル (.CFG) にこのコマンドを記述しても意図した結 果になりません。

24 トリガー機能を有効にします。

Manager > ENABLE TRIGGER ,

Info (1053268): The trigger module has been enabled.

25 PPPoE セッションを自動再接続するためのトリガーを作成します。これらのトリガーは手順23で設定したそれぞれのトリガースクリプトを実行します。 reset0.scpを実行する定期トリガー1を作成します。このトリガーは、ppp0インターフェースがダウンすると同時に有効になり、3分間隔で実行され、アップすると無効になります。

Manager > CREATE TRIGGER=1 PERIODIC=3 SCRIPT=reset0.scp ...

Info (1053262): Trigger successfully added.

reset1.scp を実行する定期トリガー2 を作成します。このトリ ガーは、ppp1インターフェースがダウンすると同時に有効にな リ、3分間隔で実行され、アップすると無効になります。

Manager > CREATE TRIGGER=2 PERIODIC=3 SCRIPT=reset1.scp ↓

Info (1053262): Trigger successfully added.

ppp0 のアップ時に up0.scp を実行するインターフェーストリ ガー3を作成します。

Manager > CREATE TRIGGER=3 INTERFACE=ppp0 EVENT=UP CP=IPCP SCRIPT=up0.scp ↓

Info (1053262): Trigger successfully added.

ppp1 のアップ時に up1.scp を実行するインターフェーストリ ガー4 を作成します。

Manager > CREATE TRIGGER=4 INTERFACE=ppp1 EVENT=UP CP=IPCP SCRIPT=up1.scp ↓

Info (1053262): Trigger successfully added.

ppp0 のダウン時に down0.scp を実行するインターフェースト リガー5 を作成します。

#### Manager > CREATE TRIGGER=5 INTERFACE=ppp0 EVENT=DOWN CP=IPCP SCRIPT=down0.scp ...

Info (1053262): Trigger successfully added.

ppp1のダウン時に down1.scp を実行するインターフェースト リガー6 を作成します。

#### Manager > CREATE TRIGGER=6 INTERFACE=ppp1 EVENT=DOWN CP=IPCP SCRIPT=down1.scp

Info (1053262): Trigger successfully added.

参照 本書「トリガーの動作」(p.135)

- ●時刻、パスワード、設定保存
- 26 時刻を設定します。以前、時刻を設定したことがある場合、時刻の再設定は不要です。

```
Manager > SET TIME=01:00:01 DATE=21-APR-2002 .J
System time is 01:00:01 on Sunday 21-Apr-2002.
```

27 ユーザー「manager」のパスワードを変更します。Confirm:の 入力を終えたとき、コマンドプロンプトが表示されない場合は、 リターンキーを押してください。

Manager > SET PASSWORD ↓ Old password: friend ↓ New password: xxxxxxx ↓

Confirm: xxxxxxx ↓

28 設定は以上です。設定内容を設定スクリプトファイルに保存します。

```
Manager > CREATE CONFIG=ROUTER.CFG ,
```

```
Info (1049003): Operation successful.
```

29 起動スクリプトとして指定します。

Manager > SET CONFIG=ROUTER.CFG ,

Info (1049003): Operation successful.

**30** WAN 側 (eth0) インターフェースに UTP ケーブルを接続して ください。

#### ●接続の確認

31 PPPの接続の確立は、「SHOW PPP」コマンドで確認できます。 トリガー1、トリガー2は3分間隔で実行されるので、UTPケー ブルを接続してから、PPPの接続確立まで最長3分かかります (ご契約のプロバイダー側の機器によっては更に数分かかること があります)。「SHOW PPP」コマンドを繰り返し入力しながら、 State が「CLOSED」から「OPENED」に変わるまで待ってくだ さい。

| Manager > | SHOW    | PPP     | J        |      |        |
|-----------|---------|---------|----------|------|--------|
| Name      | Enabled | ifIndex | Over     | CP   | State  |
| ppp0      | YES     | 04      |          | IPCP | OPENED |
|           |         |         | eth0-any | LCP  | OPENED |
| ppp1      | YES     | 04      |          | IPCP | OPENED |
|           |         |         | eth0-any | LCP  | OPENED |

- 32 LAN 側のコンピューターでWeb ブラウザーなどを実行し、イン ターネットにアクセスできることを確認してください。 なお、LAN 側のコンピューターが IP アドレスを自動取得するように設定されている場合 (DHCP クライアントである場合)、本 製品の DHCP サーパー機能を設定した後に、コンピューターを 起動(または再起動)する必要があります。
- **33** LAN 側のコンピューターから、CUG サービスで接続している サーバーなどが参照できることを確認してください。<sup>\*14</sup>

<sup>- ↓ \*14</sup> サブネット間でWindowsのネットワークドライブを参照す るためには、例えばWindows 2000/XP では「マイネット ワーク」→「ネットワークプレースの追加」で現れるダイ アログボックスで、サーバーの IP アドレスなどを指定しま す。 (例) ¥¥192.168.1.10

# まとめ

前述の設定手順を実行することによって、作成、保存される設定スク リプトファイルを示します。。

## 表13.7.2 設定スクリプトファイル(ROUTER.CFG)

| 1  | CREATE PPP=0 OVER=eth0-any                                                                                     |
|----|----------------------------------------------------------------------------------------------------|
| 2  | SET PPP=0 OVER=eth0-any BAP=OFF IPREQUEST=ON<br>USER=site_a@example.co.jp PASSWORD=passwd_a<br>LQR=OFF ECHO=ON |
| 3  | CREATE PPP=1 OVER=eth0-any                                                                                     |
| 4  | SET PPP=1 OVER=eth0-any BAP=OFF IPREQUEST=ON<br>USER=flets_a PASSWORD=fpasswd_a LQR=OFF<br>ECH0=ON             |
| 5  | ENABLE IP                                                                                                    |
| 6  | ENABLE IP REMOTEASSIGN                                                                                         |
| 7  | ADD IP INT=vlan1 IP=192.168.1.1<br>MASK=255.255.255.0                                                          |
| 8  | ADD IP INT=ppp0 IP=0.0.0.0                                                                                     |
| 9  | ADD IP INT=ppp1 IP=0.0.0.0                                                                                     |
| 10 | ADD IP ROUTE=0.0.0.0 INT=ppp0 NEXTHOP=0.0.0.0                                                                  |
| 11 | ADD IP ROUTE=192.168.200.2<br>MASK=255.255.255.255 INT=ppp1 NEXTHOP=0.0.0.0                                    |
| 12 | ENABLE IP DNSRELAY                                                                                             |
| 13 | ENABLE FIREWALL                                                                                                |
| 14 | CREATE FIREWALL POLICY=net                                                                                     |
| 15 | ENABLE FIREWALL POLICY=net<br>ICMP_F=PING,UNREACHABLE                                                          |
| 16 | DISABLE FIREWALL POLICY=net IDENTPROXY                                                                         |
| 17 | ADD FIREWALL POLICY=net INT=vlan1 TYPE=PRIVATE                                                                 |
| 18 | ADD FIREWALL POLICY=net INT=ppp0 TYPE=PUBLIC                                                                   |

19 ADD FIREWALL POLICY=net INT=ppp1 TYPE=PUBLIC

20 ADD FIREWALL POLICY=net NAT=ENHANCED INT=vlan1 GBLINT=ppp0

21 ADD FIREWALL POLICY=net NAT=ENHANCED INT=vlan1 GBLINT=ppp1

22 ADD FIREWALL POLICY=net RU= 1 AC=ALLOW INT=ppp1 PROT=tcp PORT=80 IP=192.168.1.2 GBLIP=0.0.0.0 GBLP=80

23 ENABLE TRIGGER

24 CREATE TRIGGER=1 PERIODIC=3 SCRIPT=reset0.scp

25 CREATE TRIGGER=2 PERIODIC=3 SCRIPT=reset1.scp

26 CREATE TRIGGER=3 INTERFACE=ppp0 EVENT=UP CP=IPCP SCRIPT=up0.scp

27 CREATE TRIGGER=4 INTERFACE=ppp1 EVENT=UP CP=IPCP SCRIPT=up1.scp

# 表13.7.2 設定スクリプトファイル (ROUTER.CFG)

- 28 CREATE TRIGGER=5 INTERFACE=ppp0 EVENT=DOWN CP=IPCP SCRIPT=down0.scp
- 29 CREATE TRIGGER=6 INTERFACE=ppp1 EVENT=DOWN CP=IPCP SCRIPT=down1.scp

「SET TIME」、「ADD SCRIPT」コマンドなど、コマンドプロンプト に対して入力したコマンドのすべてが、設定ファイルとして保存され るわけではないという点にご注意ください。。

# 表13.7.3 スクリプト「resetO.scp」

RESET PPP=0

# 表13.7.4 スクリプト「reset1.scp」

RESET PPP=1

# 表13.7.5 スクリプト「up0.scp」

DISABLE TRIGGER=1

表13.7.6 スクリプト [up1.scp]

DISABLE TRIGGER=2

## 表13.7.7 スクリプト [down0.scp]

ENABLE TRIGGER=1

## 表13.7.8 スクリプト [down1.scp]

ENABLE TRIGGER=2

# 13.8 インターネットと CUG サービスの同時 接続(LAN型)

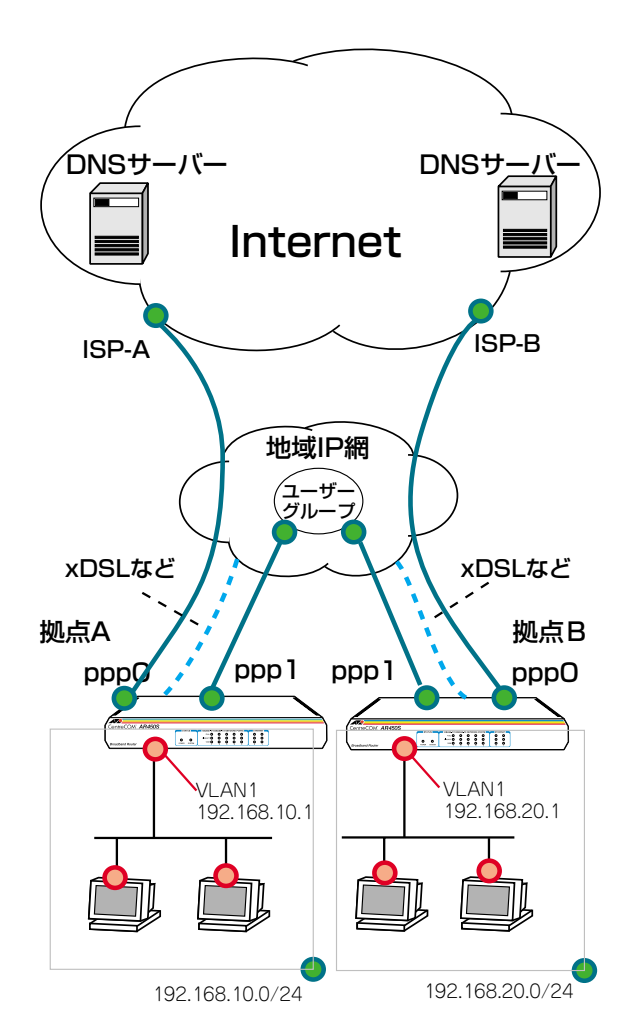

# 図 13.8.1 インターネットと CUG サービスの同時接続 (LAN 型)

PPPoE セッションを2本同時に使って、インターネット接続と、フ レッツ・グループアクセス(プロ)およびフレッツ・グループ(ピジ ネスメニュー)の CUG(Closed Users Group)サービス(LAN 型) を同時に利用します。

この例では、各拠点のLAN側はプライベートアドレスで運用し、相 手先のアドレスによって、スタティックな経路制御を行いパケットを 振り分けます。クライアントはインターネットにはダイナミック ENAT 経由で、CUG サービスにはプライペートアドレスのままでア クセスします。また、ファイアウォールを使って外部からのアクセス を拒否します。

# プロバイダーから提供される情報

以下の説明では、プロバイダーから下記の契約情報が与えられている と仮定します。実際の設定には、お客様の契約情報をご使用ください。

# ●拠点 A のインターネット接続

- 接続のユーザー名: site\_a@example.co.jp
- ・接続のパスワード:passwd\_a
- PPPoE サービス名:指定なし
- 使用できる IP アドレス: 動的割り当て(1個不定)
- DNS サーバー:接続時に通知される

# ●拠点 B のインターネット接続

- 接続のユーザー名: site\_b@example.co.jp
- ・接続のパスワード:passwd\_b
- PPPoEサービス名:指定なし
- 使用できる IP アドレス: 動的割り当て(1個不定)
- DNS サーバー:接続時に通知される

# ●拠点 A の CUG サービス

- 接続のユーザー名:flets\_a
- 接続のパスワード:fpasswd\_a
- PPPoE サービス名:指定なし
- CUG サービスのネットワークアドレス: 192.168.10.0/24

# ●拠点 B の CUG サービス

- 接続のユーザー名:flets\_b
- ・接続のパスワード:fpasswd\_b
- PPPoE サービス名 : 指定なし
- CUG サービスのネットワークアドレス: 192.168.20.0/24

# 設定の方針

- スタティックルーティングにより、CUGサービス内の他ユー ザー宛のパケットと、それ以外のパケット(インターネット宛 て)の転送先を振り分けます。
- ファイアウォールを利用して、外部からの不正アクセスを遮断し つつ、内部からは自由にインターネットへのアクセスができるようにします。

- ファイアウォールのダイナミック ENAT 機能を使用して、イン ターネット宛てのパケットはLAN 側ネットワークのプライベー ト IP アドレスを、インターネット向け WAN 側インターフェー スに設定されたアドレスに変換します。CUG サービス向け WAN 側インターフェースはアンナンバードとして、LAN 内のコン ピューターは設定されたプライベートアドレスそのままで他の 拠点にアクセスします。
- ルーターのDNS リレー機能をオンにして、LAN 側コンピュー ターからのDNS リクエストを、プロバイダーのDNS サーバー に転送します。
- トリガー機能を使ってPPP インターフェースを監視し、PPPoEのセッションが局側から切断されたような場合に、自動的に再接続するよう設定します。
- 本製品の基本設定は、次の通りです。

## 表13.8.1 本製品の基本設定

| WAN 側物理インターフェース                    | eth0                | eth0                |
|------------------------------------|---------------------|---------------------|
| インターネット向け<br>WAN 側(ppp0)IP アドレス    | 不定                  | 不定                  |
| CUG サービス向け<br>WAN 側 (ppp1) IP アドレス | 不定                  | 不定                  |
| LAN 側(vlan1)IP アドレス                | 192.168.10.1<br>/24 | 192.168.20.1<br>/24 |
| DHCP サーバー機能                        | 使わない                | 使わない                |

# 設定

各拠点では、設定する IP アドレスなどの設定値が異なるだけで、基本的な設定方法は同じです。

各拠点で設定値が違う部分については、それぞれ向けの操作例などを 明示します。それ以外の部分は両拠点について同様の設定を行ってく ださい。

- 本製品の電源がオフの状態で、<u>本製品のWAN 側(ETH0)の</u> <u>UTP ケーブルを外し、PPP インターフェースがリンクアップ</u> しないようにしておきます。これは、後述のトリガーの設定中 にリンク状態(アップ、ダウン)が変化しないようにするための措置です。
- 2 本製品の電源スイッチをオンにします。
- 3 ユーザー「manager」でログインします。デフォルトのパスワードは「friend」です。

| login: ma | anager . | L         |
|-----------|----------|-----------|
| Password: | friend   | (表示されません) |

# ● PPP の設定

4 WAN 側 Ethernet インターフェース(eth0) 上にインターネットと接続するための PPP インターフェース「0」を作成します。 「OVER=eth0-XXXX」の「XXXX」の部分には、通知された PPPoEの「サービス名」を記述します。指定がない場合は、どのサービス名タグでも受け入れられるよう、「any」を設定します。

Manager > CREATE PPP=0 OVER=eth0-any ~

Info (1003003): Operation successful.

5 プロバイダーから通知されたPPP ユーザー名とパスワードをそれぞれの拠点ごとに指定し、接続時に IP アドレス割り当ての要求を行うように設定します。LQR はオフにし、代わりに LCP Echo パケットを使って PPP リンクの状態を監視するようにします。また、ISDN 向けの機能である BAP はオフにします。

## <u> 拠点 A</u>

Manager > SET PPP=0 OVER=eth0-any BAP=OFF IPREQUEST=ON USER=site\_a@example.co.jp PASSWORD=passwd\_a LQR=OFF ECH0=ON ↓

Info (1003003): Operation successful.

# 拠点 B

Manager > SET PPP=0 OVER=eth0-any BAP=OFF IPREQUEST=ON USER=site\_b@example.co.jp PASSWORD=passwd b LQR=OFF ECH0=ON ↓

Info (1003003): Operation successful.

6 WAN 側 Ethernet インターフェース (eth0) 上に CUG サービス と接続するための PPP インターフェース「1」を作成します。 「OVER=eth0-XXXX」の「XXXX」の部分には、通知された PPPoE の「サービス名」を記述します。指定がない場合は、どのサービ ス名タグでも受け入れられるよう、「any」を設定します。

Manager > CREATE PPP=1 OVER=eth0-any ,J Info (1003003): Operation successful.

7 CUGサービス管理者から通知されたPPPユーザー名とパスワードをそれぞれの拠点ごとに指定し、接続時にIPアドレス割り当ての要求を行うように設定します。LQRはオフにし、代わりにLCP Echoパケットを使ってPPPリンクの状態を監視するようにします。また、ISDN向けの機能であるBAPはオフにします。

拠点 A

Manager > SET PPP=1 OVER=eth0-any BAP=OFF IPREQUEST=ON USER=flets\_a PASSWORD=fpasswd a LQR=OFF ECH0=ON ↓

Info (1003003): Operation successful.

拠点B

Manager > SET PPP=1 OVER=eth0-any BAP=OFF IPREQUEST=ON USER=flets\_b PASSWORD=fpasswd\_b LQR=OFF ECHO=ON ↓

Info (1003003): Operation successful.

- IP、ルーティングの設定
- 8 IP モジュールを有効にします。

Manager > ENABLE IP 斗

Info (1005287): IP module has been enabled.

9 IPCP ネゴシエーションで与えられた IP アドレスを PPP イン ターフェースで使用するように設定します。

```
Manager > ENABLE IP REMOTEASSIGN 🗐
```

Info (1005287): Remote IP assignment has been enabled.

**10** LAN 側(vlan1)インターフェースにCUG サービス管理者から 指定されたIP アドレスをそれぞれの拠点ごとに指定します。

拠点A

Manager > ADD IP INT=vlan1 IP=192.168.10.1 MASK=255.255.255.0 ↓

Info (1005275): interface successfully added.

拠点B

Manager > ADD IP INT=vlan1 IP=192.168.20.1 MASK=255.255.255.0 ↓

Info (1005275): interface successfully added.

 インターネット接続用の WAN 側 (ppp0) インターフェースに IP アドレス「0.0.0.0」を設定します。プロバイダーとの接続が 確立するまで、IP アドレスは確定しません。

Manager > ADD IP INT=ppp0 IP=0.0.0.0 ,

Info (1005275): interface successfully added.

12 CUG サービス接続用のWAN 側 (ppp1) インターフェースに IP アドレス「0.0.0.0」を設定します。プロバイダーとの接続が確 立するまで、IP アドレスは確定しません。

```
Manager > ADD IP INT=ppp1 IP=0.0.0.0 .
```

Info (1005275): interface successfully added.

13 デフォルトルートを設定します。

Manager > ADD IP ROUTE=0.0.0.0 INT=ppp0 NEXTHOP=0.0.0.0 .↓

Info (1005275): IP route successfully added.

14 他の拠点向けの経路をスタティックに設定します。拠点が3つ 以上ある場合には、それぞれの拠点向けにROUTE、MASKの値 を適切なものに変更して、複数登録してください。

#### 拠点A

```
Manager > ADD IP ROUTE=192.168.20.0
MASK=255.255.255.0 INT=ppp1
NEXTHOP=0.0.0.0 ↓
```

Info (1005275): IP route successfully added.

拠点B

```
Manager > ADD IP ROUTE=192.168.10.0
MASK=255.255.255.0 INT=ppp1
NEXTHOP=0.0.0.0 ↓
```

Info (1005275): IP route successfully added.

**15** DNS リレー機能を有効にします。

Manager > ENABLE IP DNSRELAY ~

Info (1005003): Operation successful.

# ●ファイアウォールの設定

16 ファイアウォール機能を有効にします。

Manager > ENABLE FIREWALL ,

Info (1077257): 19-Apr-2002 19:55:22
Firewall enabled.

Info (1077003): Operation successful.

17 ファイアウォールの動作を規定するファイアウォールポリシー 「net」を作成します。ポリシーの文字列は、お客様によって任意 に設定できます。

Manager > CREATE FIREWALL POLICY=net .

Info (1077003): Operation successful.

**18** ICMP パケットは Ping (Echo/Echo Reply) と到達不可能 (Unreachable)のみ双方向で許可します。\*<sup>15</sup>

Manager > ENABLE FIREWALL POLICY=net ICMP\_F=PING, UNREACH ↓

Info (1077003): Operation successful.

19 ident プロキシー機能を無効にし、外部のメール(SMTP)サー バーなどからのident 要求に対して、ただちに TCP RST を返 すよう設定します。

Manager > DISABLE FIREWALL POLICY=net IDENTPROXY ↓

Info (1077003): Operation successful.

20 ファイアウォールポリシーの適用対象となるインターフェース を指定します。

LAN 側(vlan1)インターフェースを PRIVATE(内部)に設定 します。

Manager > ADD FIREWALL POLICY=net INT=vlan1
TYPE=PRIVATE .

Info (1077003): Operation successful.

インターネット接続用の WAN 側(ppp0)インターフェースを PUBLIC(外部)に設定します。

Manager > ADD FIREWALL POLICY=net INT=ppp0 TYPE=PUBLIC ↓

Info (1077003): Operation successful.

CUG サービス接続用の WAN 側(ppp1)インターフェースを PUBLIC(外部)に設定します。

Manager > ADD FIREWALL POLICY=net INT=ppp1 TYPE=PUBLIC ↓

Info (1077003): Operation successful.

21 LAN 側ネットワークに接続されているすべてのコンピューター がインターネットへの通信に ENAT 機能を使用できるよう設定 します。NAT アドレスとして ppp0 のIP アドレスを使用します。 ファイアウォールのダイナミック ENAT では、パケットが INT から GBLINT に転送されたときに、パケットの始点アドレスを GBLINT のアドレスに書き換えます。 CUG サービス宛てパケットの場合は、NAT は使いません。

Manager > ADD FIREWALL POLICY=net NAT=ENHANCED INT=vlan1 GBLINT=ppp0 ↓

Info (1077003): Operation successful.

22 他の拠点からの通信をすべて許可するルールを設定します。拠点 が 3 つ以上ある場合には、すべての拠点の IP アドレスごとの REMOTEIPを指定したルールを設定してください。

#### 拠点 A

Manager > ADD FIREWALL POLICY=net RULE=1 AC=ALLOW INT=ppp1 PROT=ALL REMOTEIP=192.168.20.1-192.168.20.254 ↓

Info (1077003): Operation successful.

### 拠点 B

Manager > ADD FIREWALL POLICY=net RULE=1 AC=ALLOW INT=ppp1 PROT=ALL REMOTEIP=192.168.10.1-192.168.10.254 ↓

Info (1077003): Operation successful.

#### ●トリガーの設定

23 PPPoE セッションを自動再接続するためのトリガースクリプト を作成します。 ppp0をリセットするスクリプト reset0.scp を作成します。

Manager > ADD SCRIPT=reset0.scp TEXT="RESET
PPP=0" \_J

File : reset0.scp

1:RESET PPP=0

ppp1をリセットするスクリプト reset1.scp を作成します。

Manager > ADD SCRIPT=reset1.scp TEXT="RESET PPP=1" ↓

File : reset1.scp

1:RESET PPP=1

トリガー1を無効状態にするスクリプトup0.scpを作成します。

Manager > ADD SCRIPT=up0.scp TEXT="DISABLE
 TRIGGER=1" ...

File : up0.scp

1:DISABLE TRIGGER=1

トリガー2を無効状態にするスクリプト up1.scp を作成します。

Manager > ADD SCRIPT=up1.scp TEXT="DISABLE TRIGGER=2" .J

File : up1.scp

1:DISABLE TRIGGER=2

トリガー1を有効状態にするスクリプト down0.scp を作成します。

Manager > ADD SCRIPT=down0.scp TEXT="ENABLE
 TRIGGER=1" ...

File : down0.scp

1:ENABLE TRIGGER=1

トリガー2を有効状態にするスクリプト down 1.scp を作成します。

Manager > ADD SCRIPT=down1.scp TEXT="ENABLE TRIGGER=2" ↓

File : down1.scp

1:ENABLE TRIGGER=2

「ADD SCRIPT」コマンドは、コンソールなどからログインした 状態で、実行するためのコマンドです。そのため、「EDIT」コマ ンド(内蔵フルスクリーンエディター)などを使って設定スクリ プトファイル (.CFG) にこのコマンドを記述しても意図した結 果になりません。

24 トリガー機能を有効にします。

Manager > ENABLE TRIGGER ~

Info (1053268): The trigger module has been enabled.

25 PPPoEセッションを自動再接続するためのトリガーを作成します。これらのトリガーは手順23で設定したそれぞれのトリガースクリプトを実行します。

reset0.scp を実行する定期トリガー1を作成します。このトリ ガーは、ppp0インターフェースがダウンすると同時に有効にな リ、3分間隔で実行され、アップすると無効になります。

#### Manager > CREATE TRIGGER=1 PERIODIC=3 SCRIPT=reset0.scp ↓

Info (1053262): Trigger successfully added.

reset1.scp を実行する定期トリガー 2 を作成します。このトリ ガーは、ppp1 インターフェースがダウンすると同時に有効にな り、3分間隔で実行され、アップすると無効になります。

#### Manager > CREATE TRIGGER=2 PERIODIC=3 SCRIPT=reset1.scp ↓

Info (1053262): Trigger successfully added.

ppp0 のアップ時に up0.scp を実行するインターフェーストリ ガー3を作成します。

Manager > CREATE TRIGGER=3 INTERFACE=ppp0 EVENT=UP CP=IPCP SCRIPT=up0.scp ↓

Info (1053262): Trigger successfully added.

ppp1 のアップ時に up1.scp を実行するインターフェーストリ ガー4 を作成します。

#### Manager > CREATE TRIGGER=4 INTERFACE=ppp1 EVENT=UP CP=IPCP SCRIPT=up1.scp ↓

Info (1053262): Trigger successfully added.

ppp0 のダウン時に down0.scp を実行するインターフェースト リガー5 を作成します。

Manager > CREATE TRIGGER=5 INTERFACE=ppp0 EVENT=DOWN CP=IPCP SCRIPT=down0.scp .J

Info (1053262): Trigger successfully added.

ppp1 のダウン時に down1.scp を実行するインターフェースト リガー6 を作成します。

Manager > CREATE TRIGGER=6 INTERFACE=ppp1 EVENT=DOWN CP=IPCP SCRIPT=down1.scp .J

Info (1053262): Trigger successfully added.

参照 本書「トリガーの動作」(p.135)

- ●時刻、パスワード、設定保存
- 26 時刻を設定します。以前、時刻を設定したことがある場合、時刻の再設定は不要です。

Manager > SET TIME=01:00:01 DATE=21-APR-2002 .J
System time is 01:00:01 on Sunday 21-Apr-2002.

27 ユーザー「manager」のパスワードを変更します。Confirm:の 入力を終えたとき、コマンドプロンプトが表示されない場合は、 リターンキーを押してください。

```
Manager > SET PASSWORD ~
```

Old password: friend J New password: xxxxxxx J Confirm: xxxxxxx J

28 設定は以上です。設定内容を設定スクリプトファイルに保存します。

```
Manager > CREATE CONFIG=ROUTER.CFG ~
```

Info (1049003): Operation successful.

29 起動スクリプトとして指定します。

```
Manager > SET CONFIG=ROUTER.CFG ,
```

Info (1049003): Operation successful.

**30** WAN 側 (eth0) インターフェースに UTP ケーブルを接続して ください。

#### ●接続の確認

31 PPPの接続の確立は、「SHOW PPP」コマンドで確認できます。 トリガー1、トリガー2は3分間隔で実行されるので、UTP ケーブルを接続してから、PPPの接続確立まで最長3分かかります (ご契約のプロバイダー側の機器によっては更に数分かかることがあります)。「SHOW PPP」コマンドを繰り返し入力しながら、 State が「CLOSED」から「OPENED」に変わるまで待ってください。

| Manager | > | SHOW    | PPP     | -1       |      |        |
|---------|---|---------|---------|----------|------|--------|
| Name    |   | Enabled | ifIndex | Over     | CP   | State  |
| ppp0    |   | YES     | 04      |          | IPCP | OPENED |
|         |   |         |         | eth0-any | LCP  | OPENED |
| ppp1    |   | YES     | 04      |          | IPCP | OPENED |
|         |   |         |         | eth0-any | LCP  | OPENED |

- 32 LAN 側のコンピューターで Web ブラウザーなどを実行し、イン ターネットにアクセスできることを確認してください。 なお、LAN 側のコンピューターがIP アドレスを自動取得するように設定されている場合 (DHCP クライアントである場合)、本 製品の DHCP サーバー機能を設定した後に、コンピューターを 起動(または再起動)する必要があります。
- **33** LAN 側のコンピューターから、CUG サービスで接続している サーバーなどが参照できることを確認してください。<sup>\*16</sup>

# まとめ

前述の設定手順を実行することによって、作成、保存される設定スク リプトファイルを示します。

# 表13.8.2 拠点A の設定スクリプトファイル(ROUTERA.CFG)

- 1 CREATE PPP=0 OVER=eth0-any 2 SET PPP=0 OVER=eth0-any BAP=OFF IPREQUEST=ON USER=site\_a@example.co.jp PASSWORD=passwd\_a LQR=OFF ECH0=ON
- 3 CREATE PPP=1 OVER=eth0-any
- 4 SET PPP=1 OVER=eth0-any BAP=OFF IPREQUEST=ON USER=flets\_a PASSWORD=fpasswd\_a LQR=OFF ECH0=ON
- 5 ENABLE IP
- 6 ENABLE IP REMOTEASSIGN
- 7 ADD IP INT=vlan1 IP=192.168.10.1 MASK=255.255.255.0
- 8 ADD IP INT=ppp0 IP=0.0.0.0
- 9 ADD IP INT=ppp1 IP=0.0.0.0
- 10 ADD IP ROUTE=0.0.0.0 INT=ppp0 NEXTHOP=0.0.0.0
- 11 ADD IP ROUTE=192.168.20.0 MASK=255.255.255.0 INT=ppp1 NEXTHOP=0.0.0.0
- 12 ENABLE IP DNSRELAY
- 13 ENABLE FIREWALL
- 14 CREATE FIREWALL POLICY=net
- 15 ENABLE FIREWALL POLICY=net ICMP\_F=PING,UNREACHABLE
- 16 DISABLE FIREWALL POLICY=net IDENTPROXY
- 17 ADD FIREWALL POLICY=net INT=vlan1 TYPE=PRIVATE
- 18 ADD FIREWALL POLICY=net INT=ppp0 TYPE=PUBLIC
- 19 ADD FIREWALL POLICY=net INT=ppp1 TYPE=PUBLIC
- 20 ADD FIREWALL POLICY=net NAT=ENHANCED INT=vlan1 GBLINT=ppp0
- 21 ADD FIREWALL POLICY=net RULE=1 AC=ALLOW INT=ppp1 PROT=ALL REMOTEIP=192.168.20.1-192.168.20.254

22 ENABLE TRIGGER

23 CREATE TRIGGER=1 PERIODIC=3 SCRIPT=reset0.scp

\*16 サブネット間でWindowsのネットワークドライブを参照するためには、例えばWindows 2000/XPでは「マイネットワーク」→「ネットワークプレースの追加」で現れるダイアログポックスで、サーバーの IP アドレスなどを指定します。 (例) ¥¥192.168.1.10

### 表 13.8.2 拠点 A の設定スクリプトファイル(ROUTERA.CFG)

- 24 CREATE TRIGGER=2 PERIODIC=3 SCRIPT=reset1.scp
- 25 CREATE TRIGGER=3 INTERFACE=ppp0 EVENT=UP CP=IPCP SCRIPT=up0.scp
- 26 CREATE TRIGGER=4 INTERFACE=ppp1 EVENT=UP CP=IPCP SCRIPT=up1.scp
- 27 CREATE TRIGGER=5 INTERFACE=ppp0 EVENT=DOWN CP=IPCP SCRIPT=down0.scp
- 28 CREATE TRIGGER=6 INTERFACE=ppp1 EVENT=DOWN CP=IPCP SCRIPT=down1.scp

#### 表 13.8.3 拠点 B の設定スクリプトファイル(ROUTERB.CFG)

- 1 CREATE PPP=0 OVER=eth0-any
- 2 SET PPP=0 OVER=eth0-any BAP=OFF IPREQUEST=ON USER=site\_b@example.co.jp PASSWORD=passwd\_b LQR=OFF ECHO=ON
- 3 CREATE PPP=1 OVER=eth0-any
- 4 SET PPP=1 OVER=eth0-any BAP=OFF IPREQUEST=ON USER=flets\_b PASSWORD=fpasswd\_b LQR=OFF ECHO=ON
- 5 ENABLE IP
- 6 ENABLE IP REMOTEASSIGN
- 7 ADD IP INT=vlan1 IP=192.168.20.1 MASK=255.255.255.0
- 8 ADD IP INT=ppp0 IP=0.0.0.0
- 9 ADD IP INT=ppp1 IP=0.0.0.0
- 10 ADD IP ROUTE=0.0.0.0 INT=ppp0 NEXTHOP=0.0.0.0
- 11 ADD IP ROUTE=192.168.10.0 MASK=255.255.255.0 INT=ppp1 NEXTHOP=0.0.0.0
- 12 ENABLE IP DNSRELAY
- 13 ENABLE FIREWALL
- 14 CREATE FIREWALL POLICY=net
- 15 ENABLE FIREWALL POLICY=net ICMP F=PING, UNREACHABLE
- 16 DISABLE FIREWALL POLICY=net IDENTPROXY
- 17 ADD FIREWALL POLICY=net INT=vlan1 TYPE=PRIVATE
- 18 ADD FIREWALL POLICY=net INT=ppp0 TYPE=PUBLIC
- 19 ADD FIREWALL POLICY=net INT=ppp1 TYPE=PUBLIC
- 20 ADD FIREWALL POLICY=net NAT=ENHANCED INT=vlan1 GBLINT=ppp0
- 21 ADD FIREWALL POLICY=net RULE=1 AC=ALLOW INT=ppp1 PROT=ALL REMOTEIP=192.168.10.1-192.168.10.254
- 22 ENABLE TRIGGER
- 23 CREATE TRIGGER=1 PERIODIC=3 SCRIPT=reset0.scp
- 24 CREATE TRIGGER=2 PERIODIC=3 SCRIPT=reset1.scp

# 表 13.8.3 拠点 B の設定スクリプトファイル(ROUTERB.CFG)

- 25 CREATE TRIGGER=3 INTERFACE=ppp0 EVENT=UP CP=IPCP SCRIPT=up0.scp
- 26 CREATE TRIGGER=4 INTERFACE=ppp1 EVENT=UP CP=IPCP SCRIPT=up1.scp
- 27 CREATE TRIGGER=5 INTERFACE=ppp0 EVENT=DOWN CP=IPCP SCRIPT=down0.scp
- 28 CREATE TRIGGER=6 INTERFACE=ppp1 EVENT=DOWN CP=IPCP SCRIPT=down1.scp

「SET TIME」、「ADD SCRIPT」コマンドなど、コマンドプロンプト に対して入力したコマンドのすべてが、設定ファイルとして保存され るわけではないという点にご注意ください

拠点 A、B、C ともに以下のスクリプトは共通です

### 表 13.8.4 スクリプト「resetO.scp」

RESET PPP=0

表 13.8.5 スクリプト「reset1.scp」

RESET PPP=1

#### 表 13.8.6 スクリプト「upO.scp」

DISABLE TRIGGER=1

## 表 13.8.7 スクリプト「up1.scp」

DISABLE TRIGGER=2

#### 表 13.8.8 スクリプト「downO.scp」

ENABLE TRIGGER=1

### 表 13.8.9 スクリプト「down1.scp」

ENABLE TRIGGER=2

# 13.9 設定上の注意事項

# トリガーの動作

この章で紹介した設定例では、PPP インターフェースを監視し、 PPPoE のセッションが局側から切断されたような場合、トリガーに より自動的に再接続を行います。

以下にトリガーの動作のしくみについて説明します。

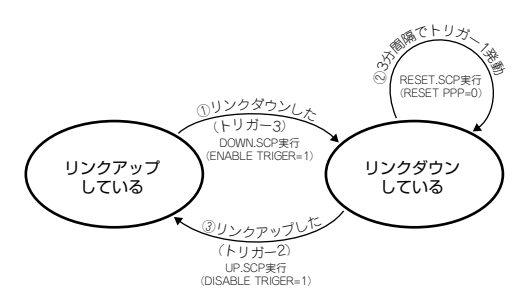

## 図13.9.1 トリガーの動作

- 1 各設定でトリガー1を作成した時点で、トリガー1(PPP0をリ セットするスクリプト)が3分間隔で実行されます。しかしな がら、WAN 側インターフェースにUTPケーブルが接続されて いないので、リンクはアップしません。
- 2 UTP ケーブルが接続されると、トリガー 1 が実行されたタイミ ングでリンクがアップします。
- 3 リンクがアップすると、トリガー2 が実行され、トリガー1 が 無効になります。
- 4 何らかの要因で、例えば局側からの切断などにより、リンクがダ ウンすると、トリガー3 が実行され、トリガー1 が有効になり ます。

# 設定の保存はリンクダウンの状態で

PPP リンクのアップ、ダウンによって、ランタイムメモリー上に展 開されているトリガー1の設定状態は動的に変化します。

何らかの設定を追加したり、変更などを行った後、フラッシュメモ リーの設定スクリプトファイルを更新(上書き保存)する場合は、必 ずWAN 側インターフェースの UTP ケーブルを外し、PPP のリンク ダウンを確認した上で行ってください

| Manager >                                                                                                    | SHOW        | PPP -              |             |                  |
|----------------------------------------------------------------------------------------------------|-------------|--------------------|-------------|------------------|
| Name                                                                                                    | Enabled     | ifIndex Over       | CP          | State            |
| ppp0                                                                                                    | YES         | 04<br>eth0-any     | IPCP<br>LCP | CLOSED<br>OPENED |
| Manager ><br>#<br># TRIGGER Cont<br>#                                                                                                    | <b>SHOW</b> | CONFIG DYN=TRI     | G ↓         |                  |
| <pre>enable trigger<br/>create trigger=1 periodic=3 script=reset.scp<br/>create trigger=2 interface=ppp0 event=up cp=ipcp script=up.scp<br/>create trigger=3 interface=ppp0 event=down cp=ipcp script=down.scp</pre> |             |                    |             |                  |
| Manager > CREATE CONFIG=ROUTER.CFG .J                                                                                                    |             |                    |             |                  |
| Info (10490)                                                                                                    | 03): Ope    | ration successful. |             |                  |

設定の保存が完了したら、WAN 側インターフェースの UTP ケーブ ルを接続し、PPP リンクのアップを確認してください。

リンクがアップしているときは、トリガー2の実行によって、 ランタイムメモリー上のトリガー1の設定スクリプトに 「state=disable」というパラメーターが付加されます。この状態で 「CREATE CONFIG」コマンドを実行すると、「state=disable」は設 定スクリプトファイルの内容として保存されてしまいます。そうす ると、本製品を再起動したときトリガー1が実行されず、いつまで 経ってもPPP リンクが確立しません。

| Manager                                                                                  | > SHOW                                 | PPP .                                                             |                                                            |                                      |
|------------------------------------------------------------------------------------------|----------------------------------------|-------------------------------------------------------------------|------------------------------------------------------------|--------------------------------------|
| Name                                                                                     | Enabled                                | ifIndex Over                                                      | CP                                                         | State                                |
| ppp0                                                                                     | YES                                    | 04<br>eth0-any                                                    | IPCP<br>LCP                                                | OPENED<br>OPENED                     |
| Manager > SHOW CONFIG DYN=TRIG ,]<br>#<br># TRIGGER Configuration<br>#<br>enable trigger |                                        |                                                                   |                                                            |                                      |
| create trig<br>create trig<br>create trig                                                | ger=1 peri<br>ger=2 inte<br>ger=3 inte | odic=3 <b>state=dis</b><br>erface=ppp0 event<br>erface=ppp0 event | abled script=res<br>=up cp=ipcp scrip<br>=down cp=ipcp sc: | et.scp<br>pt=up.scp<br>ript=down.scp |

また、次の方法を使用すれば、PPP リンクのアップ、ダウンの状態 に依存せずに、フラッシュメモリー上の設定スクリプトファイルを変 更することができます。

 コンピューター上で設定スクリプトファイルを作成し、Zmodem かTFTPで本製品に転送する。

本製品の「EDIT」コマンドで設定スクリプトファイルを作成する。

# 接続できないときは..

1「SHOW FILE」コマンドを実行し、設定スクリプトファイルのト リガー1の設定を確認します。下記では、設定スクリプトのファ イル名を「ROUTER.CFG」と仮定しています。

| Manager > SHOW FILE=ROUTER.CFG ,                                                                                                    |
|----------------------------------------------------------------------------------------------------|
| File : ROUTER.CFG                                                                                                    |
| 1:<br>2:#<br>3:# SYSTEM configuration<br>4:#<br>5:<br>6:#<br>7:# SERVICE configuration                                                                                                    |
| 8:#<br>9:<br>10:#<br>11:# LOAD configuration<br>12:#                                                                                                    |
| <pre>13:<br/>14:#<br/>15:# USER configuration<br/>16:#<br/>17:set user=manager pass=3f7a67b6c6cadl1b5db4403ef6ce5af00f priv=manager lo=yes<br/>18:set user=manager desc="Manager Account" telnet=yes<br/>More (cspace&gt; = next page, <cr> = one line, C = continuous, Q = quit)</cr></pre> |

2 トリガーの設定は、ファイルの最後にあります。最後の行が表示 されるまで、繰り返しスペースバーを押してください。

トリガー1の設定内容を確認してください。正しく保存されている場合、トリガー1の設定は次のようになります。

create trigger=1 periodic=3 script=reset.scp

手順が正しくなかった場合は、次のように「state=disabled」というパラメーターが付きます。この設定では、本製品起動直後に 再接続機能が働きません。

create trigger=1 periodic=3 state=disabled
 script=reset.scp

3「state=disabled」が付いている場合、「EDIT」コマンドで設定 スクリプトファイルを開いてください。下記は、ファイル名とし て「ROUTER.CFG」を仮定しています。

Manager > EDIT ROUTER.CFG ~

4 ファイルの内容が表示されます。↓キーを押し、ファイルの最後に移動してください。→キーで「state=disable」の後まで移動

し、DEL キーで「state=disable」を削除してください。

| #                                                                |
|------------------------------------------------------------------|
| #<br># HTTP configuration<br>#                                   |
| #<br># VRRP configuration<br>#                                   |
| #<br># GUI configuration<br>#                                    |
| # BGP configuration                                              |
| # TRIGGER Configuration<br>#                                     |
| enable trigger<br>create triggerstate=disabled script=reset scn  |
| create trigger=2 interface=ppp0 event=up cp=ipcp script=up.scp   |
| Ctrl+K+H = Help   File = ROUTER.CFG   Insert   Modified   286:43 |

スクロールしたとき、画面右側の文字が正しく表示されない場合、Ctrl/W キーを押してください(画面が再描画されます)。どうしてもうまく行かない場合、ハイパーターミナル以外の通信ソフトウェアをご使用ください。また、文字を消去するコードは DELETEに設定してください。

参照 本書「6.1 Edit の実行」(p.57)

本書「A.2 ハイパーターミナルの設定」(p.143)

5 CTRL キーを押しながら K キーを押し、続いて CTRL キーを押したまま X キーを押してください。保存するか否か問われますので、Y キーを押してください。N キーを押すと、保存せずにエディターが終了します。

Save file ( y/n ) ?  ${\bf Y}$ 

6 本製品を再起動します。次のコマンドを入力してください。

Manager > RESTART ROUTER ~

7 ログインし、PPP のリンクを確認してください。

# PPPoE セッションの手動による切断

本設定では、本製品が起動すると同時に PPPoE セッションが確立され、以後常時接続された状態となります。PPPoE セッションの切断、 再接続を行う場合は、手動で行います。 切断は、「DISABLE PPP」コマンドを実行します。

| Manager >     | DISAB   | BLE P   | PP=0 ↓        |             |                   |
|---------------|---------|---------|---------------|-------------|-------------------|
| Info (1003003 | 3): Ope | eration | n successful. |             |                   |
| Manager >     | SHOW    | PPP .   | ьJ            |             |                   |
| Name          | Enabled | ifIndex | Over          | CP          | State             |
| ppp0          | NO      | 04      | eth0-any      | IPCP<br>LCP | CLOSED<br>INITIAL |
|               |         |         |               |             |                   |

「DISABLE PPP」コマンドは、PPP リンクを切断しますが、トリガー 1 は実行されません。また、トリガー1 のランタイムメモリー上の設 定スクリプトも変更しません。

| Manager > SHOW CONFIG DYN=TRIG                                                                                             |
|----------------------------------------------------------------------------------------------------|
| # TRIGGER Configuration<br>#                                                                                               |
| enable trigger                                                                                                    |
| <pre>create trigger=1 periodic=3 script=reset.scp<br/>create trigger=2 interface=ppp0 event=up cp=ipcp script=up.scp</pre> |
| create trigger=3 interface=ppp0 event=down cp=ipcp script=down.scp                                                         |

ただし、「DISABLE PPP」コマンドは、ランタイムメモリー上の PPP の設定スクリプトに追加されるので注意が必要です。 この状態でCREATE CONFIG コマンドを実行すると、 「disable ppp=0」は設定スクリプトファイルの内容として保存され ます。本製品を再起動したとき、いつまで経ってもPPP リンクが確 立しません。

```
Manager > SHOW CONFIG DYN=PPP ,
```

# # PPP configuration

create ppp=0 over=eth0-any set ppp=0 hap=Off iprequest=on username="userl@isp" password="isppasswd1" set ppp=0 over=eth0-any lqr=off echo=10 disable ppp=0

# 再接続

「DISABLE PPP」コマンドによる切断を、再接続するには「RESTART ROUTER」 コマンドを実行してください。

Manager > RESTART ROUTER ,

# PPPoE におけるアンナンバード

PPPoEのLAN型接続では、IPCPネゴシエーションによって、WAN 側 (PPP) インターフェースにネットワークアドレス (ホスト部が 0 のアドレス) が割り当てられます。ネットワークアドレスは、ホスト アドレスとしては使用できないため、事実上アンナンバードと同じで すが、厳密に言うと専用線接続などで使用するアンナンバードとは異 なります。

ルーター自身が WAN 側インターフェースから IP パケットを送出す る場合を考えてみましょう。純粋なアンナンバードでは、送出イン ターフェースにアドレスが設定されていないため、他のインター フェースのアドレスを使用します。しかしながら、PPPoE LAN 型の 場合は、まがりなりにも WAN 側インターフェースにアドレスが設定 されているため、パケットの始点アドレスとして本来使用できない ネットワークアドレスが使用されてしまいます(相手からの応答のパ ケットが届きません)。

通常は、ルーター自身がパケットを送信することはないため、このこ とを意識する必要はありませんが、L2TP、IPsec では注意が必要で す。これらでカプセル化されたパケットには、始点アドレスとして ルーターの WAN 側インターフェースのアドレスが使用されるため、 そのアドレスとして有効なものを使用しなければなりません。

有効なアドレスが使用されるようにするには、WAN 側インターフェースをマルチホーミングし、一方に有効なアドレスを設定した上で、デフォルトルートを有効なアドレスのインターフェースに向けてやります。

例えば、プロバイダーから 192.0.2.0/29 のアドレスが割り当てられ ているとすると、次のように設定します。この例では、LAN 側から WAN 側へのパケットは ppp0-1 にルーティングされ、始点アドレス として 192.0.2.1 が使用されるようになります。

ADD IP INT=ppp0-0 IP=0.0.0.0 ADD IP INT=ppp0-1 IP=192.0.2.1 MASK=255.255.255.255 ADD IP INT=VLAN1 IP=192.0.2.2 MASK=255.255.255.248 ADD IP ROUTE=0.0.0.0 INT=ppp0-1 NEXT=0.0.0.0 第

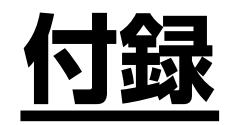

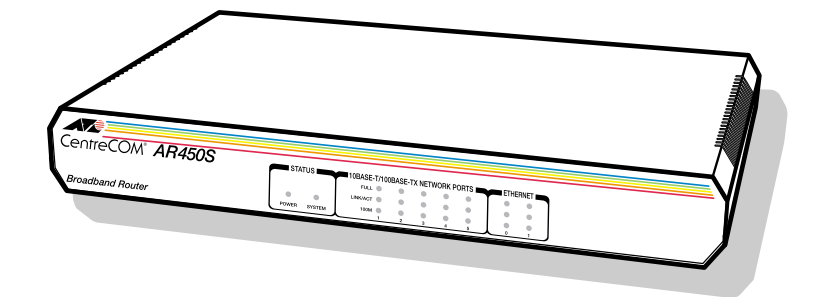

# A.1 コンピューターの設定

第2部「13構成例」(p.77)のLAN 環境におけるコンピューター側の設定として、Windows 2000、Mac OS X の例を挙げます。Windows の他のバージョン、Mac OS の他のバージョンでは手順が異なりますが、以下の例を参考にして設定してください。

# Windows 2000

1「コントロールパネル」→「ネットワークとダイヤルアップ接続」
 →「ローカルエリア接続」をダブルクリックしてください。

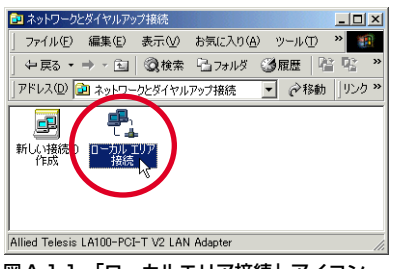

図A.1.1 「ローカルエリア接続」アイコン

**2**「プロパティ」をクリックしてください。

| ローカル エリア接続:   | 犬熊          |        |               | <u>?</u> × |
|---------------|-------------|--------|---------------|------------|
| 接続            |             |        |               |            |
| 状態            |             |        | 接続            |            |
| 維続時間          |             |        | 29 🗄 04:06:12 |            |
| 速度:           |             |        | 100.0 Mbps    |            |
| 動作状況——        | 送信 —        | - 91 - | _ 受信          |            |
| バイト           | 283,678,624 |        | 428,829,809   |            |
| ্রিয়াজনন্দ্র | 無効にする()     | D      |               |            |
|               |             |        | 閉じる           | ©          |

図A.1.2 ローカルエリア接続状態

3「インターネットプロトコル (TCP/IP)」を選択し、「プロパティ」 をクリックしてください。

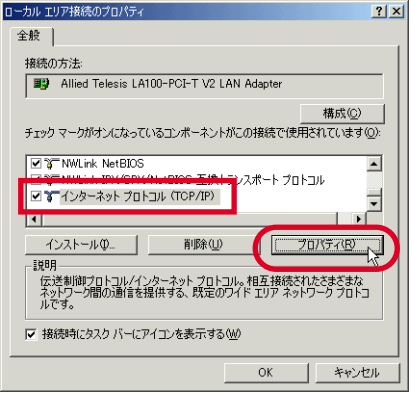

図 A.1.3 ローカルエリア接続のプロパティ

4 本製品(DHCP サーバー)からIP アドレスを自動的に取得する 場合は、次のように設定してください(この設定は、Windows 2000におけるデフォルトです)。「IP アドレスを自動的に取得す る」と「DNSサーバーの IP アドレスを自動的に取得する」をク リックし、「OK」をクリックしてください。

| インターネット プロトコル(TCP/IP)のプロパティ                   | <u>?×</u>                                          |
|-----------------------------------------------|----------------------------------------------------|
| 全般                                            |                                                    |
| ネットワークでこの機能がサポートされている<br>きます。サポートされていない場合は、ネッ | 5場合は、IP 設定を自動的に取得することがで<br>トワーク管理者に適切な IP 設定を問い合わせ |
| てください。                                        |                                                    |
| <ul> <li>IP アドレスを自動的に取得する(Q)</li> </ul>       |                                                    |
|                                               |                                                    |
| サブネット マフカ(1)・                                 |                                                    |
| デフォルト ゲートウェイ(D):                              |                                                    |
|                                               |                                                    |
| ○ DNS サーバーのアドレスを自動的に<br>一 、                   | (取得する(臣)                                           |
| (優先 DNS サーバー(P):                              |                                                    |
| (代替 DNS サー/ (~( <u>A</u> ))                   |                                                    |
|                                               |                                                    |
|                                               | ■詳細設定(12)…                                         |
|                                               | OK N ++>>U                                         |
|                                               |                                                    |

図 A.1.4 IP アドレス自動取得(DHCP クライアント)

IP アドレスなどを固定的に設定する場合は、次のように設定し てください。「次の IP アドレスを使う」をクリックし、「IP アド レス」「サブネットマスク」「デフォルトゲートウェイ」を入力し ます。「デフォルトゲートウェイ」は、本製品の LAN 側の IP ア ドレスを指定します。さらに、「次の DNS サーバーの IP アドレ スを使う」をクリックし、「優先 DNS サーバー」に本製品の LAN 側の IP アドレスを入力します(本製品に DNS リレーの設定が 必要です)。「代替 DNS サーバー」は空欄のままにしておきます。 最後に、「OK」をクリックしてください。

| (ンターネット プロトコル(TCP/IP)のプロパティ                                |                                            | ? ×       |
|------------------------------------------------------------|--------------------------------------------|-----------|
| 全般                                                         |                                            |           |
| ネットワークでこの機能がサポートされている場<br>きます。サポートされていない場合は、ネットワ<br>てください。 | 合は、IP 設定を自動的に取得すること<br>一ク管理者に適切な IP 設定を問い合 | :がで<br>わせ |
| ○ IP アドレスを自動的に取得する(Q)                                      |                                            |           |
| 一〇 次の IP アドレスを使う(S): 一                                     |                                            |           |
| IP アドレスΦ:                                                  | 192 168 1 200                              |           |
| サブネット マスク(山):                                              | 255 255 255 0                              |           |
| デフォルト ゲートウェイ(型):                                           | 192 168 1 1                                |           |
| ○ DNS サーバーのアドレスを自動的に取                                      | 得する(8)                                     |           |
| ─● 次の DNS サーバーのアドレスを使う(E)                                  | ):                                         |           |
| 優先 DNS サーバー(P):                                            | 192 168 1 1                                |           |
| 代替 DNS サーバー( <u>A</u> ):                                   |                                            |           |
|                                                            |                                            |           |
|                                                            |                                            | 2         |
|                                                            |                                            | 1711      |
|                                                            |                                            |           |

図 A.1.5 IP アドレス固定(DNS リレー)

DNS リレーを使用しない場合は、プロバイダーの DNS サーバー を直接指定します。

| インターネット プロトコル (TOP/IP)のプロパティ                                 |               |              |                |                  | ?×            |
|--------------------------------------------------------------|---------------|--------------|----------------|------------------|---------------|
| 全般                                                           |               |              |                |                  |               |
| ネットワークでこの機能がサポートされている場合<br>きます。サポートされていない場合は、ネットワー<br>てください。 | は、IP)<br>ク管理者 | 設定を(<br>計に適切 | 自動的<br>Dな IP 』 | こ取得する<br>設定を問    | ることがで<br>い合わせ |
| ○ IP アドレスを自動的に取得する(Q)                                        |               |              |                |                  |               |
| ○ 次の IP アドレスを使う(S):                                          |               |              |                |                  |               |
| ΙΡ アドレスΦ:                                                    | 192           | 168          | 1              | 100              |               |
| サブネット マスク(山):                                                | 255           | 255          | 255            | 0                |               |
| デフォルト ゲートウェイ( <u>D</u> ):                                    | 192           | 168          | 1              | 1                |               |
| C DNS サーバーのアドレスを自動的に取得                                       | は太(B)         |              |                |                  |               |
| ─● 次の DNS サーバーのアドレスを使う(E):                                   |               |              |                |                  |               |
| 優先 DNS サーバー(P):                                              | 87            | 65           | 43             | 21               |               |
| 代替 DNS サーバー( <u>A</u> ):                                     | 87            | 65           | 43             | 22               |               |
|                                                              |               |              | _              | ■ <b>羊糸用</b> ■分子 | 200           |
|                                                              |               |              | _              | at-weakA         | <u></u>       |
|                                                              |               | (            | )K             |                  | キャンセル         |

図 A.1.6 IP アドレス固定(DNS ダイレクト)

5 再起動を促すダイアログが現れたら、指示に従い再起動してくだ さい。

# Mac OS X

- 1 「アップルメニュー」→「システム環境設定」を開いてください。
- 2「システム環境設定」ダイアログボックスの「ネットワーク」を クリックしてください。
- 3 本製品(DHCPサーバー)からIPアドレスを自動的に取得する場合は、次のように設定してください(この設定は、Mac OS Xにおけるデフォルトです)。「表示」で「内蔵 Ethernet」を選択しておき、「TCP/IP」タブの「設定」で「DHCPサーバを参照」を選択します。最後に「今すぐ適用」をクリックしてください。本製品からのIPアドレス取得に成功すると、取得したIPアドレスなどの情報が表示されます(点線の囲み)。

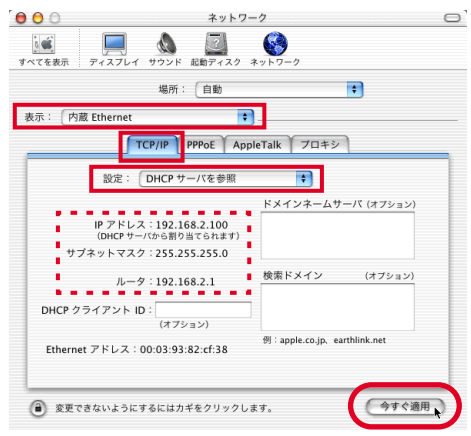

図 A.1.7 IP アドレス自動取得(DHCP クライアント)

IP アドレスなどを固定的に設定する場合は、次のように設定し てください。「表示」で「内蔵 Ethernet」を選択しておき、「TCP/ IP」タブの「設定」で「手入力」を選択します。「IP アドレス」 「サブネットマスク」「ルータ」を入力します。「ルータ」は、本 製品のLAN側のIP アドレスを指定します。「ドメインネームサー パ」に本製品のLAN 側の IP アドレスを入力します(本製品に DNS リレーの設定が必要です)。最後に、「今すぐ適用」をクリッ クしてください。

| 00                       | ネットワ                     | フーク                         | C |
|--------------------------|--------------------------|-----------------------------|---|
| すべてを表示 う                 | アイスプレイ サウンド 起動ディスク       | **<br>*>>> - 0              |   |
|                          | 場所: 自動                   | +                           |   |
| 表示: 内蔵                   | Ethernet                 | ŧ]                          |   |
|                          | TCP/IP PPPoE Ap          | opleTalk プロキシ               | _ |
|                          | 設定: 手入力                  | •                           |   |
|                          |                          | ドメインネームサーバ (オプション)          |   |
| IP ア                     | ドレス: 192.168.2.200       | 192.168.2.1                 |   |
| サブネット                    | マスク: 255.255.255.0       |                             |   |
|                          | ルータ: 192.168.2.1         | 検索ドメイン (オブション)              |   |
|                          |                          |                             |   |
|                          |                          | 例:apple.co.jp、earthlink.net |   |
| Ethernet .               | F F レス・00:03:93:82:01:38 |                             |   |
|                          |                          |                             |   |
| <ol> <li>変更でき</li> </ol> | ないようにするにはカギをクリック         | します。 今すぐ適用                  | Ð |
| -                        |                          |                             | ~ |

# 図 A.1.8 IP アドレス固定(DNS リレー)

DNS リレーを使用しない場合は、プロバイダーの DNS サーバー を直接指定します。

| C (1) (1) (1) (1) (1) (1) (1) (1) (1) (1)     | ホットソーン                                  |
|-----------------------------------------------|-----------------------------------------|
| 場所: 🗍                                         | 自動                                      |
| : 内蔵 Ethernet                                 | •                                       |
| TCP/IP PPP                                    | OE AppleTalk プロキシ                       |
| 設定: 手入力                                       | *                                       |
| IP アドレス: 192.168.2.2<br>ナブネットマスク: 255.255.255 | 00<br>87.65.43.21<br>87.65.43.22<br>5.0 |
| ルータ: 192.168.2.1                              | 検索ドメイン (オブション                           |
| Ethernet アドレス:00:03:93:82:                    | 例:apple.co.jp, earthlink.net            |

図 A.1.9 IP アドレス固定(DNS ダイレクト)

**4**「ネットワーク」ダイアログボックスを閉じてください。

# A.2 ハイパーターミナルの設定

コンソールターミナルとして、Windows 2000 のハイパーターミナ ルを使用する例を示します。Windows の他のバージョンのハイパー ターミナルや、他の通信ソフトウェアをご使用の場合は、手順が若干 異なりますが、以下の例を参考にして設定してください。

通信ソフトウェアに設定するパラメーターは、下記の通りです。エ ミュレーション、「BackSpace」キーのコードは「EDIT」コマンド のための設定です。文字セットは、「HELP」コマンド(日本語オン ラインヘルプ)のための設定です。

表 A.2.1 コンソールターミナルの設定

| <br>項目           | 值                |
|------------------|------------------|
| インターフェース速度       | 9,600bps         |
| データビット           | 8                |
| パリティ             | なし               |
| ストップビット          | 1                |
| フロー制御            | ハードウェア (RTS/CTS) |
| エミュレーション         | VT100            |
| BackSpace キーの⊐ード | Delete           |
| エンコード            | SJIS             |

- 1「3 コンソールターミナルを接続する」(p.25)に従い、本製品 背面の CONSOLE ポートとコンピューター (Windows 2000) を接続してください。
- 2 Windows 2000 を起動し、「スタート」→「プログラム」→「ア クセサリ」→「通信」→「ハイパーターミナル」をクリックして ください。

|          | Windows Update<br>WinZip |   |                             |    |               |    |   |                               |
|----------|--------------------------|---|-----------------------------|----|---------------|----|---|-------------------------------|
| N        | Netscape SmartUpdate     |   |                             |    |               |    |   |                               |
| e 💼      | 70954®                   | E | アクセサリ<br>Teterret Fundament |    | エンターテイメント     | Ľ  |   |                               |
| ·8 合     | 最近使ったファイル(D)             | š | Outlook Express             |    | システム ツール      | j. |   |                               |
| ofes     | 設定(2)                    |   | 秀丸                          |    | 通信<br>エクスプローラ | 2  |   | NetMeeting<br>インターネット接続ウィザード  |
| - S      | 検索(©)                    | T |                             | 64 | コマンド ブロンブト    | ¢  | 3 | ダイヤラ                          |
| õ 🤣      | ヘルプ田                     |   |                             | _  | *             | 9  |   | ネットワークとダイヤルアップ接続<br>ハイパーターミナル |
| ş 📰      | ファイル名を指定して実行(B)          |   |                             |    |               |    |   | ~                             |
| <b>Š</b> | シャットダウン(1)               |   |                             |    |               |    |   |                               |
|          | 6 3 1                    | _ |                             |    |               |    |   |                               |

図 A.2.1 「ハイパーターミナル」フォルダ

付録

3 次のダイアログボックスが現れたら\*1、「国名 / 地域名」で「日本」を選択、「市外局番 / エリアコード」を入力して「OK」をクリックしてください。ここでは市外局番として「O3」、外線発信番号は「無し」(0発信しない)、ダイヤル方法は「トーン」を仮定しています。

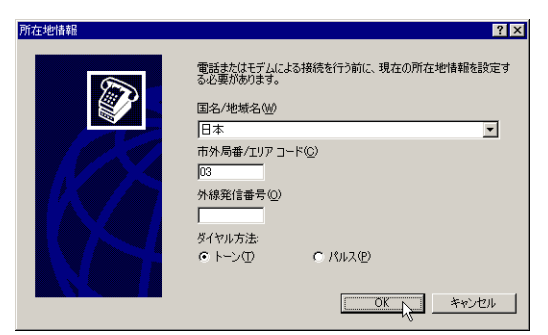

図A.2.2 「所在地情報」の設定

4 次のダイアログボックスが現れたら、「OK」をクリックしてください。

| 電話とモデムのオプション                | ? ×                    |
|-----------------------------|------------------------|
| ダイヤル情報                      |                        |
| ※ 下の一覧には指定した所在地<br>択してください。 | りが表示されています。ダイヤル元の所在地を選 |
| 所在地心                        |                        |
| 所在地                         | 市外局番                   |
| ○ 所在地情報                     | 03                     |
|                             |                        |
|                             |                        |
|                             |                        |
|                             |                        |
|                             |                        |
| 1                           |                        |
|                             |                        |
|                             |                        |
|                             |                        |
|                             |                        |
|                             |                        |
| <u>L</u>                    |                        |

図 A.2.3 「電話とモデムのオプション」の設定

5 接続の「名前」を入力、「アイコン」を選択して「OK」をクリッ クしてください。ここでは「名前」として「AR\_ROUTER」を 仮定しています。

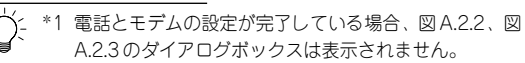

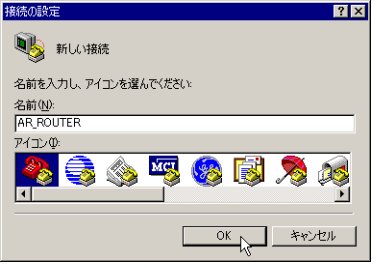

# 図 A.2.4 接続の名前を入力

6「接続の方法」を選択し、「OK」をクリックしてください。ここではコンピューターのCOM1ポートにコンソールケーブルを接続すると仮定し、「COM1」を選択しています。他のポートに接続している場合は、接続しているポートを指定してください。

| 接続の設定               | ? ×       |
|---------------------|-----------|
| 🦓 ar_rou            | TER       |
| 電話番号の情報を            | 入力してください。 |
| 国/地域番号( <u>C</u> ): | 日本 (81)   |
| 市外局番(E):            | 03        |
| 電話番号( <u>P</u> ):   |           |
| 接続方法(N):            | COM1      |
|                     | OK ++>セル  |

# 図 A.2.5 接続方法で COM1 を指定

7「ビット / 秒」で「9600」、「データビット」で「8」、「パリティ」 で「なし」、「ストップビット」で「1」、「フロー制御」で「ハー ドウェア」を選択し、「OK」をクリックしてください(「ビット / 秒」以外はデフォルトです)。

| COM1のプロパティ             | ? ×       |
|------------------------|-----------|
| ポートの設定                 |           |
|                        |           |
| ビット/秒(日): 9600         | ¥         |
| データ ビット( <u>D</u> ): 8 | <u>•</u>  |
| パリティ(型): なし            | •         |
| ストップ ビット(S): 1         | ¥         |
| フロー制御(生): ハードウェア       | •         |
| 既定値に戻す(圧)              |           |
| OK ++>+t               | (ル) 道用(位) |

図A.2.6 「COM1」のプロパティの設定
8 ハイパーターミナルの画面が表示されます。

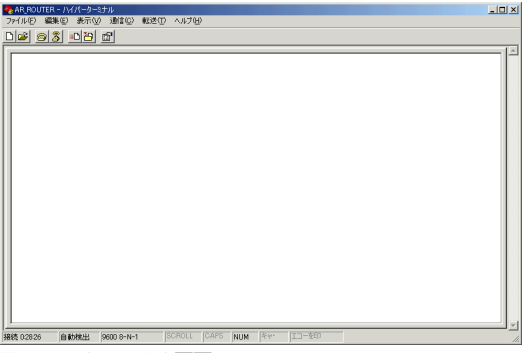

図 A.2.7 ターミナル画面

9「ファイル」→「プロパティ」をクリックしてください。 「AR\_ROUTER のプロパティ」ダイアログボックスが現れます。 「設定」ページを選択し、「エミュレーション」で「VT100J」、 「BackSpace キーの送信方法」で「Delete」を選択してください。 「エンコード方法」をクリックしてください。

| AR_ROUTERのプロパティ                                                                          |  |  |  |
|------------------------------------------------------------------------------------------|--|--|--|
| 接続の設定設定                                                                                  |  |  |  |
| - ファンクション キー、方向キー、Ctrl キーの使い方<br>で ターミナル キー(① C Windows キー( <u>W</u> )                   |  |  |  |
| - BackSpace キーの送信方法<br>C Ctrl+H© <mark>● Delete</mark> DC Ctrl+H、スペース、Ctrl+H( <u>H</u> ) |  |  |  |
| Iミュレーション(E):<br>↓ VT100J                                                                 |  |  |  |
| Telnet ターミナル ID(N): VT100                                                                |  |  |  |
| バッファの行数(8): 500                                                                          |  |  |  |
| ┣ 接続/切断時に音を鳴らす(P)                                                                        |  |  |  |
| エンコード方法世人 ASOI 設定(A)                                                                     |  |  |  |
| OKキャンセル                                                                                  |  |  |  |

図 A.2.8 キーの設定

10「Shift-JIS」を選択し、「OK」をクリックしてください。下記の ダイアログボックスが閉じ、図 A.2.8 に戻りますので、「OK」を クリックしてください。

| ホスト システム エンコード方式 🤶 🗙                                         |
|--------------------------------------------------------------|
| ホスト システム エンコード方式を選択してください<br>・ Shift-JIS (2)<br>・ 標準 JIS (J) |
| OK ++>tz)/                                                   |

図 A.2.9 エンコード方式

11 以上で、ハイパーターミナルをコンソールターミナルとして使用 するための設定は終了です。

# ハイパーターミナルの設定の保存

次回のハイパーターミナルの実行の便宜のために、前述の手順で施し た内容を保存しておきます。

1「ファイル」→「名前を付けて保存」をクリックしてください。

| 🥐 AR_ROUTER - ハイパーターミナル   |         |        |  |
|---------------------------|---------|--------|--|
| ファイル(E) 編集(E) 表示(V) 通信(C) | - 転送(T) | ヘルプ(円) |  |
| 新しい接続(N)                  |         |        |  |
| 閒((_)                     |         |        |  |
| 上書き保存(S)                  |         |        |  |
| 名前を付けて保存(A)               |         |        |  |
| ページ設定(U)<br>印刷(P)         |         |        |  |
| プロパティ( <u>R</u> )         |         |        |  |
| ハイパーターミナルの終了 ── Alt+F4    |         |        |  |
|                           |         |        |  |

### 図 A.2.10 ハイパーターミナル設定の保存

2「ファイル名」に「A.2 ハイパーターミナルの設定」の手順5 で 指定した名前のファイル(拡張子は ht) が表示されていること を確認し、「保存」をクリックしてください。

| 前を付けて保存…                |                          |                    |   |          |       | ? × |
|-------------------------|--------------------------|--------------------|---|----------|-------|-----|
| 保存する場所の                 | 🔁 । ५४ १९ – ६ – ६ – १    | ,<br>,             | • | + 🗈 💣 📰  |       |     |
| <b>33</b><br>履歴         |                          |                    |   |          |       |     |
| <b>್ರಿ</b><br>ಕ್ರಾರಿಗಾರ |                          |                    |   |          |       |     |
| پ<br>ج- 1)د ب           |                          |                    |   |          |       |     |
| マイ ネットワーク               |                          |                    |   |          |       |     |
|                         | ファイル名(N):<br>ファイルの新聞(T): | AR_ROUTER.ht       |   | -        | 保存    | 211 |
|                         | 21-17PONEXH (D)-         | 169232 28426 (600) |   | <u> </u> | -1121 | -// |

図 A.2.11 ハイパーターミナル設定ファイル名の入力

次回のハイパーターミナルの起動は、「スタート」→「プログラム」→「アクセサリ」→「通信」→「ハイパーターミナル」フォルダー→「AR\_ROUTER.ht」をクリックしてください。

# ハイパーターミナルの終了

- 1 本製品にログインしている場合は、ログアウトしてください。
- 2「ファイル」→「ハイパーターミナルの終了」をクリックしてく ださい。

**3** 次のメッセージボックスが現れたら、「OK」をクリックしてくだ さい。

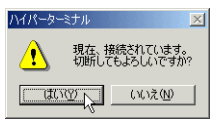

図 A.2.12 接続中の警告

# A.3 CONSOLE ポート

本製品の CONSOLE ポート (DCE) は、RS-232 規格の D サブ9 ピ ン (メス) コネクターが使用されています。ご使用のコンソールター ミナル (DTE) との接続は、付属のコンソールケーブル (ストレート タイプ) をご使用ください。通信パラメーターは下記の通りです (本 製品がブートモニターの状態におかれているとき、フロー制御は 「Xon/Xoff」となります)。

| 表A.3.1 | 通信パラメータ- | - |
|--------|----------|---|
|--------|----------|---|

| 項目         | 値                |
|------------|------------------|
| インターフェース速度 | 9,600bps         |
| データビット     | 8                |
| パリティ       | なし               |
| ストップビット    | 1                |
| フロー制御      | ハードウェア (RTS/CTS) |

# A.4 10BASE-T/100BASE-TX ポート

本製品は、LAN 側として 10BASE-T/100BASE-TX ポートを5 つ 持っています。各ポートは、RJ-45 型と呼ばれるモジュラージャッ クが使用されています。

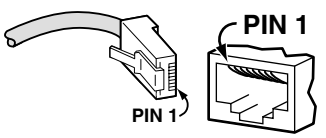

図A.4.1 RJ-45モジュラープラグ(左)、ジャック(右)

LAN 側ポートはすべて「MDI/MDI-X自動切り替え」になっているた め、どのポートもカスケードポートとして使用できます。また、スト レート、クロスケーブルのどちらを使用しても、正常に動作します。

ETHERNET (WAN) 側は「MDI固定」の10BASE-T/100BASE-TX ポートを 2 つ持っています。ストレートタイプのケーブルを利用す る場合、接続相手のポートはMDI-X でなければなりません。

| ピン番号 | 信号(MDIポート) |
|------|------------|
| 1    | 送信データ(+)   |
| 2    | 送信データ(一)   |
| 3    | 受信データ(+)   |
| 4    | 未使用        |
| 5    | 未使用        |
| 6    | 受信データ(一)   |
| 7    | 未使用        |
| 8    | 未使用        |

#### 表A.4.1 MDI 仕様における信号線名

# A.5 製品仕様

# ハードウェア

#### CPU

PowerPC 400MHz

#### メモリー容量

メインメモリー

64MByte

フラッシュメモリー

16MByte(ファイルシステムで 15MByte が使用可能)

### ポート

### WAN

10BASE-T/100BASE-TX (MDI) ×2 (オートネゴシエーション)

### LAN

10BASE-T/100BASE-TX × 5 (MDI/MDI-X 自動切替)

コンソール

RS-232 (DCE)、Dサブ9ピン (メス) × 1

スイッチ部 (LAN)

スイッチング方式

ストア&フォワード

パケットバッファー

120KByte

MAC アドレス登録数

1K (最大)

エージングタイム (MAC アドレス保持時間)

約 300 秒

### オプション(別売)

### ライセンス

AR450S 用 3DES/AES ライセンス (AT-FL-12)

## 電源部

| 定格入力電圧          | AC100-240V                                               |
|-----------------|----------------------------------------------------------|
| 入力電圧範囲          | AC90-255V                                                |
|                 | 付属の電源ケーブルは、AC100V のみに対応<br>しております。他の電源電圧で使用しないで<br>ください。 |
| 定格周波数           | 50/60Hz                                                  |
| 定格入力電流          | 1.0A                                                     |
| 最大入力電流<br>(実測値) | 0.36A                                                    |

|      | 平均消費電力  | 16W(最大22W)                     |  |  |
|------|---------|--------------------------------|--|--|
|      | 平均発熱量   | 57kJ/h(最大80kJ/h)               |  |  |
| 環境条件 |         |                                |  |  |
|      | 動作時温度   | 0°C~40°C                       |  |  |
|      | 動作時湿度   | 80%以下(結露なきこと)                  |  |  |
|      | 保管時温度   | −20°C~60°C                     |  |  |
|      | 保管時湿度   | 95%以下(結露なきこと)                  |  |  |
| 外形寸法 |         |                                |  |  |
|      | 305 (W) | × 182 (D) × 44 (H) mm (突起部含まず) |  |  |
| 質量   |         |                                |  |  |
|      | 17ka    |                                |  |  |

#### 適合規格

UL60950 CSA-C 22.2 No.60950

JATE (D03-0222JP)

VCCI クラス B

# ソフトウェア

#### 準拠規格

IEEE 802.3 10BASE-T

IEEE 802.3u 100BASE-TX

IEEE 802.1q VLAN tagging

IEEE 802.1p Class of Service

ルーティングプロトコル

IP、IPv6

ルーティング方式

スタティック、RIP/RIP2、OSPF

WANサービス

ADSL、CATV、FTTH、インターネット VPN、IP-VPN、広域 イーサネットなどの各種ブロードパンド回線/サービス

#### 機能

PPP over Ethernet<sup>a</sup>

NAT/EnhancedNAT

DHCP (Server, Client, Relay Agent), DNS Relay

Firewall (Stateful Inspection、攻撃検出・通知)

Packet Filtering

VPN (IPsec (IKE/ISAKMP)、L2TP (RFC2661 準拠)、GRE)

Bridging

UPnP

Multi Homing

サービス管理 (Priority-Based Routing、Policy-based Routing)

VRRP

PAP/CHAP, RADIUS, IP Address Pool

管理機能

Text Editor, Zmodem, TFTP Client,

Secure Shell , Telnet (Server , Client) , Trigger ,  ${\it X-\nu}$  ; SMTP) , Syslog , NTP Client ,

SNMP (MIB  ${\rm I\hspace{-0.5mm}I}$  , Bridge MIB , Ethernet MIB , Private MIB) ,

a. サービスが対応していれば同時5セッション可

このソフトウェア仕様は、Ver.2.5.2 の機能をもとに記載され ています。機能は、ソフトウェア(ファームウェア)のパー ジョンに依存します。ご使用になるソフトウェアの機能は、最 新のカタログ、リリースノートをご覧ください。

## B.1 保証について

本製品の保障内容は、製品に添付されている「製品保証書」の「製品 保証規定」に記載されています。製品をご利用になる前にご確認<だ さい。

## 保証の制限

本製品の使用または使用不能によって生じたいかなる損害(人の生 命・身体に対する被害、事業の中断、事業情報の損失またはその他の 金銭的損害を含み、またこれらに限定されない)については、当社 は、その責を一切負わないこととします。

## B.2 ユーザーサポート

障害回避などのユーザーサポートは、「製品保証書」をご確認のうえ、 調査依頼書として弊社サポートセンターへご連絡ください。

アライドテレシス株式会社 サポートセンター

メールアドレス: support@alliied-telesis.co.jp

Fax: 0120-860-662 年中無休24 時間受付

Tel: 🚺 0120-860-772 月~金(祝・祭日を除く) 9:00~ 12:00 13:00~ 18:00

(携帯電話/ PHS をご使用のお客様は「045-476-6203」までおか けください)

## 調査依頼書の内容について

調査依頼書は、お客様の環境で発生した様々な障害の原因を突き止め るためのものです。ご提供いただく情報が不充分な場合には、障害の 原因究明に時間がかかり、最悪の場合には障害の解消ができない場合 もあります。迅速に障害の解消を行うためにも、弊社担当者が障害の 発生した環境を理解できるよう、以下の点についてご記載ください。 なお、都合によりご連絡が遅れることもございますが、あらかじめご 了承ください。

### 1 一般事項

- 送付日
- お客様の会社名、ご担当者
- ご連絡先 すでに「サポート ID 番号」を取得している場合、サポート ID 番 号をご記載ください。サポート ID 番号をご記入いただいた場合

には、ご連絡住所などの詳細は省略していただいてかまいません。

- ご購入先
- 2 使用しているハードウェア、ソフトウェアについて

製品名、製品のシリアル番号 (S/N)、製品リビジョンコード (Rev) などのハードウェア情報を調査依頼書に記入してください。製品 のシリアル番号、製品リビジョンコードは、製品底面のバーコー ドシールに記入されています。

# (例) S/N 00077000002346 Rev 1A

「Rev」、「Software Version」、「Release Version」などのソフトウェア情報をご記入ください。これらは、Manager または Security Officer レベルでログインし、「SHOW SYSTEM」コマンドで確認できます。図 B.2.1 (p.134) に例を示します(日付などは一例です)。

| login: manager<br>Password: xxxxxxx (お客様の環境におけるものを入力)                                                                                                    |                                                      |  |  |
|----------------------------------------------------------------------------------------------------|------------------------------------------------------|--|--|
| Manager >SHOW SYSTEM ,                                                                                                    |                                                      |  |  |
| Router System Status<br>Board ID Bay Board Name                                                                                                    | Time 17:12:54 Date 04-Jun-2003.<br>Rev Serial number |  |  |
| Base 190 AR450                                                                                                    | M1-0 57004257                                        |  |  |
| Memory - DRAM : 65536 kB FLASH : 16384 kB                                                                                                    |                                                      |  |  |
| SysDescription<br>CentreCOM AR450 version 2.5.2-01 22-MAY-2003<br>SysContact                                                                                              |                                                      |  |  |
| SysLocation                                                                                                    |                                                      |  |  |
| SysName<br>OSAKA<br>SysDistName                                                                                                    |                                                      |  |  |
| SysUpTime<br>49500 (0:00:15)<br>Software Version: 2.5.2-01 22-May-2003<br>Release Version: 2.5.2-00 08-May-2003<br>Partin Installed - Release Tation<br>Territory : japan |                                                      |  |  |

#### 図 B.2.1 サポートに必要なソフトウェア情報

3回線について

プロバイダーとの接続方法、ご契約のプロバイダー名をご記入く ださい。

(例) フレッツ・ADSL で RIMNET に接続、専用線で IIJ に接続

#### 4 お問い合わせ内容について

どのような症状が発生するのか、それはどのような状況でまたどのような頻度で発生するのかをできる限り具体的に(再現できるように)記入してください。

エラーメッセージやエラーコードが表示される場合には、表示さ れるメッセージの内容を添付してください。

可能であれば、設定スクリプトファイルをお送りください(パス ワードや固有名など差し障りのある情報は、抹消してお送りくだ さいますようお願いいたします)。

#### 5 ネットワーク構成について

ネットワークとの接続状況や、使用されているネットワーク機器 がわかる簡単な図を添付してください。

他社の製品をご使用の場合は、メーカー名、機種名、バージョン などをご記入ください。

## ご注意

- 本マニュアルは、アライドテレシス株式会社が作成したもので、 すべての権利をアライドテレシス株式会社が保有しています。本
  書の全部または一部を弊社の同意なしにコピーまたは転載する ことを固くお断りいたします。
- アライドテレシス株式会社は、予告なく本マニュアルの一部また は全体を修正、変更することがありますのでご了承ください。
- アライドテレシス株式会社は、改良のため予告なく製品の仕様を 変更することがありますのでご了承ください。
- 本マニュアルについて、万一記載漏れ、誤りやご不審な点等ございましたらご連絡ください。
- 本製品を運用して発生した結果については、上記の項にかかわらず、責任を負いかねますのでご了承ください。

©2003 アライドテレシス株式会社 ©2003 Allied Telesyn International Corporation

## 商標について

CentreCOMは、アライドテレシス株式会社の登録商標です。 Apple、Mac OS、Macintoshは、米国その他の国で登録された 米国アップルコンピュータ社の商標です。 Windows、MS-DOS、Windows NT は、米国Microsoft Corporationの米国およびその他の国における登録商標です。 その他、この文書に掲載しているソフトウェアおよび周辺機器の 名称は各メーカーの商標または登録商標です。

# マニュアルバージョン

2003年6月20日 Rev.A 初版 (Firmware Ver.2.5.2)

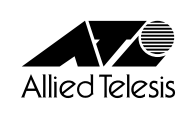

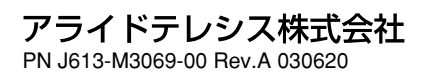